#### A:\QN CMD.BAS 4/13/95 "QN" Command Example \* for × -Mitsubishi "E" Robot Controllers \* • \* \*士 The "N" command will allow you to select the program name that you \* have in your controller. The "QN" command with the progam name \* ± \* after it will inquire the controller for the Total Number of Used ۳. 🛨 \* # 🕁 Steps, Used Number of Positions and Used Number of Counters. \* ۲. \* ₹ <del>\*</del> N9 = selects program number 9, QN9 = inquires for information \* ₹. N"PUT\_PAM" = selects program PUT\_PAM \* ₹± QN"PUT\_PAM" = inquires for information \* ۳÷ × \*\* Date : 4/13/95 CLOSE OPEN "COM2:9600,N,8,1,CS60000,DS60000,CD0" FOR RANDOM AS #2 CLS PRINT #2, "N9" PRINT #2, " QN9" 'Must have a space before the QN Command to work LINE INPUT #2, A\$ LOCATE 15, 10: PRINT "1ST Selection using (0-9) Numbers was -- "; A\$ RINT #2, "N" + CHR\$(34) + "PUT PAM" + CHR\$(34) 'CHR\$(34) = the "PRINT #2, " QN" + CHR\$(34) + "PUT\_PAM" + CHR\$(34) LINE INPUT #2, A\$ LOCATE 17, 10: PRINT "2ND Selection using (Alpha Characters) was -- "; A\$ END

# CAUTION!

# (TEACHING BOX CONNECTION/DISCONNECTION)

The following shows the corrigenda about the procedure of how to connect and disconnect the teaching box (T.B.) during power on. We kindly ask the user to refer to this information when reading the corresponding parts of the user's manual and the reference manual.

WHEN DISCONNECTING: Incorrect operation will cause an emergency stop state.

- (1) Set the 'ENBL/DISABLE' switch of the T.B. to the 'DISABLE' side.
- (2) Loosen the fixing screws of the T.B. connector with holding it firmly by hand.
- (3) Push and lock down the EMG. CANCEL switch on the front panel. (Concave state) Confirm that the LED of the switch starts blinking.
- (4) Disconnect the connector quickly within five seconds from the start of blinking. The LED turns off when completed correctly.

WHEN CONNECTING: Incorrect operation will cause an emergency stop state.

- (1) Set the 'ENBL/DISABLE' switch of the T.B. to the 'DISABLE' side.
- (2) Connect the T.B. connector. Confirm that the LED of the switch starts blinking.
- (3) Push and release up the EMG. CANCEL switch. (Convex state) This must be done within five seconds from the connection of the T.B.. The LED turns on when connected correctly.
- (4) Fix the connector of the T.B. with a set of screws firmly.

I'U RESET THE EMERGENCY STOP STATE:

- (1) Release up the EMG. CANCEL switch. (Convex state)
- (2) Set the 'ENBL/DISABLE' switch of the T.B. to the 'ENBL' side.
- (3) Push the ALARM RESET key of the T.B.

#### CAUTION!:

THE EMERGENCY SWITCH OF THE T.B. REMAINS DISABLED WHEN THE 'EMG. CANCEL' SWITCH IS PUSHED DOWN. THE INITIATION OF THE PROGRAM FROM OTHER EQUIPMENT THAN T.B. IS EFFECTIVE WHEN THE 'ENBL/DISABLE' SWITCH IS SET TO THE DISABLE SIDE.

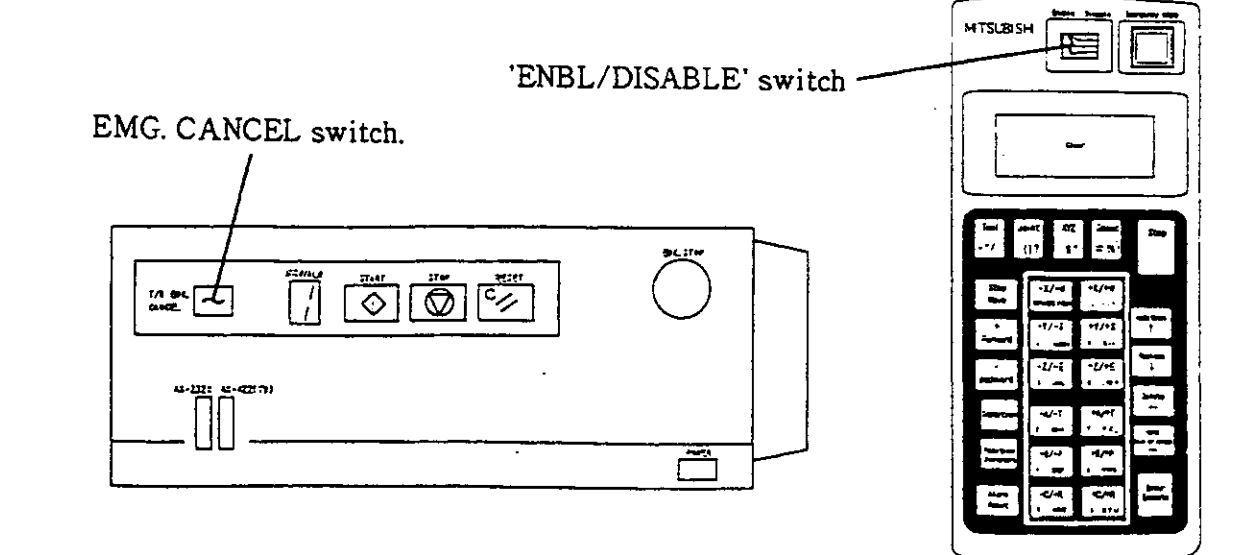

# NOTE TO THE USER

TO ASSURE SAFETY IN DESIGN AND CONSTRUCTION OF ROBOTSYSTEM, READ 'SAFETY MANUAL' FIRST.

• NO PART OF THIS PRINT MAY BE REPRODUCED IN ANY FORM WITHOUT PERMISSION.

- THIS PRINT IS SUBJECT TO CHANGE WITHOUT NOTICE.
- ALTHOUGH WE HAVE DONE OUR UTMOST TO ENSURE THE ACCURACY OF THIS MANUAL, IF YOU NOTICE ANY ERRORS, PLEASE CONTACT US.

COPYRIGHT (C) 1994 MITSUBISHI ELECTRIC CORPORATION

### Introduction

Thank you very much for purchasing a Mitsubishi "Super E Series" industrial robot. This instruction manual explains items that are not covered in the User's manual, such as how to install and handle optional equipment, how to use the MOVEMASTER commands, and what the commands are about. Before you begin operating the robot, make sure you read this manual thoroughly, and do not attempt to operate it until you have completely understood all of the contents in this manual. The written material in this manual is compatible with the software versions shown below:

7

\*Controller: Ver. B3

\*Teaching Box: Ver. B2

#### <How to use the various manuals and what each of them contains>

This product comes with 4 different manuals. You can find below the contents and purpose of each of these manuals. Use them according to their applications. Since the manuals were designed to apply to all models, any differences in the specifications from model to model will be noted.

Safety Manual The Safety Manual explains common safety precautions and caution items related to the usage of the robots, the system designs, and the fabrication of the robots, so that the safety of all the workers connected to the robot can be protected.

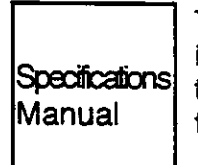

The Specifications Manual is valid for the entire E series. It explains standard specifications, special factory shipment specifications, option configurations, and maintenance components. It also explains safety and technical precautions when setting up the robot.

User's Manual The User's Manual explains everything from unpacking, installation, and safety precautions for using the robot, to cabling, origin setting, and basic operations. It also explains the basic ways to use the "teaching playback method," one of the operating methods.

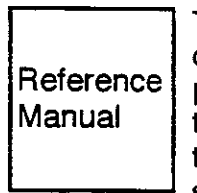

The Reference manual explains options installations and handling methods not covered in the User's Manual, specifications of structural equipment, the teaching playback and the Movemaster command operating methods, commands, connections to I/O equipment, tooling specifications, and maintenance and inspection. In the appendix, you can find lists of commands, parameters, and alarms, and some sample programs.

#### (Outline of the contents of each of the manuals)

| Contents                                                                                                    | Specification<br>Manual | User's<br>Manuai | Reference<br>Manual |
|----------------------------------------------------------------------------------------------------|-------------------------|------------------|---------------------|
| *Standard specifications, special factory shipment specifica-<br>tions, and maintenance parts                                                                          | 0                       |                  |                     |
| *Specifications and types of options<br>*Safety and technical precautions for setting up the robot                                                                     | 0                       |                  |                     |
| *Safety precautions during usage<br>*Unpacking the product installation setting the origin and                                                                         |                         | 0                |                     |
| other setup operations                                                                                                    |                         | $\bigcirc$       |                     |
| *Basic operations using the teaching playback method                                                                                                    |                         | 0                |                     |
| *Installation and handling of optional equipment<br>*Detailed specifications for configuration machinery<br>*Applications of the teaching playback method and the Move |                         |                  | 00                  |
| master command method                                                                                                    |                         |                  | $\bigcirc$          |
| *Explanation of commands                                                                                                    |                         |                  | 0                   |
| *Connections to I/O devices, tooling specifications, and main-                                                                                                    |                         |                  | 0                   |
| tenance and inspection                                                                                                    |                         |                  | -                   |
| alarms                                                                                                    |                         |                  | 0                   |

# Contents

| Chapter 1: Handling the robot                                                   | 1-1          |
|---------------------------------------------------------------------------------|--------------|
| 1.1 Handling the robot                                                          | <b>1-</b> 1  |
| 1.1.1 Installing the 4E-HM01 motor-operated hand                                | 1-1          |
| 1.1.2 Installing the 4E-HP01/4E-HP01E pneumatic hand set                        | 1 <b>-1</b>  |
| 1.1.2.1 Installing the 1E-HP01/1E-HP01E pneumatic hand                          | 1-2          |
| 1.1.2.2 Installing the 1E-VD01/1E-VD01E solenoid valve set                      | 1-2          |
| 1.1.2.3 Installing the 2E-31HND/2E-31HNE pneumatic hand interface               | 1-2          |
| 1.1.2.4 Setting the parameters                                                  | 1-2          |
| 1.1.2.5 Open/close setting of the hand and settings for input signals           | 1-2          |
| 1.1.2.6 Confirming operability                                                  | 1-3          |
| 1.1.3 Installing the 1E-VDO* solenoid valve set                                 | 1-4          |
| 1.1.3.1 Installing the 1E-VD01/1E-VD02 solenoid valve set for the RV-E2, RV-E3J | 1-4          |
| 1.1.3.2 Installing the 1E-VD01/1E-VD02 solenoid valve for the RV-E2M, RV-E3JM   | 1-6          |
| 1.1.4 Installing the 2E-31HND/2E-31HNE pneumatic hand interface                 | 1-8          |
| 1.1.5 Installing the P6TB-TE teaching box                                       | 1-8          |
| 1.1.6 Installing the 2E-31IO/2E-31IOE parallel I/O interface                    | 1-8          |
| 1.1.7 Installing the rack adapter (Model type : 2E-RACK)                        | 1-9          |
| 1.1.8 Installing the RS-**-CBL personal computer cable                          | 1-10         |
| 1.2 Setting the origin                                                          | 1-11         |
| 1.2.1 Deleting the Z-phase offset                                               | 1-12         |
| 1.2.2 Mechanical stopper method                                                 | 1-12         |
| 1.2.3 Calibration jig method (Optional)                                         | 1-12         |
| 1.2.4 User-defined origin setting                                               | 1-15         |
| Chapter 2: Operations                                                           | 2-1          |
| 2.1 Preliminary preparations before operating                                   | 2-1          |
| 2.1.1 Outline of a program from the written stage to the execution stage        | 2-1          |
| 2.1.2 Characteristics and functions of system components                        | 2 <b>-</b> 2 |
| 2.2 Basic operations of the system components                                   | 2-3          |
| 2.2.1 How to operate the controller                                             | 2-3          |
| 2.2.2 How to operate the teaching box                                           | 2-9          |
| 2.3 Programming                                                                 | 2-26         |
| 2.3.1 Programming with the teaching playback method                             | 2-27         |
| 2.3.2 Programming with the Movemaster command method                            | 2-40         |
| 2.4 Debugging programs                                                          | 2-51         |
| 2.5 Execution                                                                   | 2-63         |
| 2.5.1 Execution from the controller                                             | 2-63         |
| 2.5.2 Execution from the teaching box                                           | 2-63         |
| 2.5.3 Execution from the personal computer                                      | 2-63         |

| 2.6 Other Functions             | 2-64 |
|---------------------------------|------|
| Chapter 3 : Command description | 3-1  |
| 3.1 Overview of commands        | 3-1  |
| 3.2 Explanation of command      | 3-1  |
| AN (And)                        | 3-4  |
| CF (Change figure)              | 3-5  |
| CL (Counter Load)               | 3-6  |
| CP (Compare Counter)            | 3-7  |
| CR (Counter Read)               | 3-9  |
| DA (Disable Act)                | 3-11 |
| DC (Decrement counter)          | 3-12 |
| DJ (Draw Joint)                 | 3-13 |
| DL ※ (Delete Line)              | 3-14 |
| DP (Decrement Position)         | 3-15 |
| DR (Data Read)                  | 3-16 |
| DS (Draw Straight)              | 3-17 |
| DW (Draw)                       | 3-18 |
| EA (Enable Act)                 | 3-19 |
| ED (End)                        | 3-21 |
| EQ (Equal)                      | 3-22 |
| ER ※ (Error Read)               | 3-24 |
| GC (Grip Close)                 | 3-26 |
| GF (Grip Flag)                  | 3-27 |
| GO (Grip Open)                  | 3-28 |
| GP (Grip Pressure)              | 3-29 |
| GS (Go Sub)                     | 3-31 |
| GT (Go To)                      | 3-33 |
| HE (Here)                       | 3-34 |
| HLT (Halt)                      | 3-35 |
| HO (Home)                       | 3-36 |
| IC (Increment Counter)          | 3-37 |
| ID (Input Direct)               | 3-38 |
| INP (Input)                     | 3-39 |
| IP (Increment Position)         | 3-41 |
| JRC (Joint roll change)         | 3-42 |
| LG (If Larger)                  | 3-43 |
| LR ※ (Line Read)                | 3-45 |
| MA (Move Approach)              | 3-46 |
| MC (Move Continuous))           | 3-47 |
| MJ (Move Joint)                 | 3-48 |
| MO (Move)                       |      |

::

| MP (Move Position)             | 3-50         |
|--------------------------------|--------------|
| MPB (Move Playback)            | .3-51        |
| MPC (Move Playback Continuous) | .3-53        |
| MR (Move R)                    | 3-54         |
| MRA (Move R A)                 | .3-56        |
| MS (Move Straight)             | .3-57        |
| MT (Move Tool)                 | .3-58        |
| MTS (Move Tool Straight)       | .3-59        |
| N ※ (Number)                   | .3-60        |
| NE (If Not Equal)              | 3-61         |
| NT (Nest)                      | 3-63         |
| NW ※ (New)                     | 3-64         |
| NX (Next)                      | <b>3-</b> 65 |
| OB (Output Bit)                | 3-66         |
| OC (Output Counter)            | 3-67         |
| OD (Output Direct)             | 3-68         |
| OG (Origin)                    | 3-69         |
| OPN (Open)                     | 3-70         |
| OR (Or)                        | 3-71         |
| OVR (Override)                 | 3-72         |
| PA (Pallet Assign)             | 3-73         |
| PC ※ (Position Clear)          | 3-74         |
| PD (Position Define)           | 3-75         |
| PL (Position Load)             | <b>3-</b> 77 |
| PMR (Parameter Read)           | 3-78         |
| PMW (Parameter Writing)        | 3-79         |
| PR (Position Read)             | <b>3-</b> 80 |
| PRN ※ (Print)                  | 3-82         |
| PT (Pallet)                    | 3-83         |
| PW (Pulse Wait)                | 3-85         |
| PX (Position Exchange)         | 3-86         |
| QN (Question Number)           | 3-87         |
| RC (Repeat Cycle)              | 3-88         |
| RN ※ (Run)                     | 3-89         |
| RS ※ (Reset)                   | 3-90         |
| RT (Return)                    | 3-91         |
| SC (Set Counter)               | 3-92         |
| SD (Speed Define)              | 3-94         |
| SF (Shift)                     | 3-96         |
| SM (If Smaller)                | 3-97         |

| SP (Speed)                                                              | 3-99  |
|-------------------------------------------------------------------------|-------|
| STR ※ (Step Read)                                                       | 3-101 |
| TB (Test Bit)                                                           | 3-102 |
| TBD (Test Bit Direct)                                                   | 3-103 |
| TI (Timer)                                                              | 3-104 |
| TL (Tool)                                                               | 3-105 |
| VR (Version Read)                                                       | 3-106 |
| WH (Where)                                                              | 3-107 |
| WT (What Tool)                                                          | 3-108 |
| XO (Exclusive Or)                                                       | 3-109 |
| ' (Comment)                                                             | 3-110 |
| Chapter 4 : Design and Engineering                                      | 4-1   |
| 4.1 External connections to controller                                  | 4-1   |
| 4.1.1 Specifications for external connections to controller             | 4-1   |
| 4.1.2 Interfacing with external I/O equipment                           | 4-3   |
| 4.1.3 Assignment of specialized I/O signals for parallel I/O interfaces | 4-3   |
| 4.1.4 Commands and functions that can be written to parameters          | 4-4   |
| 4.1.5 Connection table for parallel I/O interface                       | 4-8   |
| 4.1.6 Precautions for connections with external devices                 | 4-13  |
| 4.1.7 Timing chart for external operations                              | 4-17  |
| 4.2 Tooling                                                             | 4-20  |
| 4.2.1 Specifications for tooling connections                            | 4-20  |
| 4.2.2 Example of tooling plan                                           | 4-22  |
| 4.3 Connections to a personal computer (RS-232C)                        | 4-24  |
| 4.3.1 Connector pin array for the RS-232C                               | 4-24  |
| 4.3.2 Function of each signal cable                                     | 4-24  |
| 4.3.3 Setting the RS-232C                                               | 4-25  |
| 4.3.4 Time charts for the various signal lines                          | 4-25  |
| 4.3.5 The RS-232C connector cable                                       | 4-26  |
| 4.3.6 Example of a connection to a personal computer with the RS-232C   | 4-27  |
| Chapter 5: Maintenance and inspection                                   | 5-1   |
| 5.1 Maintenance period                                                  | 5-1   |
| 5.2 Inspection items                                                    | 5-2   |
| 5.2.1 Daily inspection items                                            | 5-2   |
| 5.2.2 Periodic inspection                                               | 5-3   |
| 5.3 Maintenance and inspection procedures                               | 5-4   |
| 5.3.1 Structure of the main robot unit In                               | 5-4   |
| 5.3.2 Installation/removal of cover                                     | 5-7   |
| 5.3.3 Inspecting, adjusting, and replacing the timing belts             | 5-10  |
| 5.3.4 Grease charge                                                     | 5-13  |

| 5.3.5 Replacing the backup battery                                                      | 5-14        |
|-----------------------------------------------------------------------------------------|-------------|
| 5.3.6 Replacing the fuse                                                                | 5-18        |
| 5.4 Maintenance parts                                                                   | 5-19        |
| Chapter 6 : Appendix                                                                    | 6-1         |
| 6.1 Command list                                                                        | 6-1         |
| 6.2 Parameter list                                                                      | 6-7         |
| 6.3 Sample program [1] Teaching playback system                                         | 6-9         |
| 6.3.1 Pick & place operation                                                            | 6-10        |
| 6.3.2 Handling operation (The robot sorts out defective resistors from non-defective of | ones.) 6-12 |
| 6.3.3 Assembly operation                                                                | 6-16        |
| 6.3.4 Sealing operation                                                                 | 6-18        |
| - 6.4 Sample program (2) Movemaster command method                                      | 6-22        |
| 6.4.1 Pick and place operation                                                          | 6-22        |
| 6.4.2 Application of interrupt motion                                                   | 6-24        |
| 6.4.3 Application of palletizing                                                        | 6-26        |
| 6.4.4 Example of connection with external I/O equipment                                 | 6-31        |
| 6.5 Alarm list                                                                          | 6-34        |
| 6.6 Trouble shooting                                                                    | 6-39        |
| 6.7 Structure flag.                                                                     | 6-41        |
| 6.7.1 What is a structure flag?                                                         | 6-41        |
| 6.7.2 Definition of each structure flag.                                                | 6-41        |
| Index                                                                                   | Index-1     |

1

# Chapter 1: Handling the robot

This chapter explains handling procedures and usage points for optional equipment not covered in the User's Manual.

## 1.1 Handling the robot

This chapter explains how to install the optional equipment

- 1.1.1 Installing the 4E-HM01 motor-operated hand For details on how to install the motor-operated hand, refer to section 3.8 " Installing the motor-operated hand" in the User's Manual.
- 1.1.2 Installing the 4E-HP01/4E-HP01E pneumatic hand set The configuration for the pneumatic hand set is shown in Fig. 1.1 and in Table 1.1

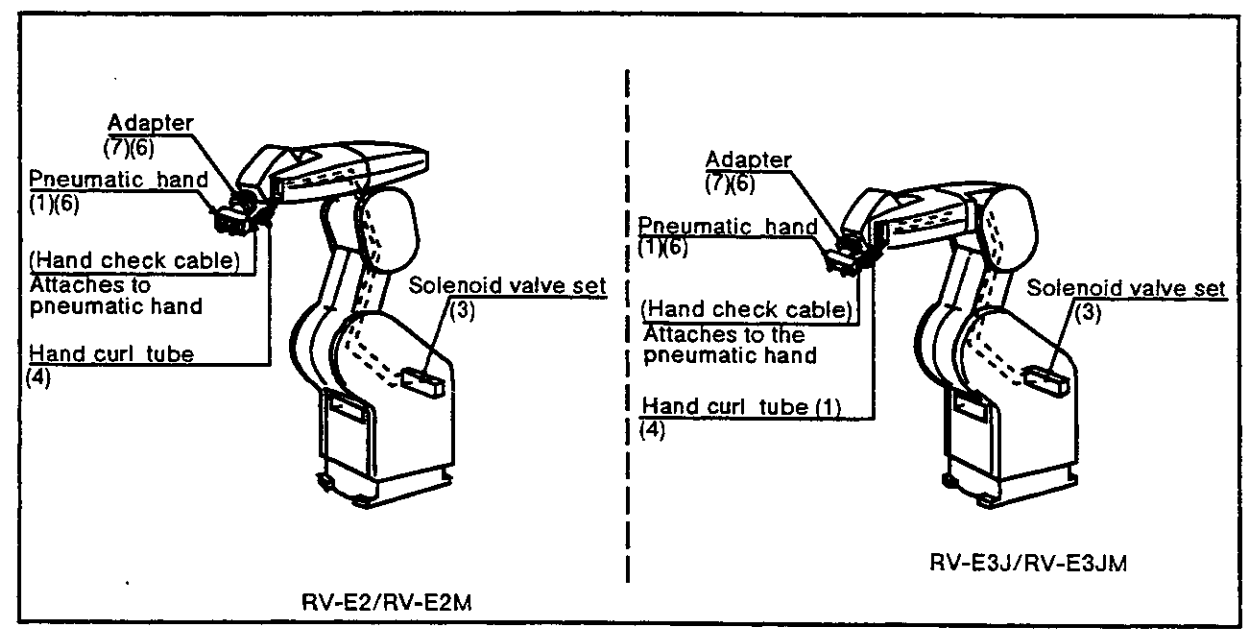

Fig. 1.1 Schematic diagram for the pneumatic hand set

| Number | Part name                           | Model                 | Quantity | Description                                   |
|--------|-------------------------------------|-----------------------|----------|-----------------------------------------------|
| 1      | Pneumatic hand                      | 1E-HP01/<br>1E-HP01E  | 1        | Hand input cable with pneumatic coupling      |
| 2      | Pneumatic hand interface            | 2E-31HND/<br>2E-31HNE | 1        | Interface board                               |
| 3      | Solenoid valve set                  | 1E-VD01/<br>1E-VD01E  | 1        | Comes with (2) M3x25 socket head bolts        |
| 4      | Hand curl tube<br>(2 tubes per set) | 1E-ST0402C            | 1        |                                               |
| 5      | Socket head bolts                   | M5x16                 | 4        |                                               |
| 6      | Socket head bolts                   | M3x12                 | 4        | Comes with spring washers                     |
| 7      | Adapter                             | BU144D697<br>H01      | 1        | This item is needed for installing (1) above. |

| Table 1.1 | Configuration | for the | hand set |
|-----------|---------------|---------|----------|
|-----------|---------------|---------|----------|

- 1.1.2.1 Installing the 1E-HP01/1E-HP01E pneumatic hand Fig. 1.2 shows the method for installing the pneumatic hand. The installation steps are as follows:
- (1) Use four M5x16 hexagon socket head bolts to install the hand adapter (7) to the main robot unit's mechanical interface.
- (2) Use four M3x12 hexagon socket head bolts (6) to install the pneumatic hand to the hand adapter. Use Fig. 1.3 to find the where the ends of the cables should be connected to the adapter.
- (3) As shown in Fig. 1.2, connect the hand curl tubes to coupling 1 and coupling 2, which protrudes from the cover of the forearm. The opposite end of the tube connected to coupling 1 should be attached to the hand's OPEN coupling, and the opposite end of the tube connected to coupling 2 should be attached to the hand's CLOSED coupling.
- (4) As shown in Fig. 1.2, connect the hand check cable, which is attached to the main unit of the hand, to the connector CON1, which protrudes from the cover of the forearm. This completes the installation of the hand.
- 1.1.2.2 Installing the 1E-VD01/1E-VD01E solenoid valve set To install the solenoid valve set, refer to section 1.1.3"Installing the solenoid valve set" in this manual.
- 1.1.2.3 Installing the 2E-31HND/2E-31HNE pneumatic hand interface To install the pneumatic hand interface, refer to section 1.1.4 "Installing the pneumatic hand interface" in this manual.
- 1.1.2.4 Setting the parameters

For the pneumatic hand (1E-HP01/1E-HP01E), the tool data is 107mm. Refer to section 2.6 "Other functions, (11) Parameter settings" in this manual and set the value of the XTL parameter to 107mm.

í.

1.1.2.5 Open/close setting of the hand and settings for input signals

The connections for the optional pneumatic hand sensor, and the bit settings for input signals and for the hands open/close setting, are shown in Table 1.2. The hand connector numbers have been assigned numbers from the connector pins located at the end of the forearm. To make the bit settings for the open/close setting of the hand and for the input signals for hand you are preparing for use, refer to chapter 4, Fig. 4.3 "Hand circuit specifications" in the Specifications Manual.

| Hand check connector | Signal                       | Setting p<br>setting o | Comments  |        |                       |
|----------------------|------------------------------|------------------------|-----------|--------|-----------------------|
| numbers              | 5                            | Open                   | Half open | Closed |                       |
| 1                    | General purpose<br>input 900 | 0(ON)                  | 1         | 1      | Corresponds to        |
| 2                    | General purpose<br>input 901 | 1                      | 1         | 0(ON)  | hand 1                |
|                      | Open edge _<br>sensor        |                        |           |        | Closed edge<br>sensor |

| Table 1.2 The hand's open/close setting and input signal setting |
|------------------------------------------------------------------|
|------------------------------------------------------------------|

- 1.1.2.6 Confirming operability
- (1) Operate the teaching box to confirm that the hand opens and closes.
- (2) To operate the teaching box, refer to section 2.2.2 "How to operate the teaching box" in this manual.
- (3) If the open/close settings are reversed, confirm the connection settings with Table 1.3 and reset the settings.

# ▲ Caution

While operating the hand, depending on the pitch axis and the roll axis, the hand curl- tube and the hand check cable can get entangled with the hand adapter and forearm. In this case, temporarily remove the hand, and reposition it to its correctly installed position, as shown in Fig. 1.3.

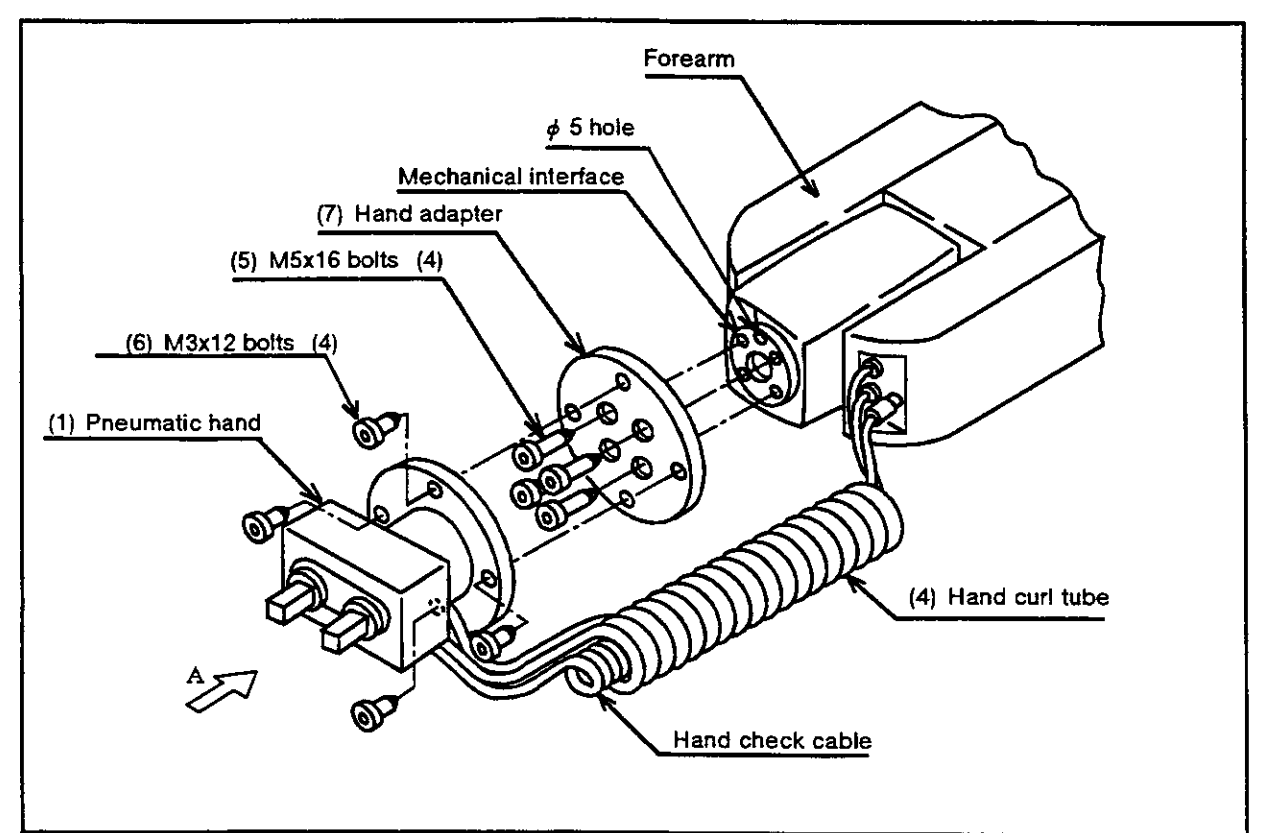

Fig. 1.2 How to install the pneumatic hand

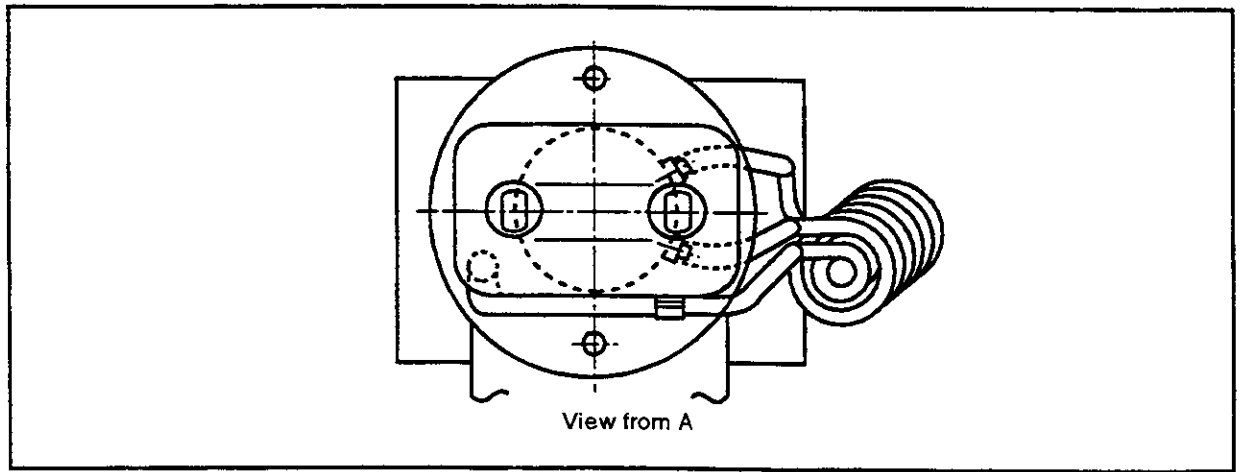

Fig. 1.3 Position of correctly installed hand

#### \*\*\*Tip\*\*\*

There is no mechanical stopper for the roll axis. When installing the pneumatic hand, if the servo is OFF, do not rotate the roll axis more by more than its operation range (+/- 200 degrees). If you rotate it more than its operation range and turn ON the servo, there may be an encoder alarm.

- 1.1.3 Installing the 1E-VDO\* solenoid valve set
- 1.1.3.1 Installing the 1E-VD01/1E-VD02 solenoid valve set for the RV-E2, RV-E3J Fig. 1.4 shows how to install the solenoid valve.

The installation method is as follows:

- (1) Remove the two (M3x6) screws in (2) and the two (M3x8) bolts in (3), and remove the shoulder cover (B) in (1).
- (2) Install the solenoid value by fastening it with the two attached (M3x25) screws in
   (5) to the screw holes in (4) on the top of the plate of the main robot unit.
- (3) Connect one of the two ( $\phi$  6) pneumatic hoses in section A --the one marked "AIR IN"-- to the quick coupling (port P) in (9) of the solenoid value in (6). The primary air flow can now be supplied from the pneumatic port at the base.
- (4) Connect the hose marked "1" to port A (7) on the primary solenoid valve (6). Connect the hose marked "2" to port B (8) on the primary solenoid valve (6). If you are using the double type valves (1E-VD02), you need to do the following: Connect the hose marked "3" to port A (11) on the secondary solenoid valv (10). Connect the hose marked "4" to port B (12) on the secondary solenoid valv (10).
- (5) Remove the plugs extending from the forearm which are connected to connectors GR1 to GR4.

Connect the GR1 plug protruding from the primary solenoid value (6) to the connector GR1.

Connect the GR2 plug protruding from the primary solenoid value (6) to the connector GR2.

If you are using double type valves (1E-VD02),

Connect the GR3 plug protruding from the secondary solenoid valve (10) to the connector GR3.

Connect the GR4 plug protruding from the secondary solenoid value (10) to the connector GR4.

(6) When you have completed the installation, reinstall the shoulder cover (B) in (1) to its original position, and be careful not to entangle the cables when you do so.

The connections after the installation appear as in Table 1.3. For single type valves, hand 2 is not applicable.

Table 1.3A Solenoid valve ports and hoses: Connection table for couplings and hand ports for the RV-E2, RV-E3J

| Hand   | Hand port | Forearm<br>coupling<br>number | Hose number | Solenoid<br>valve port | <u>.</u>                       |
|--------|-----------|-------------------------------|-------------|------------------------|--------------------------------|
|        | OPEN      | 1                             | 1           | Α                      | <b>-</b> ····                  |
| Hand I | CLOSE     | 2                             | 2           | В                      | · First set                    |
|        | OPEN      | 3                             | 3           | A                      |                                |
|        | CLOSE     | 4                             | 4           | В                      | <ul> <li>Second set</li> </ul> |

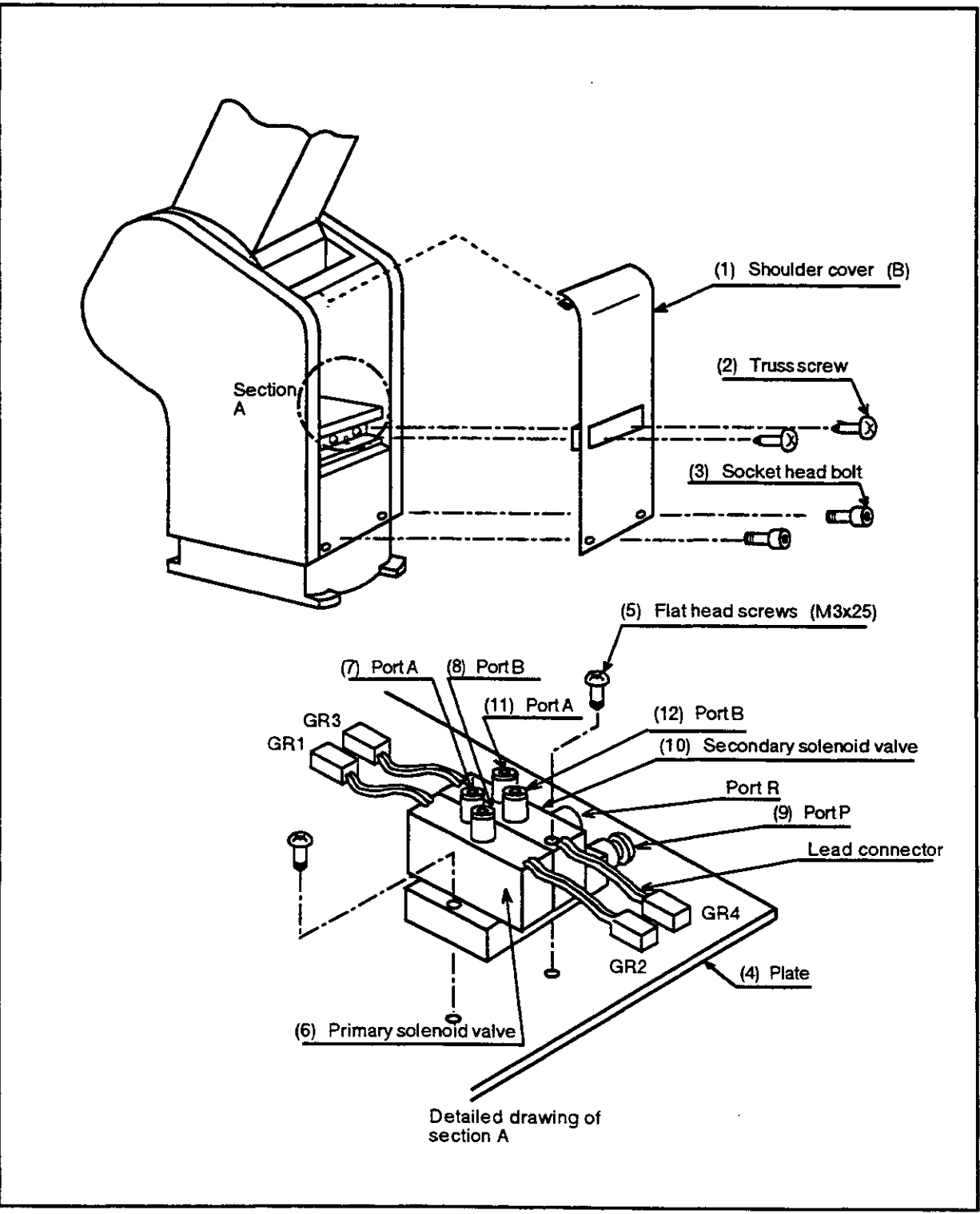

Fig. 1.4A How to install the solenoid valve for the RV-E2, RV-E3J

- 1.1.3.2 Installing the 1E-VD01/1E-VD02 solenoid valve for the RV-E2M, RV-E3JM Fig. 1.4B shows how to install the solenoid valve. The installation method is as follows:
- (1) Remove the two (M3x6) screws in (2) and the two (M3x8) bolts in (3), and remove the shoulder cover (B) in (1).
- (2) Unfasten the two (M3x6) bolts in (11) holding the battery cover in (10), and remove the cover.
- (3) Disconnect the hand's output connector which is stored in the battery cover.
- (4) Install the solenoid value by fastening it with the two attached (M3x25) screws in
  (5) to the screw holes in (4) on the top of the plate of the main robot unit.
- (5) Connect one of the two ( $\phi$  6) pneumatic hoses in section A -the one marked "AIR IN"-to the quick coupling (port P) in (9) of the solenoid value in (6). The primary air flow can now be supplied from the pneumatic port at the base.
- (6) Connect the hose marked "1"to port A (7) on the primary solenoid value (6) Connect the hose marked "2" to port B (8) on the primary solenoid value (6). If you are using the double type values (1E-VD02), you need to do the following: Connect the hose marked "3" to port A (11) on the secondary solenoid value (10). Connect the hose marked "4" to port B (12) on the secondary solenoid value (10)
- (7) Remove the plugs extending from the forearm which are connected to connectors GR1 to GR4.

Connect the GR1 plug protruding from the primary solenoid valve (6) to the connector GR1.

Connect the GR2 plug protruding from the primary solenoid valve (6) to the connector GR2.

If you are using double type valves (1E-VD02):

Connect the GR3 plug protruding from the secondary solenoid valve (10) to the connector GR3.

Connect the GR4 plug protruding from the secondary solenoid valve (10) to the connector GR4.

- (8) Store the newly attached connectors in the battery cover in (13), and reinstall the battery cover.
- (9) When you have completed the installation, reinstall the shoulder cover (B) in (1) to its original position, and be careful not to entangle the cables when you do so.

The connections after the installation appear as in Table 1.3B. For single type valves, hand 2 is not applicable.

| Hand   | Hand port | Forearm<br>coupling<br>number | Hose number | Solenoid<br>valve port |              |
|--------|-----------|-------------------------------|-------------|------------------------|--------------|
|        | OPEN      | 1                             | 1           | Α                      | - First set  |
| Hand 1 | CLOSE     | 2                             | 2           | B                      |              |
| Hand 9 | OPEN      | 3                             | 3           | Α                      | - Second set |
| nanu z | CLOSE     | 4                             | 4           | В                      |              |
| 0      |           | 5                             | 5           |                        |              |
| Spare  |           | 6                             | 6           |                        | -            |

Table 1.3B Solenoid valve ports and hoses: Connection table for couplings and hand ports for the RV-E2M, RV-E3JM

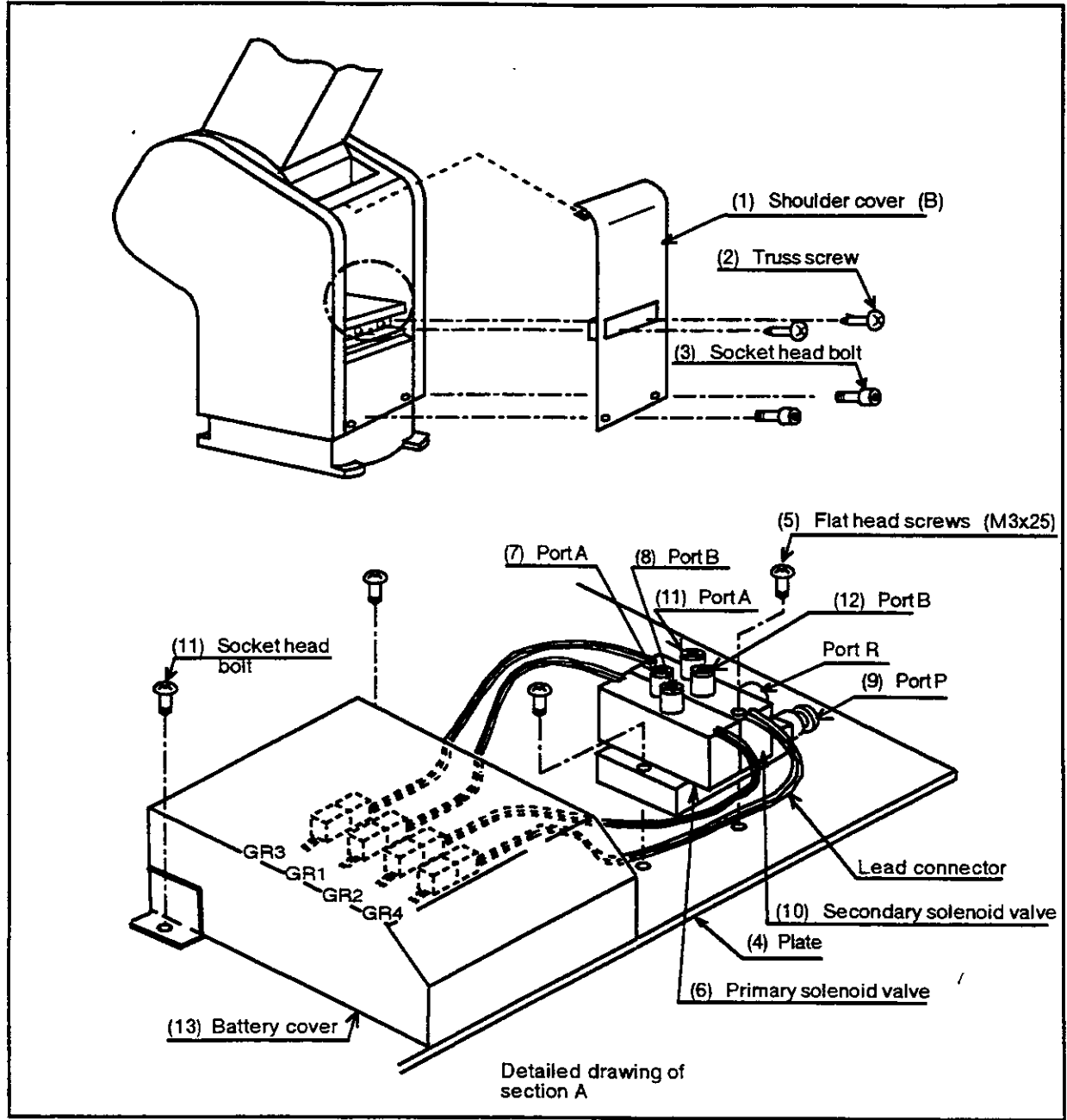

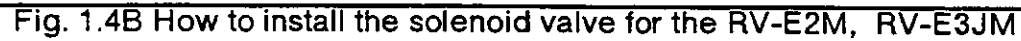

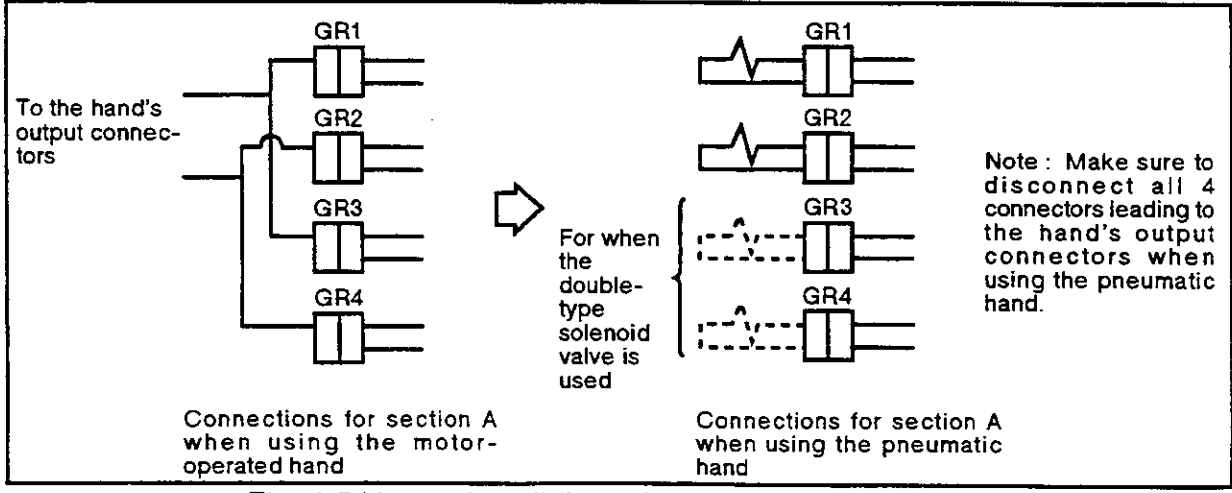

Fig. 1.5 How to install the solenoid valve connectors

- 1.1.4 Installing the 2E-31HND/2E-31HNE pneumatic hand interface Fig. 1.6 shows how to install the pneumatic hand interface
- (1) Turn OFF the controller power. Also, turn OFF the power source.
- (2) After turning the power OFF, wait about 3 minutes for the charged parts to discharge.
- (3) Remove the top cover of the controller.
- (4) Remove the two fixing screws (1) on the right-most slot on the back of the controller. Remove the dust cover for the expansion slot. (Store it away.)
- (5) Insert the pneumatic hand interface into the connector of the above-mentioned slot.
- (6) Fasten and secure the two fixing screws (1).
- (7) Reinstall the top cover.
- (8) Turn ON the controller power.
- (9) If the hand is attached, with the teaching box, use jog operations to confirm whether the pneumatic hand can open and close.

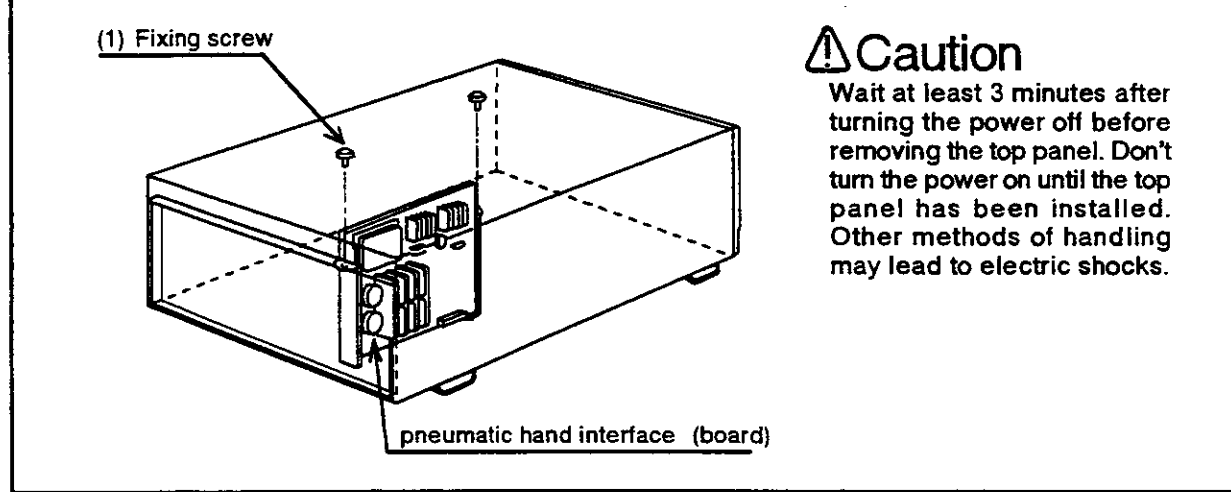

Fig. 1.6 Installing the motor-operated hand interface board

1.1.5 Installing the P6TB-TE teaching box

For the installation method, refer to chapter 3 "Preliminary preparations" in the User's Manual.

1.1.6 Installing the 2E-31IO/2E-31IOE parallel I/O interface

Fig. 1.7 shows how to install the parallel I/O interface board.

- (1) Turn OFF the controller power. Also, turn OFF the power source.
- (2) After turning OFF the controller power, wait about 3 minutes for the charged parts to discharge.
- (3) Remove the top cover of the controller.
- (4) Remove the two fixing screws (1) on the slot for the parallel I/O interface board and remove the blind caps (2) for the expansion slot. (Store it away.)
   Remove the dust cover on the expansion slot's connector. (Store it away.)
- (5) Insert the parallel I/O interface board into the connector of the above-mentioned slot. Option boards other than hand interface boards should be installed in the order of OPT2 and OPT3.

- (6) Securely tighten the two fixing screws shown in (1).
- (7) install the top cover of the controller.

# **∆** Caution

When you insert the I/O interface board, open up the hardware in the direction of the arrows, as shown in Fig. 1.7 so that you don't catch onto the hardware of the connector part.

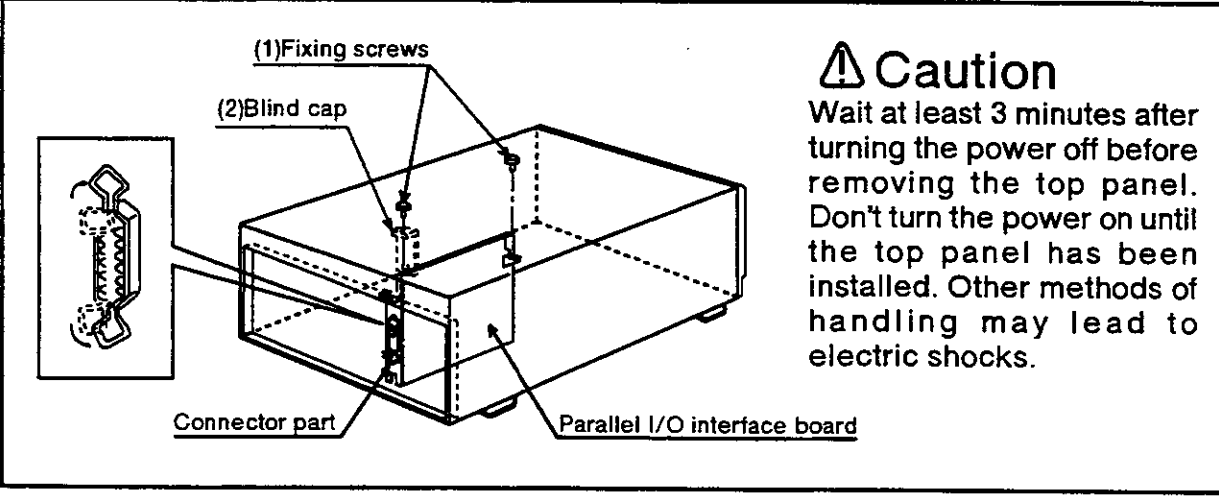

Fig. 1.7 Installation of parallel I/O interface (board)

1.1.7 Installing the rack adapter (Model type : 2E-RACK)

Fig. 1.8 shows the procedure for installing the rack adapter.

- (1) Remove the three fixing screws (M4\*8) on the left side of the front panel of the controller.
- (2) With the screws that are removed, attach the rack adapter to the side of the controller.
- (3) Do the right side in the same fashion. The rack adapters sre identical and can be used for either the left or right sides.

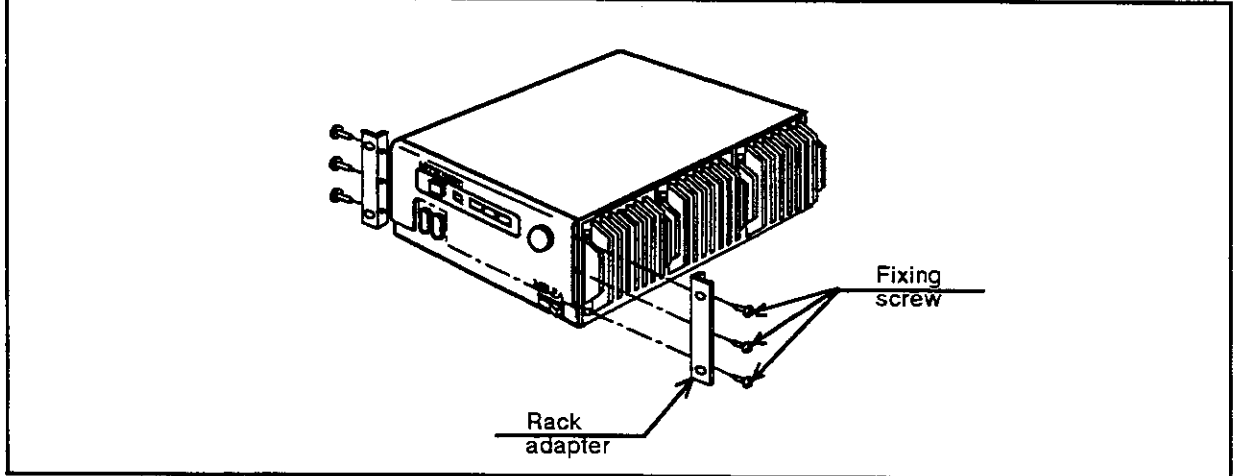

Fig. 1.8 Procedure for installing the rack adapter

# ▲Caution

Do not use the rack adapter as the sole means to support the controller (approx. 28kgf). Use a side rail or use other such means to provide overall support for the controller.

1.1.8 Installing the RS-\*\*-CBL personal computer cable

Fig. 1.9 shows how to install the personal computer

- (1) Confirm that the personal computer cable is made for your personal computer.
- (2) Attach the personal computer connector to the controller's RS-232C connector.
- (3) Securely fasten the screws above and below the connector so that they will not come off.
- (4) Be careful about exposing the cables. Pulling strongly on the cables or bending them excessively can damage the connectors or rupture the cables.

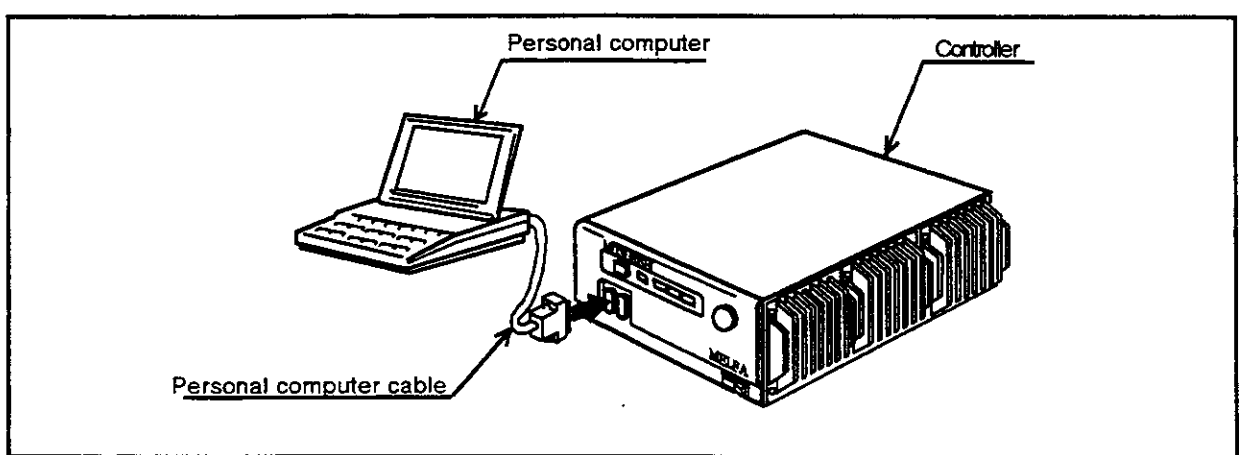

Fig.1.9 How to install the personal computer

## GS (Go Sub)

#### [Function]

Carries out subroutine beginning with the specified line number.

[Input Format]

GS [dine number>] [, [dprogram name>]]

#### [Term]

| «Line number»               | Specify line number of subroutine in integer value.<br>$1 \leq \text{line number} \leq 9999$   |
|-----------------------------|------------------------------------------------------------------------------------------------|
| <program name=""></program> | Specify program name of subroutine in integer value or characters.<br>(Less than 8 characters) |
|                             | $1 \leq \text{program name} \leq 8$ (characters)                                               |
|                             | Possible letter used : Digit (0-9)                                                             |
|                             | Character (A - Z)                                                                              |
|                             | Symbol (!@#,etc.)                                                                              |
|                             | Impossible letter used: $*+,$ , $/$ : ; [¥]' "                                                 |
|                             | Special specification : When you specified only numeric value, the                             |
|                             | program name is handled as number.                                                             |
|                             | Need to enclose program name with " " in                                                       |
|                             | the case of character used                                                                     |

[Explanation]

- (1) Allows the program to jump to the specified line of the specified program and execute subroutine. The program returns to the main program after executing the subroutine. When you specified program number, returns to the main program by ED command and when you specified only line number, returns by RT command.
- (2) Use the RT command to terminate the subroutine existing in the same program. Use the ED command to terminate the subroutine existing in other program.
- (3) If the specified line or the specified program does not exist, alarm occurs at the time of GS execution.
- (4) When you omitted line number, executes the specified program from the top line.
- (5) When you omitted line number and program name, nothing occurs.
- (6) To call subroutines in other subroutines is called "nesting". Up to 9 nesting levels are possible.

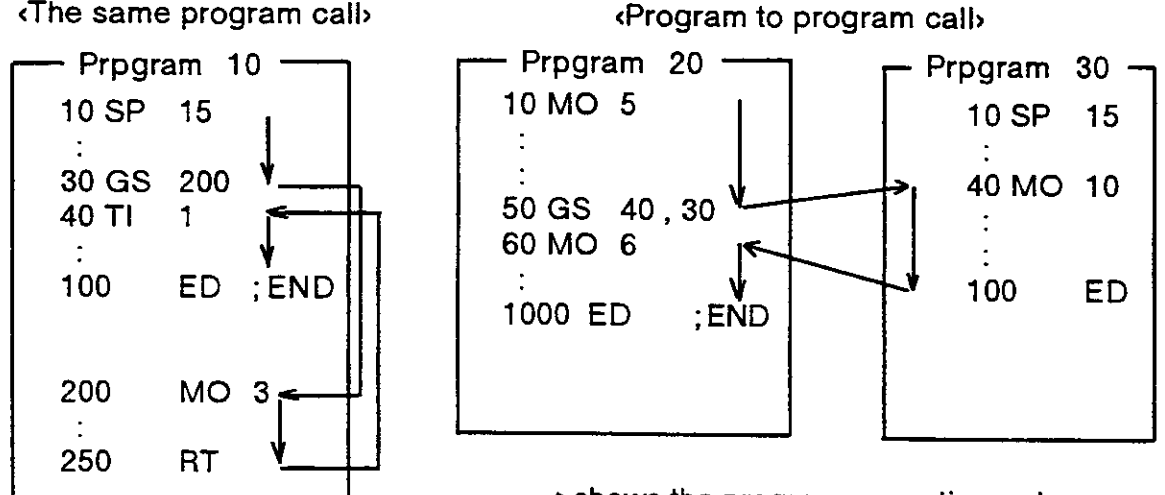

→ shows the program execution order.

% In the above example of (The same program call), executes the program from line 10 to 30, then calls the subroutine of line 200. When the RT command is executed in the subroutine, the program returns to the main program and continues from line 40. The program ends when the ED command is executed.

\* Program can call other program from inside the program using GS command. In the above example of «Program to program call», executes the program from line 20 to 50, then calls the program 30. Executes the program from line 40 to 100 and returns to the main program, i.e., line 60 of program 20. The program ends when the ED command is executed.

[ Sample program ] (Movemaster command)

| 10  | GS10 | 00 | ; Carry out subroutine begi | inning with line number 100. |
|-----|------|----|-----------------------------|------------------------------|
| 90  | ED   |    | ; Ends program.             |                              |
| 100 | МО   | 11 | ; Moves to position 11.     |                              |
| 110 | МО   | 12 | ; Moves to position 12.     | Subroutine                   |
| 120 | МО   | 13 | ; Moves to position 13.     |                              |
| 130 | RT   |    | ; Ends subroutine           |                              |

# GT (Go To)

#### [Function]

Jumps to the specified line number unconditionally.

#### [Input Format]

GT dine number>

#### [Term]

Line number> Specify the line number to which the program jumps.  $1 \leq \text{line number} \leq 9999$ 

#### [Explanation]

- Causes the program to jump to the specified line number.
   If the specified line number does not exist, alarm occurs at the time of GT execution.

#### [Sample program] (Movemaster command)

| 10  | MO1    | ; Moves to position 1.              |
|-----|--------|-------------------------------------|
| 20  | GT 100 | ; Jumps to line 100 unconditionally |
| 100 | MO 12  | ; Moves to position 12.             |
| 110 | MO 15  | ; Moves to position 15.             |

### HE (Here)

#### [Function]

Defines the current coordinates as the specified position.

[Input Format]

HE <position number>

#### [Term]

Position number> Specify the position number to be registered.
 0 ≤ position number ≤ 999
 Registers the current position to the user-defined origin in case of zero.

#### [Explanation]

- (1) The coordinates of the current position are calculated on the basis of the currently set tool length (see the TL command). In the initial condition, the tool length is 123 mm, a point away from the hand mounting surface toward the end of the hand.
- (2) If a single number is assigned to two different positions, the one defined last takes precedence with the former cleared.
- (3) The open/close position of the hand and the structure flag data are also stored as the position data.
- (4) Alarm occurs if the HE command is executed before the origin setting.
- (5) When you specified zero position number, current position data in joint coordinates are defined to user-defined origin parameter UOG. In this case, you must change the permission parameter HOE to permit the origin setting at first. After that, return the permission parameter to the former value. (Does not permit the setting.) The above operation is effective only by direct command execution.

| [Sample program] | (Movemaster command                      |
|------------------|------------------------------------------|
| 10 MO 10         | ; Moves to position 10.                  |
| 20 DW 10,0,0     | ; Moves to +X direction by 10 mm         |
| 30 HE 11         | ; Defines above location as position 11. |

# HLT (Halt)

#### [Function]

Interrupts the motion of the robot and the operation of the program.

[Input Format]

HLT

#### [Explanation]

- (1) Interrupts the operation of the program and decelerates the robot to a stop. (It becomes the same condition that the external stop signal is input or the STOP switch of the controller front panel is pushed.)
- (2) To restart the program, push the START switch, input the starting signaling, or execute the RN command. Program restarts from the next line of HLT command.
- (3) If the HLT command is directly executed from the personal computer during program running, the program is interrupted and the robot stops with deceleration.
- (4) The robot does not stop by the HLT command, however, during the execution of the direct motion command.

#### [Sample program] (Movemaster command)

| 10 MO 1 | ; Moves to position 1. |
|---------|------------------------|
| 20 HLT  | ; Stops                |
| 30 MO 2 | ; Moves to position 2. |
| 40 ED   | ; Ends program.        |

The program restarts with START switch from line 30.

# HO (Home)

#### [Function]

Defines the current location and the attitude as origin point.

[ Input Format ]

HO [<origin setting approach>]

#### [Term]

«Origin setting approach» Specify the method to set origin in integer value.

- 0: Mechanical stopper origin
- 1: Jig origin
- 2: User-defined origin

#### [Explanation]

- (1) Establishes the reference position for origin setting.
- (2) If you have replaced the robot or changed the combination of robot and controller, you must carry out origin setting again using this command. There is another approach using teaching box to execute origin setting. See "1.2: origin setting" for detail.
- (3) Change the parameter HOE to permit origin setting at first, then execute the HO command directly. When the origin setting is completed, return the parameter to the former value, otherwise the program can not be started. To find the change operation, refer to section 2.6 "Other Functions (11) Setting the parameters" in this Manual.

#### [ Relating Parameters ]

Permits the origin setting from the command (HO) .

Parameter name HOE : Origin setting permission parameter

- 0: Does not permit the use of HO command. (Default)
- 1: Permits the use of HO command.

#### [Sample program] (BASIC)

| 10 OPEN" COM1 : E83" AS #1 | ; Opens the RS-232C communication file from the |
|----------------------------|-------------------------------------------------|
| 20 PRINT #1" HO"           | Executes the "HO" command from the personal     |
| 20 PAINT #1, 110           | computer.                                       |
| 30 END                     | ; Ends                                          |
|                            |                                                 |

RUN

; Run the BASIC program.

# IC (Increment Counter)

#### [Function]

Adds 1 to the value of the specified counter.

#### [Input Format]

IC «counter number»

#### [Term]

| «Counter number» | Specify counter number in numeric value. |
|------------------|------------------------------------------|
|                  | $1 \leq \text{counter number} \leq 99$   |

#### [Explanation]

- (1) Alarm occurs if the counter value exceeds 32767.
- (2) Used to count the number of workpieces and job sequence and to set the number of grid point in the pallet.
- (3) The contents of the counter can be changed, compared, or read by the relevant command. (See SC, DC, CP, CR, CL, AN, OR, XO commands.)

#### [Sample program] (Movemaster command)

| 10 SC | 21,15 | - • | ; Sets value 15 to counter 21.        |
|-------|-------|-----|---------------------------------------|
| 20 IC | 21    |     | ; Add 1 to the contents of counter 21 |

# ID (Input Direct)

#### [Function]

Fetches data unconditionally from the external input and hand check input.

[Input Format]

ID [<input bit number>]

#### [Term]

[Explanation]

- (1) Fetches signals from the external equipment, e.g., programmable controller, unconditionally. The data from the hand check input can be fetched by specifying the 900th number to the input bit number.
- (2) The fetched data is loaded into the internal register and is subsequently used for comparison, bit test, etc. (See EQ, NE, LG, SM, TB commands.)

[Sample program] (Movemaster command)

| 100 | ID |         | ; Fetches the input data into the internal resister for omparison.                              |
|-----|----|---------|-------------------------------------------------------------------------------------------------|
| 110 | EQ | 100,130 | ; If the input data equals 100, then jumps to line number 130                                   |
| 120 | ËD | ·       | ; Else ends program.                                                                            |
| 130 | MO | 1       | ; Moves to position 1.                                                                          |
| 140 | ID | 100     | ; Fetches the input data into the internal resister for comparison. (Input signals 100 to 115.) |
| 150 | ΤВ | +0,180  | ; If the input bit 100 is ON, then jumps to line 180.                                           |
| 160 | TВ | +5,200  | ; If the input bit 105 is ON, then jumps to line 200.                                           |
| 170 | ED |         | ;Else ends program.                                                                             |
| 180 | MO | 2       | ; Moves to position 2.                                                                          |
| 190 | ED |         | ;Ends program.                                                                                  |
| 200 | MO | 3       | ; Moves to position 3.                                                                          |
| 210 | ED |         | ; Ends program.                                                                                 |

# INP (Input)

[Function]

The specified counter value, the coordinate value of the position number or the data of the specified character string is received according to the PRN command. (Using RS-232-C)

[Input Format]

| INP «channel number», «                     | counter number/position number/character string number><br>[, [ <contents selection="">]]</contents>                                           |
|---------------------------------------------|----------------------------------------------------------------------------------------------------|
| [Term]                                      |                                                                                                    |
| «Channel number»                            | Specify the channel number opened by the OPN command.                                                                                          |
|                                             | $0 \leq \text{channel number} \leq 2$                                                                                                    |
| <counter number=""></counter>               | Specify counter number.                                                                                                    |
|                                             | $1 \leq \text{counter number} \leq 99$                                                                                                    |
| <position number=""></position>             | Specify position number.                                                                                                    |
|                                             | $1 \leq \text{position number} \leq 999$                                                                                                    |
| <character number="" string=""></character> | Specify character string number in numerical value which \$" is added to the head.                                                             |
|                                             | \$1 $\leq$ character string number $\leq$ \$99                                                                                                 |
| «Contents selection»                        | Select either counter or position or character string<br>number corresponding to (Counter number/ position<br>number/character string number). |
|                                             | 0: Counter number (Default)                                                                                                    |
|                                             | 1 : Position number                                                                                                    |
|                                             | 2: character string number                                                                                                    |

[Explanation]

- (1) This command receives the specified counter value, the coordinate value of the position number or the data of the specified character string is received according to the PRN command through the RS-232-C port.
- (2) The OPN command must be executed first to open the RS-232-C channel.
- (3) If the counter number is omitted, the data will be read into the internal register. If the character string number is omitted, the data will be read into the character string register. If the position number is omitted, an alarm will occur during execution.
- (4) The data is sent from an external device such as a personal computer using the PRM command. The robot program will stop while the data is being red.
- (5) The PRM command can be executed before the INP command while the program is running. In that case, the sent PRM command data will be registered once, and then will be led into the specified counter, position or character string when the INP command is executed.A max. of 256 characters can be registered in the robot. If the PRM command is executed in succession and the number of registered characters exceeds 256 characters, the robot will be set to the "L" level based on the RS-232-C ER (DRT) and RS (RTS) signal lines (DR (DSR) and CS (CTS) signal lines on the personal computer side). Temporarily stop the data transmission from the personal computer during this time.
- (6) If there is an error in the data sent by the PRN command, an alarm will occur when the INP command is executed.

[Sample program] (Movemaster command)

.

| 1 I'   |          |                                                                |
|--------|----------|----------------------------------------------------------------|
| 10 OPN | 2,1      | ; Opens the RS-232C port.                                      |
| 20 INP | 2,1,0    | ; Reads the data of counter 1 from the RS-232C port.           |
| 30 INP | 2,5,1    | ; Reads the data of position 5 from the RS-232C port.          |
| 40 IC  | 1        | ; Adds 1 to the contents of counter 1.                         |
| 50 MO  | 5        | ; Moves to position 5.                                         |
| 60 OPN | 1,1      | ; Opens the RS-232C port.                                      |
| 70 INP | 1,\$10,2 | ; Reads the data of character string 10 from the RS-232C port. |
|        |          |                                                                |

.

# IP (Increment Position)

[Function]

Moves the robot to a predefined position with a position number greater than the current one. (Joint interpolation)

[Input Format]

IP

#### [Explanation]

- (1) Moves the robot to a predefined position with a position number greater than, and closest to, the current one. (See the DP command.)
- (2) Alarm occurs if there is no predefined position which is greater in position number than the current position.
- (3) Even if an alarm occurs, the current position number still remains unchanged.

[Sample program] (Movemaster command)

- 10 MO 5 ; Moves to position 5.
- 20 MO 4 ; Moves to position 4.
- 30 MO 3 ; Moves to position 3.
- 40 IP ; Moves to position 4.
- 50 IP ; Moves to position 5.

# JRC (Joint roll change)

#### [Function]

Overwrites the current position by adding +/-360 degrees to the joint position of the R-axis. This is done when you want to use shortcut control of the R-axis, or when you want to use endless control.

[Input format]

JRC < [+] 1/-1>

[ Terms ]

- (+1) Adds 360 degrees to the current joint position on the R-axis.
- <-1> Subtracts 360 degrees to the current joint position on the R-axis.

[Explanation]

- (1) When you use this command, you need to change the operation range of the R-axis by +/- 720 degrees beforehand. Set the -J6 setting to -720 on the joint operation range parameter JAR, and +J6 to 720. For information on how to change parameters, refer to section 2.6 Other functions" under (11) "Parameter settings." If you set a value that is mor than +/- 720 degrees, it could result in position slips.
- (2) Even though the current coordinate value changes, the robot won't move.
- (3) If the joint coordinate value on the R-axis exceeds +/- 720 degrees, the current coordinate value won't change, and the out-of-bounds alarm will be generated.
- (4) If you are using the RV-E2/E2M, and you want to move the R-axis by more than +/ - 180 degrees with this command, the move up to +/- 180 degrees should be by joint interpolation commands. If you use linear interpolation commands or circular interpolation commands, when you execute the program, alarms will be generated. If you are using RV-E3J /RV-E3JM, you don't have such a restriction.
- (5) If you use this command while doing continuous movements without acceleration/ deceleration (passing), it will not be able to do continuous movements with acceleration/deceleration. (Refer to CNT of the SP command)
- (6) When the controller power is a disconnected state, if you move the R axis by more than +/- 7 turns, the next time the power source is supplied, the position of R's axis will slip. In this case, it is necessary to reset the origin for only the R-axis. Refer to 3.9 "Setting the origin" in the User's Manual and 1.2 "Setting the origin" in this manual, and reset the origin.

[Sample program] (with Movemaster commands)

| 10 | MO  | 1  | ; Move to position 1 (R-axis is -150 degrees)           |
|----|-----|----|---------------------------------------------------------|
| 20 | MO  | 2  | ; Move to position 2 (R-axis is +170 degrees)           |
| 30 | JRC | -1 | ; Subtract 360 degrees from the current position on the |
|    |     |    | R-axis (R-axis is -190 degrees)                         |
| 40 | MO  | 1  | ; Move to position 1                                    |

# LG (If Larger)

[Function]

This compares the value of the internal register with a specified value. If larger, the program will jump. The character string register and the numbers of characters in a specified character string are compared. If the character string register is larger, the program will jump.

[Input Format]

LG <compared value/character string numbers, <branching line numbers

#### [Term]

| «Compared value»          | Specify the value compared with the internal register.<br>$-32768 \leq \text{Compared value} (\text{decimal}) \leq 32767$                                        |
|---------------------------|----------------------------------------------------------------------------------------------------|
| «Character string number» | Specify character string number in numerical value which "\$" is added to the head.                                                                              |
| Branching line number     | $1 \leq \text{character string number} \leq $99$<br>Specify the line number to which the program jumps<br>when the value of the internal register is larger than |
|                           | compared value.<br>1 $\leq$ branching line number $\leq$ 9999                                                                                                    |

#### [Explanation]

«When compared value is specified»

- (1) Causes a jump to occur conditionally in accordance with the external input data or the internal counter value.
- (2) If the internal register value is larger than the compared value (i.e., when the condition is met), the program jumps to the specified line. Otherwise (i.e., when the condition is not met), the program continues in sequence.
- (3) A value can be loaded into the internal register by executing the input command (See ID) for the external input data or by executing the compare counter command (See CP) for the counter data. Accordingly when you carry out conditional branching, need to execute either of the above commands beforehand.
- (4) The compared value may be defined either in decimal or hexadecimal. A hexadecimal value must be headed by "&".

«When character string number is specified»

- (1) The conditions will jump depending on the data input from an external source or the number of characters in a specified character string.
- (2) If the number of characters in the character string register is larger than the number of characters in a specified character string (when the conditions are established) , the program will jump to the specified line number. If the number is smaller (when conditions are not established), the next line will be executed. If the specified line number is not registered, an alarm will occur when jumping.
- (3) By executing an INP command, the data input from an external device will be set in the character string register. The details of the character string number will be set by executing a CP command. Thus, when executing condition jumping, one of these commands must be executed first.

[ Sample program ] (Movemaster command)

.

| 100 | ID         | ; Fetches the data from the external input port.                             |
|-----|------------|------------------------------------------------------------------------------|
| 110 | LG 100,130 | ; If the input data is larger than 100, jumps to line 130.                   |
| 120 | ED         | ; Else program ends.                                                         |
| 130 | MO 1       | ; Moves to position 1.                                                       |
| 140 | OPN 1,1    | ; Opens the RS-232C port.                                                    |
| 150 | INP 1,,2   | ; Reads the data of character string register from the RS-<br>232C port.     |
| 160 | LG \$5,200 | ; Jumps to line 200 if the data length large than character string number 5. |
| 200 | ED         | ;Ends program.                                                               |

,

# LR ※ (Line Read)

#### [Function]

Reads the program of the specified line number. (Using RS-232C)

[Input Format]

LR [dine number>]

#### [Term]

```
 Line number>
```

Specify the line number to be read.

 $0 \leq$  line number  $\leq$  9999 (If omitted, reads the current line number stopping)

#### [Explanation]

- (1) Outputs the program of the specified line number (or the current stopping line number) from the RS-232C port.
- (2) The output format is ASCII coded as follows;
  - If you specify the line number, ----- Program content is read.
  - If you omit the line number (or specify zero) -- Current stopping line number is read.
- (3) Because the terminator of the output data is carriage return (Hex.0D), it is necessary to handle serial data strings up to hexadecimal 0D in receiving a message by a personal computer. "LINE INPUT #" statement is equivalent to this in BASIC.
- (4) The hexadecimal 0D is read out when the specified line has not been defined.
- (5) If an alarm takes place, you can confirm the line number in which the alarm occurs by executing the LR command without line number.

#### [Sample program] (BASIC)

| 10 OPEN" COM1 : E83" AS#1    | ; Opens the RS-232C communication file from             |
|------------------------------|---------------------------------------------------------|
|                              | the personal computer in BASIC.                         |
| 20 INPUT "Start line ";      | ; Enter the top line number that you want to read.      |
| 30 INPUT "End line" ;        | ; Enter the last line number that you want to read.     |
| 40 FOR I=S TO E              | ; Repeatedly                                            |
| 50 PRINT #1," LR" +STR\$ (I) | ; Transmit "LR" + "line number" to the controller side. |
| 60 LINE INPUT #1,A\$         | ; Saves the received data to A \$.                      |
| 70 IF A\$="" THEN 90         | ; If there is no data, jumps to line 90.                |
| 80 PRINTI; PRINTA\$          | Displays the data on the personal computer              |
|                              | screen.                                                 |
| 90 NEXT                      | : Repeats and jumps to line 40                          |
| 100 END                      |                                                         |
|                              |                                                         |
| RUN                          | ; Run the BASIC program.                                |
|                              | ·                                                       |

### MA (Move Approach)

#### [Function]

Moves the hand tip to the added position. (Linear interpolation)

#### [Input Format]

MA <position number (a) >, <position number (b) > [, [<O/C>]]

#### [Term]

| <position number<="" th=""><th>(a) &gt; Specify the position number to be added. (The reference position)</th></position> | (a) > Specify the position number to be added. (The reference position) |
|----------------------------------------------------------------------------------------------------|-------------------------------------------------------------------------|
| Desition such as                                                                                                    | (b) . Specify the position number to add. (The increments               |
| Position number                                                                                                    | position)                                                               |
|                                                                                                    | $1 \leq position number (a)$ (b) $\leq 999$                             |
| <0/C>                                                                                                    | Specify open or close state of the hand.                                |
|                                                                                                    | O: Hand open                                                            |
|                                                                                                    | C: Hand close                                                           |

#### [Explanation]

- Moves to the added position, i.e., the coordinates of positions (a) and (b) are added to make the destination, although positions (a) and (b) remain unchanged after executing the MA command. (See the SF command.)
- (2) If the open/close state of the hand has been specified, the robot moves after executing the hand control command. If it has not been specified, the hand state in position (a) remains valid.
- (3) If the calculating results exceed the robot's operational space, alarm occurs before the robot moves.
- (4) Alarm also takes place if positions (a) and (b) have not been defined.
- (5) The position of the hand tip is decided by the tool length currently established.

#### [Sample program] (Movemaster command)

(1) RV-E2/RV-E2M

| 10 HE<br>20 PD<br>30 MA | 1<br>5,0,0,30,0,0,0<br>1,5,O | ; Sets the current coordinates to position 1.<br>; Defines the Z coordinate of position 5 as 30 mm.<br>; Moves to the position that only Z direction added to<br>coordinate value of position 1 by 30 mm with the hand opened. |
|-------------------------|------------------------------|----------------------------------------------------------------------------------------------------|
|                         |                              | coordinate value of position i by so min with the hand opened.                                                                                                    |
|                         |                              | coordinate value of position 1 by 30 mm with the hand opened                                                                                                    |

\* Coordinates values of position 1 and position 5 do not change.

| (2) | RV-I | E3J/RV-E3JM  |                                                               |
|-----|------|--------------|---------------------------------------------------------------|
| 10  | HE   | 1            | ; Sets the current coordinates to position 1.                 |
| 20  | PD   | 5,0,0,30,0,0 | ; Defines the Z coordinate of position 5 as 30 mm.            |
| 30  | MA   | 1,5,0        | ; Moves to the position that only Z direction added to        |
|     |      |              | coordinate value of position 1 by 30 mm with the hand opened. |

\* Coordinates values of position 1 and position 5 do not change.
## MC (Move Continuous))

[Function]

Moves the robot continuously through the predefined intermediate points between two specified position numbers. (Linear interpolation)

[Input Format]

MC (position number (a) ), (position number (b) ) [, [(O/C)]

[Term]

| <position number<="" th=""><th>(a) &gt;</th><th>Specify the top position number moving continuous.</th></position> | (a) > | Specify the top position number moving continuous.     |
|----------------------------------------------------------------------------------------------------|-------|--------------------------------------------------------|
| Position number                                                                                                    | (b) > | Specify the last position number moving continuous.    |
|                                                                                                    |       | $1 \leq \text{position number}$ (a) (b) $\leq 999$     |
|                                                                                                    |       | Position number (a) - position number (b)   $\leq$ 99  |
| «O/C»                                                                                                    |       | Specify open or close state of the hand.               |
|                                                                                                    |       | (If omitted, the hand data of each position is valid.) |
|                                                                                                    |       | O: Hand open                                           |
|                                                                                                    |       | C Hand close                                           |

[Explanation]

- (1) Moves the robot along the series of positions via (a) to (b) without acceleration and deceleration. (Linear interpolation)
- (2) Depending on whether position number of (a) is greater than that of (b), or vice versa, the robot moves through the intermediate points in descending or ascending order. The robot decelerates to a stop as it reaches the end position.
- (3) When the hand open/close setting has been done, hand control is executed before the movement.
- (4) Since the robot does not accelerate or decelerate during motion, alarm may occur when the path involves a great change in direction of any of the joints at high speed.
- (5) The speed of travel during linear interpolation is determined by the SP or SD command. (Hand tip at constant speed)
- (6) Alarm occurs if specified positions (a) and (b) have not been defined or if the difference between the position numbers (a) and (b) exceeds 99.
- (7) Alarm also takes place during movement if the movement path goes beyond the robot's operational space.

; Moves to position 1 in joint interpolation.

; Moves continuously from position 5 to 9 in linear interpolation.

- 10 SP 10 ; Sets speed to 10.
- 20 MO 1
- 30 MC 5,9

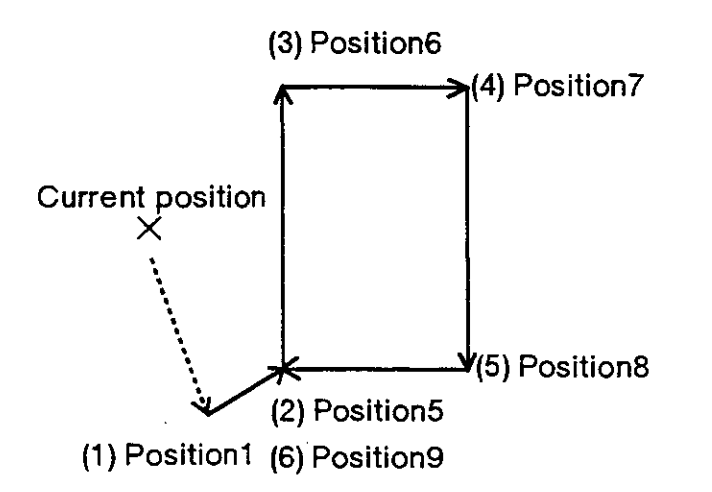

### MJ (Move Joint)

[Function]

Turns each joint the specified angle from the current position. (Joint interpolation)

[Input Format]

(1) RV-E2/RV-E2M

| MJ | [ <waist angle="" joint="">], [<shoulder angle="" joint="">], [<elbow angle="" joint="">],</elbow></shoulder></waist> |
|----|----------------------------------------------------------------------------------------------------|
|    | [ <twist angle="" joint="">], [<pitch angle="" joint="">], [<roll angle="" joint="">]</roll></pitch></twist>          |

(2) RV-E3J/RV-E3JM

| MJ | [ <waist angle="" joint="">],</waist> | [ <shoulder angle="" joint="">],</shoulder> | [ <elbow angle="" joint="">]</elbow> | , |
|----|---------------------------------------|---------------------------------------------|--------------------------------------|---|
|    | [splicn joint angles],                | [«ron joint angle»]                         |                                      |   |

### [Term]

(Each joint angle) Specify relative amount of each joint turning from the current position.

[Explanation]

- (1) The least increment of the turning angle is 0.01 degree, e.g., specify 15.02 for 15.02 degree.
- (2) The open/close state of the hand does not change before and after the movement. Alarm occurs before the joint motion if any turning angle entry exceeds the robot's operational space.
- (3) The default turning angle is 0.
- (4) The positive and negative directions of each joint of motion are as follows;

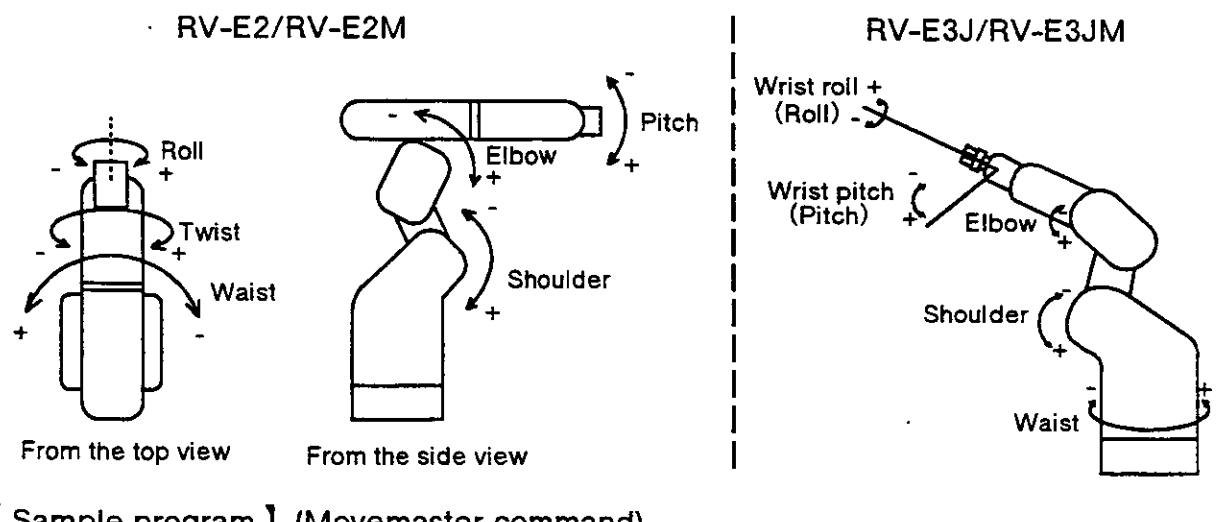

| (I) AV-E2/I |               |                                          |
|-------------|---------------|------------------------------------------|
| 10 MJ 9     | 90,0,0,0,0,0  | ; Turns the waist joint + 90 degrees.    |
| 20 MJ 0     | ),-30,0,0,0,0 | ; Turns the shoulder joint - 30 degrees. |
| (2) RV-E3J  | /RV-E3JM      | •                                        |
| 10 MJ 9     | 90,0,0,0,0    | ; Turns the waist joint + 90 degrees.    |
| 20 MJ (     | ),-30,0,0,0   | ; Turns the shoulder joint - 30 degrees. |
|             |               |                                          |

# MO (Move)

### [Function]

Moves the hand tip to the specified position. (Joint interpolation)

[Input Format]

MO <position number> [, [<O/C>]]

#### [Term]

| <position number=""></position> | Specify the destination position number                                     | in integer value.     |
|---------------------------------|-----------------------------------------------------------------------------|-----------------------|
|                                 | $1 \leq \text{position number} \leq 999$                                    |                       |
| «O/C»                           | Specify open or close state of the hand.<br>state of the position is valid) | (If omitted, the hand |
|                                 | O: Hand open                                                                |                       |
|                                 | C: Hand close                                                               |                       |
|                                 |                                                                             |                       |

[Explanation]

- (1) Moves the tip of hand to the coordinates of the specified position by joint interpolation. The hand tip is decided by the tool length currently established.
- (2) If open/close state of the hand has been specified, the robot moves after executing the hand control command.
- (3) If it has not been specified, the definition of the specified position is executed.
- (4) Alarm takes place if the specified position has not been predefined or the movement exceeds the robot's operational space.

- 10 SP 10 ; Sets speed to 10.
- 20 MO 20,C ; Moves to position 20 with hand closed.
- 30 MO 30,O ; Moves to position 30 with hand opened.

### MP (Move Position)

[Function]

Moves the tip of hand to a position whose coordinates (position and angle) have been specified. (Joint interpolation)

[Input Format]

(1) RV-E2/RV-E2M

| MP | [ X coordinate value>], [ Y coordinate value>],                                      |
|----|--------------------------------------------------------------------------------------|
|    | [< Z coordinate value>], [ <a angle="" turn="">], [<b angle="" turn="">],</b></a>    |
|    | [ <c angle="" turn="">] [, [<r l="">] [, [<a b="">] [, [<n f="">]]]]</n></a></r></c> |

(2) RV-E3J/RV-E3JM

| MP [<br>[<br>[ | <<br>< | X coord<br>Z coord<br>[ <r l="">]</r> | linate value»],<br>linate value»],<br>[, [‹A/B›]]] | [< Y<br>[ <a th="" ti<=""><th>coordinate<br/>urn angle&gt;],</th><th>value»],<br/>[‹B turn angle»],</th></a> | coordinate<br>urn angle>], | value»],<br>[‹B turn angle»], |
|----------------|--------|---------------------------------------|----------------------------------------------------|----------------------------------------------------------------------------------------------------|----------------------------|-------------------------------|
|----------------|--------|---------------------------------------|----------------------------------------------------|----------------------------------------------------------------------------------------------------|----------------------------|-------------------------------|

### [Term]

| <x, coordinate="" y,="" z=""></x,>                                                                                                    | Specify the position in XYZ coordinates (mm) of the robot.<br>(Zero for default)                                                       |
|----------------------------------------------------------------------------------------------------|----------------------------------------------------------------------------------------------------|
| <a, ang<="" b,c="" td="" turning=""><td>le Specify the turning angle of roll and pitch joints in XYZ coordinates (degree) of the robot. (Zero for default)</td></a,> | le Specify the turning angle of roll and pitch joints in XYZ coordinates (degree) of the robot. (Zero for default)                     |
|                                                                                                    | (RV-E2/RV-E2M only.)                                                                                                    |
| <a, angle="" b="" turning=""></a,>                                                                                                    | Specify the turning angle of roll and pitch joints in XYZ coordinates (degree) of the robot. (Zero for default) (RV-E3J/RV-E3JM only.) |
| ‹R/L›                                                                                                    | Specify the structure flag of the robot. (Right or Left)<br>R : Right (Default)<br>L : Left                                            |
| «A/B»                                                                                                    | Specify the structure flag of the robot. (Above or Below))<br>A : Above (Default)<br>B : Below                                         |
| «N/F»                                                                                                    | Specify the structure flag of the robot. (Nonflip or Flip)<br>(RV-E2/RV-E2M only.)<br>N: Non flip (Default)<br>F: Flip                 |

[Explanation]

(1) The least increment of the coordinate value is 0.01 mm or 0.01 degree.

- (2) If the structure flag has not been specified, Right and Above flag is selected.
- (3) If the specified value exceeds the robot's operational space, alarm occurs at the execution of the MO command.
- (4) The open or close state of the hand remains the same before and after the movement.
- (5) The position of hand tip is decided by the tool length currently established.

| (1) | RV-E2/RV-E2M                  |                                                                     |            |
|-----|-------------------------------|---------------------------------------------------------------------|------------|
|     | 10 MP 400,0,300,0,0,0         | ; Moves to the specified coordinates.                               |            |
|     | 20 MP 200,200,500,0,0,0,R,A,N | ; Moves to the specified coordinates.<br>flags are also specified.) | (Structure |
| (2) | RV-E3J/RV-E3JM                |                                                                     |            |
| . , | 10 MP 400,0,300,0,0           | ; Moves to the specified coordinates.                               |            |
|     | 20 MP 200,200,500,0,0,R       | ; Moves to the specified coordinates.<br>flags are also specified.) | (Structure |

# MPB (Move Playback)

[Function]

Moves to the specified position with specified interpolation, specified speed, specified timer, and specified input and output signal.

[Input Format]

(1) RV-E2/RV-E2M

MPB [<speed>], [<timer>], [<output ON>], [<output OFF>], [<input ON>], [<input OFF>] [, [<interpolation>] , [<X coordinate>] , [<Y coordinate>] , [<Z coordinate>], [<A turning angle>], [<B turning angle>], [<C turning angles] [, [<R/Ls] [, [< A/Bs] [, [< N/F )] [, [< O/Cs]]

(2) RV-E3J/RV-E3JM

MPB [<speed>], [<timer>], [<output ON>], [<output OFF>], [<input ON>], [<input OFF>] [, [<interpolation>] , [<X coordinate>] , [<Y coordinate>] , [<Z coordinate>], [<A turning angle>], [<B turning angle>], [, [<R/L›] [, [< A/B›]] [, [<O/C›]]

٩ ľ

| lerm                                 |                                              |                                                                                                    |  |
|--------------------------------------|----------------------------------------------|----------------------------------------------------------------------------------------------------|--|
| <pre> <speed> Specify</speed></pre>  |                                              | y the interpolation speed to the destination position.<br>22767 (loint interpolation) $%$ (linear interpolation) |  |
|                                      | v ⊒ sµ<br>mm/s)                              | eed = 32767 (John Interpolation: %, Linear interpolation:                                                        |  |
| Timer                                | Set tim                                      | er at the destination position after the movement                                                                |  |
|                                      | $0 \leq ti$                                  | mer $\leq 255$                                                                                                   |  |
| «Output ON»                          | Set the                                      | output signal that turns ON                                                                                      |  |
|                                      | 0≦ ou                                        | itput ON (Hexadecimal) $\leq$ & FFFF                                                                             |  |
|                                      | 1:5                                          | Setting, 0: Not setting                                                                                          |  |
| <output off=""></output>             | Set the                                      | output signal that turns OFF.                                                                                    |  |
| ·                                    | 0≦ ou                                        | ıtput OFF (Hexadecimal) ≦ & FFFF                                                                                 |  |
|                                      | 1 : S                                        | etting,0: Not setting                                                                                            |  |
| <input on=""/>                       | Set the                                      | input waiting signal that turns ON.                                                                              |  |
|                                      | 0≦ in                                        | put ON (Hexadecimal) ≦ & FFFF                                                                                    |  |
|                                      | 1 : S                                        | etting,0: Not setting                                                                                            |  |
| <pre></pre>                          | Set the input waiting signal that turns OFF. |                                                                                                    |  |
|                                      | 0 <u>≦</u> in                                | put OFF (Hexadecimal) ≦ & FFFF                                                                                   |  |
| t_1_                                 | 1:8                                          | etting,0: Not setting                                                                                            |  |
| <i>«Interpolation»</i>               | Specify                                      | the interpolation mode to the destination position.                                                              |  |
|                                      | JOIN                                         | (Interpolation: 0 (Default)                                                                                      |  |
|                                      | Line                                         | ar interpolation: 1                                                                                              |  |
| VV Zecerdin                          | UIFC<br>ata:                                 | ular interpolation: 2                                                                                            |  |
| <a, coordinate="" y,="" z=""></a,>   |                                              | Zero for default)                                                                                                |  |
|                                      |                                              | (Zero for default)<br>Specify the turning engle ground $Y_{-}(A) = Y_{-}(D) = Z_{-}(O)$                          |  |
| <a, angle="" d,c="" turning=""></a,> |                                              | in XYZ coordinates (degree) of the relation (0 for default)                                                      |  |
|                                      |                                              | (RV-F2/RV-F2M only)                                                                                              |  |
| <a, angle="" b="" turning=""></a,>   |                                              | Specify the turning angle around roll $(\Lambda)$ witch $(R)$ even in                                            |  |
|                                      |                                              | XYZ coordinates (degree) of the robot (0 for default)                                                            |  |
|                                      |                                              | (RV-E3J/RV-E3JM only.)                                                                                           |  |
|                                      |                                              |                                                                                                    |  |

| <r l=""></r> | Specify the structure flag of the robot.<br>R: Right (Default)<br>L: Left                           | (Right or Left)   |
|--------------|----------------------------------------------------------------------------------------------------|-------------------|
| <a b=""></a> | Specify the structure flag of the robot.<br>A : Above (Default)<br>B : Below                        | (Above or Below)  |
| <n f=""></n> | Specify the structure flag of the robot.<br>(RV-E2/RV-E2M only.)<br>N: Nonflip (Default)<br>F: Flip | (Nonflip or Flip) |
| «O/C»        | Specify open or close state of hand 1.<br>O: Hand 1 open (Default)<br>C: Hand 1 close               |                   |

#### [Explanation]

(1) The least increment of the coordinate value is 0.01 mm or 0.01 degree (e.g., specify 20.01 for 20.01 mm).

- (2) Alarm occurs if the specified coordinates exceed the robot's operational space.
- (3) The default structure flags are R (Right), A (Above), N (NonFlip).
- (4) The default coordinate value is zero.
- (5) If you set any condition of speed, timer, or input/output in the teaching playback method, the MPB command is generated at each step.
- (6) The input and output setting must be hexadecimal code headed with "&".
- (7) If the input/output signal is not set, the bit corresponding on the teaching box's screen display will be "-".
- (8) The order that the condition data specified with this command is executed is as follows.

1) Interpolation method 2) Speed 3) Movement to target position 4) Timer 5) Signal output (including hand control) 6) Signal input wait

# MPC (Move Playback Continuous)

| 【 Fu<br>M<br>【 Inj<br>(1) | Inction】<br>loves to the s<br>put Format】<br>RV-E2/RV-E | specified position with specified interpolation.                                                                                                    |
|---------------------------|---------------------------------------------------------|----------------------------------------------------------------------------------------------------|
|                           | MPC                                                     | [ <interpolation>], [&lt; X coordinate&gt;], [&lt; Y coordinate&gt;],<br/>[&lt; Z coordinate&gt;], [<a angle="" turning="">], [<b angle="" turning="">],<br/>[<c angle="" turning="">] [, [<r l="">] [, [<a b="">] [, [<n f="">]]]] [, [</n></a></r></c></b></a></interpolation> |
| (2)                       | RV-E3J/RV-                                              | E3JM                                                                                                    |
|                           | MPC                                                     | [ <interpolation>], [&lt; X coordinate&gt;], [&lt; Y coordinate&gt;],<br/>[&lt; Z coordinate&gt;], [<a angle="" turning="">], [<b angle="" turning="">],<br/>[, [<r l="">] [, [<a b="">]]] [, [<o c="">]]</o></a></r></b></a></interpolation>                                    |
|                           |                                                         |                                                                                                    |

[Term]

| <pre></pre>                                                                                                    | Specify the interpolation mode to the destination position.<br>0: Joint interpolation (Default)<br>1: Linear interpolation<br>2: Circular interpolation              |
|----------------------------------------------------------------------------------------------------|----------------------------------------------------------------------------------------------------|
| <x, coordinate="" y,="" z=""></x,>                                                                                                    | Specify the location (mm) in XYZ coordinates of the robot.<br>(0 for default)                                                                                        |
| <a, angle<="" b,c="" td="" turning=""><td><ul> <li>Specify the turning angle around X (A), Y (B), Z (C) axes in<br/>XYZ coordinates (degree) of the robot. (0 for default)<br/>(RV-E2/RV-E2M only.)</li> </ul></td></a,> | <ul> <li>Specify the turning angle around X (A), Y (B), Z (C) axes in<br/>XYZ coordinates (degree) of the robot. (0 for default)<br/>(RV-E2/RV-E2M only.)</li> </ul> |
| <a, angle="" b="" turning=""></a,>                                                                                                    | Specify the turning angle around roll (A), pitch (B) axes in XYZ coordinates (degree) of the robot. (0 for default) (RV-E3J/RV-E3JM only.)                           |
| ‹R/L›                                                                                                    | Specify the structure flag of the robot. (Right or Left)<br>R: Right (Default)<br>L: Left                                                                            |
| «A/B»                                                                                                    | Specify the structure flag of the robot. (Above or Below)<br>A : Above (Default)<br>B : Below                                                                        |
| <n f=""></n>                                                                                                    | Specify the structure flag of the robot. (Nonflip or Flip)<br>(RV-E2/RV-E2M only.)<br>N : Non flip (Default)<br>F : Flip                                             |
| «O/C»                                                                                                    | Specify open or close state of the hand 1.<br>O : Hand open (Default)<br>C : Hand close                                                                              |

#### [Explanation]

- (1) The least increment of the coordinate value is 0.01 mm or 0.01 degree (e.g. specify 20.01 for 20.01 mm).
- (2) Alarm occurs if the specified coordinates exceed the robot's operational space.
- (3) The default coordinate value is zero.
- (4) Use the MPB command If the setting of speed, timer, or input/output are needed.
- (5) If you do not set any condition of speed, timer, or input/output in the teaching playback method, the MPC command is generated at each step.
- (8) The order that the condition data specified with this command is executed is as follows.
  1) Interpolation method 2) Speed 3) Movement to target position 4) Timer 5) Signal output (including hand control) 6) Signal input wait

[, [‹O/C›]]

# MR (Move R)

#### [Function]

Moves the tip of hand through the predefined intermediate positions in circular interpolation.

[Input Format]

| MR «position number | (a) $\rightarrow$ , «position number | (b) >, <position number<="" th=""><th>(c) &gt;</th></position> | (c) > |
|---------------------|--------------------------------------|----------------------------------------------------------------|-------|
| [, [< O/C ›]]       |                                      |                                                                |       |

#### [Term]

| «Position number» | Specify the positions on the circle.                                         | · •                   |
|-------------------|------------------------------------------------------------------------------|-----------------------|
|                   | $1 \leq \text{position number} \leq 999$                                     |                       |
| «O/C»             | Specify open or close state of the hand.<br>state of the position is valid.) | (If omitted, the hand |
|                   | O: Hand open                                                                 |                       |
|                   | C: Hand close                                                                |                       |
|                   |                                                                              |                       |

[Explanation]

- (1) Moves the tip of hand through specified positions from (a) via (b) to (c) drawing an arc.
- (2) The moving speed of circular interpolation is decided by the SP or SD command. (The tip of hand at constant speed.) Since the locus accuracy depends on the speed of circulari interpolation, set the moving speed lower if you need high accuracy.
- (3) The open or close state of the hand does not change before and after the movement.
- (4) If the starting position (a) is different from the current position, the robot moves to the starting position by linear interpolation.
- (5) If the circular interpolation is interrupted by the stop signal and restarted by the start signal, the robot moves the remaining arc. If the tip of hand is kept away from the stopping position by JOG operation in the above case, the robot moves to the stopping position by joint interpolation then moves the remaining arc.
- (6) Alarm takes place if the specified position has not been predefined or exceeds the robot's operational space. The robot moves by linear interpolation if three positions
   (a), (b) and (c) are located on a straight line or if two of three positions are the same.
- (7) If the moving direction of each joint changes greatly at the beginning of circular interpolation, alarm may occur. Set speed lower or set timer at the beginning in this case.
- (8) The drawing direction and the locus of the arc depend on the order of the specified positions.

In the case of MR 1, 3, 5>

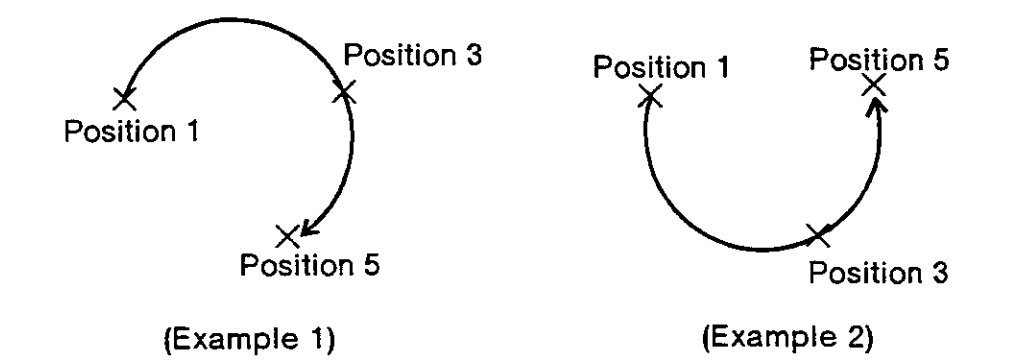

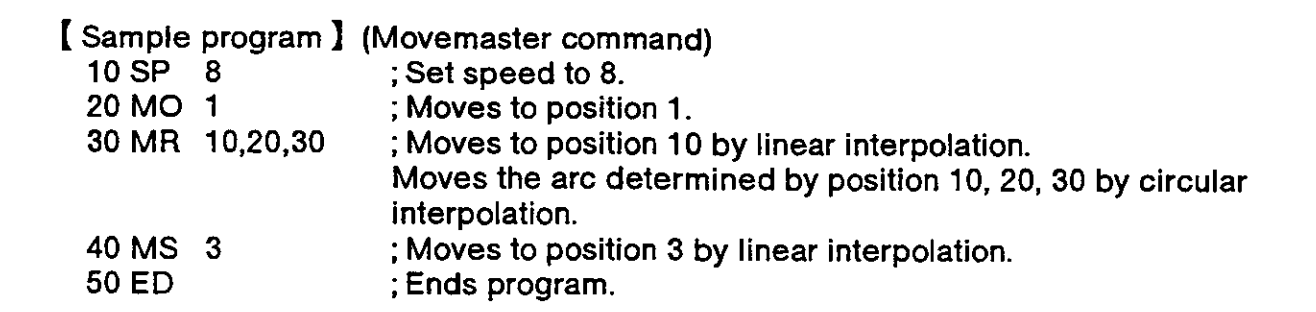

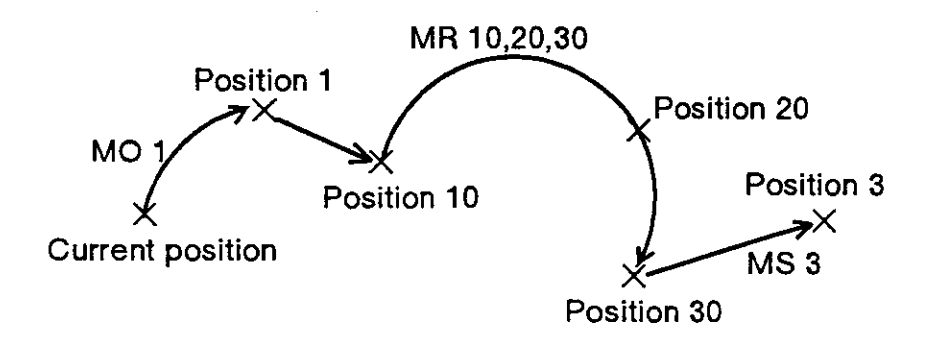

# MRA (Move R A)

#### [Function]

Moves to the specified position in circular interpolation.

[Input Format]

MRA <position number > [, [<O/C>]]

### [Term]

| «Position number» | Specify the destination position.                                                               |
|-------------------|-------------------------------------------------------------------------------------------------|
|                   | $1 \leq \text{position number} \leq 999$                                                        |
| «O/C»             | Specify open or close state of the hand. (If omitted, the hand state of the position is valid.) |
|                   | O: Hand open                                                                                    |
|                   | C : Hand close                                                                                  |

[Explanation]

- (1) Moves the tip of hand on the arc which is defined by the former and the latter positions of the MRA commands. The tip of hand is decided by the tool length currently established.
- (2) If the open or close state of the hand has been specified, the robot moves after executing the hand control.
- (3) Alarm takes place if the specified position has not been predefined.
- (4) If the MRA command does not continue more than three, it becomes similar to the MC command. The following command, however, can be executed between the MRA command.

SD, SP, TI, OVR, OB, OC, OD, GC, GO

(5) If the execution of the MRA command is interrupted and the tip of hand is kept away from the stopping position by JOG operation, the robot moves, when restarted, to the stopping position by linear interpolation then moves the remaining arc.

| 10 MRA 1,O | ; Defines the arc with positions 1, 2, 3.        |
|------------|--------------------------------------------------|
|            | Moves to position 1 by linear interpolation.     |
| 20 MRA 2,O | ; Moves to position 2 by circular interpolation. |
| 30 MRA 3,C | ; Moves to position 3 by circular interpolation. |
| 40 TI 3    | ; Timer 0.3 second.                              |
| 50 MRA 4   | ; Moves to position 4 by circular interpolation. |
| 60 MRA 5   | ; Moves to position 5 by circular interpolation. |
| 70 ED      | Ends program.                                    |

Position 2 Position 4 **MRA 2.0** MRA 3,C MRA 5 MRA 1.0 MRA Position 5 Current position Position 1 Position 3

## MS (Move Straight)

### [Function]

Moves the tip of hand to the specified position. (Linear interpolation)

[Input Format]

MS <position number> [, [<O/C>]]

#### [Term]

<0/C>

- Specify open or close state of hand. (If omitted, the hand state of
- the position is valid.)
  - O: Hand open
  - C: Hand close

[Explanation]

- (1) Moves the tip of hand to the specified position by linear interpolation. The tip of the hand is decided by the tool length currently established. (See the TL command.)
- (2) Alarm occurs before or during movement if the destination or movement path goes beyond the robot's operational space.
- (3) If the open or close state of the hand has been specified, the robot moves after executing the hand control.
- (4) The moving speed is decided by the SP or SD commands. (The tip of hand at constant speed.)
- (5) Use the MC command to move continuously through several positions by linear interpolation.

- 10 SP15; Sets speed to 15.20 MO1; Moves to position 1 by joint interpolation.30 MS5; Moves to position 5 by linear interpolation.40 MS6; Moves to position 6 by linear interpolation.50 MS7; Moves to position 7 by linear interpolation.60 MS8; Moves to position 8 by linear interpolation.
- 70 MS 5 ; Moves to position 5 by linear interpolation.

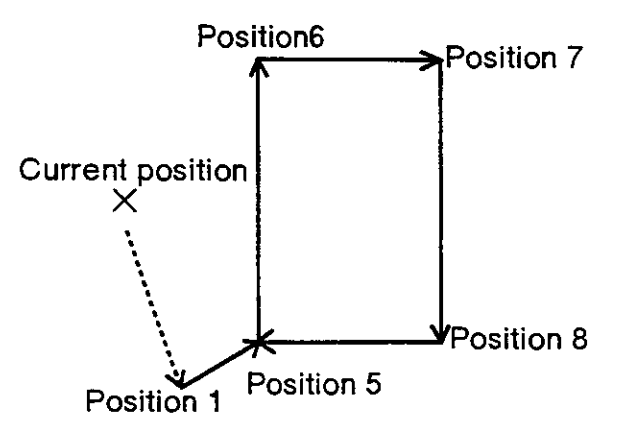

### MT (Move Tool)

[Function]

Moves the tip of hand to a position away from the specified position by the distance as specified in the tool direction. (Joint interpolation)

[Input Format]

[Term]

| oraci <b>y</b>    |                                                                                                    |
|-------------------|----------------------------------------------------------------------------------------------------|
| «Position number» | Specify the destination position number in integer value.<br>$1 \leq position$ number $\leq 999$                                                                   |
| «Travel distance» | Specify the distance in tool direction from the specified position to the destination point. (Zero for default) $3276.80 \leq \text{travel distance} \leq 3276.70$ |
| <b>‹O</b> /C›     | Specify open or close state of the hand. (If omitted, the hand state of the position is valid.)                                                                    |
|                   | O: Hand open                                                                                                    |

[Explanation]

- (1) The least increment of the distance is 0.01 mm.
- (2) When the distance is positive, the tip of hand advances in the tool direction. When the distance is negative, the tip of hand retracts in the tool direction.
- (3) If the open or close state of the hand has been specified, the robot moves after executing the hand control.
- (4) Alarm occurs when the MT command is executed if the specified position has not been predefined or if the destination exceeds the robot's operational space.

- 10 MT 1,-100 ; Moves to the point away from the position 1 by 100 mm.
- 20 MS 1 ; Moves to position 1.
- 30 MT 1,-100 ; Moves to the point away from the position 1 by 100 mm.

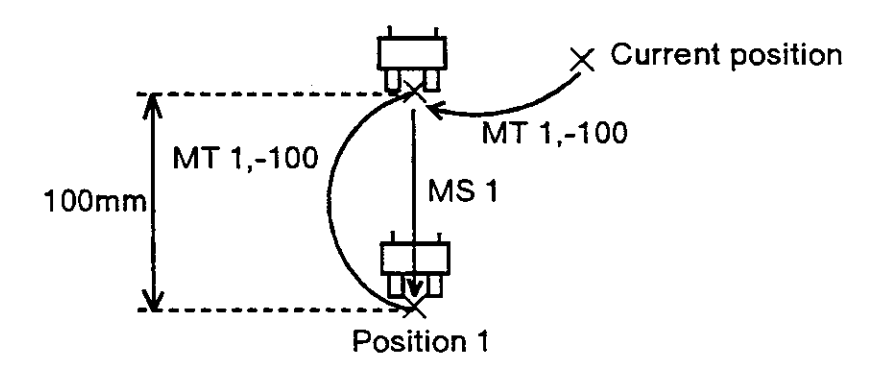

# MTS (Move Tool Straight)

[Function]

Moves the tip of hand to a position away from the specified position by the distance as specified in the tool direction. (Linear interpolation) [Input Format]

MTS (position number), [(travel distance)] [, [(O/C)]][Term]<br/>(Position number)Specify the destination position number in integer value.<br/> $1 \leq position number \leq 999$ <br/>(Travel distance)(Travel distance)Specify the distance in tool direction from the specified<br/>position to the destination point. (Zero for default)<br/> $-3276.80 \leq travel distance \leq 3276.70$ 

(O/C) Specify open or close state of the hand. (If omitted, the hand state of the position is valid.)

O: Hand open

C: Hand close

#### [Explanation]

- (1) The least increment of the distance is 0.01 mm.
- (2) When the distance is positive, the tip of hand advances in the tool direction. When the distance is negative, the tip of hand retracts in the tool direction.
- (3) If the open or close state of the hand has been specified, the robot moves after executing the hand control.
- (4) Alarm occurs when the MT command is executed if the specified position has not been predefined or if the destination exceeds the robot's operational space.

- 10 MTS 1,-100,O ; Moves to the point away from the position 1 by 100 mm with hand opened. Moves straight.
- 20 MS 1 ; Moves to position 1.
- 30 MTS 1,-100,C ; Moves to the point away from the position 1 by 100 mm with hand closed. Moves straight.

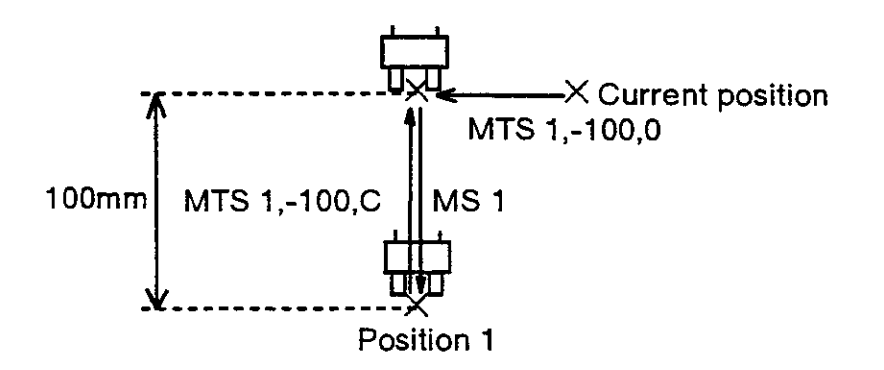

### N ※ (Number)

#### [Function]

Select the specified program.

[Input Format]

N «program name»

### [Term]

| T COULT             |                                                                  |
|---------------------|------------------------------------------------------------------|
| «Program name»      | Specify the robot program name. (Less than 8 characters)         |
|                     | Possible letter used : Digit (0-9)                               |
|                     | Character (A - Z)                                                |
|                     | Symbol (!@#,etc)                                                 |
|                     | Impossible letter used: $*+, . / : ; = ? [¥]'$                   |
|                     | Special specification: When you specified only numeric value, is |
|                     | handled for number.                                              |
|                     | Need to enclose program name with " "                            |
|                     | in the case of character used.                                   |
| [Explanation]       |                                                                  |
| (1) Soloot the anal | officed program. The program colored here becomes an object of   |

- (1) Select the specified program. The program selected here becomes an object of the implementation, modification and operation. The program selected once remains till other program number is selected afresh. (Even if the power turns OFF, the program number remains unchanged.)
- (2) You can confirm the current program number using the QN command from the personal computer. (See the QN command.)
- (3) Program 1 is selected at product line shipping.
- (4) The following name is identified as the same.

An example : Handled as the same. 1,01,001,00000001 (Only numeric value) Handled as not the same. 1,1 A, A0 \_ 001 (Includes characters)

(5) The letters that controller can indicate to the LED are 0-9, A  $\sim$  Z (simplified).

[Sample program] (BASIC)

| ; Opens the RS-232C communication file in<br>BASIC.<br>; Selects the program 10.<br>; Implementation of program. (Line 10)<br>; Implementation of program. (Line 20)<br>; Implementation of program. (Line 30) |
|----------------------------------------------------------------------------------------------------|
| ;Ends                                                                                                    |
|                                                                                                    |

### NE (If Not Equal)

[Function]

This compares the value of the internal register with a specified value. If not equal, the program will jump. The character string register and details of a specified character string are compared. If not equal, the program will jump.

[Input Format]

NE <compared value/character string number>, <br/>
dranching line number>

#### [Term]

| «Compared value»          | Specify the value that the internal register compares contents with.                        |
|---------------------------|---------------------------------------------------------------------------------------------|
|                           | -32768 $\leq$ compared value (decimal) $\leq$ 32767                                         |
|                           | & 8000 $\leq$ compared value (hexadecimal) $\leq$ &7FFF                                     |
| «Character string number» | Specify character string number in numerical value which "\$" is added to the head.         |
|                           | $1 \leq \text{character string number} \leq 399$                                            |
| Branching line number>    | Specify the line number to which the program jumps when the comparison result is not equal. |
|                           | $1 \leq branching line pair \leq 9999$                                                      |

[Explanation]

«When compared value is specified»

- (1) Causes a jump to occur conditionally in accordance with the external input data or the internal counter value.
- (2) If the internal register value does not equal to the compared value (i.e. when the condition is met), the program jumps to the specified line. Otherwise (i.e. when the condition is not met), the program continues in sequence.
- (3) A value can be loaded into the internal register by executing the input command (See ID) for the external input data or by executing the compare counter command (See CP) for the counter data. Accordingly when you carry out conditional branching, need to execute either of the above commands beforehand.
- (4) The compared value may be defined either in decimal or hexadecimal. A hexadecimal value must be headed by "&".

«When character string number is specified»

- (1) The conditions will jump depending on the data input from an external source or the number of characters in a specified character string.
- (2) If the number of characters in the character string register is not equal to the details of a specified character string (when the conditions are established), the program will jump to the specified line number. If not (when conditions are not established) , the next line will be executed.
- (3) By executing an INP command, the data input from an external device will be set in the character string register. The details of the character string number will be set by executing a CP command. Thus, when executing condition jumping, one of these commands must be executed first.
- (4) If the specified line number is not registered, an alarm will occur when jumping.

[Sample program] (Movemaster command) ; Fetches data from external input port. 10 ID 20 NE 80,100 ; Jumps to line 100 if the data does not equal 80. ; Ends the program if above condition is not met. 30 ED 100 MO 7 ; Moves to position 7. 110 OPN 1,1 ; Opens the RS-232C port. 120 INP 1, 2 ; Reads the data of character string register from the RS-232C port. 130 NE \$2,200 ; Jumps to line 200 if the data not equals character string number 2. : 200 ED ; Ends program.

# NT (Nest)

#### [Function]

Carry out origin setting. (The robot moves to the user-defined origin.)

[Input Format]

NT

#### [Explanation]

(1) The moving sequence of each joint is fixed beforehand. Origin setting of the shoulder, the elbow and the twist joint is first executed, which is followed by that of the waist, the pitch, and the roll joint.

Note.) RV-E3J/RV-E3JM don't have the twist joint.

- (2) If the arm can interfere with the object surrounding the robot, use the teaching box to move it to a safe location before origin setting.
- (3) You can change the moving sequence of the origin setting by the parameter UNG, and also can change the attitude by the parameter UOG. The parameter UOG can be set with the teaching box operation, too. (See section 1.2"Origin setting", and the "HE" command.)
- (4) The NT command is not required in the usual operation.

[Relating Parameters]

The sequential order of user origin setting can be changed by the following parameter. Parameter name UNG: Sequential order

2,1,1,1,2,2 (Default) The attitude of user origin setting can be changed by the following parameter. Parameter name UOG: User origin attitude (degree)

-160.00, -45.00, 50.00, -160.00, -120.00, -200.00

(Default RV-E2/RV-E2M)

-160.00, -45.00, 0.00, 0.00, -120.00, -200.00

(Default RV-E3J/RV-E3JM)

To find the change operation, refer to section 2.6 "Other Functions (11) Setting the parameters" in this Manual.

- 10 NT ; Executes origin setting.
- 20 MO 1 ; Moves to position 1.
- 30 ED ; Ends program.

### NW ※ (New)

#### [Function]

Deletes the specified program and position data.

#### [Input Format]

NW

[Explanation]

- (1) Deletes all positions and counters of the specified program. Common positions (901-999) and common counters (91-99), however, are not deleted.
- (2) Origin setting, internal register, tool length, speed setting, pallet setting, and hand setting remain unchanged even if the NW command is executed.
- (3) The NW command can not be executed in the program with line number. (Only direct execution is possible.)

[Sample program] (BASIC) 10 OPEN "COM1 : E83" AS #1 ; Opens the RS-232C communication file from the personal computer in BASIC. 30 PRINT #1," NW" ; Transmit command "NW" 60 END ; Ends program.

# NX (Next)

[Function]

Specifies the range of a loop in a program executed by the RC command.

[Input Format]

NX

[Explanation]

- (1) Used in combination with the RC command to specify the range of a loop in a program executed by the RC command.
- (2) Alarm occurs if there is no corresponding "RC" command specified.

[ Sample program ] See the RC command.

## OB (Output Bit)

#### [Function]

Sets the output state of the specified bit through an external output port.

[Input Format]

OB [<+/->] <bit number>

# [Term]

Set ON or OFF state of the specified bit.

- +: Bit ON
- -: Bit OFF

<Bit number> Specify the bit number of external output.

 $0 \leq \text{bit number} \leq 32767$ 

[Explanation]

- (1) Set "+" to switch on the specified bit and "-" to switch off the specified bit.
- (2) All bits other than the specified one are not affected by this command. The output state of the specified bit is retained until a new setting is made by the OB or OD command.
- (3) If you specify the special bit in the parameter OT1-OT3 of the external output, alarm occurs because of the conflict of signals.
- (4) For the pneumatic hand, you can specify open or close state of hand 1 and 2 by the OB command. Refer to the table below. (Ordinary, use the GC or GO command.) For the motor-operated hand, these settings are not possible.

Notice : GR1-GR4 shows connector number of hand output cable in the robot arm.

| Hand C |              | GR1            | GR2            | GR3            | GR4            |
|--------|--------------|----------------|----------------|----------------|----------------|
|        | Open/Close - | Output bit 900 | Output bit 901 | Output bit 902 | Output bit 903 |
| Hand 1 | Open (GO 0)  | ON             | OFF            | —              |                |
|        | Close (GC 0) | OFF            | ON             |                | _              |
| Hand 2 | Open (GO 1)  |                |                | ON             | OFF            |
|        | Close (GC 1) | _              | _              | OFF            | ON             |

[Sample program] (Movemaster command)

| 10 OD &FFFF | ; Turns the bits (0-15) of external output into ON entirely. |
|-------------|--------------------------------------------------------------|
| 20 OB -10   | ; Turns only bit 10 to OFF.                                  |
|             |                                                              |

30 ED ;Ends program.

# OC (Output Counter)

### [Function]

Outputs the specified counter value unconditionally through the output port.

[Input Format]

OC <counter number> [, [output bits] [, [output bits]]

### [Term]

| «Counter number»     | Specify the counter number to be output.           |
|----------------------|----------------------------------------------------|
|                      | $1 \leq \text{counter number} \leq 99$             |
| (Output bit number>  | Specify the reference bit number of output data    |
|                      | $0 \leq$ bit number $\leq$ 32767 (0 for default)   |
| <bit width=""></bit> | Specify bit width of output data.                  |
|                      | $1 \leq \text{bit width} \leq 16$ (16 for default) |

[Explanation]

- (1) Outputs the specified counter value unconditionally through the output port. The output data retains after that.
- (2) Even if the OC command is executed, the value of the specified counter and the internal register remain intact.
- (3) You can specify the range of output signal by setting the bit width of the OC command.

#### [ Sample program ] (BASIC)

| 10 OPEN " COM1: E83" AS #1 | ; Opens the RS-232C communication file from the      |
|----------------------------|------------------------------------------------------|
| 20 PRINT #1 " SC 5 80008"  | ersonal computer in BASIC.                           |
| 30  PRINT #1, 30.5, 00008  | , Set value 6 to counter 5                           |
| 30  FRINT # 1,  00.5       | , Outputs the value of the counter 5 unconditionally |
|                            |                                                      |
|                            | ; Ends program.                                      |

# OD (Output Direct)

#### [Function]

Outputs the specified data unconditionally through the output port.

#### [Input Format]

OD «output data» [, [«output bit number»] [, [«bit width»]]]

### [Term]

| <output data=""></output>          | Specified output data.                                |
|------------------------------------|-------------------------------------------------------|
|                                    | $-32768 \leq$ output data (decimal) $\leq$ 32767      |
|                                    | & 8000 $\leq$ output data (hexadecimal) $\leq$ & 7FFF |
| <output bit="" number=""></output> | Specify the reference bit number of output data.      |
| -                                  | $0 \leq \text{bit number} \leq 32767$ (0 for default) |
| <bit width=""></bit>               | Specify the bit width of output data.                 |
|                                    | $1 \leq \text{bit width} \leq 16$ (16 for default)    |

[Explanation]

- (1) Outputs a signal (parallel data) unconditionally through the output port to external equipment such as a programmable controller. The output data retains after that.
- (2) output data is defined either in decimal or hexadecimal. The data defined in hexadecimal must be headed by "&".
- (3) For information on connections, see 4.1.2 "Interfacing with external I/O equipment".
- (4) You can specify the range of output signal by setting the bit width of the OD command...
- (5) If you specify the special bit in the parameter OT1-OT3 of the external output, alarm occurs because of the conflict of signals. (If you want to reset output signal with factory default setting, execute "OD 0,0,13" causing the output bit from 0 to 12 to OFF.)

| 10 OD &FFFF                | ; Sets the output port of 16 bits width from bit 0 to ON.                     |
|----------------------------|-------------------------------------------------------------------------------|
| 20 OD &FFFF,10             | ; Sets the output port of 16 bits width from bit 10 to ON.                    |
| 30 OD &FFFF,10,15<br>40 ED | ; Sets the output port of 15 bits width from bit 10 to ON.<br>; Ends program. |

# OG (Origin)

#### [Function]

Moves to the user-defined origin. (Joint interpolation)

[Input Format]

OG

#### [Explanation]

- (1) Moves to the user-defined origin specified by the parameter UOG by joint interpolation.
- (2) The attitude of the robot, after executing the OG command, is the same as the attitude after executing the NT command. The parameter UOG, which defines the moving sequence of origin setting, does not effect the OG command.
- (3) The parameter UOG can be set with the teaching box operation, too. (See section 1.2"Origin setting", and the "HE" command.)

#### [Relating Parameters]

The attitude of user origin setting can be changed by the following parameter. Parameter name UOG: User origin attitude

-160.00, -45.00, 50.00, -160.00, -120.00, -200.00

(Default RV-E2/RV-E2M)

-160.00, -45.00, 0.00, 0.00, -120.00, -200.00

(Default RV-E3J/RV-E3JM)

- 10 NT ; Executes the origin setting.
- 20 MO 2 ; Moves to position 2.
- 30 OG ; Moves to origin.
- 40 ED ; Ends program.

# OPN (Open)

#### [Function]

Opens communication channel and specify input/output device.

[Input Format]

OPN «channel number», «device number»

### [Term]

| «Channel number»            | Specify input/output channel number.   |
|-----------------------------|----------------------------------------|
|                             | $0 \leq \text{ channel number} \leq 2$ |
| <device number=""></device> | Specify input/output device number.    |
|                             | 1: Standard RS-232C                    |
|                             | 2 : Standard RS-422                    |

[Explanation]

- (1) The corresponding relation of the channel number and input/output devices is specified, and the channel is opened.
- (2) Up to three channels can be opened simultaneously. However, multiple (channel numbers) cannot be set in the same (input/output device number).
- (3) The counter, position and character string data can be read in with the INP command.

| 10 OPN | 1,1     | ; The standard RS-232-C is opened.                |
|--------|---------|---------------------------------------------------|
|        |         | (Channel number 1 is assigned.)                   |
| 20 INP | 1,1,1   | ; The position data is read from RS-232-C.        |
| 30 INP | 1,1,0   | ; The counter data is read from RS-232-C.         |
| 40 INP | 1,\$1,2 | ; The character string data is read from RS-232-C |

# OR (Or)

[Function]

ORs the specified data and the internal register data.

[Input Format]

OR «operation data»

[Term]

«Operation data» Specify the data to be operated.

 $-32768 \leq$  operation data (decimal)  $\leq$  32767 & 8000  $\leq$  operation data (hexadecimal)  $\leq$  &7FFF

[Explanation]

- (1) Specify the data to be operated in decimal or hexadecimal. Any hexadecimal value must be headed by "&".
- (2) The operation result is stored into the internal register and can be changed, compared or read by relevant commands.

(See the EQ, NE, LG, SM, CL, DR, AN, XO commands)

(3) Execution of the OR command after the input commands (ID) allows to be set to the required bits of the parallel input data fetched from the external device.

| 10<br>20<br>30<br>40 | ID<br>OR<br>EQ<br>ED | &FFF0<br>&FFFF,100 | ; Fetches data from external input port.<br>; Sets 1 to all bits except lower order 4 bits.<br>; If the above data are all bit 1, jumps to line 100.<br>; Ends program. |
|----------------------|----------------------|--------------------|----------------------------------------------------------------------------------------------------|
| 100                  | MO                   | 10                 | ; Moves to position 10.                                                                                                    |

# OVR (Override)

#### [Function]

Specify program override.

[Input Format]

OVR «specified override»

### [Term]

<Specified override> Specify override value. (%)

 $1 \leq \text{specified override} \leq 200$ 

#### [Explanation]

- (1) Specifies the ratio of working speed of the robot.
- (2) The OVR command is effective for every interpolation mode, i.e. joint interpolation, linear interpolation and circular interpolation.
- (3) The actual speed in the program eventually becomes the following.

Joint interpolation speed =

playback override  $\times$  OVR command setting value  $\times$  SP command setting value.

Linear interpolation speed =

playback override  $\times$  OVR command setting value  $\times$  SP or SD command setting value.

Here, the playback override can be specified by means of the starting display of teaching box or the external input signal. The override specified by the OVR command is called program override.

- (4) The initial value of program override is 100 %.
- (5) The override value once specified in the program is effective till new value is set or the program ends.
- (6) Alarm occurs at the execution of the OVR command if the value 0 is set to the specified override.
- (7) As the acceleration and deceleration distance required for movement are preset, when the specified speed and acceleration/deceleration are set, if the movement distance is small, the set speed may not be reached.

[Sample program] (Movemaster command)

- 10 SP 30 ; Sets working speed 30 (100 %).
- 20 OVR 80 ; Sets override 80 %.
- 30 MO 2 ; Moves to position 2.
- 40 ED ; Ends program.
- % If the playback override is specified to 50 % in the above example, the actual override is as follows;

Joint interpolation speed =  $50 \times 80 \times 100$  (%) = 40 (%)

The robot moves to position 2 with the speed of 40 % of maximum value.

# PA (Pallet Assign)

#### [Function]

Defines the number of grid points in the column and row directions for the specified pallet.

### [Input Format]

PA <pallet number>, <number of column grid points>, <number of row grid points>

### [Term]

| «Pallet number»                                     | Specify number of pallet using.                      |
|-----------------------------------------------------|------------------------------------------------------|
|                                                     | $1 \leq \text{pallet number} \leq 9$                 |
| <number column="" grid="" of="" points=""></number> | Set grid points of column of pallet.                 |
|                                                     | $1 \leq$ number of column grid points $\leq 32767$   |
| <number grid="" of="" points="" row=""></number>    | Set grid points of row of pallet.                    |
|                                                     | $1 \leq \text{number of row grid points} \leq 32767$ |

[Explanation]

- (1) The PA command must be executed before the pallet calculation command (see the PT command) is executed.
- (2) The number of grid points is equivalent to that of the actual workpieces arranged on the pallet. For example, with a pallet holding 15 workpieces  $(3 \times 5)$ , the numbers of column and row grid points are 3 and 5, respectively.
- (3) The column and row directions are decided by the directions of the terminating positions, respectively. (See the PT command)

| 5,20,30 | ; Defines the pallet 5 as the pallet holding $20 \times 30$ grid points. |
|---------|--------------------------------------------------------------------------|
| 51,15   | ; Sets value 15 to counter 51. (column points)                           |
| 52,25   | ; Sets value 25 to counter 52. (row points)                              |
| 5       | ; Sets the calculated coordinates value of grid point to position 5.     |
| 5       | ; Moves to position 5. (The grid position)                               |
|         | ;Ends program.                                                           |
|         | 5,20,30<br>51,15<br>52,25<br>5<br>5                                      |

## PC ※ (Position Clear)

### [Function]

Clears the data of the specified position (s) .

[Input Format]

PC <position number (a) > [, [<position number (b) >]]

[Term]

[Explanation]

(1) Deletes all position data between positions (a) and (b). (Position (b) included)

(2) If the position number (a) is greater than the position number (b), alarm occur.

[ Sample program ] (BASIC) 10 OPEN" 1:E83" AS #1 ; Opens the RS-232C communication file from the personal computer in BASIC. 20 PRINT #1," MO 10" ; Moves to position 10. 30 PRINT #1," MO 11" ; Moves to position 11. 40 PRINT #1," MO 12" ; Moves to position 11. 50 PRINT #1," PC 11" ; Delete the position 12. 50 PRINT 31," DP" ; Moves to position 10. 70 END ; Ends program.

## PD (Position Define)

#### [Function]

Defines the coordinates (location and angle) of the specified position.

[Input Format]

(1) RV-E2/RV-E2M

PD (position number), [( X coordinate)], [( Y coordinate)], [< Z coordinate»], [<A turning angle»], [<B turning angle»], [ $\langle C turning angle \rangle$ ] [, [ $\langle R/L \rangle$ ] [, [ $\langle A/B \rangle$ ] [, [ $\langle N/F \rangle$ ]] [. [(O/C)]]

(2) RV-E3J/RV-E3JM

PD <position number>, [< X coordinate>], [< Y coordinate>]. [ Z coordinates], [A turning angles], [B turning angles], [, [‹R/L›] [, [‹A/B›]]] [, [‹O/C›]]

### [Term]

| <position number=""></position>      | Specify position number defining.<br>1 ≦ position number ≦ 999                                                                                                   |
|--------------------------------------|----------------------------------------------------------------------------------------------------|
| <x, coordinate="" y,="" z=""></x,>   | Specify the location (mm) in XYZ coordinates of the robot.<br>(0 for default)                                                                                    |
| <a, angle="" b,c="" turning=""></a,> | Specify the turning angle (degree) of roll (A) and pitch (B)<br>and twist (C) joints in XYZ coordinates of the robot. (0 for<br>default)<br>(RV-E2/RV-E2M only.) |
| <a, angle="" b="" turning=""></a,>   | Specify the turning angle around roll (A), pitch (B) axes in XYZ coordinates (degree) of the robot. (0 for default) (RV-E3J/RV-E3JM only.)                       |
| <r l=""></r>                         | Specify the structure flag of the robot. (Right or Left)<br>R : Right (default)<br>L : Left                                                                      |
| «A/B»                                | Specify the structure flag of the robot. (Above or Below)<br>A : Above (Default)<br>B : Below                                                                    |
| «N/F»                                | Specify the structure flag of the robot. (Nonflip or Flip)<br>(RV-E2/RV-E2M only.)<br>N : Nonflip (Default)<br>F : Flip                                          |
| «O/C»                                | Specify open or close state of hand 1.<br>O: Hand 1 open                                                                                                    |
| Explanation ]                        | O. Hallu I Close                                                                                                    |

- (1) The least increment of the coordinate value is 0.01 mm or 0.01 degree (e.g. specify 20.01 for 20.01 mm) .
- (2) Alarm does not occur even if the specified coordinates exceed the robot's operational space. The PD command, combined with the SF and the MA command, can define the amount for moving.

[ Sample program ] (Movemaster command) (1) RV-E2/RV-E2M 10 PD 10,50,320,70,50,40,30,R,A,N,O ; D

- 40 MO 10
- 50 ED
- (1) RV-E3J/RV-E3JM 10 PD 10,50,320,70,40,30,R,A,O
  - 40 MO 10 50 ED

; Defines the location and angle of position 10.

; Moves to position 10.

; Ends program.

; Defines the location and angle of position 10.

- ; Moves to position 10. ; Ends program.

# PL (Position Load)

### [Function]

Replaces position (a) by position (b).

[Input Format]

PL (position number (a)), (position number (b))

[Term]

Position number (a) > Specify the position number. (Destination)
 1 ≦ position number (a) ≦ 999

 Position number (b) > Specify the position number. (Source)
 1 ≦ position number (b) ≦ 999

[Explanation]

- After executed, the PL command causes the coordinates of position (a) to be equivalent to those of position (b) and the old coordinates of position (a) to be cleared.
- (2) After executed, the PL command also assigns the hand state at position (b) to that at position (a).
- (3) Alarm occurs if position (b) is not defined.
- (4) A new position is created if the position (a) is not defined.

- 10 HE 2 ; Sets the current coordinates and hand state to position 2.
- 20 PL 3,2 ; Replaces the coordinates of position 3 by position 2.
- 30 ED ;Ends program.

# PMR (Parameter Read)

### [Function]

Reads contents of parameter specified.

| [Input Format]                                                                                                    |                                                                                                    |  |
|----------------------------------------------------------------------------------------------------|----------------------------------------------------------------------------------------------------|--|
| PMR ["«parameter name»"]                                                                                                    |                                                                                                    |  |
| [Term]<br><parameter name=""> Specify parameter<br/>Only parameter<br/>default)</parameter>                                                                                                    | er name.<br>name defined is valid. (Defined order for                                                                                                    |  |
| <ol> <li>[ Explanation ]</li> <li>(1) Outputs the specified parameter from<br/>The output format : Parameter name, and<br/>are defined in alphabetical order. ) If<br/>return (Hex. 0D) is output.</li> <li>(3) When you specified the parameter the<br/>specifying in alphabetical order is output.</li> </ol> | n RS-232C port.<br>ne, contents<br>parameter defined next is output. (Parameters<br>the last parameter is read out, only carriage<br>nat does not exist, contents of next parameter<br>tput.                                                                                                    |  |
| [ Sample program ] (BASIC)<br>10 OPEN " COM1 : E83" AS #1<br>20 INPUT "Parameter name is" ; J\$<br>30 PRINT #1," PMR" +CHR\$ (&H22<br>40 LINE INPUT #1,A\$<br>50 PRINT A\$<br>60 END                                                                                                    | ; Opens the RS-232C communication file from<br>the personal computer in BASIC.<br>; Inputs the parameter name.<br>) +J\$+CHR\$ (&H22)<br>; Transmits the PMR command followed by<br>the parameter name.<br>; Saves the received data to A \$.<br>; Displays the contents of A \$.<br>; Ends program. |  |
| RUN                                                                                                    | ; Run the program.                                                                                                    |  |

ADL,0.20,0.20

Parameter name is ? ADL

; Enter the parameter name. ; Outputs the contents of ADL

# PMW (Parameter Writing)

#### [Function]

Renews the contents of the specified parameter.

[Input Format]

PMW "vparameter name»", "vparameter contents»"

#### [Term]

«Parameter name» Specify the parameter name changing contents. «Parameter contents» Specify the contents that you want to change to.

Explanation I

- (1) Outputs the contents of the specified parameter through the RS-232C port.
- (2) When you specified the parameter that does not exist, no operation is executed.
- (3) For information on parameters, see "6.2 Parameter List".
- (4) The specified parameter becomes effective after having turned off and on the power supply. Give attention that even if you have changed the contents of the parameter, the old contents is still effective until the power supply is turned on again.

# [ Sample program ] (Movemaster command) PMW " ADL" ," 0.40,0.40" ; Sets the

; Sets the contents of parameter ADL 0.40,0.40

# PR (Position Read)

[Function]

Reads the coordinates of the specified position and the open/close state of the hand. (Using RS-232C)

[Input Format]

PR [<position number>]

### [TERM]

«Position number» Specify the position number that you want to read.

 $0 \leq \text{position number} \leq 999$  (If omitted, the current position number is valid.)

#### [Explanation]

- (1) Outputs the coordinates of the specified position and the open/close state of the hand through the RS-232C port. If the position number is omitted or equals 0, only the current position number is output.
- (2) The data is ASCII coded as follows; The least increment is 0.01 mm or 0.01 degree. Output format

RV-E2/RV-E2M : X, Y, Z coordinate value, A, B,C turning angle degree, R/L, A/B,N/F,O/C

- (3) Because the terminator of the output data is carriage return (Hex.0D), it is necessary to handle serial data strings up to hexadecimal 0D in receiving a message by a personal computer. "LINE INPUT #" statement is equivalent to this in BASIC.
- (4) If you read the position that is not used in the program and not defined yet, "zero" is output with each coordinate.

RV-E2/RV-E2M : 0,0,0,0,0,0

RV-E3J/RV-E3JM : 0,0,0,0,0

If you read the position that is already used in the program but not defined yet, "0.00" is output with each coordinate.

RV-E2/RV-E2M : 0.00,0.00,0.00,0.00,0.00,0.00

- RV-E3J/RV-E3JM : 0.00,0.00,0.00,0.00,0.00
- (5) If you specify "zero" to the position number or omit it, you can identify the current position number when an alarm occurs in executing moving command.

read

#### [Sample program] (BASIC)

(1) RV-E2/RV-E2M

10 OPEN" COM1:E83" AS #1

20 INPUT "Position number is"; P

30 PRINT #1," PR" +STR\$ (P)

40 LINE INPUT #1,A\$ 50 PRINT A\$

Position number is ? 15

,50.00,40.00,R,A,N,C

+10.00,+380.00,300.00,-70.00

60 END

RUN

; Displays the contents to the screen. ; Ends program.

position number. : Saves the received data to A\$.

: Run the program.

- ; Enter the position number.
- ; Outputs the contents of the position.

; Opens the RS-232C communication file from

; Inputs the position number that you want to

; Transmits the PR command followed by the

the personal computer in BASIC.

RV-E3J/RV-E3JM : X, Y, Z coordinate value, A, B turning angle degree, R/L, A/ B,O/C

[Sample program] (BASIC) (2) RV-E3J/RV-E3JM 10 OPEN" COM1:E83" AS #1

20 INPUT "Position number is"; P

30 PRINT #1," PR" +STR\$ (P)

40 LINE INPUT #1,A\$ 50 PRINT A\$ 60 END

#### RUN

Position number is ? 15 +10.00,+380.00,300.00,50.00 ,40.00,R,A,C ; Opens the RS-232C communication file from the personal computer in BASIC.

; Inputs the position number that you want to read

; Transmits the PR command followed by the position number.

; Saves the received data to A\$.

- ; Displays the contents to the screen.
- ; Ends program.

; Run the program.

- ; Enter the position number.
- ; Outputs the contents of the position.

# PRN ※ (Print)

### [Function]

The counter number setting value, position number coordinate value or the character string number data is transmitted from the personal computer in regard to the INP command. (Using RS-232-C)

٦

, i

### [Input Format]

| PRN «counter value»   «position coordinates»  "«character string data»"                                                                                                    |                                                                  |                                                                                                    |  |
|----------------------------------------------------------------------------------------------------|------------------------------------------------------------------|----------------------------------------------------------------------------------------------------|--|
| [Term]                                                                                                    |                                                                  |                                                                                                    |  |
| «Counter value»                                                                                                    | Specify th<br>-32768 ≦<br>& 8000 ≤                               | e counter value setting to a counter.<br>Counter value (decimal) ≦ 32767<br>Counter value (beyadecimal) ≤ & 7555                                                                                                    |  |
| <position coordinates=""></position>                                                                                                    | Specify the follow<br>(See the F<br>(1) RV-E2<br>(X, Y<br>B), (1 | e coordinates value setting to a position. Specify<br>ing coordinates similar to the PD command.<br>PD command)<br>/RV-E2M<br>, Z coordinates>, <a, angle="" b,="" c="" turning="">, <r l="">, <a <br="">N/F&gt;, <o c=""></o></a></r></a,> |  |
|                                                                                                    | (2) RV-E3                                                        | J/RV-E3JM<br>, Z coordinates>, <a, angle="" b="" turning="">, <r l="">, <a b="">,<br/>&gt;</a></r></a,>                                                                                                    |  |
| <character data="" string=""></character>                                                                                                    | Specify th<br>1 ≦ Chara<br>Usable ch<br>Unusable                 | acter string data ≦ 120 (number of characters)<br>acter string data ≦ 120 (number of characters)<br>aracters : numerals (0 to 9) , alphabetic characters<br>(A to Z) , symbols (! @ #, etc.)<br>characters : *+,./; : [] ¥'                 |  |
| [Explanation]                                                                                                    |                                                                  |                                                                                                    |  |
| <ul> <li>(1) Transmits the setting value of counter, the coordinates value of position or the character strings from the personal computer through the RS-232C port responding to the IND compared in the program.</li> </ul> |                                                                  |                                                                                                    |  |
| <ul> <li>(2) The robot becomes v<br/>from personal comput</li> <li>(3) You can execute the l</li> </ul>                                                                                                    | wait conditi<br>er by exec<br>PRN comm                           | on in the INP command till the date is transmitted<br>uting the PRN command.<br>and prior to the INP command during the execution                                                                                                    |  |
| <ul><li>of the program.</li><li>(4) When transmitting c quotations (")</li></ul>                                                                                                    | haracter st                                                      | ring data, enclose the character string in double                                                                                                    |  |
| [Sample program] (BA<br>(Personal computer prog                                                                                                    | SIC)<br>ram>                                                     |                                                                                                    |  |
| 10 OPEN " COM1 : E8                                                                                                    | 3" AS #1                                                         | ; Opens the RS-232C communication file from the personal computer in BASIC.                                                                                                    |  |
| 20 INPUT "Counter da                                                                                                    | ıta is"; J                                                       | Enter the setting value of counter from the personal computer.                                                                                                    |  |
| 30 PRINT #1,"PRN" +<br>40 PRINT #1,"PRN 10<br>50 END                                                                                                    | -STR\$ (J)<br>0,0,0,0,0,0"                                       | ; Transmits the setting value of counter.<br>; Transmits the coordinates value of position.<br>; Ends program.                                                                                                    |  |
| Robot program>                                                                                                    |                                                                  | ,                                                                                                    |  |
| 10 OPN 2,1                                                                                                    |                                                                  | ; Opens the RS-232C port.                                                                                                    |  |
| 20 IN 2,1,0                                                                                                    |                                                                  | ; Reads the data from RS-232C port to counter 1                                                                                                    |  |
| 30 INP 2,5,1                                                                                                    |                                                                  | ; Reads the data from RS-232C port to position 5.                                                                                                    |  |
| 40 IC 1                                                                                                    |                                                                  | ; Add 1 to counter 1.                                                                                                    |  |
| 50 MO 5                                                                                                    |                                                                  | ; Moves to position 5.                                                                                                    |  |
| 3-82                                                                                                    |                                                                  | •                                                                                                    |  |
### PT (Pallet)

[Function]

Calculates the coordinates of a grid point on the specified pallet and sets the coordinates value to the specified position.

[Input Format]

PT <pallet number>

[Term]

[Explanation]

- (1) Calculates the coordinates of a grid point on the specified pallet and sets the coordinates to the position which number is corresponding to the specified pallet number. Before the PT command is executed, the pallet definition command (PA) must be executed for the pallet to be used. After the PT command has been executed, the position data previously defined for the target position is cleared.
- (2) In order for the PT command to be executed, the pallet positions (grid points at four corners of the pallet) must be properly defined which identify a particular pallet and the pallet counters (column and row) be properly set that specify a particular grid point on the pallet. If the pallet positions and pallet counters are properly defined, therefore, execution of the PT command allows the coordinates of a grid point to be defined as the position number equivalent to the pallet number. The following is a listing of a combination of pallet positions and counters corresponding to each pallet number.

| Pallet number                                | 1  | 2  | 3  | 4  | 5  | 6  | 7  | 8  | 9  |
|----------------------------------------------|----|----|----|----|----|----|----|----|----|
| Pallet reference position                    | 10 | 20 | 30 | 40 | 50 | 60 | 70 | 80 | 90 |
| Pallet column terminating position           | 11 | 21 | 31 | 41 | 51 | 61 | 71 | 81 | 91 |
| Pallet row terminating position              | 12 | 22 | 32 | 42 | 52 | 62 | 72 | 82 | 92 |
| Pallet corner position opposite to reference | 13 | 23 | 33 | 43 | 53 | 63 | 73 | 83 | 93 |
| Pallet column counter                        | 11 | 21 | 31 | 41 | 51 | 61 | 71 | 81 | 91 |
| Pallet row counter                           | 12 | 22 | 32 | 42 | 52 | 62 | 72 | 82 | 92 |
| Pallet grid position                         | 1  | 2  | 3  | 4  | 5  | 6  | 7  | 8  | 9  |

- (3) Alarm occurs if the pallet position have not been defined and the pallet counters have not been set or have been set to have values exceeding those defined by the PA command. Alarm does not occur, however, even when the coordinates obtained for the grid point exceed the robot's operational space.
- (4) The open or close state of the hand at the target grid point is the same as that in the pallet reference position.
- (5) When executing the PT command, the tool length of the hand to be used must be properly defined by the TL command. The robot must be taught through the pallet positions (four corners) using the predefined correct tool length.
- (6) Pay attention when you use pallet nine because the counters (91,92) of pallet nine are common counters among programs and other program may use these counters.

#### [Sample program] (Movemaster command)

Suppose there is a pallet on which a total of 24 workpieces are arranged, 4 in the column direction and 6 in the row direction. Then have the system compute the coordinates of the workpiece placed in the grid position (2,4), i.e. the second grid in the column direction and the fourth grid in the row direction, and get the robot hand to reach that position. Assume that pallet 7 is used.

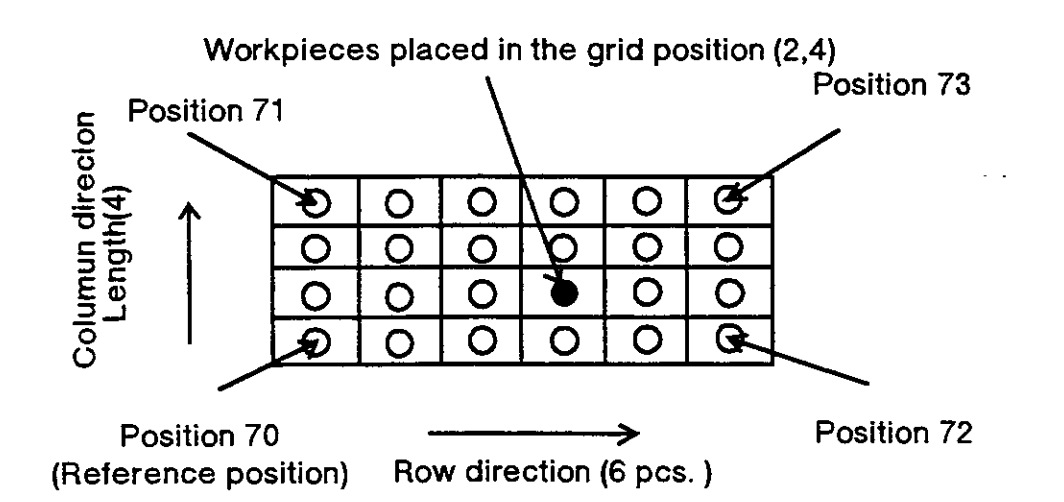

\* You must teach the positions at four corners (70,71,72,73) in advance.

| 10 TL | 200   | ; Sets the tool length equivalent to the hand using.                       |
|-------|-------|----------------------------------------------------------------------------|
| 20 PA | 7,4,6 | ; Sets the pallet number and the grid points of column and row.            |
| 30 SC | 71,2  | ; Sets the number of grid point in column direction.                       |
| 40 SC | 72,4  | ; Sets the number of grid point in row direction.                          |
| 50 PT | 7     | ; Allows the coordinates of the target grid point to be set to position 7. |
| 60 MO | 7     | ; Moves to position 7.                                                     |
| 70 ED |       | ;Ends program                                                              |

### PW (Pulse Wait)

[Function]

Waits for in-position of servomotor about all joints till it becomes within the specified value.

[Input Format]

PW <positioning pulse>

[Term]

Positioning pulse > Specify the judgment pulse number of in-position.  $1 \leq positioning pulse \leq 10000$ 

[Explanation]

- (1) Waits for in-position of servomotor about all joints till it becomes within the specified value.
- (2) If you need the positioning of high accuracy when chucking a workpiece at a position, set small value for positioning pulse. If you need the positioning of low accuracy, set large value. If you set small value to the positioning pulse, the robot waits for positioning having the same effect as the TI command is executed.
- (3) If you set small value to the positioning pulse when the handling workpiece is relatively heavy or the robot is moving at high speed, it may take a longer time to position than usual.
- (4) Initial value of positioning pulse is 10000 pulse.
- (5) When the setting value exceeds the above limit, alarm occurs.

- 10 MO 1 ; Moves to position 1.
- 20 PW 10 ; Waits for the positioning pulse becoming within 10 pulses.
- 30 GC ; Closes hand.
- 40 ED ; Ends program.

# PX (Position Exchange)

### [Function]

Exchanges the coordinates of the specified position for those of another specified position.

[Input Format]

PX (position number (a) >, (position number (a) >

### [Term]

(Position number) Specify the position number exchanging.  $1 \leq position number (a)$ , (b)  $\leq 999$ 

### [Explanation]

- (1) After the PX command is executed, the coordinates of position (a) are exchanged for those of position (b)
- (2) The open or close state of the hand at position (a) is also exchanged for that at position (b).
- (3) Alarm occurs if positions (a) and (b) have not been predefined.

| 10 HE | 2              | ; Define the current position to position 2                              |
|-------|----------------|--------------------------------------------------------------------------|
| 20 MJ | 20,30,10,0,0,0 | ; Drives each joint by the specified amount.                             |
| 30 GO |                | ; Opens the hand.                                                        |
| 40 HE | 3              | ; Define the current position to position 3.                             |
| 50 PX | 2,3            | ; Exchanges the coordinates value of position 2 for those of position 3. |
| 60 ED |                | ; Ends program.                                                          |

# QN (Question Number)

### [Function]

Reads the program name or the program information.

[Input Format]

QN [<program name>]

### [Term]

⟨Program name⟩ Specify the robot program name to be read. (Max. 8 characters) Possible letter used: Digit (0-9) Character (A - Z) Symbol (!@#,etc.) Impossible letter used: \*+,. ∕:; =? [¥]' " Special specification: When you specified only numeric value, the program name is handled for number. Need to enclose program name with "" in the case of character used.

[Explanation]

- Outputs the selected program name or the selected program information through the RS-232C port. If you omitted the program name, the selected program name is turned over and if you specified it, the information about the program is turned over.
   The output format is ASCII coded as follows;
  - The program number format: "N" followed by "Program name"
    - The program information format: Used number of steps, used number of positions, used number of counters
- (3) Because the terminator of the output data is carriage return (Hex.0D), it is necessary to handle serial data strings up to hexadecimal 0D in receiving a message by a personal computer. "LINE INPUT #" statement is equivalent to this in BASIC.

| [Sample program] (BASIC)              |                                                                   |
|---------------------------------------|-------------------------------------------------------------------|
| 10 OPEN " COM1 E83" ÁS #1             | ; Opens the RS-232C communication file                            |
| 30 PRINT #1," QN"                     | from the personal computer in BASIC.<br>Transmits the QN command. |
| 30 LINE INPUT #1,A\$                  | ; Saves the received data to A\$.                                 |
| 40 PRINT "Selected program is ": A \$ | ; Displays the contents of A\$ to the screen.                     |
| 60 END                                | ; Ends.                                                           |
| RUN                                   | ; Run the program.                                                |
| Selected program is N10               | ; Outputs the program name.                                       |

# RC (Repeat Cycle)

### [Function]

Repeats the loop specified by the NX command the specified number of times.

[Input Format]

RC <number of repeated cycles>

### [Term]

«Number of repeated cycles» Specify the number of times repeating.

 $1 \leq \text{number of repeated cycles (decimal)} \leq 32767$ & 0001  $\leq \text{number of repeated cycles (hexadecimal)} \leq & 7FFF$ 

### [Explanation]

- (1) Used with the NX command to cause the loop specified by the NX command to be executed the specified number of times and causes the line number following NX to be subsequently executed.
- (2) To incorporate another loop (between RC and NX) into the existing loop is called "nesting". Up to 9 nesting levels are possible.

- 10 MO 1 ; Moves to position 1.
- 20 RC 3 ; Repeats loop delimited by NX three times
- 30 MO 2 ; Moves to position 2.
- 40 MO 3 ; Moves to position 3. Loop.
- 50 MO 4 ; Moves to position 4.
- 60 NX ; Delimits the loop.
- 70 MO 5 ; Moves to position 5.
- 80 ED ; Ends program.

# RN ※ (Run)

### [Function]

Executes the specified part of commands in a program.

### [Input Format]

RN [<start line number> [, <end line number> [, program name]]]

### [Term]

| «Start line number»           | Specify the line number beginning.                                                  |
|-------------------------------|-------------------------------------------------------------------------------------|
|                               | $1 \leq \text{start line number} \leq 9999$ (The top line for default)              |
| <end line="" number=""></end> | Specify the line number ending.                                                     |
|                               | $1 \leq$ end line number $\leq 9999$ (The last line or ED command line for default) |
| <b>D</b>                      |                                                                                     |
| <program name=""></program>   | Specify the program name. (Max. 8 characters)                                       |
|                               | Possible letter used : Digit (0-9)                                                  |
|                               | Character (A - Z)                                                                   |
|                               | Symbol (!@#.etc)                                                                    |
|                               | Impossible letter used: $*+, /: ; = ? [¥]'$                                         |
|                               | Special specification: When you specified only numeric value,                       |
|                               | the program name is handled for number.                                             |
|                               | Need to enclose program name with ""                                                |
|                               | in the case of character used.                                                      |

### [Explanation]

- (1) Runs the program starting with the specified starting line and ending with the line one ahead the specified ending line.
- (2) If the program is to continue, restart with the ending line.
- (3) If the teaching box is connected, the line number being executed is shown on its display.
- (4) You can select the program by appointing the (program name). In this case, the specified program becomes the target program and the program starts from the specified line.
- (5) If you describe the RN command with line number in a program, no operation is executed.
- (6) When the RN command is executed, the contents of the counter remain intact (not initialized).
- (7) The following name is identified as the same. An example :
  - Handled as the same. 1,01,001,00000001 (Only numeric value)
  - Handled as not the same. 1,1 A, A0 \_ 001 (includes characters)
- (8) The letters that controller can indicate to the LED are 0-9, A  $\sim$  Z (simplified).

| 【Sample program】(BASIC)  | ; Opens the RS-232C communication file from |
|--------------------------|---------------------------------------------|
| 10 OPEN"COM1 : E83"AS #1 | the personal computer in BASIC.             |
| 20 PRINT #1,"RN 100, ,2" | ; Executes the program 2 from line 100.     |
| 30 END                   | ; Ends program.                             |
| SU END                   | , Enus program.                             |

# RS 💥 (Reset)

### [Function]

Resets the program and error condition.

### [Input Format]

RS [«reset number»]

### [Term]

| <reset number=""></reset> | Specify the contents of reset.                 |
|---------------------------|------------------------------------------------|
|                           | Reset contents                                 |
|                           | 0: Cancels alarm and resets program. (Default) |
|                           | 1 : Makes all counters undefined condition.    |
|                           | 2: Resets the battery timer.                   |
|                           | 3: Deletes all programs and all positions.     |
|                           | (The same as the NW command.)                  |
|                           | 4 : Resets the origin setting condition.       |

### [Explanation]

- (1) Resets alarm condition in alarm mode, switching servo from OFF to ON and causing the program to return to its beginning.
- (2) If any of the axes has exceeded its software limit, the alarm cannot be reset.
- (3) The outputs remain unchanged by resetting any alarms.

### [Sample program] (BASIC)

| 10 OPEN " COM1 ; E83 AS #1 | ; Opens the RS-232C communication file from personal computer in BASIC. |
|----------------------------|-------------------------------------------------------------------------|
| 20 PRINT #1," MO 1000"     | Alarm occurs because of the wrong value.                                |
| 30 PRINT #1," RS"          | Cancels the alarm.                                                      |
| 40 END                     | Ends program.                                                           |

# RT (Return)

### [Function]

Completes a subroutine and returns to the main program.

[Input Format]

RT [<line number>]

[Term]

 $1 \leq \text{line number} \leq 9999$  (If omitted, returns to the next line of the GS command.)

[Explanation]

- (1) Completes the subroutine called by the "GS" command and returns to the main program.
- (2) Alarm occurs if the corresponding "GS" command is not specified.
- (3) If you specify the line number, the program jumps to the specified line number after returning to the main routine.

[ Sample program ] See the GS command.

### SC (Set Counter)

### [Function]

A specified value is set in the specified counter or character string.

| [ Input | Format | ] |
|---------|--------|---|
|---------|--------|---|

SC <counter number/character string number>, [<counter set value /character string set value>]

### [Term]

| «Counter number»                                  | Specify the number of counter setting.                                              |
|---------------------------------------------------|-------------------------------------------------------------------------------------|
|                                                   | $1 \leq \text{counter number} \leq 99$                                              |
| «Character string number»                         | Specify character string number in numerical value which "\$" is added to the head. |
|                                                   | $1 \leq \text{character string number} \leq $                                       |
| <counter set="" value=""></counter>               | Specify the value of counter setting. (0 for default)                               |
|                                                   | $-32768 \leq$ set value (decimal) $\leq 32767$                                      |
|                                                   | & 8000 $\leq$ set value (hexadecimal) $\leq$ & 7FFF                                 |
| <character set="" string="" value=""></character> | Specify the character string to be set.                                             |
|                                                   | Usable characters: numerals (0 to 9), alphabetic                                    |
|                                                   | characters (A to Z), symbols (!@#, etc.)                                            |
|                                                   | Unusable characters : "                                                             |
|                                                   | Number of characters: Within 120 characters including                               |
|                                                   | line number and SC command                                                          |

[Explanation]

«When counter number is specified»

- (1) All counters are factory-set to zero.
- (2) Used to count the number of workpieces and job sequences and to set the number of grid points in the pallet.
- (3) The contents of the counter can be changed, compared or read by the relevant command. (Refer to the 1 C, INP, D C, C P, C R, C L, A N, O R, X O commands.)
- (4) The counter set value remains unchanged when the RS, NW or ED command is executed.
- (5) The contents of the counter are battery backed after the power is switched off.

When a character string number is specified

- (1) Enclose the set character string with double quotations ("") . Example) When setting the character string ABC, set "ABC".
- (2) If the set character string is omitted, the details of the character string number will be blank. Thus, the details of the character string number can be deleted.
- (3) Operation, comparison and reading of the character string are possible with the related commands. (Refer to the CP, CR, CL, EQ, NE, LG, SM, INP commands.)
- (4) The value of the set character string will not change even if the RS, NW or ED command is executed. The value will be held by the battery even when the power is turned OFF.

| 10 SC      | 21,10    | ; Set value 10 to counter 21.                                               |
|------------|----------|-----------------------------------------------------------------------------|
| 20 IC      | 21       | ; Add 1 to counter 21.                                                      |
| 30 CP      | 21       | ; Set value of counter 21 to the internal register.                         |
| 40 DR      |          | ; Outputs the value of the internal register through RS-232C port.          |
| 50 SC      | \$5,"OK" | ; Set character string "OK" in character string number 5                    |
| 60 CP      | \$5      | ; Set details of character string number 5 in the character string register |
| 70 EQ<br>: | \$10,200 | ; Jumps to line 200 if the data equals character string number 10.          |
| 100 ED     |          | ;Ends program.                                                              |
|            |          |                                                                             |

# SD (Speed Define)

[Function]

Defines the moving velocity, first order time constant, acceleration/deceleration time, and continuous path setting.

[Input Format]

| SD «moving s<br>[, «accele            | peed> [, <first constant="" order="" time=""><br/>ration time&gt;, <deceleration time=""> [, <cnt setting="">]]]</cnt></deceleration></first> |
|---------------------------------------|----------------------------------------------------------------------------------------------------|
| [Term]                                | <u></u>                                                                                                    |
| «Moving speed»                        | Set moving speed at linear or circular interpolation.                                                                                         |
| <b>U</b> .                            | $0.01 \leq \text{moving speed} \leq 650.00 \text{ (mm/sec)}$                                                                                  |
| First order time constant             | anty $1 \leq \text{first order time constant} \leq 300$ (millisecond)                                                                         |
| <acceleration time=""></acceleration> | Set acceleration time to the maximum speed.                                                                                                   |
|                                       | $0 \leq \text{acceleration time} \leq 2000 \text{ (millisecond)}$                                                                             |
| (Deceleration time)                   | Set deceleration time from the maximum speed.                                                                                                 |
|                                       | $0 \leq \text{deceleration time} \leq 2000 \text{ (millisecond)}$                                                                             |
| «CNT setting»                         | Specify the enable or disable state of continuous path mode.                                                                                  |
|                                       | 0 : Disable 1 : Enable                                                                                                    |

[Explanation]

(1) The least input increment of the moving speed is 0.01 mm/second or 0.01 degree/ second (e.g., specify 20.05 for 20.05 mm/second).

The least input increment of the first order time constant is 1 millisecond.

- (2) Allows the moving speed (or angular speed) of the tip of hand for linear or circular interpolation to be defined in smaller increments than the SP command.
- (3) Setting a large value to the first order time constant makes the robot operation slower and smoother.
- (4) The speed set by the SD command is effective until a new value is set by the SD or SP command. If you omit the first order time constant and the acceleration/ deceleration time, the predefined values continue to be effective.
- (5) During linear or circular interpolation, a certain moving speed of the SD command may cause alarm in excess of the maximum speed of the corresponding joint. In this case, set the speed to a lower value.
- (6) At power on, the moving speed is initialized to SP 12, H (63.3 mm/second) .
- (7) By enabling the CNT setting, the robot moves continuously without acceleration and deceleration until the SD or SP command disables the CNT setting. (Path motion) However, the robot accelerates and decelerates at a starting and at a stopping point as well as when a timer or an input command is executed during the path motion.
- (8) The acceleration time is the maximum time for the robot to reach to the maximum speed. Accordingly, when the moving speed does not reach to the maximum speed, the actual acceleration time becomes smaller than the specified value. (The situation is the same for the deceleration time.)
- (9) As the acceleration and deceleration distance required for movement are preset, when the specified speed and acceleration/deceleration are set, if the movement distance is small, the set speed may not be reached.
- (10) If the acceleration/deceleration time is less than 200msec, an overspeed or overload alarm may occur. Depending on the load conditions, the life of the mechanical parts may be shortened, so keep the time at 200msec or more when possible.

[Sample program] (Movemaster command)

- ; Set the moving speed to 15. 10 SP 15
- 20 MS 1 ; Moves to position 1 by linear interpolation. (SP 15)

; Set the moving speed to 100mm/sec. 30 SD 100

40 MS 2 ; Moves to position 2 by linear interpolation. (100 mm/sec)

50 MO 3 ; Moves to position 3 by joint interpolation. (SP 15)

- 60 MS 4 ; Moves to position 4 by linear interpolation. (100 mm/sec) 70 ED
  - ;Ends program.

### SF (Shift)

[Function]

Adds each coordinate value of position (b) to each coordinate value of position (a) and defines it again as a new position.

[ input Format ]

SF <position number (a) >, <position number (b) >

[Term]

[Explanation]

(1) The hand open or close state of position (a), as well as the structural flag (R/L, A/B, N/F), is not affected by the SF command.

(2) Alarm occurs if the position (a) and/or (b) have not been predefined.

(3) Does not effect any robot motion.

|       | F. • 9. • . · · • • • • • • | · · · · · · · · · · · · · · · · · · ·                            |
|-------|-----------------------------|------------------------------------------------------------------|
| 10 PD | 20,0,0,20,0,0,0             | ; Set the location and the attitude of position 20.              |
| 20 HE | 10                          | ; Set the current position to position 10.                       |
| 30 SF | 10,20                       | ; The position 10 is shifted only Z-coordinate 20 mm of position |
|       |                             | 20.                                                              |
| 40 MO | 10                          | ; Moves to position 10.                                          |
| 50 ED |                             | ; Ends program.                                                  |
|       |                             |                                                                  |

### SM (If Smaller)

### [Function]

This compares the value of the internal register with a specified value. If smaller, the program will jump. The character string register and the numbers of characters in a specified character string are compared. If the character string register is smaller, the program will jump.

[Input Format]

SM <compared value/character string number>, <br/>
<br/>
dranching line number>

### [Term]

| «Compared value»          | Specify the value compared with the internal register.<br>-32768 $\leq$ Compared value (decimal) $\leq$ 32767 |
|---------------------------|----------------------------------------------------------------------------------------------------|
|                           | & 8000 $\leq$ Compared value (hexadecimal) $\leq$ & 7FFF                                                      |
| «Character string number» | Specify character string number in numerical value which "\$" is added to the head.                           |
|                           | $1 \leq \text{character string number} \leq $                                                                 |
| Branching line number     | Specify the line number to which the program jumps.<br>$1 \leq branching line number \leq 9999$               |

#### [Explanation]

«When counter number is specified»

- (1) Causes a jump to occur conditionally in accordance with the external input data or the internal counter value.
- (2) If the internal register value is smaller than the compared value (i.e., when the condition is met), the program jumps to the specified line. Otherwise (i.e., when the condition is not met), the program continues in sequence. Alarm occurs at a jump if the specified line number does not exist.
- (3) A value can be loaded into the internal register by executing the input command (See ID) for the external input data or by executing the compare counter command (See CP) for the counter data. Accordingly when you carry out conditional branching, need to execute either of the above commands beforehand.
- (4) The compared value may be defined either in decimal or hexadecimal. A hexadecimal value must be headed by "&".

«When character string number is specified»

- (1) The conditions will jump depending on the data input from an external source or the number of characters in a specified character string.
- (2) If the number of characters in the character string register is smaller than the number of characters in a specified character string (when the conditions are established) , the program will jump to the specified line number. If the number is larger (when conditions are not established), the next line will be executed. If the specified line number is not registered, an alarm will occur when jumping.
- (3) By executing an INP command, the data input from an external device will be set in the character string register. The details of the character string number will be set by executing a CP command. Thus, when executing condition jumping, one of these commands must be executed first.

[Sample program] (Movemaster command)

| 10 ID         |         | ; Fetches the data from the external input port.                         |
|---------------|---------|--------------------------------------------------------------------------|
| 20 SM         | 10,100  | ; If the input data is smaller than 10, jumps to line 100.               |
| 30 MS         | 1       | ; Moves to position 1 by linear interpolation.                           |
| 40 ED         |         | ;Ends program.                                                           |
| 100 MO        | 10      | ; Moves to position 10.                                                  |
| 140 OPN       | 1,1     | ; Opens the RS-232C port.                                                |
| 150 INP       | 1, ,2   | ; Reads the data of character string register from the RS-232C port.     |
| 160 SM        | \$5,200 | ; Jumps to line 200 if the data smaller than character string number 10. |
| :<br>200 MO 2 | 2       | ; Moves to position 2.                                                   |

.

# SP (Speed)

[Function]

Sets the operating speed, acceleration or deceleration time and the continuous path settina.

[Input Format]

| SP <speed level=""> [, <h l=""> [, <cnt setting="">]]</cnt></h></speed> |                                                                                                    |  |
|-------------------------------------------------------------------------|----------------------------------------------------------------------------------------------------|--|
| Term                                                                    |                                                                                                    |  |
| <speed level=""></speed>                                                | Set moving speed.<br>0 ≦ speed level ≦ 30                                                                                                    |  |
| ⟨H/L›                                                                   | Set acceleration/deceleration level.<br>H : High acceleration/deceleration (Max. 0.2 second)<br>L : Low acceleration/deceleration (Max. 0.4 second) |  |
| <cnt setting=""></cnt>                                                  | Specify the enable/disable state of the continuous path mode.<br>0: Disable 1: Enable                                                               |  |

[Explanation]

- (1) Sets the operating speed in 31 steps and acceleration/deceleration time upon start and stop in 2 levels.
- (2) The speed level is predetermined as a ratio to the maximum rpm of each joint for joint interpolation and as a ratio to the maximum speed of the tip of hand (650 mm/ second) for linear interpolation.
- (3) The acceleration/deceleration time may be selected from among H or L. The acceleration time is the maximum time for the robot to reach to the maximum speed. Therefore, when the moving speed does not reach to the maximum speed, the actual acceleration time becomes smaller than the specified value.
- (4) The acceleration/deceleration distance required for movement is predetermined according to the specified speed and the set speed may not be reached if the distance of travel is small.
- (5) For linear interpolation, the tip of hand, determined by the tool command, is moved at constant speed. In this case, alarm may result from any of the joints exceeding its maximum speed. If the motion of the position angle (RV-E2/RV-E2M: A,B,C angle, RV-E3J/RV-E3JM : A,B angle) is greater than the motion of the distance  $(X, Y, \overline{Z})$ , the robot moves in reference to the position angular speed.

The SD command allows the speed to be defined in smaller increments.

- (6) Once set, the speed and acceleration/deceleration time remain valid until new values are set. The default values are SP 12, H. The most recent acceleration/ deceleration time remains valid when it is not specified.
- (7) By enabling the CNT setting, the robot moves continuously without acceleration and deceleration until the SD or SP command disables the CNT setting. (Path motion) However, the robot accelerates and decelerates at a starting and at a stopping point as well as when a timer or a input command is executed during the path motion.

#### [Sample program] (Movemaster command)

|       | P. • 9. • 1 |                                                |
|-------|-------------|------------------------------------------------|
| 10 SP | 8           | ; Sets the moving speed to 8.                  |
| 20 MO | 5           | ; Moves to position 5 by joint interpolation.  |
| 30 SP | 10          | ; Sets the moving speed to 10.                 |
| 40 MS | 7           | ; Moves to position 7 by linear interpolation. |

50 ED ; Ends program.

#### The relation between the speed level and the moving speed.

Notice.) The robot moves in reference to the position angular speed in the case of the amount (RV-E2/RV-E2M: A, B, C turning angle, RV-E3J/RV-E3JM: A,B turning angle) ≥ the amount (X, Y, Z distance) in linear and circular interpolation. (The angular speed in degree/second is equivalent to the distance speed in mm/second divided by the value 2.12.)

| SP | Joint interpolation<br>(%) | Linear interpolation<br>(mm/second) | SP | Joint interpolation<br>(%) | Linear interpolation<br>(mm/second) |
|----|----------------------------|-------------------------------------|----|----------------------------|-------------------------------------|
| 0  | 0.1                        | 0.2                                 | 16 | 19.0                       | 123.7                               |
| 1  | 0.4                        | 2.7                                 | 17 | 22.2                       | 144.5                               |
| 2  | 0.6                        | 3.8                                 | 18 | 25.9                       | 168.1                               |
| 3  | 0.8                        | 5.3                                 | 19 | 29.8                       | 193.8                               |
| 4  | 1.1                        | 7.3                                 | 20 | 34.2                       | 222.0                               |
| 5  | 1.5                        | 9.8                                 | 21 | 40.7                       | 264.8                               |
| 6  | 2.0                        | 13.3                                | 22 | 47.3                       | 307.6                               |
| 7  | 2.7                        | 17.8                                | 23 | 53.9                       | 350.4                               |
| 8  | 3.7                        | 23.8                                | 24 | 60.5                       | 393.2                               |
| 9  | 4.9                        | 31.7                                | 25 | 67.1                       | 436.0                               |
| 10 | 6.5                        | 42.2                                | 26 | 73.7                       | 478.8                               |
| 11 | 8.2                        | 53.1                                | 27 | 80.2                       | 521.6                               |
| 12 | 9.7                        | 63.3                                | 28 | 86.8                       | 564.4                               |
| 13 | 11.6                       | 75.3                                | 29 | 93.4                       | 607.2                               |
| 14 | 13.7                       | 89.2                                | 30 | 100.0                      | 650.0                               |
| 15 | 16.2                       | 105.2                               |    |                            |                                     |

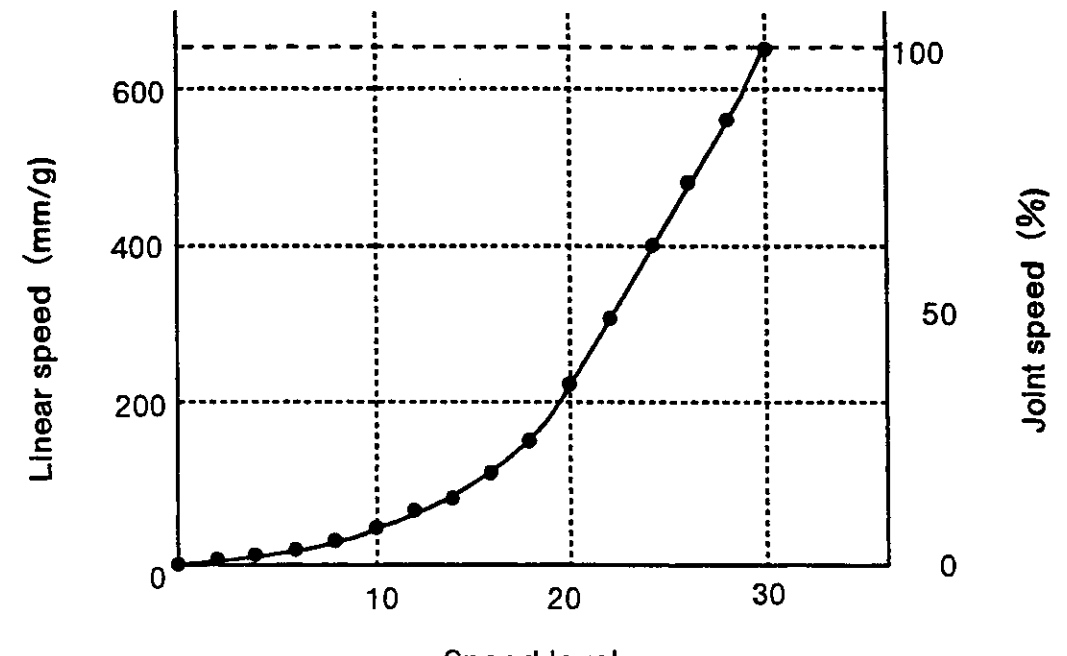

Speed level

### STR ※ (Step Read)

[Function]

Reads the contents of the specified step number, or the stopping step number. (Using RS-232C)

[Input Format]

STR [<step number>] [Term] <Step number> Specify the step number reading.  $0 \leq \text{line number} \leq 9999$ [Explanation] (1) Outputs the contents of the specified step number, or the stopping step number through the RS-232C port. (2) The output format is ASCII coded as follows; : (colon), program command (3) Because the terminator of the output data is carriage return (Hex.0D), it is necessary to handle serial data strings up to hexadecimal 0D in receiving a message by a personal computer. "LINE INPUT #" statement is equivalent to this in BASIC. (4) If you specify the undefined step number, the hexadecimal 0D is returned over. (5) If the step number is not specified or zero is specified, the current stopping line number is read. (6) In the above case, the command STR allows you to confirm the step number by a personal computer when alarm occurs Sample program (BASIC) (1) RV-E2/RV-E2M 10 OPEN" COM1: E83" AS #1 ; Opens the RS-232C communication file from the personal computer in BASIC. 20 INPUT "Reading step is ": J\$ ; Enters the step number that you want to read. 30 PRINT #1," STR" +J\$ ; Transmits "STR" + "step number" to the controller. ; Saves the received data to A\$. 40 LINE INPUT #1,A\$ 50 PRINT A\$ ; Displays the data on the screen. 60 END ; Ends program. RUN ; Run the BASIC program. Reading step is ? 2 ; Enters the step number. : MPC 0,227.85,371.92,581.68,-60.71,102.83,30.85,R,A,N,C ; Outputs the contents of the step. (2) RV-E3J/RV-E3JM 10 OPEN " COM1 : E83" AS #1 ; Opens the RS-232C communication file from the personal computer in BASIC. 20 INPUT "Reading step is ": J \$ ; Enters the step number that you want to read. 30 PRINT #1," STR" +J\$ ; Transmits "STR" + "step number" to the controller. 40 LINE INPUT #1,A\$ ; Saves the received data to A\$. 50 PRINT AS ; Displays the data on the screen. 60 END ; Ends program. RUN ; Run the BASIC program.

Reading step is ? 2 ; Enters the step number.

: MPC 0,227.85,371.92,581.68,102.83,30.85,R,A,C ; Outputs the contents of the step.

# TB (Test Bit)

### [Function]

Causes a jump to occur in accordance with the specified bit value in the internal register.

### [Input Format]

TB [<+/->] <bit number>, <br/>dbranching line number>

| [Term]                 |                                                    |
|------------------------|----------------------------------------------------|
| < <b>+</b> /->         | Set the condition that compares bit.               |
|                        | +: The bit is ON.                                  |
|                        | -: The bit is OFF.                                 |
| <bit number=""></bit>  | Specify the bit number of the internal register.   |
|                        | $0 \leq \text{bit number} \leq 15$                 |
| Branching line numbers | Specify the line number to which the program jump. |
| -                      | $1 \leq \text{branching line number} \leq 9999$    |

### [Explanation]

- (1) Causes a jump to occur conditionally in accordance with the external input data or the internal counter value.
- (2) The program jumps to the specified line number if the specified bit in the internal register is on or off (i.e., when the condition is met). Otherwise (i.e., when the condition is not met), the program continues in sequence.
- (3) A value can be loaded into the internal register by executing the input command (see ID) for the external input data or by executing the compare counter command (see CP) for the counter data. It is therefore necessary to execute either of the above commands beforehand so that a conditional jump can occur.
- (4) Alarm occurs at a jump if the specified line number is not predefined

| 10<br>20 | ID<br>TB | +1,100 | ; Fetches data from the external input port.<br>; If the bit number 1 of input data is ON, then jumps to line number<br>100. |
|----------|----------|--------|----------------------------------------------------------------------------------------------------|
| 30<br>40 | MS<br>ED | 1      | ; Moves to position 1 by linear interpolation.<br>; Ends program.                                                            |
| 100      | мо       | 10     | ; Moves to position 10.                                                                                                    |

# TBD (Test Bit Direct)

#### [Function]

Causes a jump to occur in accordance with the specified bit value in the external input.

#### [Input Format]

TBD [(+/->] <input bit number>, <branching line number>

### [Term]

| < <del>+</del> /->        | Set the condition that compares bit.                |
|---------------------------|-----------------------------------------------------|
|                           | + : The bit is ON                                   |
|                           | - : The bit is OFF                                  |
| <input bit="" number=""/> | Specify the bit number of general input.            |
|                           | $0 \leq \text{input bit number} \leq 32767$         |
| «Branching line number»   | Specify the line number to which the program jumps. |
| _                         | $1 \leq \text{branching line number} \leq 9999$     |

[Explanation]

- (1) Causes a jump to occur conditionally in accordance with the external input data directly.
- (2) The program jumps to the specified line number if the specified bit in the external input is on or off (i.e., when the condition is met). Otherwise (i.e., when the condition is not met), the program continues in sequence
- (3) It is not necessary to execute the input command (ID) beforehand, and the internal register remains intact after the execution of TBD command.
- (4) Alarm occurs if the specified line number is not predefined.

| [Sample program] | (Movemaster command)                                                        |
|------------------|-----------------------------------------------------------------------------|
| 10 TBD +19,100   | ; If the bit 19 of the external input is ON, then jumps to line number 100. |
| 20 MS 1          | ; Moves to position 1 by linear interpolation.                              |
| 30 ED            | ; Ends program.                                                             |
| 100 MO 10        | ; Moves to position 10.                                                     |

# TI (Timer)

### [Function]

Halts the motion for the specified length of time.

[Input Format]

TI dimer counter>

### [Term]

Set the period of timer. <Timer counter>  $0 \leq \text{timer counter} \leq 32767 (0.1 \text{ sec})$ 

[Explanation]

- (1) Causes the robot to halt its motion for the specified counter value  $\times$  0.1 second. (Max. 3276.7 seconds)
- (2) Used to introduce a time delay before and after the hand is opened or closed for gripping a workpiece. (3) The default value is zero.

| 10 MO 1,0 | ; Moves to position 1. |
|-----------|------------------------|
| 20 TI 5   | ; Wait for 0.5 second. |
| 30 GC     | ; Closes hand.         |
| 40 TI 10  | ; Wait for 1.0 second. |
| 50 MO 2   | ; Moves to position 2. |
| 60 ED     | ; Ends program.        |

# TL (Tool)

### [Function]

Establishes the distance between the hand mounting surface and the tip of hand.

[Input Format]

TL [<tool length>]

### [Term]

 <Tool length> Set the distance from the hand mounting surface to the tip of hand.  $0 \leq$  tool length  $\leq$  300.00 (mm) (0 for default)

### [Explanation]

- (1) The least input increment of the tool length is 0.01 mm (e.g., specify 200.05 for 200.05 mm).
- (2) Once established, the tool length remains valid until a new value is set (battery backed when the power is switched off). When the tool length has been changed, the current position is also changed accordingly, which, however, does not involve any robotic motion. (Initial tool length is 123 mm.)
- (3) Since the point defined by the TL command is the basis for calculation of the current position, XYZ jogging and commands involving the XYZ coordinates system, the accurate tool length must be established according to the tool being used.
- (4) Whenever a program is to be run, the same tool length as that established during teaching must be set at the beginning of the program.

- 10 TL 120 ; Sets the tool length to 120 mm.
- 20 HE 1 ; Define the current position to position 1.
- 30 TL 100 ; Changes the tool length to 100 mm.
- 40 MO 1 ; Moves to position 1 advancing 20 mm in the tool direction.
- 50 ED ; Ends program.

# VR (Version Read)

### [Function]

Reads the software version of the system ROM. (Using RS-232C)

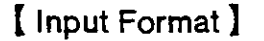

VR

[Explanation]

- (1) Outputs the software version of the system ROM mounted in the controller through the RS-232C port.
- (2) The output format is ASCII coded. (Example : "RV-E2 Ver. A1") The denotation of the software version is the following.

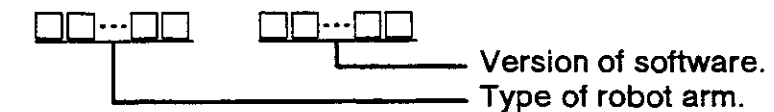

(3) Because the terminator of the output data is carriage return (Hex.0D), it is necessary to handle serial data strings up to hexadecimal 0D in receiving a message by a personal computer. "LINE INPUT #" statement is equivalent to this in BASIC.

| [ Sample program ] (BASIC)<br>10 OPEN" COM1 : E83" AS #1<br>20 PRINT #1," VR"<br>30 LINE INPUT #1,A\$<br>50 PRINT "Software version is " : A \$;<br>60 END | ; Opens the RS-232C communication file<br>from the personal computer in BASIC.<br>; Transmits the VR command.<br>; Saves the received data to A\$.<br>; Displays the data on the screen. |  |
|----------------------------------------------------------------------------------------------------|----------------------------------------------------------------------------------------------------|--|
| RUN                                                                                                    | ; Run the program.                                                                                                    |  |
| Software version is RV-E2 Ver. A1                                                                                                    | ; Outputs the version name.                                                                                                    |  |

# WH (Where)

[Function]

Reads the coordinates of the current position and the open or close state of the hand. (Using RS-232C) [Input Format]

|            | WH                                    |                     |                    | <u> </u>        | <u> </u>   | 1  |
|------------|---------------------------------------|---------------------|--------------------|-----------------|------------|----|
| 【 E<br>(1) | Explanation ]<br>Causes the coordinat | es of the current p | osition of the tip | o of hand, as d | letermined | by |

|    | the tool length (see the TL comman<br>output through the BS-232C port                                                     | d), and the hand open or close state to be                                                                                                 |
|----|----------------------------------------------------------------------------------------------------|----------------------------------------------------------------------------------------------------|
| (2 | 2) The output format is ASCII coded as ir<br>0.01 mm or 0.01 degree. (e.g., 20.01                                         | ndicated below. The least output increment is for 20.01 mm)                                                                                |
|    | RV-E2/RV-E2M : X, Y, Z coordinate v<br>O/C (structural flag                                                               | alue, A, B, C turning angle, R/L, A/B, N/F,                                                                                                |
|    | RV-E3J/RV-E3JM : X, Y, Z coordinate<br>(structural flag)                                                                  | value, A, B turning angle, R/L, A/B, O/C                                                                                                   |
| (; | 3) Because the terminator of the output da<br>to handle serial data strings up to he<br>personal computer. "LINE INPUT #" | ata is carriage return (Hex.0D), it is necessary<br>exadecimal 0D in receiving a message by a<br>statement is equivalent to this in BASIC. |
| ľ  | Sample program】(BASIC)<br>1) RV-E2/RV-E2M                                                                                 |                                                                                                    |
| `  | 10 OPEN " COM1 : E83" AS #1                                                                                               | ; Opens the RS-232C communication file from the personal computer in BASIC.                                                                |
|    | 20 PRINT #1," WH"                                                                                                    | ; Transmits the command "WH".                                                                                                    |
|    | 40 LINE INPUT #1,A\$<br>50 PRINT "Current coordinates are"                                                                | ; Saves the received data to A\$.                                                                                                    |
|    |                                                                                                    | screen.                                                                                                    |
|    | 60 END                                                                                                    | ; Ends.                                                                                                    |
|    | RUN<br>Current coordinates are +10.00,<br>+380.00,300.00,-70.00,50.00,+40.00, R,                                          | ; Run the program.<br>; Displays the value of the current position.<br>A, N, C                                                             |
| (2 | 2) RV-E3J/RV-E3JM<br>10 OPEN " COM1 : E83" AS #1                                                                          | ; Opens the RS-232C communication file from                                                                                                |
|    | 20 PRINT #1," WH"<br>40 LINE INPUT #1,A\$<br>50 PRINT "Current coordinates are " :                                        | ; Transmits the command "WH".<br>; Saves the received data to A\$.<br>A\$ ; Displays the contents of A\$ on the                            |
|    | 60 END                                                                                                    | ; Ends.                                                                                                    |
|    | RUN<br>Current coordinates are +10.00,<br>+380.00,300.00,+50.00,+40.00, R, A, C                                           | ; Run the program.<br>; Displays the value of the current position.                                                                        |

#### [Function]

Reads the tool length currently being established. (Using RS-232C)

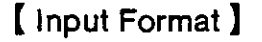

WT

[Explanation]

- (1) Causes the tool length currently being established (by the TL command) to be output through the RS-232C port.
- (2) The data is output in ASCII coded decimal. The least output increment is 0.01 mm (e.g., 105.07 is displayed for 105.07 mm).
- (3) Because the terminator of the output data is carriage return (Hex.0D), it is necessary to handle serial data strings up to hexadecimal 0D in receiving a message by a personal computer. "LINE INPUT #" statement is equivalent to this in BASIC.
- (4) All robotic motions are based on the established tool length. If a wrong tool length has been defined, the robot may interfere with a surrounding object. When the tool length is unknown, therefore, check the tool length using the WT command before starting the robot.

[Sample program] (BASIC)

| 10 OPEN "COM1: E83" AS #1<br>20 PRINT #1," WT"<br>40 LINE INPUT #1,A\$<br>50 PRINT "TOOL="; A\$<br>60 END | ; Opens the RS-232C communication file from<br>the personal computer in BASIC.<br>; Transmits the command "WT".<br>; Saves the received data to A \$.<br>; Displays the contents of A\$ on the screen.<br>; Ends. |
|----------------------------------------------------------------------------------------------------|----------------------------------------------------------------------------------------------------|
| RUN                                                                                                    | : Run the program.                                                                                                    |

TOOL=105.7

- ; Run the program.
- ; Outputs the tool length.

# XO (Exclusive Or)

### [Function]

EXCLUSIVE ORs the specified data and the internal register data.

[ Input Format ]

XO <operation data>

### [Term]

«Operation data» Specify the data to be operated.

 $-32768 \leq$  operation data (decimal)  $\leq$  32767

& 8000  $\leq$  operation data (hexadecimal)  $\leq$  & 7FFF

### [Explanation]

- (1) Specify the data to be operated in decimal or hexadecimal. Any hexadecimal value must be headed by "&".
- (2) The operation result is stored into the internal register and can be changed, compared or read by relevant commands. (See the EQ, NE, LG, SM, CL, DR, AN, OR commands)
- (3) Execution of the XO command after the input command (ID) allows the required bits of the parallel input data fetched from the external device to be flipped to their opposite settings.

| 10  | ID |        | ; Fetches data from the external input port.             |
|-----|----|--------|----------------------------------------------------------|
| 20  | AN | &000F  | ; Fetches only lower 4 bits.                             |
| 30  | XO | &000F  | ; Flips data of 4 lower bits to their opposite settings. |
| 40  | CL | 21     | ; Sets above data to counter 21.                         |
| 50  | EQ | 10,200 | ; If the above data equals 10, then jumps to line 200.   |
| 60  | ED |        | ;Ends program.                                           |
| :   |    |        |                                                          |
| 200 | MO | 99     | ; Moves to position 99.                                  |

### ' (Comment)

### [Function]

Allows the programmer to write a comment.

[Input Format]

' [<string consisting of up to 120 alphanumeric characters including line number and ' (apostrophe) >]

[Explanation]

- (1) You can describe up to 120 alphanumeric characters including line number and ' (apostrophe).
- (2) Use it to describe the name and date on the generated program or to mark a subroutine. Comments are helpful to check back the program as the LR (Line Read) command is used.
- (3) The system ignores comments as it processes its commands.
- (4) If the number of characters exceeds the limit, the whole excess is ignored.

[Sample program] (Movemaster command)

- 10′\*\*\*\*\*\*\*\*\*\*\*
- 20' Sample Program
- 30' Date : 93-10-01
- 40 Programmed by Mitsubishi
- 50' \*\*\*\*\*\*\*\*\*\*

; Specify the contents of program, the date of implementation, and thename of programmer, etc.

60 NT

# Chapter 4: Design and Engineering

This chapter is a collection of useful technical information on the system design that will help you when you set up the robot. Also, for related information that is described separately, refer to the index (below).

### 4.1 External connections to controller

#### 4.1.1 Specifications for external connections to controller

In this section we'll provide explanations and guidance related to the various equipment connections to the controller. For details, about connections, refer to the Specifications manual or the instruction manuals (User's Manual and Reference Manual). The topics can be found as follows:

| (1) | Machine cable connections          | Instruction manual (User's Manual)<br>Chapter 3 section 3.4    |
|-----|------------------------------------|----------------------------------------------------------------|
| (2) | Power cable connections            | Instruction manual (User's Manual)<br>Chapter 3 section 3.5    |
| (3) | Ground                             | Instruction manual (User's Manual)<br>Chapter 3 section 3.6    |
| (4) | Installing the teaching box        | Instruction manual (User's Manual)<br>Chapter 3 section 3.7    |
| (5) | External emergency stop connection | nsSpecifications Manual<br>Chapter 6 section 6.1               |
| (6) | Personal computer connections      | Instruction manual (Reference Manual)<br>Chapter 4 section 4.3 |
| (7) | External I/O connections           | Instruction manual (Reference Manual)<br>Chapter 4 section 4.1 |

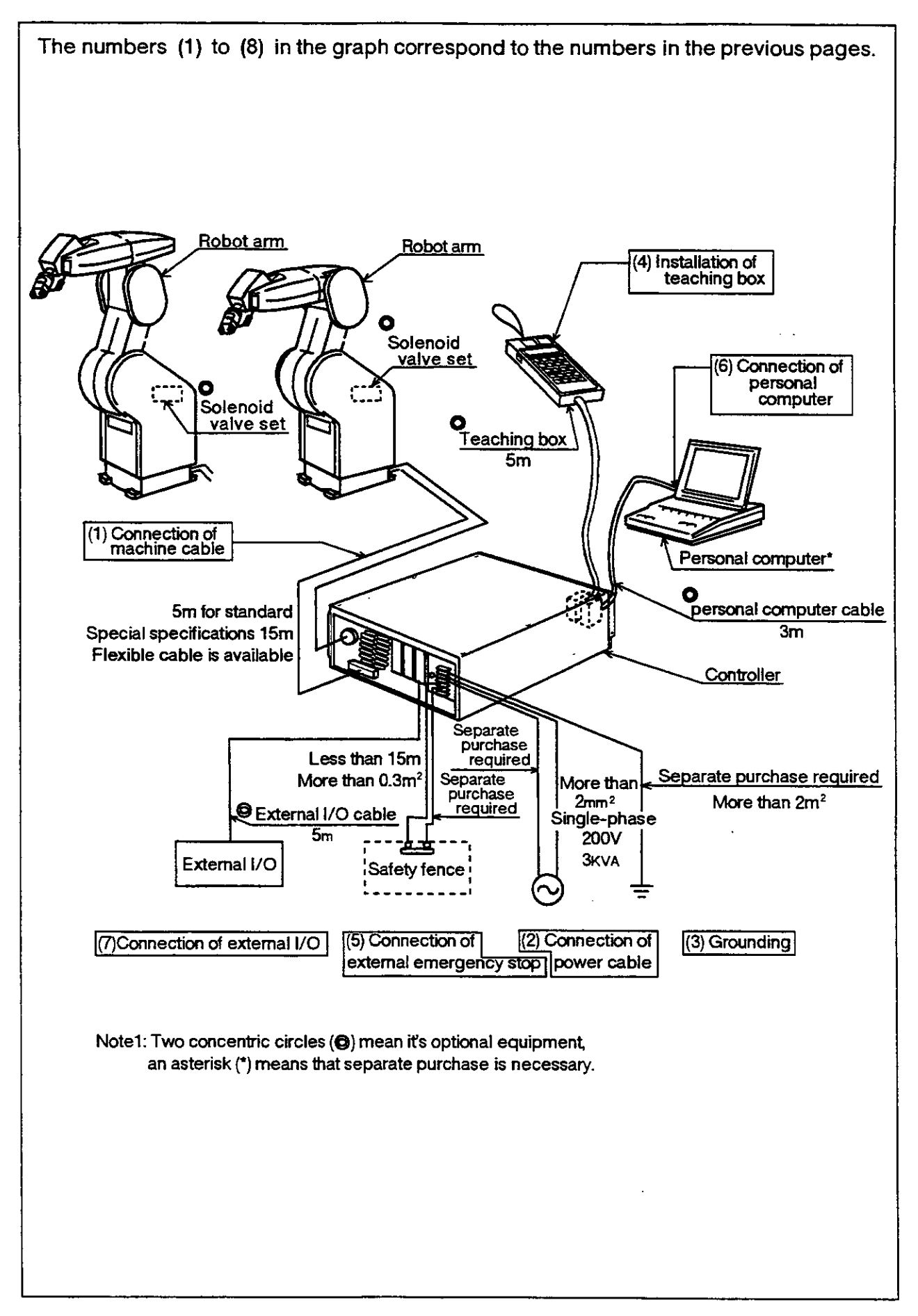

- 4.1.2 Interfacing with external I/O equipment
- (1) Connection method

The connections between the controller and external equipment are done by connecting the connector for I/O interface card on the back of the controller to the external I/O device with the optional external I/O cable. One parallel I/O interface card is standard equipment for the controller, but by adding more, you can have up to 3. You need to supply the input/output cables and power source (DC12 to 24V)

(2) The number of inputs/outputs for the parallel I/O interface Each interface card has a total of 20 inputs and 16 outputs as fixed points, and it is possible to allot general-purpose points as well as specific purpose points by setting the parameters for the various bits.

It is also possible to select functions for specialized I/O from the following tables 4.5 and 4.6. so that you can have the best I/O allotment for the given use.

Here, shown below, are the factory settings for the standard card (the first one) and the optional expansion cards (2nd and 3rd cards).

| Туре   | General-purpose                                      | Specialized           | Notes                                        |
|--------|------------------------------------------------------|-----------------------|----------------------------------------------|
| Input  | 17 points(It contains<br>setting value of input 4+4) | 3 points(STA,STP,RST) | Total 20 points<br>(Start, Stop, Reset)      |
| Output | 13 points                                            | 3 points(RUN,WAI,ERR) | Total 16 points<br>(Executing,Waiting,Alarm) |

| Table 4.2 Expansion card | d NO. 1 parallel I/ | O interface spe | cifications |
|--------------------------|---------------------|-----------------|-------------|
|--------------------------|---------------------|-----------------|-------------|

| Туре   | General-purpose | Specialized | Notes                                               |
|--------|-----------------|-------------|-----------------------------------------------------|
| Input  | 20 points       | 0 points    | Total 20 points (All are for general-purpose input) |
| Output | 16 points       | 0 points    | Total 16 points(All are for general-purpose output) |

Table 4.3 Expansion card NO. 2 parallel I/O interface specifications

| Туре   | General-purpose | Specialized | Notes                                                  |
|--------|-----------------|-------------|--------------------------------------------------------|
| Input  | 20 points       | 0 points    | Total 20 points (All are for general-purpose input)    |
| Output | 16 points       | 0 points    | Total 16 points(All are for<br>general-purpose output) |

4.1.3 Assignment of specialized I/O signals for parallel I/O interfaces

(1) Factory set commands

The specialized inputs and the specialized outputs can be used by writing the commands in tables 4.5 and 4.6 in bit format to the parameters (Input: IN1 to IN3 and output: OT1 to OT3). For information on how to read and write parameters, refer to 2.6 "Other functions" under " (11) Parameter settings" in this manual, and then do so.

Shown below are the setting commands at the time of factory shipment for the various cards.

|      | I/O card   | 1/0    | Parameter |              | Comm      | and a          | t time of | factory | / shipment    |
|------|------------|--------|-----------|--------------|-----------|----------------|-----------|---------|---------------|
|      |            | 、      |           | 0            | 4         | 8              | 12        | 16      | 19 bits       |
|      | Standard   | Input  | IN1       | PIO, ,       | , ,PI1, , | <b>, , , ,</b> |           | » 7     | ,STA ,STP,RST |
| •    | Stanuaru - | Output | OT1       |              | ,, ,,     | ,              | ,, ,RL    | JN,WA   | I,ERR         |
|      | Expansion  | Input  | IN2       | , , ,        | · · ·     | , , , , ,      | ,, ,,     | . ,     | 3 3 2         |
| onal | 1st board  | Output | OT2       | * * *        |           | ,, ,,          | ,, , ,    | э т     | <u></u>       |
| Opti | Expansion  | Input  | IN3       | , , <b>,</b> | · · ·     | ,, ,,          | ,, , ,    | * *     | 3 2 3         |
|      | 2st board  | Output | ОТЗ       | , , ,        |           | ,, ,,          | ,, , ,    | . ,     |               |

#### Table 4.4 Setting commands for the parallel I/O interface

#### (2) Assignment of the I/O value

The I/O value commands (Input: PI0 to PI3, output PO0 to PO3) communicates the program's numerical data in binary format, and each command uses 4 continuous bits. (Example: 1 command can input/output 0 to 15 numerical values, 2 commands 0 to 255.)

Accordingly, put 4 commas (,) after the numerical I/O command. If you omit the commas, the object bits pile up and the robot cannot properly handle input/output.

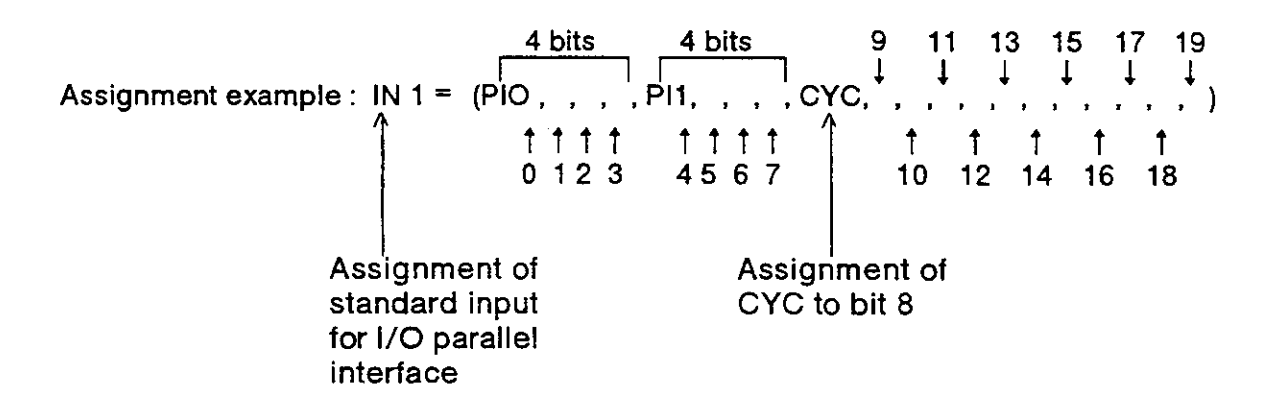

Caution A signal that has been assigned as a specialized input can be used as a general-purpose input when the program is in progress, but for safety reasons, don't mix non-numerical inputs with general purpose inputs. If you try to do so, an alarm will result.

#### 4.1.4 Commands and functions that can be written to parameters

In the table shown below, you'll find an explanation of commands, along with their functions, that can be written to the I/O setting parameters (IN1 to IN3 and OT1 to OT3) of the parallel I/O. To find the read and change operation, refer to section 2.6 "Other Functions (11) Setting the parameters" in this Manual.

| Table 4.5 Input command names and function |
|--------------------------------------------|
|--------------------------------------------|

| Name                                                     | Comr     | nand                     | Function                                                                                                    |                      |  |
|----------------------------------------------------------|----------|--------------------------|----------------------------------------------------------------------------------------------------|----------------------|--|
| Start                                                    | Note 3:  | STA                      | Executes a program and starts the robot.                                                                                                    |                      |  |
| Stop                                                     | Note 2:  | STP                      | Interrupts a program and stops the robot                                                                                                    |                      |  |
| Program reset                                            | Note 3:  | RST                      | Resets the interrupted status. The alarm status is also reset at the same time. If the servo power is OFF, it is turned ON.                                                                |                      |  |
| Alarm reset                                              | Note 3:  | ERS                      | Resets alarms, but does not reset the program.<br>If the servo power is OFF, it does not turn it ON.                                                                                       |                      |  |
| Servo ON/OFF                                             | Note 3:  | SVO                      | Turns servo ON/OFF. When the signal is ON, the servo<br>can be switched ON/OFF. (The brake works<br>synchronously.)                                                                        |                      |  |
| Brake ON/OFF                                             | Note 3:  | BRK                      | Controls brakes when servo is OFF.<br>The brakes are disengaged when the signal is ON.(Be<br>careful of the falling arm.)                                                                  | HL                   |  |
| Continuous/cycle                                         | Note 3:  | CYC                      | Changes the continuous/cycle operation mode.<br>It toggles when the signal is ON.                                                                                                    |                      |  |
| Manuai control<br>mode                                   |          | TMD                      | Controls the maximum speed during program execution to set speed of the parameters JGJ, JGP for the designated jog.                                                                        | PE                   |  |
| Enable<br>requirement                                    | Note 3:  | ORQ                      | Toggles between enable/disable for the control of<br>external signal control. It toggles when the signal is ON.<br>When enabled start up and resetting operations will not<br>be possible. | PE                   |  |
| General output reset                                     | Note 3:  | ORS                      | Tums OFF all general-purpose output signals.                                                                                                    | PE                   |  |
| Program number designation                               | Note 3:  | PGN                      | Reads data set at the numerical input signal as the program number.                                                                                                    | PE                   |  |
| Program number<br>output<br>requirement                  | <u> </u> | PGR                      | Outputs a program number of a program in progress from the numerical output signal.                                                                                                    | PE                   |  |
| Line number<br>designation                               | Note 3:  | LLN                      | Reads data set at the numerical input signal as the line<br>number for starting the program. (Starting in the middle of<br>a program is possible.)                                         |                      |  |
| Line number<br>output<br>requirement                     |          | LLR                      | Outputs the line number currently being executed from the numerical value output signal.                                                                                                   | PE                   |  |
| Override<br>designation                                  |          | OVR                      | Reads data set at the numerical value input signal as the override speed for operating the program.                                                                                        | PE                   |  |
| Override output requirement                              |          | ORR                      | Outputs override speed of program in progress from the numerical value output signal.                                                                                                    | PE                   |  |
| Numerical value<br>input signal (0)<br>(1)<br>(2)<br>(3) | ····     | PI0<br>PI1<br>PI2<br>PI3 | Used for inputting numerical data for various purposes,<br>including designating a program number, designating line<br>number, and designating an override. (Each are 4 bits)              | HL<br>HL<br>HL<br>HL |  |

Note 1 : The definition of "level" is as shown below: If a signal has not been connected, its status will be OFF.

- HL (High active level) When an external signal is ON, the designated function will be enabled.
  - When the external signal is OFF, it will be disabled.
- PE (Positive edge) When an external signal changes from OFF to ON, the designated function becomes enabled. After that, even if the external signal is turned OFF, the designated function will remain in its original enabled state. A pulse rate of 0.1 seconds or longer is required.

- Note 2: At time of factory shipment, when the external signal is ON, it has an A connection function that maintains the stopped status, but, by changing the value of the parameter INB from 0 to 1, it is possible to change it to a B connection function.
- Note 3 : Depending on the particular status of the robot, such as whether the robot is operating, or whether a stop signal has been entered, these signals may not function even if the signal in question is input.

Below you'll find robot conditions for when signals will not function and their names.

| Signal name                                                                                                    | (Command)                                                                              | Enable/disable for the signal mentioned on the left that depends on the robot's condition                                                                                    |
|----------------------------------------------------------------------------------------------------|----------------------------------------------------------------------------------------|----------------------------------------------------------------------------------------------------|
| Program reset<br>Brake ON/OFF<br>General-purpose output reset<br>Program number designation<br>Line number designation                                                                                     | (RST)<br>(BRK)<br>(ORS)<br>(PGN)<br>(LLN)                                              | Will not function when in operation (run condition)                                                                                                    |
| Start<br>Program reset<br>Alarm reset<br>Servo ON/OFF<br>Brake ON/OFF<br>Continuous/cycle<br>General-purpose output reset<br>Program number designation<br>Line number designation<br>Override designation | (STA)<br>(RST)<br>(ERS)<br>(SVO)<br>(BRK)<br>(CYC)<br>(ORS)<br>(PGN)<br>(LLN)<br>(OVR) | Functions only when the external I/O device is enabled (in<br>ATV condition)<br>However, it will always be enabled when the servo is OFF<br>based on the servo ON/OFF (SVO). |
| Start<br>Servo ON/OFF                                                                                                    | (STA)<br>(SVO)                                                                         | Will not function when a stop (STP) input signal has been received. However, it will always be enabled when the servo is OFF based on the servo ON/OFF (SVO).                |

#### Table 4.6 Output command names and functions

| Name                           | Command | Function                                                                                                    |    |  |
|--------------------------------|---------|----------------------------------------------------------------------------------------------------|----|--|
| Executing RUN                  |         | Outputs the fact that the program is executing                                                                                             |    |  |
| Waiting WAI                    |         | Outputs the fact that the program has temporarily stopped.                                                                                 |    |  |
| Sounding alarm                 | ERR     | Outputs the fact that an alarm has not been generated.                                                                                     |    |  |
| Device enable ATV              |         | Outputs the fact that an external I/O wields operating control.<br>Corresponds to the input command ORQ.                                   |    |  |
| Servo ON                       | SVA     | Outputs the fact that the Servo is ON.<br>Corresponds to the input command SVO.                                                            | HL |  |
| Continuous cycle CYS<br>status |         | Outputs the fact that the program is in the continuous mode.<br>Corresponds to the input command CYC.                                      |    |  |
| Manual mode<br>status          | TMS     | Outputs fact that the maximum speed during operation<br>will be restricted in the manual mode. Corresponds to the<br>input command TMD.    | HL |  |
| Within user-<br>defined area   | UAR     | Outputs the fact that the current position of the robot is within the user-defined area based on the parameter UAR.                        | HL |  |
| Ready                          | RDY     | Outputs the fact that external input signals can be received when the controller power is ON. (It is output until the power is turned OFF) | HL |  |
| Numerical output<br>signal (0) | PO0     | Used for outputting numerical data for various purposes,<br>including designating a program number, designating line                       | HL |  |
| Numerical output               | PO1     | number, and designating an override. (Each are 4 bits) (All                                                                                | HL |  |
| Numerical output               | PO2     | one have not been assigned at time of factory shipment.)                                                                                   |    |  |
| Numerical output<br>signal (3) | PO3     |                                                                                                    | HL |  |

Note 1 : The definition of "level" is as follows :

HL (High active level) When a designated external condition exists, the output signals will be ON

Once the signals have been output, until the designated condition changes, their status will remain unchanged.

#### 4.1.5 Connection table for parallel I/O interface

(1) Standard parallel I/O interface

The table shown below contains assignment of the connector pin numbers of the standard card and their various functions. Here is shown the distinction of the signal lines when you connect the optional external I/O cables. For details on the connector pin array and the external I/O cable, refer to section 4.2 "Option (22), (23)" in the Specifications Manual.

Table 4.7 Directory of assignments for pin numbers and signals for the standard parallel I/O interface

| Pin        |                | Function name                 |                                         | Pin        | Oplan of enternal | Function name                 |                                         |
|------------|----------------|-------------------------------|-----------------------------------------|------------|-------------------|-------------------------------|-----------------------------------------|
| num<br>ber | num<br>ber     | General purpose               | Specialized/<br>power source/<br>common | num<br>ber | I/O cable         | General purpose               | Specialized/<br>power source/<br>common |
| 1          | White/black A  |                               | FG                                      | 26         | White/black B     |                               | FG                                      |
| 2          | Yellow/black A |                               | OV<br>pin use                           | 27 🔆       | Yellow/black B    |                               | OV : 29-32 🞺 pin use                    |
| 3          | Blue/black A   |                               | 12V/24V : 4-7 pin<br>use                | 28         | Blue/black B      |                               | 12V/24V : 29-32<br>pin use              |
| 4          | Green/black A  | General-purpose<br>output 100 |                                         | 29         | Green/black B     | General-purpose<br>output 104 |                                         |
| 5          | Orange/black A | General-purpose<br>output 101 |                                         | 30         | Orange/black A    | General-purpose<br>output 105 |                                         |
| 6          | Pink/black A   | General-purpose<br>output 102 |                                         | 31         | Pink/black B      | General-purpose<br>output 106 |                                         |
| 7          | Gray/black A   | General-purpose<br>output 103 |                                         | 32         | Gray/black B      | General-purpose<br>output 107 |                                         |
| ` <b>8</b> | Red/black A    |                               | OV 10113 0<br>pin use                   | 33         | Red/black B       |                               | OV : 35-38 <sup>;^</sup><br>pin use     |
| 9          | Purple/black A |                               | 12V/24V : 10-13<br>pin use              | 34         | Purple/black B    |                               | 12V/24V: 35-38<br>pin use               |
| 10         | Brown/black A  | General-purpose<br>output 108 |                                         | 35         | Brown/black B     | General-purpose<br>output 112 |                                         |
| 11         | White/black C  | General-purpose<br>output 109 |                                         | 36         | White/black D     | General-purpose<br>output 113 | RUN (RUN)                               |
| 12         | Yellow/black C | General-purpose<br>output 110 |                                         | 37         | Yeilow/black D    | General-purpose<br>output 114 | WATT (WAI)                              |
| 13         | Blue/black C   | General-purpose<br>output 111 |                                         | 38         | Blue/black D      | General-purpose<br>output 115 | ERROL (ERR)                             |
| 14         | Green/black C  |                               | COM0 : 15-22<br>pin use                 | 39         | Green/black D     |                               | COM1 : 40-47<br>pin use                 |
| 15         | Orange/black C | General-purpose<br>output 100 | Do to a                                 | 40         | Orange/black D    | General-purpose<br>output 108 |                                         |
| 16         | Pink/black C   | General-purpose<br>output 101 | misprint<br>tables                      | 41         | Pink/black D      | General-purpose<br>output 109 |                                         |
| 17         | Gray/black C   | General-purpose<br>output 102 | 4.7, 4.8,                               | 42         | Gray/black D      | General-purpose<br>output 110 |                                         |
| 18         | Red/black C    | General-purpose<br>output 103 | Pins 15                                 | 43         | Red/black D       | General-purpose<br>output 111 |                                         |
| 19         | Purpie/black C | General-purpose<br>output 104 | and pins                                | 44         | Purple/black D    | General-purpose<br>output 112 |                                         |
| 20         | Brown/black C  | General-purpose<br>output 105 | 40 thru<br>50 are                       | 45         | Brown/black D     | General-purpose<br>output 113 |                                         |
| 21         | White/red A    | General-purpose<br>output 106 | marked                                  | 46         | White/red B       | General-purpose<br>output 114 |                                         |
| 22         | Yellow/red A   | General-purpose<br>output 107 | & should                                | 47         | Yellow/red B      | General-purpose<br>output 115 |                                         |
| 23         | Blue/red A     | 1                             | De INPUTS                               | 48         | Blue/red B        |                               | COM2:24,25,49,50<br>use                 |
| 24         | Green/red A    | General-purpose<br>output 116 |                                         | 49         | Green/red B       | General-purpose<br>output 118 | STOP (STP)                              |
| 25         | Orange/red A   | General-purpose<br>output 117 | STARTING                                | 50         | Orange/red B      | General-purpose<br>output 119 | Reset (RST)                             |
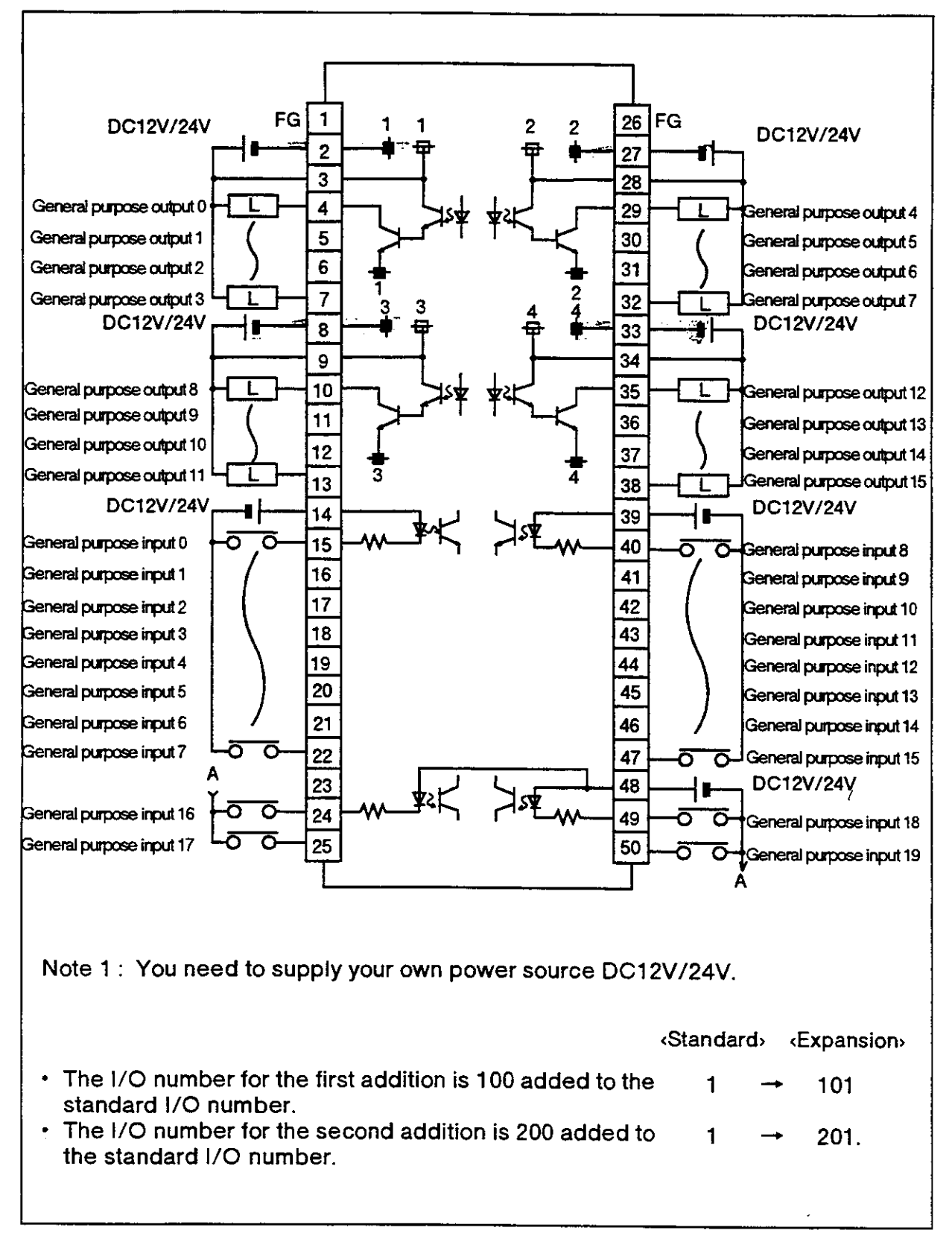

The assignment of the connections to the parallel I/O interface board is shown in Fig. 4.2. (2E-31IO)

Fig. 4.2 Connection scheme for parallel I/O interface board (U.S.A., Japan)

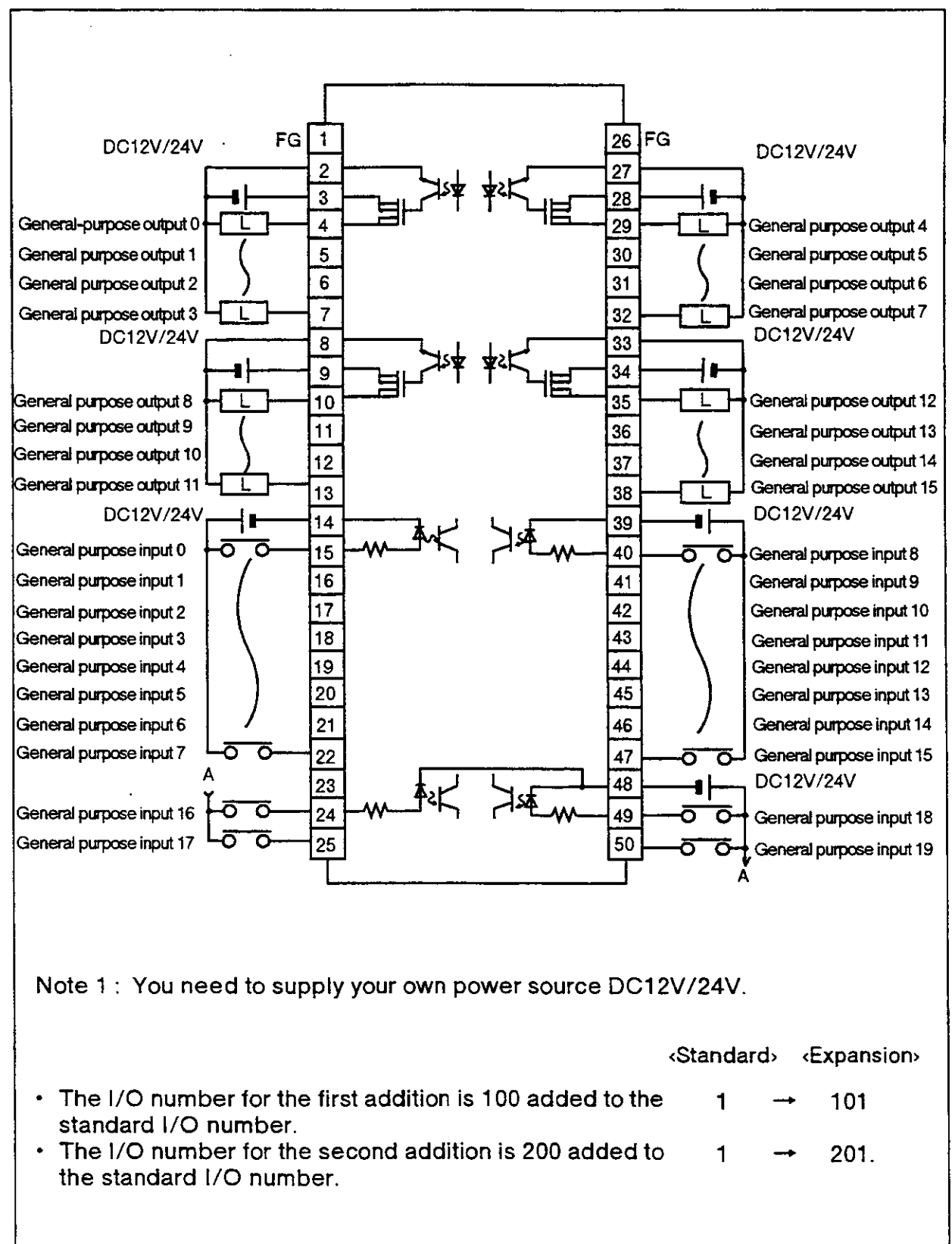

# The assignment of the connections to the parallel I/O interface board is shown in Fig. 4.2E. (2E-311OE)

Fig. 4.2E Connection scheme for parallel I/O interface board (EUROPE)

#### (2) The first additional parallel I/O interface

Shown below is the pin assignment for the connector pin numbers of the first additional card and their functions.

Here is shown the distinction of the signal lines when you connect the optional external I/O cables. For details on the connector pin array and the external I/O cable, refer to section 4.2 "Option (22), (23)" in the Specifications Manual.

| Pin        | Color of ortemal | Function name                 |                        | Pin                        | Color of ortomat | Function name  |                               |                                         |    |
|------------|------------------|-------------------------------|------------------------|----------------------------|------------------|----------------|-------------------------------|-----------------------------------------|----|
| num<br>ber | I/O cable        | General purpose               | Specia<br>power<br>com | alized/<br>source/<br>imon | num<br>ber       | I/O cable      | General purpose               | Specialized/<br>power source/<br>common |    |
| 1          | White/black A    |                               | FG                     |                            | 26               | White/black B  |                               | FG                                      | ٦  |
| 2          | Yellow/black A   |                               | ov                     | : 4-7<br>pin use           | 27               | Yellow/black B |                               | OV : 29-32<br>pin use                   | e  |
| 3          | Blue/black A     |                               | 12V/24V                | : 4-7 pin<br>use           | 28               | Blue/black B   |                               | 12V/24V : 29-32<br>pin use              | e  |
| 4          | Green/black A    | General-purpose<br>output 100 |                        |                            | 29               | Green/black B  | General-purpose<br>output 104 |                                         | i  |
| 5          | Orange/black A   | General-purpose<br>output 101 |                        |                            | 30               | Orange/black A | General-purpose<br>output 105 |                                         |    |
| 6          | Pink/biack A     | General-purpose<br>output 102 |                        |                            | 31               | Pink/black B   | General-purpose<br>output 106 |                                         |    |
| 7          | Gray/black A     | General-purpose<br>output 103 |                        |                            | 32               | Gray/black B   | General-purpose<br>output 107 |                                         |    |
| 8          | Red/black A      |                               | ov                     | : 10-13<br>pin use         | 33               | Red/black B    |                               | OV : 35-38<br>pin use                   | :  |
| 9          | Purple/black A   |                               | 12V/24V                | : 10-13<br>pin use         | 34               | Purple/biack B |                               | 12V/24V: 35-38<br>pin use               |    |
| 10         | Brown/black A    | General-purpose<br>output 108 |                        |                            | 35               | Brown/black B  | General-purpose<br>output 112 |                                         |    |
| 11         | White/black C    | General-purpose<br>output 109 |                        | i                          | 36               | White/black D  | General-purpose<br>output 113 |                                         |    |
| 12         | Yellow/black C   | General-purpose<br>output 110 |                        |                            | 37               | Yellow/black D | General-purpose<br>output 114 |                                         |    |
| 13         | Blue/black C     | General-purpose<br>output 111 |                        | 1                          | 38               | Blue/black D   | General-purpose<br>output 115 |                                         |    |
| 14         | Green/black C    |                               | сомо                   | : 15-22<br>pin use         | 39               | Green/black D  |                               | COM1 :40–47<br>pinus                    | e  |
| 15         | Orange/black C   | General-purpose<br>output 100 |                        |                            | 40               | Orange/black D | General-purpose<br>output 108 |                                         |    |
| 16         | Pink/black C     | General-purpose<br>output 101 |                        |                            | 41               | Pink/black D   | General-purpose<br>output 109 |                                         |    |
| 17         | Gray/black C     | General-purpose<br>output 102 |                        |                            | 42               | Gray/black D   | Generai-purpose<br>output 110 |                                         |    |
| 18         | Red/black C      | General-purpose<br>output 103 |                        |                            | 43               | Red/black D    | General-purpose<br>output 111 |                                         |    |
| 19         | Purple/black C   | General-purpose<br>output 104 |                        |                            | 44               | Purple/black D | General-purpose<br>output 112 |                                         |    |
| 20         | Brown/black C    | General-purpose<br>output 105 |                        |                            | 45               | Brown/black D  | General-purpose<br>output 113 |                                         |    |
| 21         | White/red A      | General-purpose<br>output 106 |                        |                            | 46               | White/red B    | General-purpose<br>output 114 |                                         |    |
| 22         | Yellow/red A     | General-purpose<br>output 107 |                        |                            | 47               | Yellow/red B   | General-purpose<br>output 115 |                                         |    |
| 23         | Blue/red A       |                               | N.C.                   |                            | 48               | Blue/red B     |                               | COM2:24,25,49,5<br>use                  | i0 |
| 24         | Green/red A      | General-purpose<br>output 116 |                        |                            | 49               | Green/red B    | General-purpose<br>output 118 |                                         |    |
| 25         | Orange/red A     | General-purpose<br>output 117 |                        |                            | 50               | Orange/red B   | General-purpose<br>output 119 |                                         |    |

Table 4.8 Directory of assignments for pin numbers and signals for the first additional parallel I/O interface

• The I/O number for the first addition is 100 added to the standard I/O number.

#### (3) The second additional parallel I/O interface

Shown below is the pin assignment for the connector pin numbers of the second additional card and their functions.

Here is shown the distinction of the signal lines when you connect the optional external I/O cables. For details on the connector pin array and the external I/O cable, refer to section 4.2 "Option (22), (23)" in the Specifications Manual.

| Pin        |                | Function                      |                        | n name                     |            | Pin Color of external | Function name                 |                                         |
|------------|----------------|-------------------------------|------------------------|----------------------------|------------|-----------------------|-------------------------------|-----------------------------------------|
| num<br>ber | I/O cable      | General purpose               | Specia<br>power<br>con | alized/<br>source/<br>mmon | num<br>ber | I/O cable             | General purpose               | Specialized/<br>power source/<br>common |
| 1          | White/black A  |                               | FG                     |                            | 26         | White/black B         |                               | FG                                      |
| 2          | Yellow/black A |                               | ον                     | : 4-7<br>pin use           | 27         | Yeliow/black B        |                               | OV : 29-32<br>pin use                   |
| 3          | Blue/black A   |                               | 12V/24V                | : 4-7 pin<br>use           | 28         | Blue/black B          |                               | 12V/24V : 29-32<br>pin use              |
| 4          | Green/black A  | General-purpose<br>output 200 |                        |                            | 29         | Green/black B         | General-purpose<br>output 204 |                                         |
| 5          | Orange/black A | General-purpose<br>output 201 |                        |                            | 30         | Orange/black A        | General-purpose<br>output 205 |                                         |
| 6          | Pink/black A   | General-purpose<br>output 202 |                        |                            | 31         | Pink/black B          | General-purpose<br>output 206 |                                         |
| 7          | Gray/black A   | General-purpose<br>output 203 |                        |                            | 32         | Gray/black B          | General-purpose<br>output 207 |                                         |
| 8          | Red/black A    |                               | ov                     | :10–13<br>pinuse           | 33         | Red/black B           |                               | OV : 35-38<br>pin use                   |
| 9          | Purple/black A |                               | 12V/24V                | : 10-13<br>pin use         | 34         | Purple/black B        |                               | 12V/24V: 35-38<br>pin use               |
| 10         | Brown/black A  | General-purpose<br>output 208 |                        |                            | 35         | Brown/black B         | General-purpose<br>output 212 |                                         |
| 11         | White/black C  | General-purpose<br>output 209 |                        |                            | 36         | White/black D         | General-purpose<br>output 213 |                                         |
| 12         | Yellow/black C | General-purpose<br>output 210 |                        |                            | 37         | Yellow/black D        | General-purpose<br>output 214 |                                         |
| 13         | Blue/black C   | General-purpose<br>output 211 |                        |                            | 38         | Blue/black D          | General-purpose<br>output 215 | (                                       |
| 14         | Green/black C  |                               | СОМО                   | : 15-22<br>pin use         | 39         | Green/black D         |                               | COM1 : 40-47<br>pin use                 |
| 15         | Orange/black C | General-purpose<br>output 200 |                        |                            | 40         | Orange/black D        | General-purpose<br>output 208 |                                         |
| 16         | Pink/black C   | General-purpose<br>output 201 |                        |                            | 41         | Pink/black D          | General-purpose<br>output 209 |                                         |
| 17         | Gray/black C   | General-purpose<br>output 202 |                        |                            | 42         | Gray/black D          | General-purpose<br>output 210 |                                         |
| 18         | Red/black C    | General-purpose<br>output 203 |                        |                            | 43         | Red/black D           | General-purpose<br>output 211 |                                         |
| 19         | Purple/black C | General-purpose<br>output 204 |                        |                            | 44         | Purple/black D        | General-purpose<br>output 212 |                                         |
| 20         | Brown/black C  | General-purpose<br>output 205 | -                      |                            | 45         | Brown/black D         | General-purpose<br>output 213 |                                         |
| 21         | White/red A    | General-purpose<br>output 206 |                        |                            | 46         | White/red B           | General-purpose<br>output 214 |                                         |
| 22         | Yellow/red A   | General-purpose<br>output 207 |                        |                            | 47         | Yellow/red B          | General-purpose<br>output 215 |                                         |
| 23         | Blue/red A     |                               | N.C.                   |                            | 48         | Blue/red B            |                               | COM2:24,25,49,50<br>use                 |
| 24         | Green/red A    | General-purpose<br>output 216 |                        |                            | 49         | Green/red B           | General-purpose<br>output 218 |                                         |
| 25         | Orange/red A   | General-purpose<br>output 217 |                        |                            | 50         | Orange/red B          | General-purpose<br>output 219 |                                         |

Table 4.9 Directory of assignments for pin numbers and signals for the second additional parallel I/O interface

• The I/O number for the second addition is 200 added to the standard I/O number.  $(1 \rightarrow 201)$ 

4.1.6 Precautions for connections with external devices

▲ Caution • Do not exceed the designated limit for the power source of the external device.

- Be careful not to make a mistake about the polarity of the power source.
- Caution Use a transistor's open collector signal or a non-voltage connection signal for the input signal.
- Caution When using a coil load, such as a relay or solenoid, connect a surge absorbing diode, parallel to the load. (Be careful of the diode's polarity.)
- Caution When the LED is lit, connect a protective resistor that is equivalent to the rated current, in serial.
  - Connect the parallel register to get the drain current to be 20% as much as the rated current, because an incandescent lamp gives rush current 10 times as much as the rated current.
- Caution When connecting the cables to peripheral equipment with the external I/O connector cables, do the installation as far away as possible from noise sources. Otherwise, it can cause a malfunction.
- Caution Set the load connected to the output signal so that it does not exceed the maximum current of the output.
- Caution Be careful so that you don't short-circuit the I/O cables with the power source.

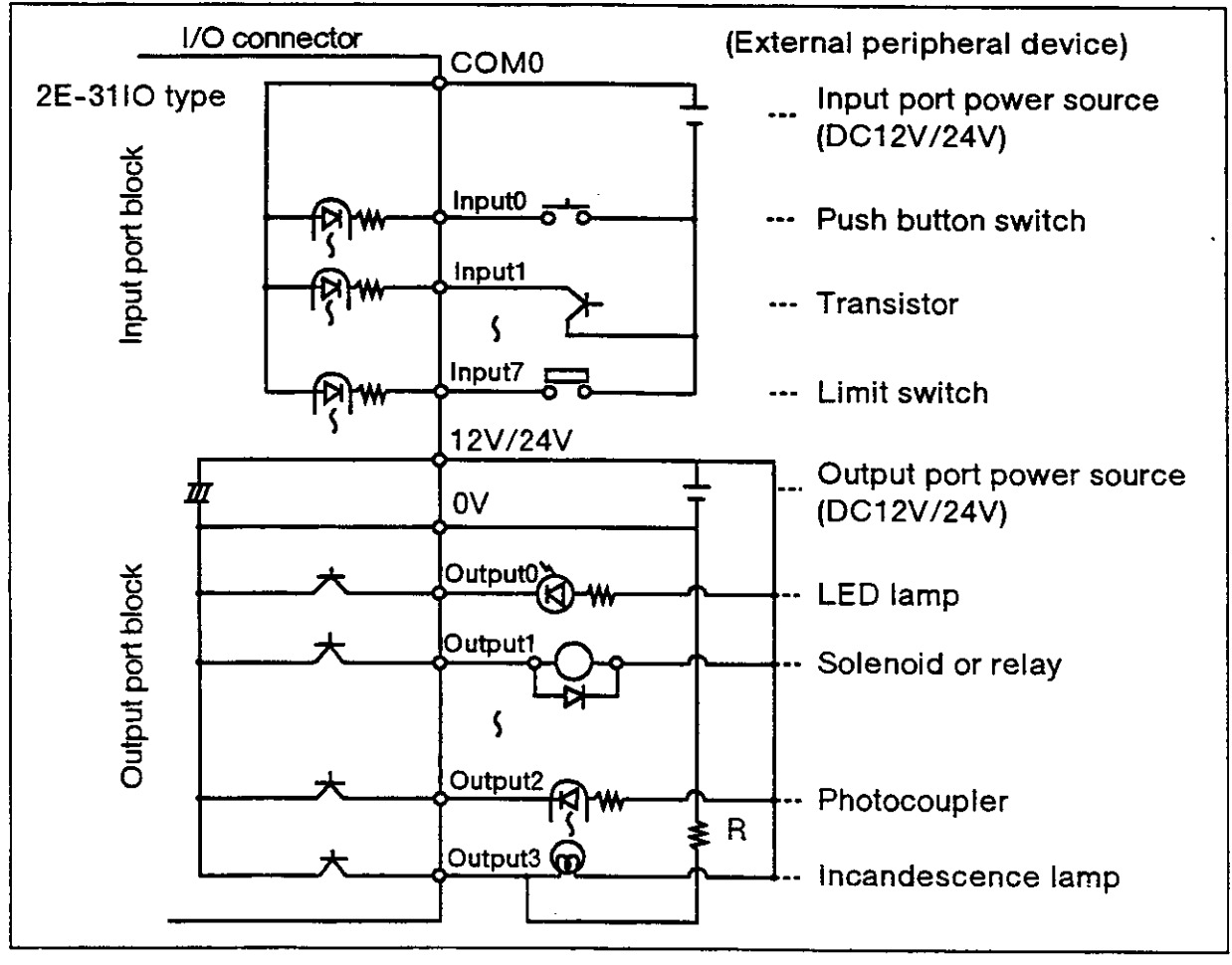

(It can destroy the output transistors that are inside.)

Fig. 4.3 Example of connection scheme for I/O circuitry (U.S.A., Japan)

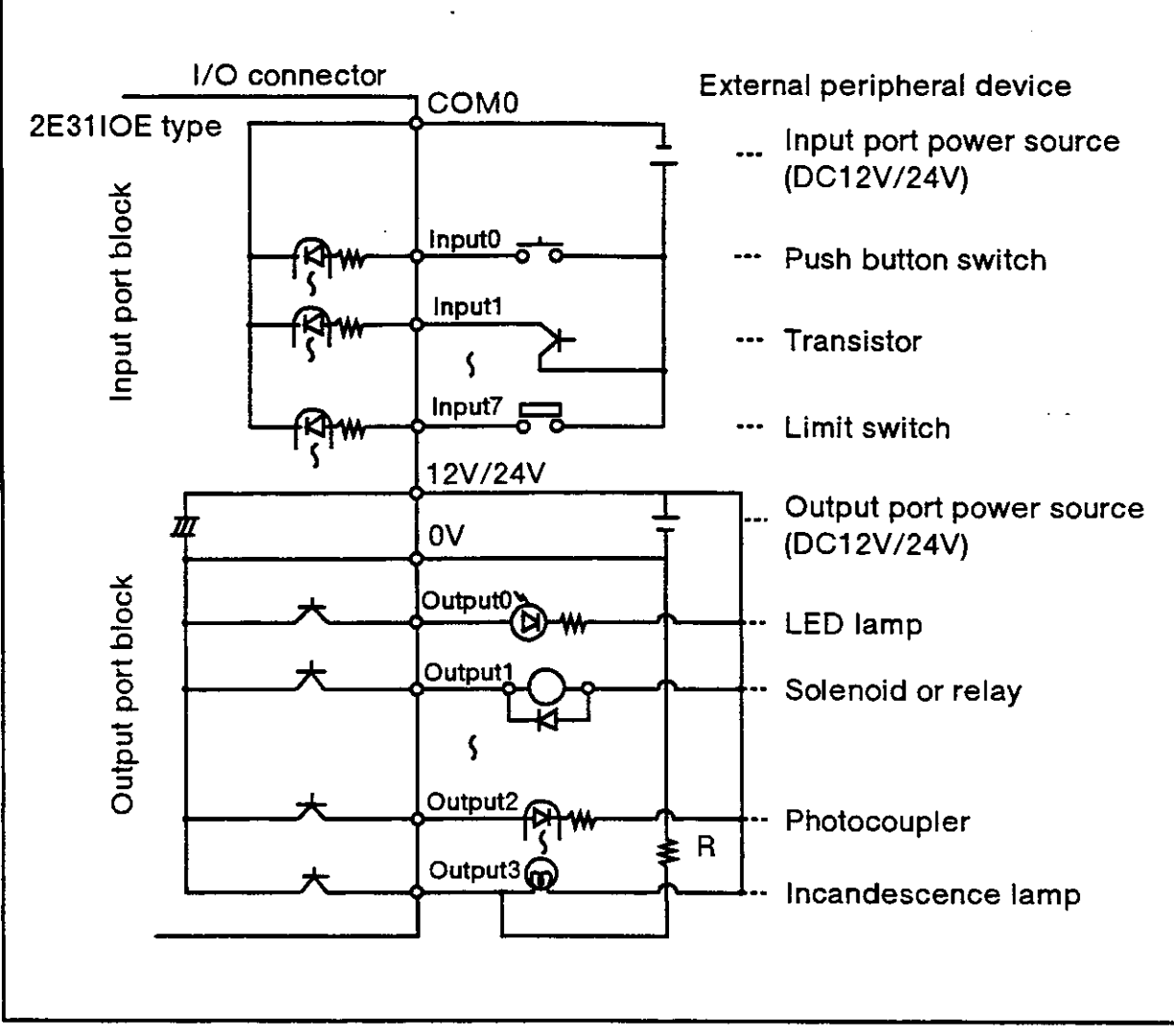

Fig. 4.3E Connection example to I/O circuitry (Europe)

(1) Electrical specifications for the input circuit The electrical specifications for the input circuit is shown in Table 4.10

| ltem                            |          | Specification                                   | Internal circuit        |
|---------------------------------|----------|-------------------------------------------------|-------------------------|
| Туре                            |          | DC input                                        |                         |
| No, of input poin               | ts       | 20                                              |                         |
| Insulation metho                | d        | Photocoupler insulation                         | E31IO type 👔            |
| Rated input volt                | age      | DC12V/DC24V                                     | (COM)                   |
| Rated input curr                | ent      | Approx. 3mA/Approx. 7mA                         |                         |
| Operating voltag                | je range | DC10.2 to 26.4V (Ripple factor less than 5%)    | ,≍~ <del>†</del> ∯ 3.3K |
| Voltage ON/ Cu                  | rrent ON | DC8V or more/ 2mA or more                       |                         |
| Voltage OFF/ Current<br>OFF     |          | DC4V or less/ 1mA or less                       | E31IOE type             |
| Input resistance                |          | Approx. 3.3k ohms                               |                         |
| Parnona timo                    | OFF-ON   | 10ms or less (DC24V)                            | Z-~ 13.3K               |
| Response ume                    | ON-OFF   | 10ms or less (DC24V)                            |                         |
| Common method                   |          | 8 points 1 common (Partiy 4 points 1<br>common) | INPUT                   |
| External line connection method |          | Connector                                       |                         |

Table 4.10 Electrical specifications for the input circuit

### (2) Electrical specifications for the output circuit

The electrical specifications for the output circuit are shown in Table 4.11.

| Table 4.11 Electrica | I specifications for | the output | circuit |
|----------------------|----------------------|------------|---------|
|----------------------|----------------------|------------|---------|

| ltern                           |                                             | Specification                                 | Internal circuit |  |  |
|---------------------------------|---------------------------------------------|-----------------------------------------------|------------------|--|--|
| Туре                            |                                             | Transister output                             |                  |  |  |
| No. of output poi               | ints                                        | 16                                            |                  |  |  |
| Insulation metho                | d                                           | Photocoupler insulation                       |                  |  |  |
| Rated load volta                | ge                                          | DC12V/DC24V                                   | (24/12V)         |  |  |
| Usage load volta                | age range                                   | DC10.2~30V (Peak voltage DC30V)               |                  |  |  |
| Max. load currer                | nt                                          | 0.1A / point (100%)                           |                  |  |  |
| Leakage curren<br>OFF           | t during                                    | 0.1mA or less                                 |                  |  |  |
| Max.voltage dro<br>ON           | p during                                    | DC0.9V (TYP.)                                 | FUSE(0V)         |  |  |
| Deeperse time                   | OFF-ON                                      | 2ms or less (Hardware response time)          | 2E31IOE type     |  |  |
| Response ume                    | ON-OFF                                      | 2ms or less (Resistor load)                   | FUSE (24/12V)    |  |  |
| Fuse rating                     |                                             | Fuse 3.2A (one per common) cannot be replaced |                  |  |  |
| Common method                   |                                             | 4 points 1 common                             | ┨」 └┶───┿─────   |  |  |
| External line connection method |                                             | Connector                                     |                  |  |  |
| External                        | Voltage                                     | DC12/24V(DC10.2~30)                           |                  |  |  |
| supply power                    | power Current 60 mA (per TYP.DC24V1 common) |                                               |                  |  |  |

\* The power supply (DC24V) for the input/output circuit must be prepared by the user.

(3) Selecting programs from external devices

Below you will find an explanation for a program selection method based on specialized input attached to an external input. There are two methods, so you can choose either one. For the parameter changing methods, refer to section 2.6 "Other functions" under " (11) Setting parameters" in this manual.

- (A) Method using STA signal and PGN signal
  - 1. Set the value of the program selection and start parameter PST to "0."
  - In one of the parallel I/O input setting parameters (IN1 to IN3), assign the numerical value input signal (such as PI0) and the specialized input command "STA" and "PGN".
  - 3. Set the program number to be selected by the external device at the various bits for the numerical value input signal.
  - 4. Input the signal into PGN's bit. The program number that was set by the startup signal will be read into the robot.
  - 5. Input the "STA" signal. The program you selected will start.

### - 🔿 🔶 Tip 🛇 🔶 -

In the above method, when the program ends, and you want to use the same program again, input only the STA signal. (The numerical value input signal is unnecessary.) For information on the timing chart, refer to section 4.1.7.

- (B) Method using the STA signal
  - 1. Set the value of the program selection and start parameter PST to "1."
  - 2. In one of the parallel I/O input setting parameters (IN1 to IN3), assign the numerical value input signal (such as PI0) and the specialized input command STA.
  - 3. Set the program number to be selected by the external device at the various bits for the numerical value input signal.
  - 4. Input the STA signal. The program number that was set by the startup signal will be read into the robot, and the program selected will start simultaneously.

A Caution In the above methods, it is necessary to set the program number at the numerical value input signal each time you start. If you input only the STA signal, depending on the numerical value input signal, the wrong program can be selected.

### 4.1.7 Timing chart for external operations

Examples of timing charts for external operations are shown in Fig. 4.4 to Fig. 4.6

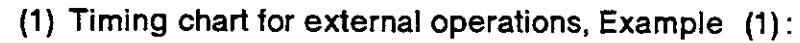

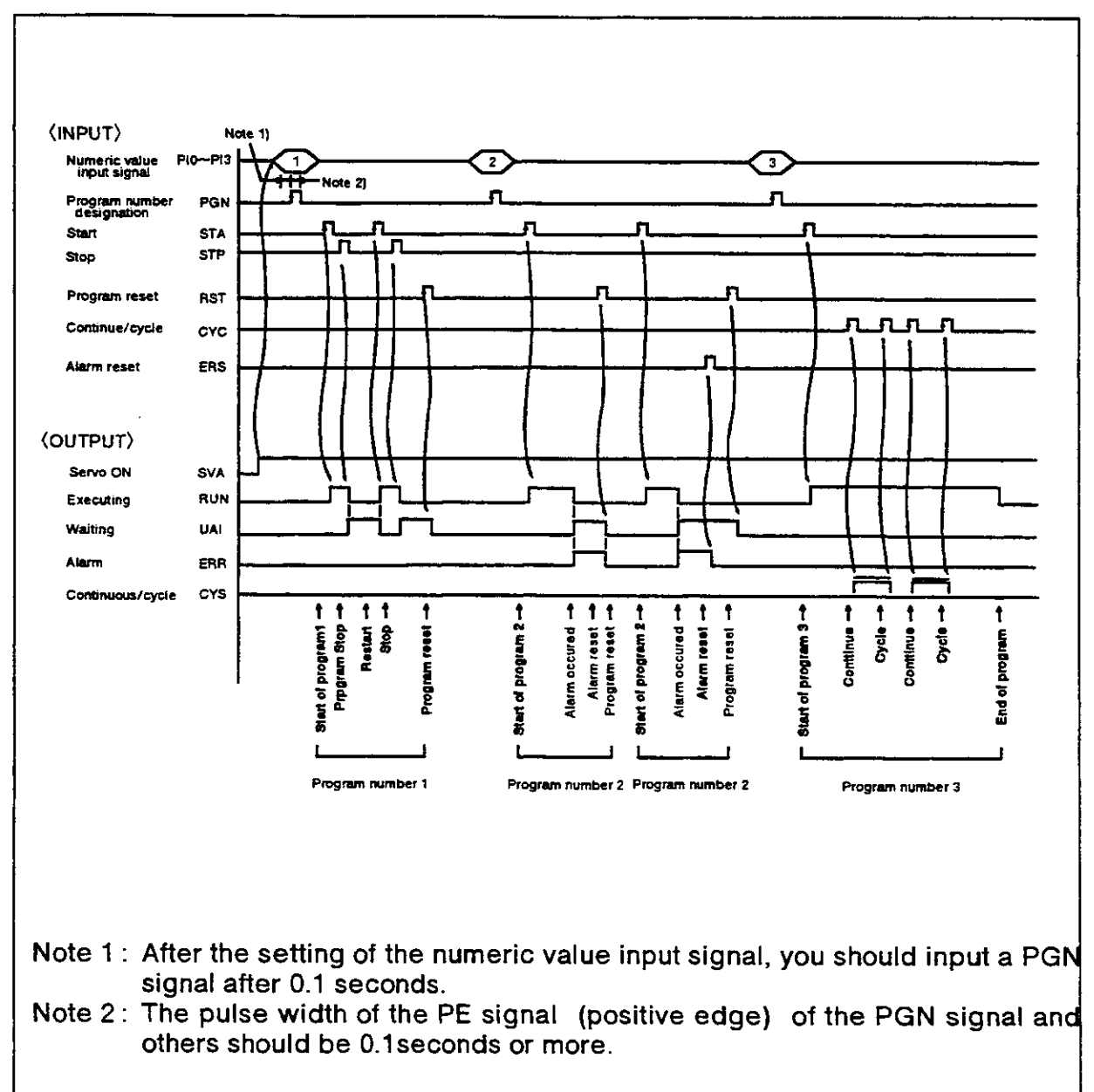

Fig.4.4 Timing chart for external operations, example 1

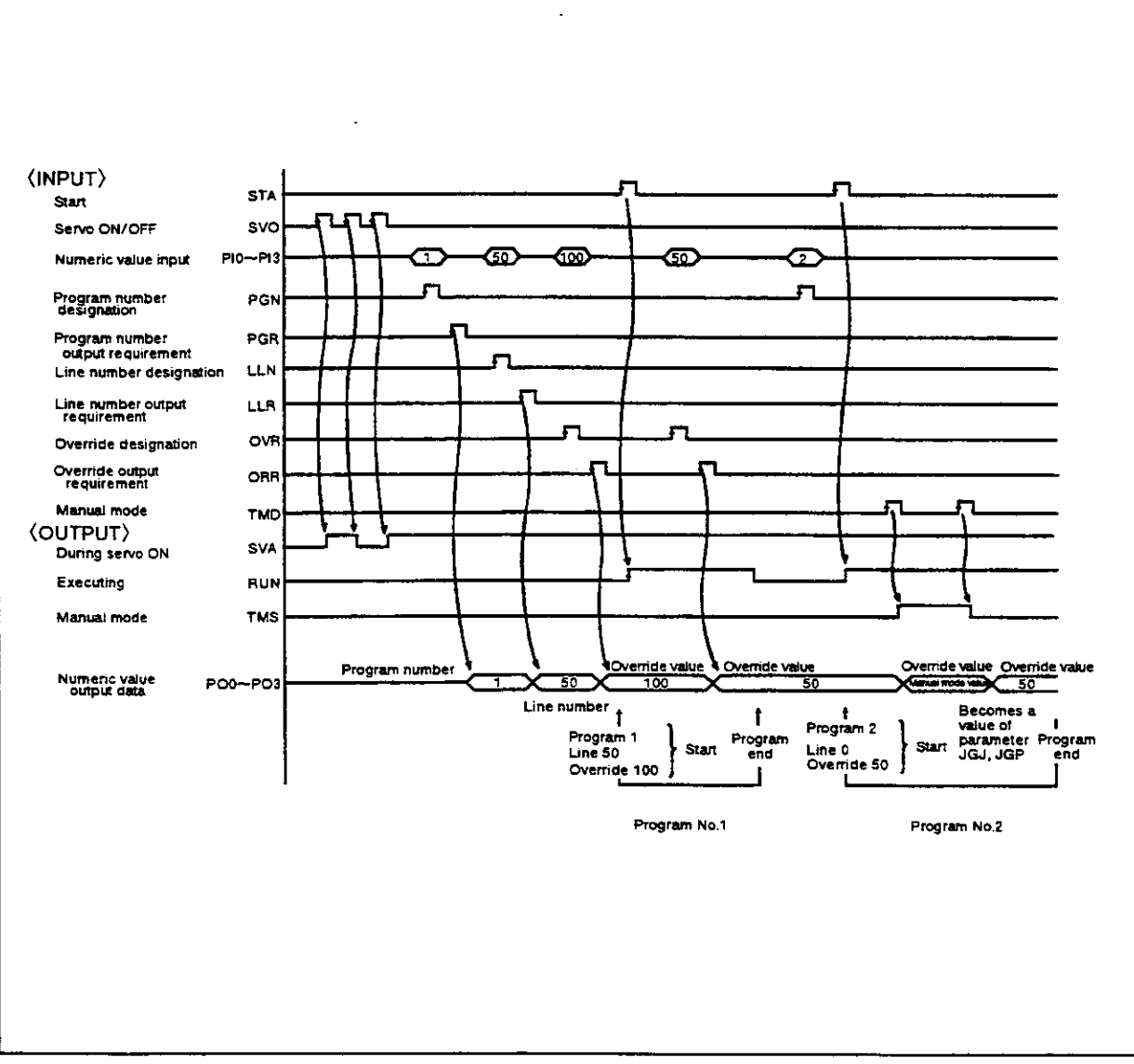

Fig. 4.5 Time chart for external operations, example 2

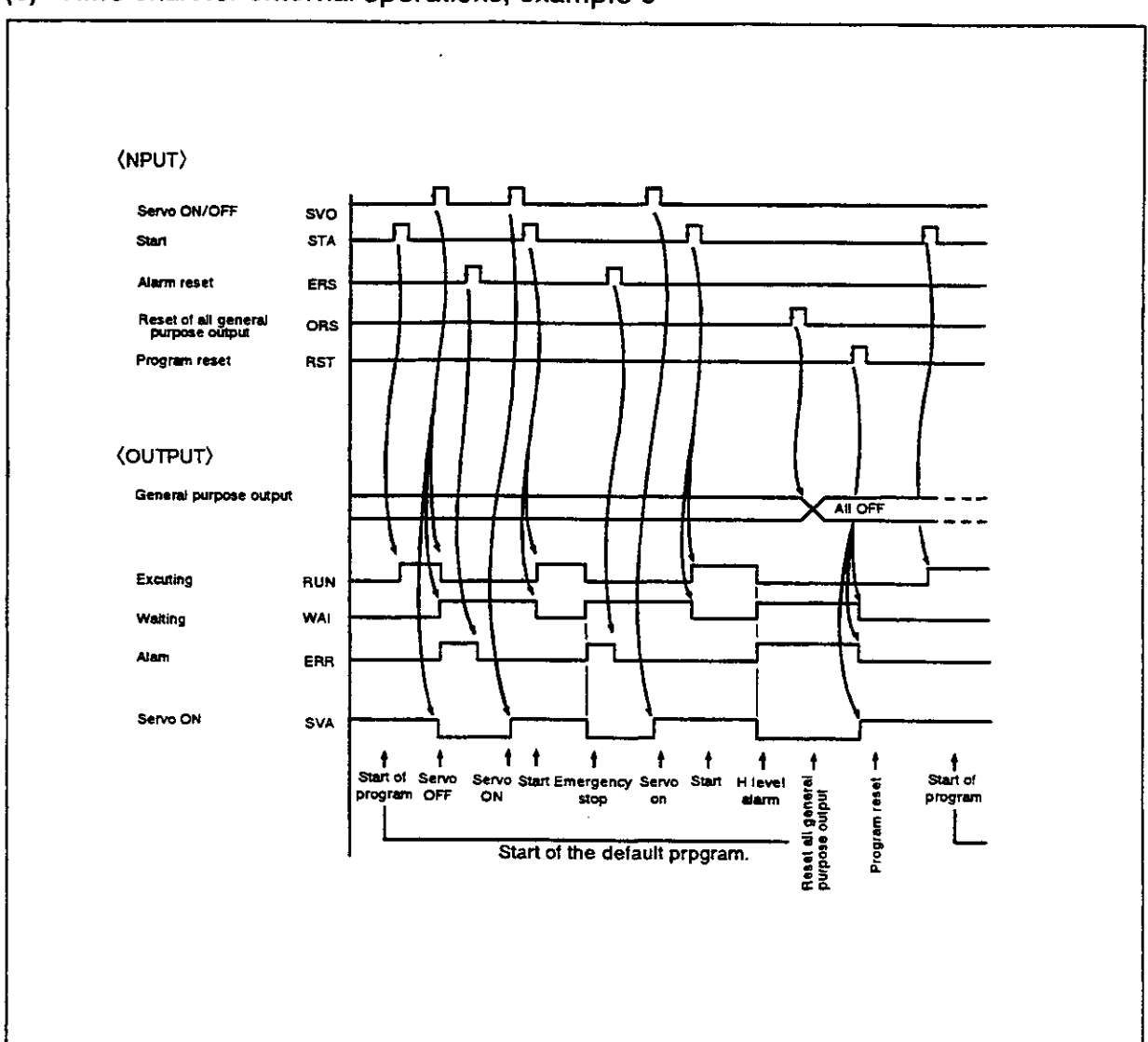

Fig. 4.6 Time chart for external operations, example 3

# 4.2 Tooling

4.2.1 Specifications for tooling connections

Details for making connections can be found in the Specifications Manual and in the instruction manuals (User's Manual and Reference Manual), so please make the connections according to the written instructions. The topics can be found as follows:

| (1) Standard air wiring and piping Spe          | ecifications Chapter 3 Section 3.1.4   |
|-------------------------------------------------|----------------------------------------|
| (2) Solenoid valve set specifications Spe       | ecifications Chapter 4 Section 4.2 (3) |
| (3) Solenoid valve set installation Inst        | ruction Manual (Reference manual/      |
| Thi                                             | s manual) Chapter 1 Section 1.1.3      |
| (4) Motor-operated hand interface installation. | Instruction Manual (User's manual)     |
|                                                 | Chapter 3 Section 3.8.1                |
| (5) Pneumatic hand interface installation Inst  | truction Manual (Reference manual/     |
| Thi                                             | s manual) Chapter 1 Section 1.1.4      |
| (6) Motor-operated hand installation Inst       | truction Manual (User's manual)        |
|                                                 | Chapter 3 Section 3.8                  |
| (7) Pneumatic hand set installationInst         | truction Manual (Reference manual/     |
| Thi                                             | s manual) Chapter 1 Section 1.1.2      |

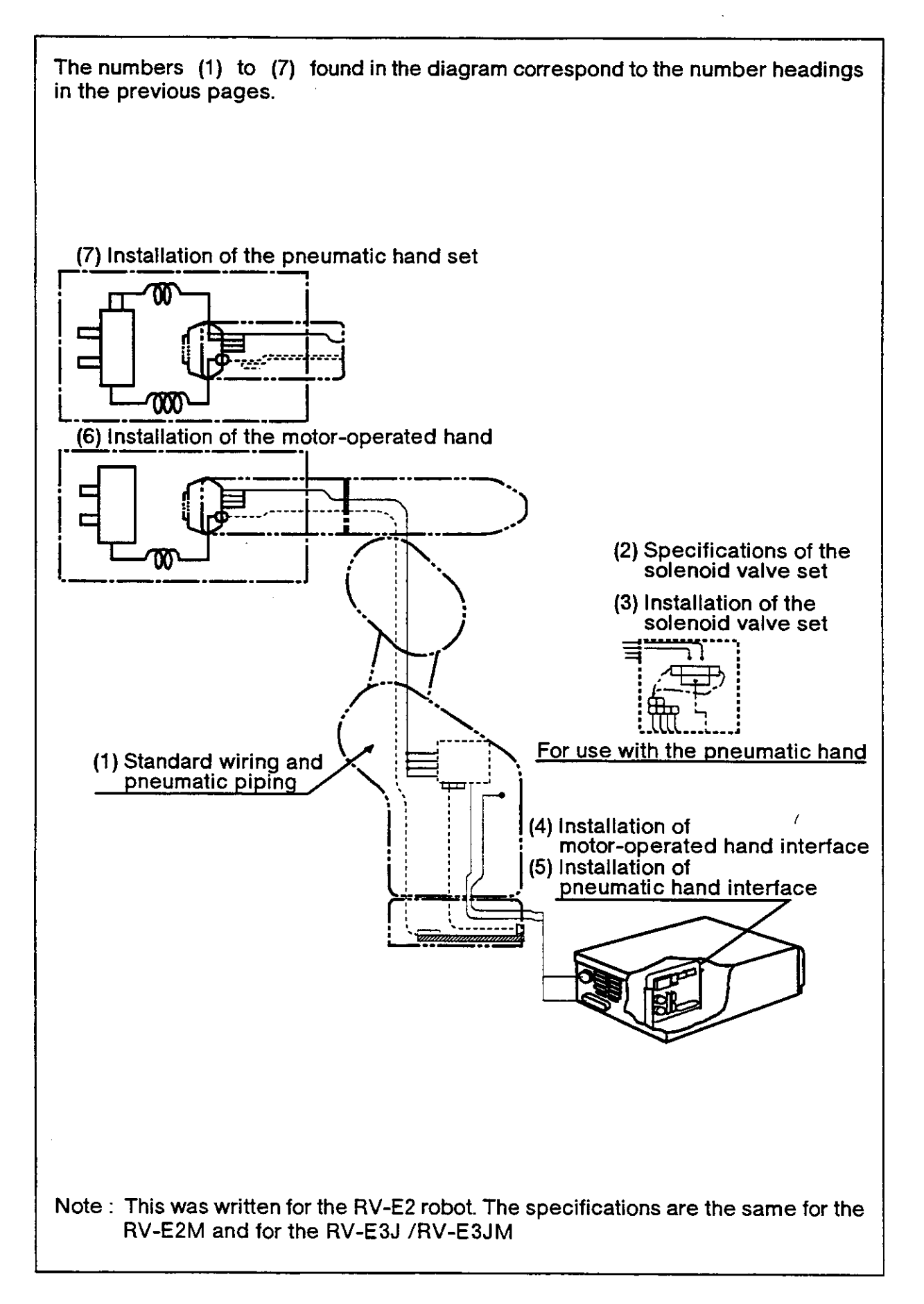

Fig. 4.7 Connections for wiring and piping

### 4.2.2 Example of tooling plan

In regards to a tooling plan, we'll explain a connection scheme involving "the method of installing an external solenoid valve." Here, we'll explain using a single hand, but even if you have a double hand, the basic procedure is the same. However, if you have 3 hands, everything will come under (2) Parallel I/O controls and external piping for the robot.

(1) Method of installing a solenoid valve externally (Using hand I/O for control) We'll show you an example of installing a solenoid valve for pneumatic-hand control, such as one that may be different from the optional solenoid valve, and one that you may purchase separately yourself.

Here, we'll show you the way to connect a hand I/O to the hand output signal line. In this case, we'll use teaching to make it possible to open and close the hand. Vacuum based solenoid valves (ejectors) and other similar units will have the same wiring.

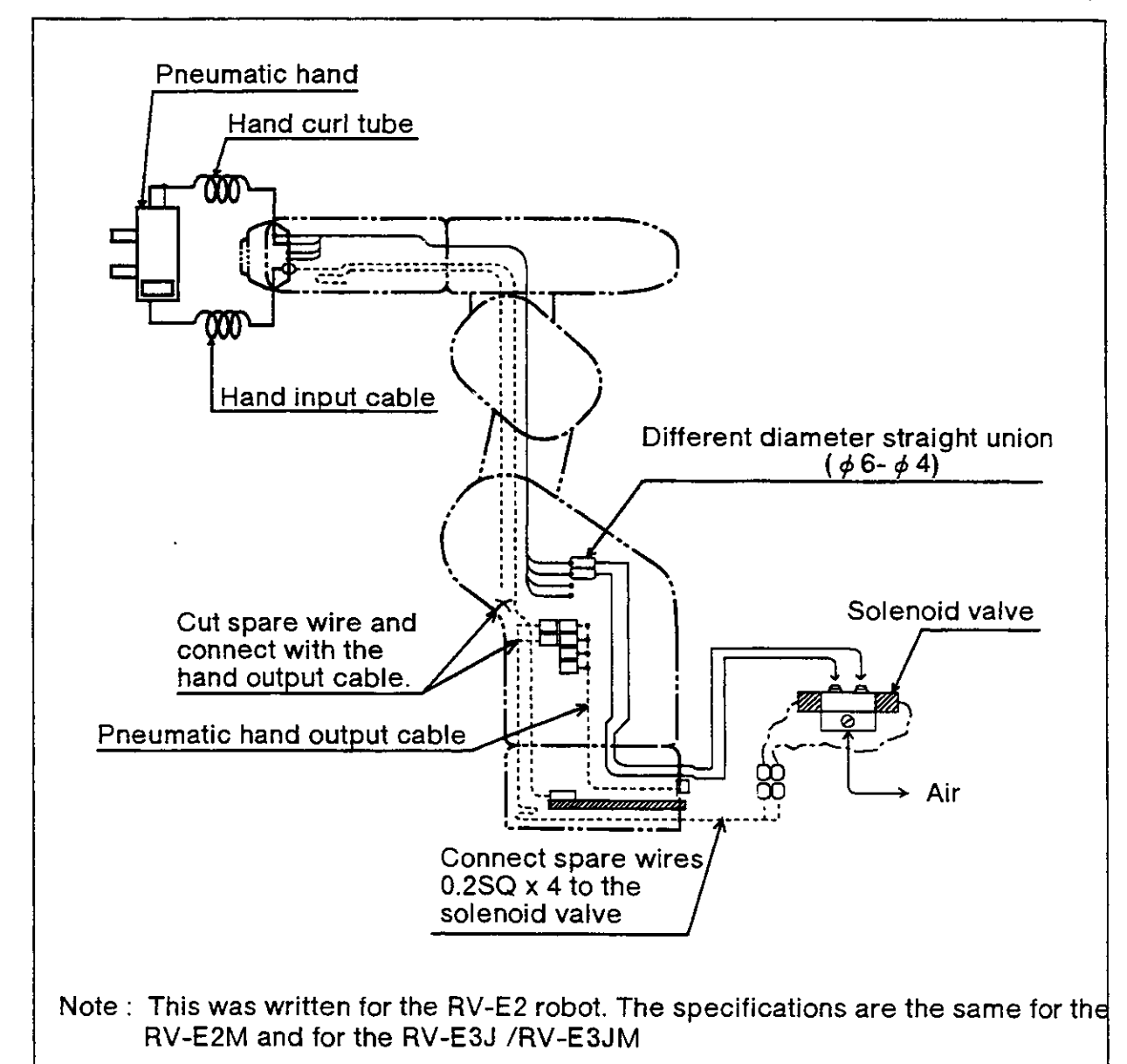

Fig. 4.8 Method of installing a solenoid valve externally (Using hand I/O for control)

Caution If you want to use 2 or more solenoid valves, put the air tube outside the robot cover.

(2) Method of installing a solenoid valve externally (using parallel I/O interface for control)

Here, we'll show you another method of installing a solenoid valve externally, a method of installing the had output control signal wire to the parallel I/O interface. In this case, you will not be able to open and close the hand with the teaching box. You should use the same wiring for a vacuum-type solenoid valve (ejector) or similar unit.

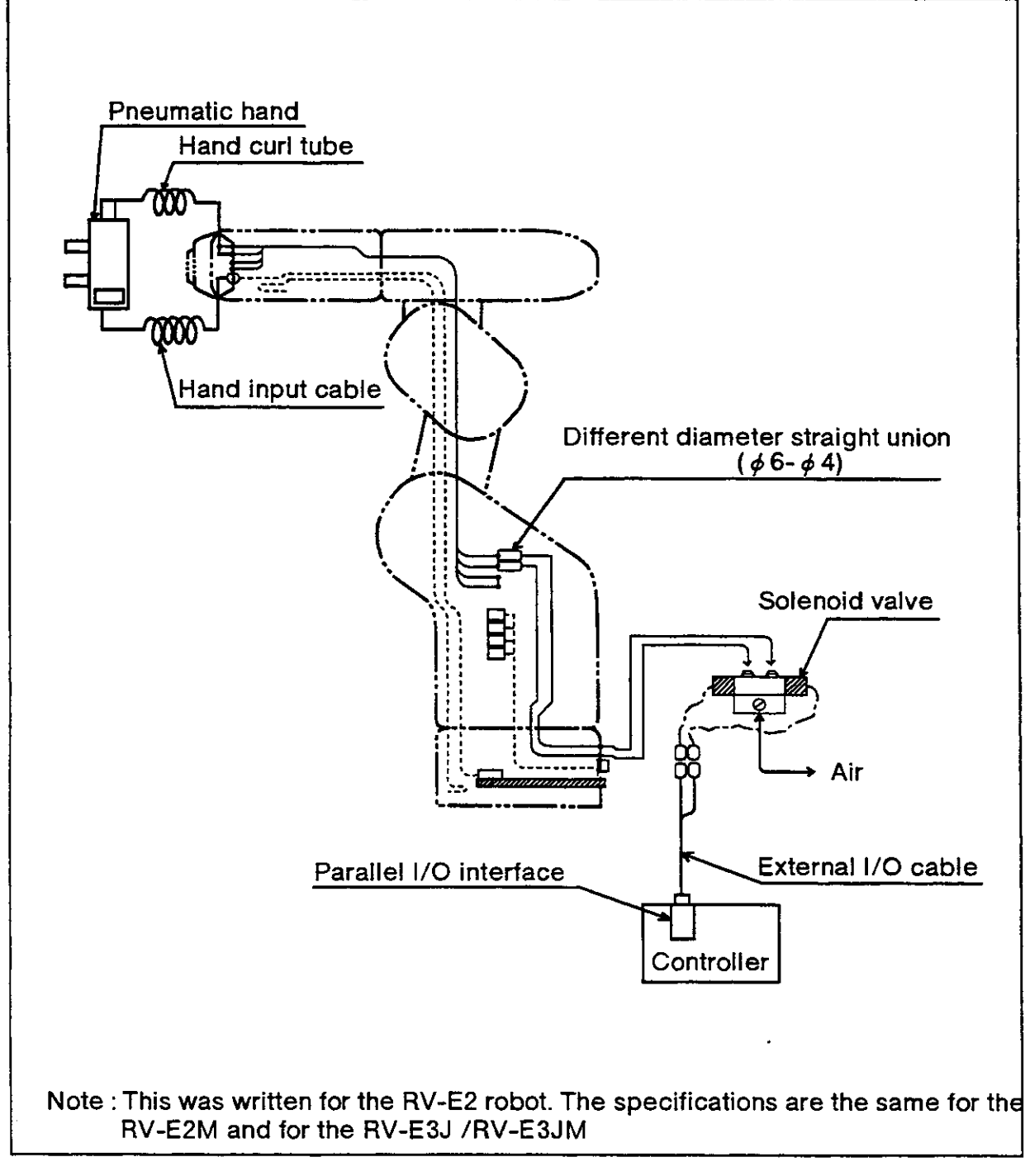

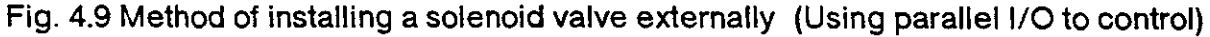

▲ Caution

If you want to use 2 or more solenoid valves, put the air tube outside the robot cover.

# 4.3 Connections to a personal computer (RS-232C)

### 4.3.1 Connector pin array for the RS-232C

The relationship between signal names and pin numbers for the RS232C connector pins is shown below.

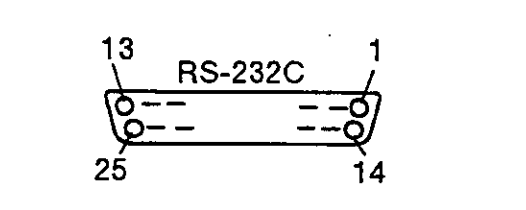

Fig. 4.10 Pin array (RS-232C)

Table 4.12 Pin numbers and signal names (for the RS-232C)

| Pin number | Signal name | Pin number | Signal name | Pin number | Signal name |
|------------|-------------|------------|-------------|------------|-------------|
| 1          | FG          | 10         | N.C         | 19         | N.C         |
| 2          | SD (TXD)    | 11         | N.C         | 20         | ER (DTR)    |
| 3          | RD (RXD)    | 12         | N.C         | 21         | N.C         |
| 4          | RS (RTS)    | 13         | N.C         | 22         | N.C         |
| 5          | CS (CTS)    | 14         | N.C         | 23         | N.C         |
| 6          | DR (DSR)    | 15         | N.C         | 24         | N.C         |
| 7          | SG          | 16         | N.C         | 25         | N.C         |
| 8          | N.C         | 17         | N.C         | -          | - ,         |
| 9          | N.C         | 18         | N.C         | -          | -           |

Adapter-connector: JAEDB-25P (prong side) N.C. stands for no connection possible.

### 4.3.2 Function of each signal cable

| Signal name |       | Input/Output | Function                                                       |
|-------------|-------|--------------|----------------------------------------------------------------|
| FG          |       | -            | This is a frame gland. Connects to the controller's G terminal |
| SD          | (TXD) | Output       | Transmission data from the controller to the personal computer |
| RD          | (RXD) | Input        | Receiving data from the personal computer to the controller    |
| RS          | (RTS) | Output       | Transmission request signal for the personal computer          |
| CS          | (CTS) | Input        | Transmission permission signal for the controller              |
| DR          | (DSR) | Input        | Personal computer's transmission ready signal.                 |
| SG          |       | -            | Ground for the signal line.                                    |
| ER          | (DTR) | Output       | Controller's transmission ready signal                         |

Table 4.13 Signal name and function

### 4.3.3 Setting the RS-232C

When you use the RS-232C interface, it is necessary to set the below-mentioned communications with the personal computer. These settings are for making the same settings on the controller as for the personal computer. Unless they both have the same settings, communications can't work properly. Below are the communications specifications :

 Table 4.14 Communications specifications

| ltem            | Description |  |  |  |
|-----------------|-------------|--|--|--|
| Baud rate       | 9600 bps    |  |  |  |
| Data bit length | 8 bits      |  |  |  |
| Parity check    | Even parity |  |  |  |
| Stop bit length | 2 bits      |  |  |  |
| New line code   | CR          |  |  |  |

The settings on the left can also be made by changing the CM0 parameter. (Refer to 6.2 "Parameter directory" in this manual.) For the parameter changing methods, refer to section 2.6 "Other functions" under" (11) Setting parameters" in this manual.

Set the above-mentioned settings in your personal computer.

4.3.4 Time charts for the various signal lines

The standards for the RS-232C interface are essentially based on such items as electrical specifications, connector types, and pin numbers.

The way of using various signal lines and communications protocols are so varied depending on the type of equipment. Accordingly, even though you have made the correct signal lines connected to the personal computer, you still may not be able to operate with it.

Accordingly, in regards to making this connection, you should develop a full understanding of the functions of the signal lines that you will use between the controller and the personal computer before you make the connections. Please note that all data transmission between the controller and personal computer will be done in ASCII code.

(1) The timing of sending data transmissions from the personal computer to the robot. <Robot side>

ER (DTR), and RS (RTS) should both be at the "H" level and be waiting for data input. When the end code is input, ER (DTR) and RS (RTS) both change to level L, and execute the command received.

Once the command has been executed, both ER (DTR) and RS (RTS) return to level H.

The end code is hexadecimal "OD" (CR:carriage return), and or hexadecimal "OD" + "OA" (LF: line feed).

<Personal computer side>

When DR (DSR) is at level H, you can transmit characters. When DR (DSR) is at level L, if you transmit characters, an error will result on the robot side.

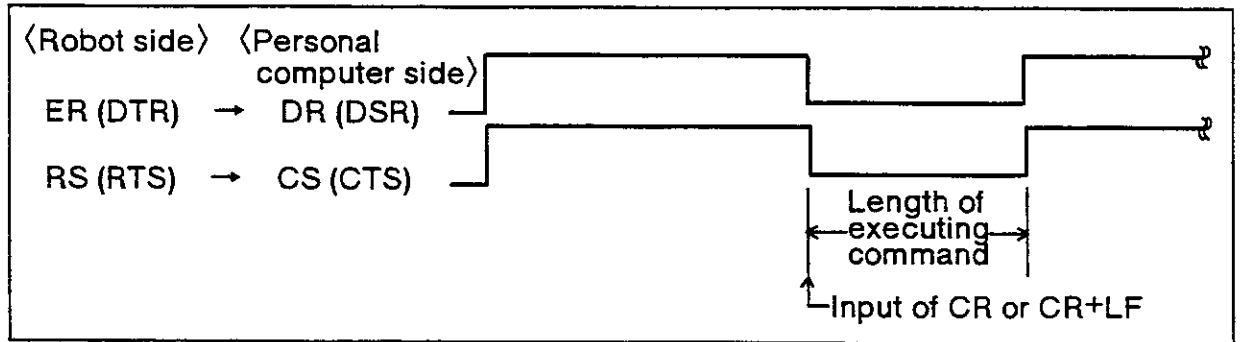

Fig. 4.11 Timing of data transmissions (from personal computer and robot)

(2) Time of data transmissions from the robot to the personal computer <Robot side>

After changing ER (DTR) to level H, you can begin to send data transmissions, and when the end code is transmitted, ER (DTR) 's level is changed back to level L. You can set the end code at parameter CM0. Refer to section 6.2 "Parameter directory" in this manual.

#### <Personal computer side>

The request signal is sent after the ER (DTR) and RS (RTS) are both at level H, and the personal computer waits for a transmission from the robot side.

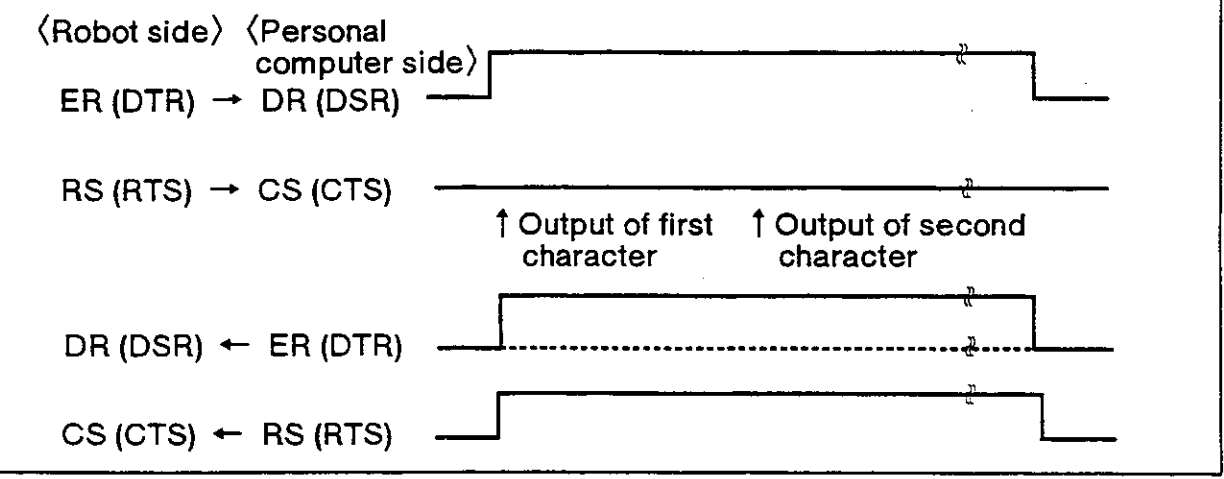

Fig. 4.12 Timing of data transmission (from robot to personal computer)

-- ◇◆◇ Tip ◇◆◇ ·

- 1. When the personal computer transmits data to the robot, depending on the personal computer, the personal computer may ignore the ON/OFF signal line for the CS or DR, and transmit data continuously, resulting in an error on the robot side. In this case, make an adjustment on the personal computer, such as by using a timer to send data. On the other hand, when the robot transmits data to the personal computer, the robot will ignore the ON/OFF signal line of CS and ER on the personal computer, and transmit data.
- 2. When the RS-232C read command is used repeatedly at the program on the robot side, if the processing speed of the personal computer is slow, a communications error can result on the side of the personal computer. (Line buffer overflow error). In this case, use a timer or some other technique so that you can expand the execution interval of the RS-232C read commands.
- 3. Th robot cannot receive new commands when it is executing direct commands, such as when it moves by the MO command. Transmit a new command only after it finishes a command completely.

(By sending an ER command, you can confirm the existence of an alarm and the fact that a transmission has been completed.)

4. If the wrong command is transmitted by the RS-232C while the program is in progress, an alarm will be generated. In this case, reset the robot.

### 4.3.5 The RS-232C connector cable

If you are connecting the personal computer together with the robot with the RS-232C interface, you should adapt the cable you use for the RS-232C so that it can fit the connector on the front side of the controller. For information on wiring specifications of the connector cables, refer to section 4.2 "Options" under " (25) Personal computer cables" in the Specifications Manual. It will be necessary to satisfy the above-mentioned conditions related to timing, for all of the signals.

- 4.3.6 Example of a connection to a personal computer with the RS-232C We'll show below an example of how to make a connection to the PC-9801N (NEC)
- (1) Connecting the RS232C cable

Using the option cable built for the RS232C (Model type : RS-PC-CBL), connect the connector on the personal computer with the controller. (Do this with the power source OFF for both the controller and personal computer.)

- (2) Setting for the personal computer
  - 1. Setting the main unit's switches

Set the dip switches on the personal computer according to Table 4.15. Table 4.15 Setting the dip switches

| Switch   | Condition | Notes                                                                                      |  |
|----------|-----------|--------------------------------------------------------------------------------------------|--|
| Switch 2 | OFF (Up)  | Changes the transmission mode of the RS-232C to asynchronous.                              |  |
| Switch 3 | OFF (Up)  |                                                                                            |  |
| Switch 5 | ON (Down) | Prevents the memory switches from being initialized (changed) when the power source is ON. |  |

After setting the dip switches, turn ON the power source for the personal computer. Depending on the personal computer, it may be possible to enter these settings by key entry on the personal computer.

2. Setting the software

Depending on the BASIC version you use, you can find the setting method in Table 4.16.

Table 4.16 How to set the software

| Type of BASIC | Setting method                                                                                                    |
|---------------|----------------------------------------------------------------------------------------------------|
| DISK-BASIC    | <ol> <li>(1) Start up N88DISK-BASIC.</li> <li>(2) Set the baud rate for the memory switches according to the procedures shown below:         <ol> <li>Start up SWITCH.N88, which is attached to DISK-BASIC. (Input RUN "SWITCH.N88" and press RETURN Key).</li> <li>In the Menu screen, select "RS-232C (default settings)" and press RETURN Key.</li> <li>In the screen for RS-232C (default settings),set the baud rate to 9600.</li> <li>Press ESC to return to the original menu.</li> <li>Select "END" and press RETURN Key.</li> </ol> </li> </ol> |
| DOS-BASIC     | <ul> <li>(1) Start up MS-DOS.</li> <li>(2) Using the switch commands, set the baud rate to 9600 for the memory switches.</li> <li>(For operating instructions, refer to the MS-DOS manual.)</li> </ul>                                                                                                    |

(3) Confirming the connections

Using N88-BASIC, try inputting and executing the following program:

| 10  | OPEN" COM 1 : E83" AS #1 | Set the communication settings  |
|-----|--------------------------|---------------------------------|
| 20  | PRINT #1, "ER"           | Execute the ER command.         |
| 30  | LINE INPUT #1, A\$       | Read the alarm status           |
| 40  | PRINT "ALARM"; A\$       | Display any alarm on the screen |
| 50  | END                      | End the BASIC program           |
| RU  | N                        | Execute the program             |
| AL/ | ARM0                     |                                 |
| ОК  |                          |                                 |

If you find that "0" follows after "ALARM" on the personal computer screen, then communications will be possible. ("1" or "2" will appear if an alarm is generated.)

# Chapter 5: Maintenance and inspection

In this chapter we'll show you some maintenance and inspection duties that will help let you use the robot for a long time without any trouble. We'll also explain the types of expendable parts.

## 5.1 Maintenance period

Maintenance and inspection fall into two categories: daily and periodic. You should conduct maintenance and inspections diligently to promote safety and to prevent breakdowns before they happen so that you can enjoy a long product life.

### (1) Inspection schedule

In addition to the monthly inspections, there is another additional inspection that must be made every 3 months (assuming operating hours total about 500 hours), as shown below.

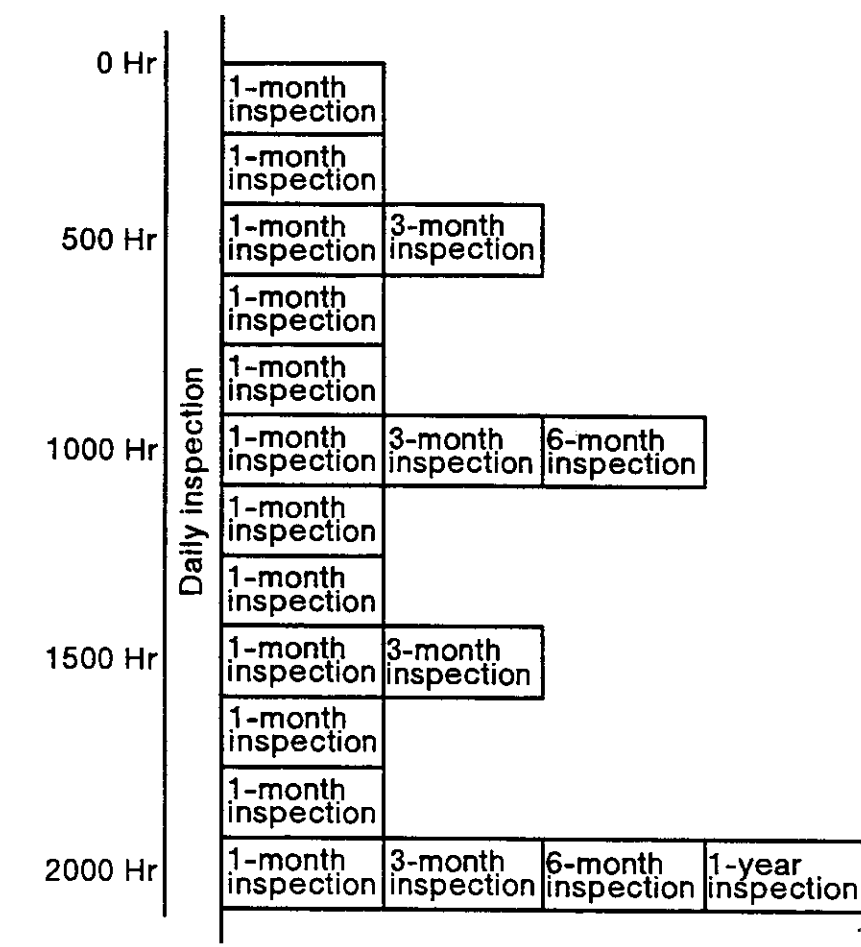

| <pre>⟨Calculations for inspection schedule⟩<br/><u>In case of a single shift</u><br/>8hr/day x 20 days/month x 3 months = approx. 500hr.<br/>10hr/day x 20 days/month x 3 months = approx. 600hr.<br/><u>In case of a double shift</u><br/>15 hr/day x 20 days/month x 3 months = approx. 1000 hr.</pre> | Note:<br>According to the<br>schedule on the left,<br>when using the<br>double shift, you<br>should make the<br>inspections at half the<br>regular intervals. |
|----------------------------------------------------------------------------------------------------|----------------------------------------------------------------------------------------------------|
|----------------------------------------------------------------------------------------------------|----------------------------------------------------------------------------------------------------|

Fig. 5.1 Inspection schedule

# 5.2 Inspection items

### 5.2.1 Daily inspection items

Conduct the daily inspections in the order shown in Table 5.1

### Table 5.1 Daily inspection items (Description)

| Step                                                                                                    | Inspection item (Description)                                                                                                    | Remedial action                                                |  |  |
|----------------------------------------------------------------------------------------------------|----------------------------------------------------------------------------------------------------|----------------------------------------------------------------|--|--|
| Before the power source is turned ON. (Inspect the following items before the power source is turned ON.)           |                                                                                                    |                                                                |  |  |
| 1                                                                                                    | Are the installation bolts on the robot loose?<br>(visually inspect)                                                                                                    | Tighten the bolt securely.                                     |  |  |
| 2                                                                                                    | Are the set screws on the cover loose? (visually inspect)                                                                                                    | Securely tighten the screws.                                   |  |  |
| 3                                                                                                    | Are the installation bolts on the hand loose?<br>(visually inspect)                                                                                                    | Tighten the bolt securely.                                     |  |  |
| 4                                                                                                    | Is the power cable securely connected? (visually inspect)                                                                                                    | Securely connect it.                                           |  |  |
| 5                                                                                                    | Is the machine cable between the robot and controller securely connected? (visually inspect)                                                                                                    | Securely connect it.                                           |  |  |
| 6                                                                                                    | Are there any cracks or residue on the robot or controller cover? (visually inspect)                                                                                                    | Exchange for new parts and take emergency measures.            |  |  |
| 7                                                                                                    | Is the main robot unit leaking grease? (visually inspect)                                                                                                    | Clean the robot and re-<br>supply it with grease.              |  |  |
| 8                                                                                                    | Are there any problems with the pneumatic<br>system? Check for air leaks, drain residue, torn<br>hoses, and whether the air source is normal.<br>(visually inspect)                                                                                                    | Take measures to repair<br>drains or leaks. (Replace<br>parts) |  |  |
| After                                                                                                    | the power source is turned ON (Watch the robot whe                                                                                                    | n you turn it ON.)                                             |  |  |
| 1Does the robot make strange movements or<br>strange sounds when you turn it ON?Refer to troubleshooti<br>measures. |                                                                                                    |                                                                |  |  |
| Durin                                                                                                    | g operation (Use one of your programs to move the re                                                                                                    | obot)                                                          |  |  |
| 1                                                                                                    | <ul> <li>Confirm that there are not gaps at the movement points.</li> <li>If there is a gap, confirm the following items: <ol> <li>Are the fixing bolts loose?</li> <li>Are the bolts holding the hand loose?</li> <li>Are there any gaps in the jig type positions other than the robot's?</li> <li>If the gap does not heal, refer to 6.6 "Troubleshooting" in this manual and then take the appropriate measures. </li> </ol></li></ul> | Refer to troubleshooting<br>measures.                          |  |  |
| 2                                                                                                    | Does the robot move strangely or make strange sounds? (visually inspect)                                                                                                    | Refer to troubleshooting measures.                             |  |  |

### 5.2.2 Periodic inspection

### Conduct the periodic inspections following the procedures in Table 5.2

### Table 5.2 Periodic inspection items

| Step                    | Inspection item (Description)                                                                                  | Remedial action                                                                                                    |  |  |  |
|-------------------------|----------------------------------------------------------------------------------------------------|----------------------------------------------------------------------------------------------------|--|--|--|
| Monthly inspection      |                                                                                                    |                                                                                                    |  |  |  |
| 1                       | Are there any loose screws or bolts on the main robot unit?                                                    | Securely fasten the screws and bolts.                                                                                            |  |  |  |
| 2                       | Are the connector's fixed screws or the terminal<br>block's screws loose?                                      | Securely fasten the screws.                                                                                                    |  |  |  |
| 3                       | Remove the various covers and confirm that there<br>is no stain, damage, or friction on the various<br>cables. | Determine the cause and<br>remove it. If there is any big<br>damage to the cables,<br>contact the service desk at<br>Mitsubishi. |  |  |  |
| 3-moi                   | nth inspection                                                                                                 |                                                                                                    |  |  |  |
| 1                       | Are there any problems with the tension of the timing belt?                                                    | Adjust it so that the tension<br>is not too loose nor too tight.<br>(See page 5.3.3)                                             |  |  |  |
| 6-month inspection      |                                                                                                    |                                                                                                    |  |  |  |
| 1                       | Confirm the abrasion of the timing gear teeth.                                                                 | When gear teeth get badly damaged, replace them.                                                                                 |  |  |  |
| 1-year inspection items |                                                                                                    |                                                                                                    |  |  |  |
| 1                       | Supply grease for the harmonic reduction gears for each axis.                                                  | Refer to page 5.3.4 for information about greasing.                                                                              |  |  |  |
| 2                       | Replace the backup batteries in the main robot unit and inside the controller.                                 | Refer to page 5.3.5 when you do the replacing.                                                                                   |  |  |  |

### 5.3 Maintenance and inspection procedures

In the following we'll explain the actual procedures for conducting the periodic maintenance and inspection. Study the descriptions carefully and follow the instructions when you carry out the tasks. You can arrange to have these tasks done for you by contacting the Mitsubishi service desk, but you will be charged for these services. (Never disassemble the parts except for the parts described below.) If you decide to implement the maintenance and inspection program yourself, you can find information about the maintenance parts in section 5.4 "Maintenance parts" in this manual. If you need some parts, you can contact the dealer where you purchased this product, or you can contact your local Mitsubishi service center.

Caution If you undertake these duties, there may be some items that result in origin slips of the machine system. You may need to do "revising the body position" or "re-teaching."

5.3.1 Structure of the main robot unit In

Figure 5.2.1 shows a structural outline drawing for the RV-E2 /RV-E2M and Figure 5.2.2 shows one for the RV-E3J/RV-E3JM. The various sections are as follows:

(1) Waistjoint

The rotation of the waist moves according to 1) the W joint motor and 2) the harmonic reduction gear.

The W joint motor is equipped with a brake.

(2) Shoulder joint

The rotation of the shoulder moves according to 3) the S-joint motor located in the upper arm and 4) S-joint reduction gear.

The S-joint motor, 3), is equipped with a brake in order to prevent the robot from falling when the power source is OFF.

(3) Elbow joint

The elbow joint moves according to 5) the E-joint motor located in the upper arm, and 6) the E-joint reduction gear.

The E-joint motor, 5), is equipped with a brake.

(4) Wrist twist joint (For the RV-E2/RV-E2M only)

The wrist twist joint rotates according to 7) the T-joint motor located in the elbow block and 8) the T-joint reduction gear.

- (5) Wrist pitch joint area The rotation of 9) the P-joint motor located in the forearm is transferred to 11) the Pjoint reduction gear through 10) the P-joint timing belt, resulting the wrist housing.
- (6) Wrist roll joint

The rotation of the wrist roll moves according to 12) the R-joint motor in the wrist housing and to 13) the joint reduction gear.

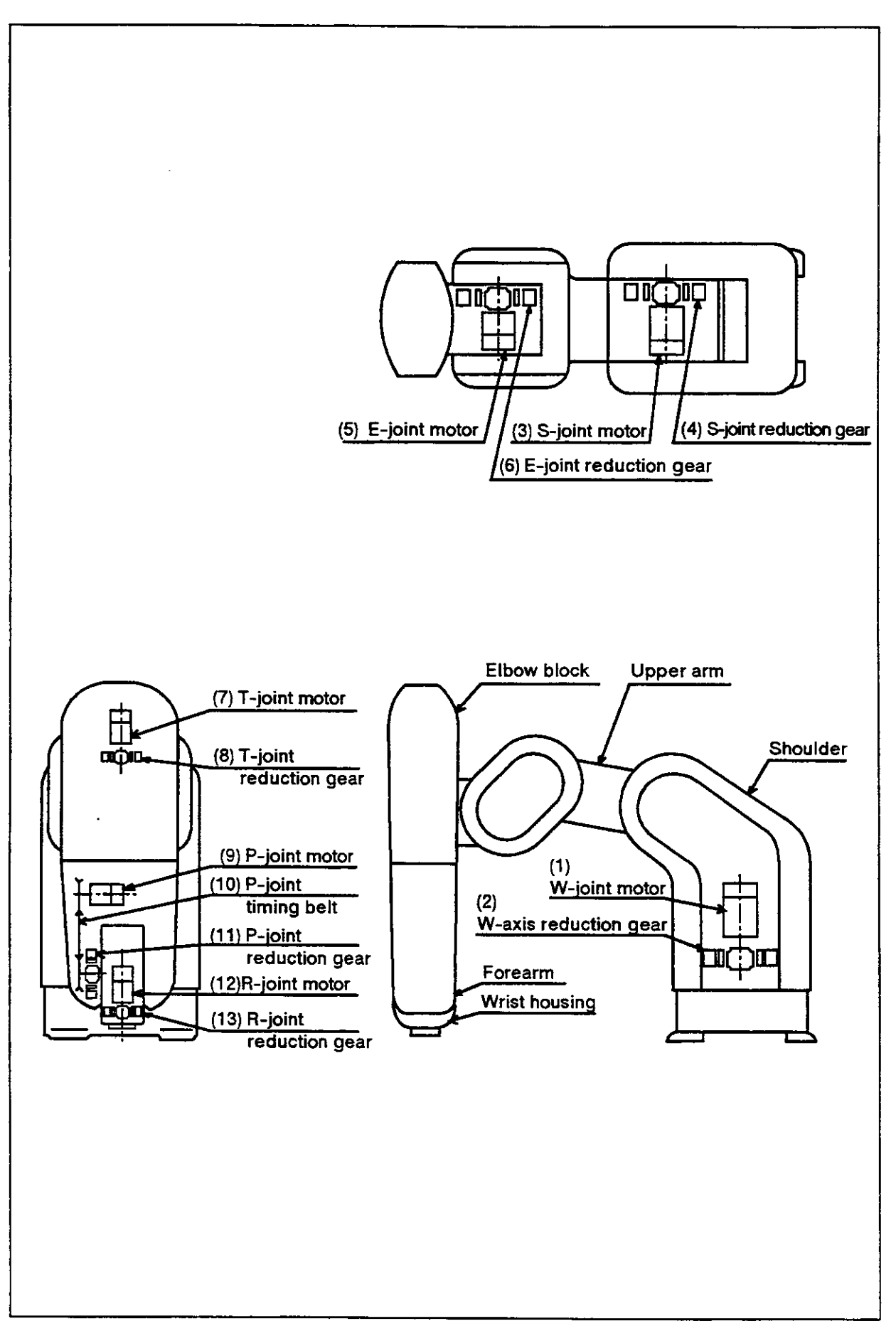

Fig. 5.2.1 Main robot unit's outline structural diagram (RV-E2/RV-E2M)

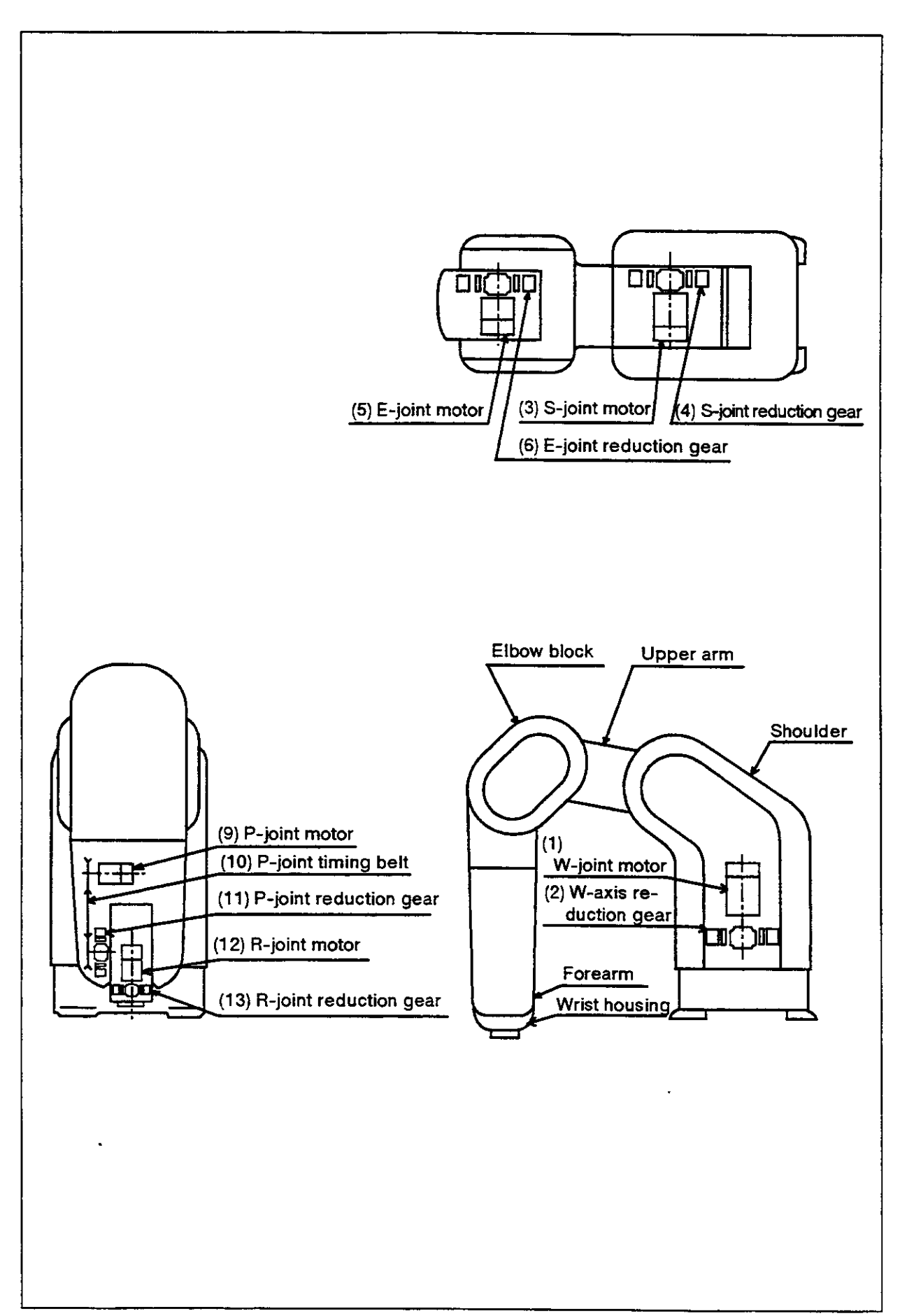

Fig. 5.2.2 Main robot unit's outline structural diagram (RV-E3J/RV-E3JM)

#### 5.3.2 Installation/removal of cover

- (1) If the robot is the RV-E2/RV-E2M, refer to Fig.5.3.1, and if the robot is RV-E3J/RV-E3JM, refer to Fig. 5.3.2, and remove the cover.
- (2) The names of the covers are shown in Table 5.3, and the list of cover installation screws is shown in Table 5.4.
- (3)Some covers may be difficult to remove depending on the posture of the robot. In this case, change the robot posture with jogging operation, and then remove the cover.
- (4)Use the removal procedure inreverse to install the cover after maintenance and inspection.

| Product<br>number | Cover name                                 | Quantity | Notes                                 |
|-------------------|--------------------------------------------|----------|---------------------------------------|
| 1                 | Shoulder cover (L)                         | 1        |                                       |
| 2                 | Shoulder cover (R)                         | 1        |                                       |
| 3                 | Shoulder cover (F)                         | 1        |                                       |
| 4                 | Shoulder cover (B)                         | 1        |                                       |
| 5                 | NO. 1 Arm cover (R)                        | 1        |                                       |
| 6                 | NO. 1 Arm cover (L)                        | 1        |                                       |
| 7                 | Elbow cover (U)                            | 1        |                                       |
| 8                 | For the RV-E2/RV-E2M<br>Elbow cover (B)    | 1        | · · · · · · · · · · · · · · · · · · · |
|                   | For the RV-E3J /RV-E3JM<br>Elbow cover (L) | 1        |                                       |
| 9                 | Elbow cover (F)                            | 1        | Applies only to RV-E2/<br>RV-E2M      |
| 10                | NO. 2 Arm cover (U)                        | 1        | /                                     |
| 11                | NO. 2 Arm cover (L)                        | 1        |                                       |
| 12                | Wrist cover (U)                            | 1        |                                       |
| 13                | Wrist cover (L)                            | 1        |                                       |
| 14                | Wrist cover (S)                            | 2        | ····                                  |

Table 5.3 Cover name

#### Table 5.4 List of cover installation screws

| Symbol | Installation screw name           | Qty. | Remarks                          |
|--------|-----------------------------------|------|----------------------------------|
| а      | Socket bolt M3×8 (nickel plated)  | 27   |                                  |
| b      | Truss screw M3×6 (nickel plated)  | 10   |                                  |
| с      | Truss scrrew M3×8 (nickel plated) | 8    |                                  |
| d      | Socket bolt M3×6 (nickel plated)  | 2    | Applies only to RV-E2/<br>RV-E2M |

The product numbers and symbols used in Table 5.3 and Table 5.4 correspond to those used in Fig. 5.3.1 and Fig. 5.3.2.

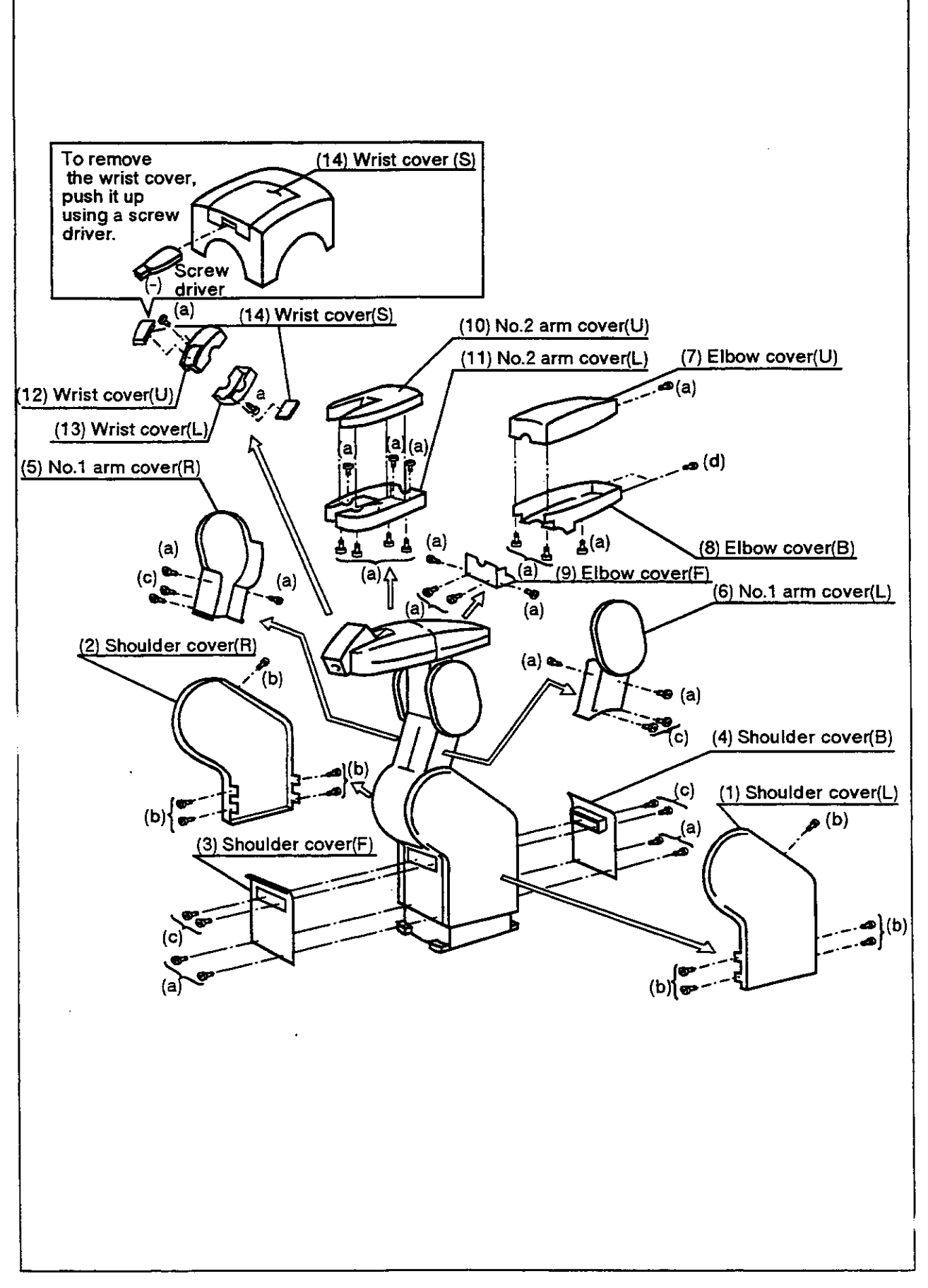

Fig. 5.3.1 How to disassemble the covers (RV-E2/RV-E2M)

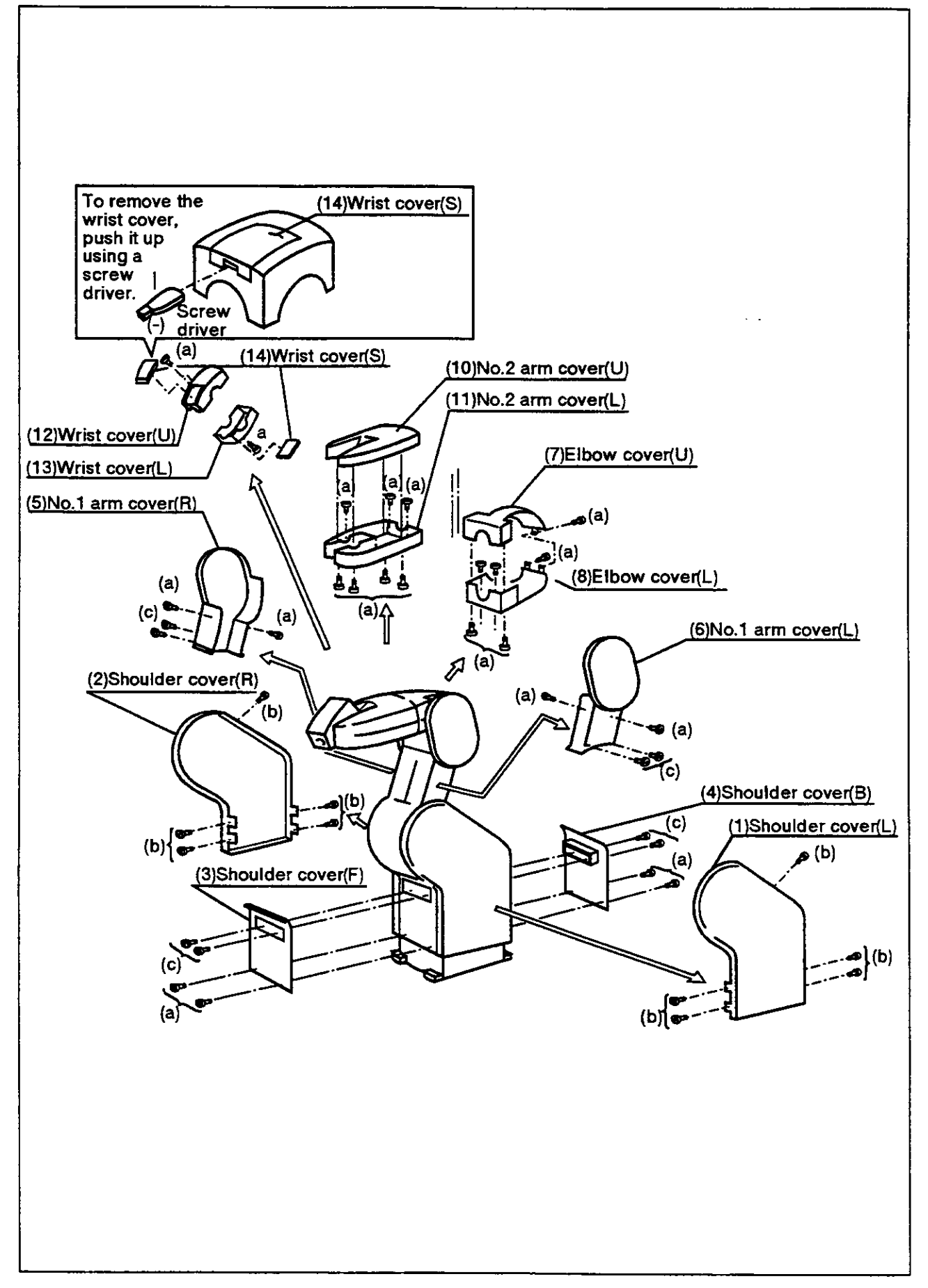

Fig. 5.3.2 How to disassemble the covers (RV-E3J/RV-E3JM)

5.3.3 Inspecting, adjusting, and replacing the timing belts

The robot uses a timing belt to drive the pitch joint. The timing belt is superior to gears or chains in that it requires no lubrication and makes little noise. When tensile control or tension adjusting is unsuitable, that could cause a shorter product life and generate noise.

We carry out an aging operation to remove initial elongation and we also adjust the belt tensile before shipment. But tensile confirmation is necessary in the routine inspections, because elongation occurs over a long period of time, in some cases. Replacing the timing belt is necessary in the following cases:

\*Replacing the timing belt

It's had to judge the product life of the timing belt because it depends on the running environment.

- (1) Replace the timing belts under these cases:
  - 1. It gets cracked on the base of a tooth or the back of the belt tooth.
  - 2. It swells out as a result of stuck oil.
  - 3. It looses its width (approx. half a tooth width)
  - 4. It jumps the gear tooth by abrasion.
  - 5. It breaks.

/∖ Caution

On Initial abrasion of the timing belt is unavoidable. It is not an abnormality if you find abrasion powder in the cover after about 300 hours of operation. Change the belt, even if you can wipe off the abrasion powder.

- (2) Inspecting, adjusting, and replacing the timer belt for the wrist pitch joint drive. A. Inspection method
  - 1. Figure 5.4 shows how to inspect and adjust a timing belt for wrist pitch joint drive.
  - 2. Remove the no.2 arm covers U and L as shown in the Figures 5.3 "How to disassemble the covers."
  - 3. Visually confirm that situation shown in the former section actually happened.
  - 4. Push the middle of the belt with the finger lightly. (About 0.7Kgf) as shown in Fig. 5.5 and confirm that it sags 2mm.
  - B. Adjustment method
    - 1. Fig. 5.4 shows how to inspect and adjust a timing belt for wrist pitch joint drive.
    - 2. Loosen the 4 motor installation screws
    - 3. Move the motor to the direction of the arrow in Fig. 5.4 to adjust the tension by confirming the belt. The motor casing has long hole to adjust it.
    - 4. Move the motor to arrow "a" to fasten the belt. Move the motor in the direction of the arrow "b" to loosen the belt.
    - 5. Don't loosen the belt too much so that it comes off the timing pulleys, 4, 5.
    - 6. Fasten the 4 motor installation screws tightly after making the adjustments. If they are not securely fixed, they can come loose from vibration.

- C. Replacement method
  - 1. Fig. 5.4 shows how to replace a timing belt.
  - 2. Turn down the wrist pitch joint with the teaching box. (Turn it to the direction of gravity)
  - 3. Hold the pulleys when replacing the belt. It can cause a location gap where the location relationship of pulley (4) and pulley (5) slips off.
  - 4. Mark the timing belt (2) and the timing pulleys (4) and (5) to keep their location.
  - 5. Put off the motor installation screws to remove the timing belt.
  - 6. Copy the mark to a new timing belt by stretching the belt.
  - 7. Assemble a new timing belt into the timing pulleys to set the marks.
  - 8. Adjust the tension of the belt. The former items (3) to (6) explain how to adjust it.
  - 9. There is the possibility of a location gap being created after replacing the belt. Confirm that a location gap has not occurred.
- 10.Adjust the robot when it gets a location gap. Refer to section 3.9 "Setting the origin" in the User's Manual or 'Setting the origin" in this manual to reset the zero point position.
- A Caution

On When you replace the belt, a machine-caused location gap of the origin can be generated. In this case, you will need to reenter the position data.

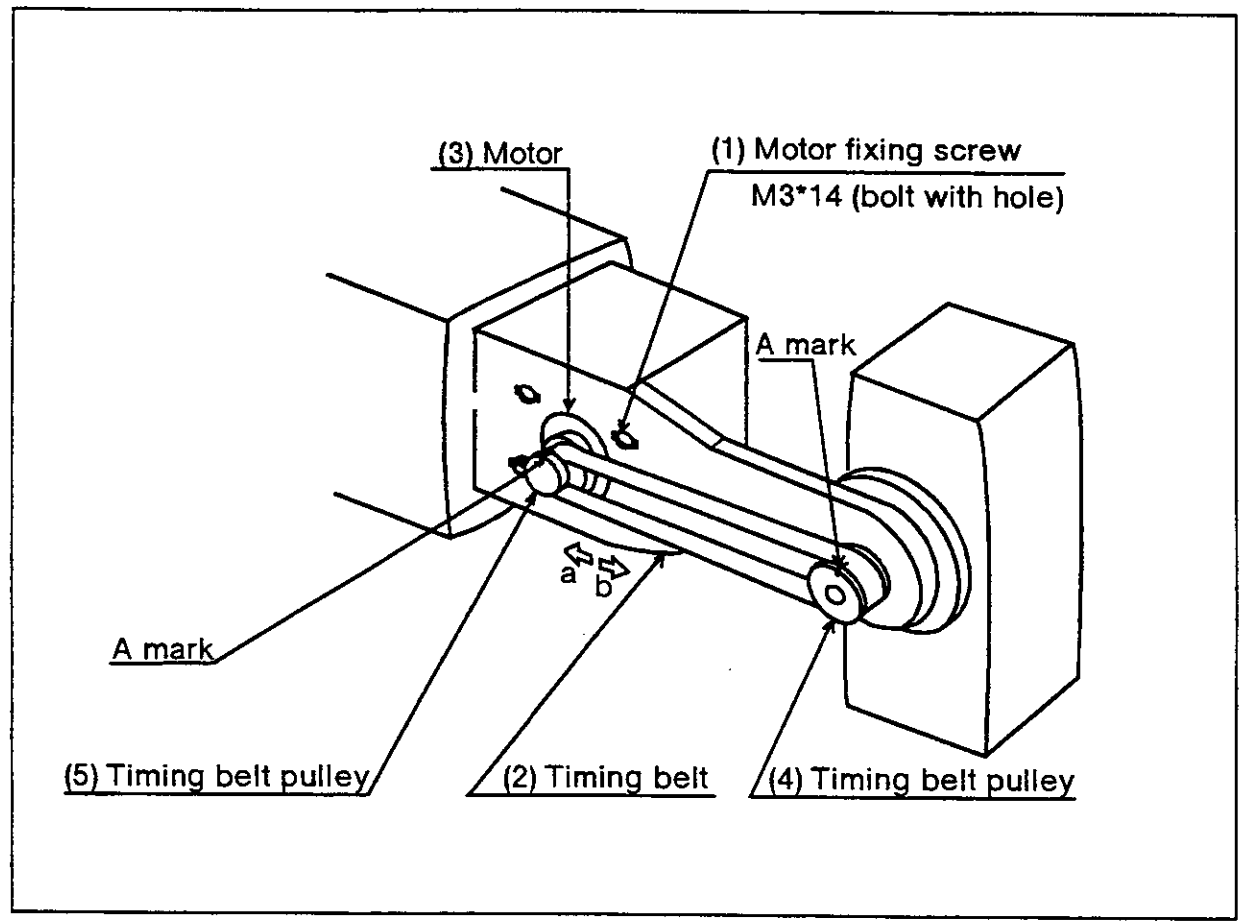

Fig. 5.4 Inspecting, adjusting, and replacing the timing belt for the wrist pitch joint drive.

### (3) Tension of the timing belt

A timing belt needs suitable tension to keep good power transmission and its durability. When the tension of the belt is weak, the sides of the belt vibrate. When the tension of the belt is strong, the tension side of the belt vibrates with a sharp sound. Fig. 5.5 and Table 5.5 illustrate the how to adjust the tension of the belt. Adjust the tension of the belt by the force f and the deflection of the span, s.

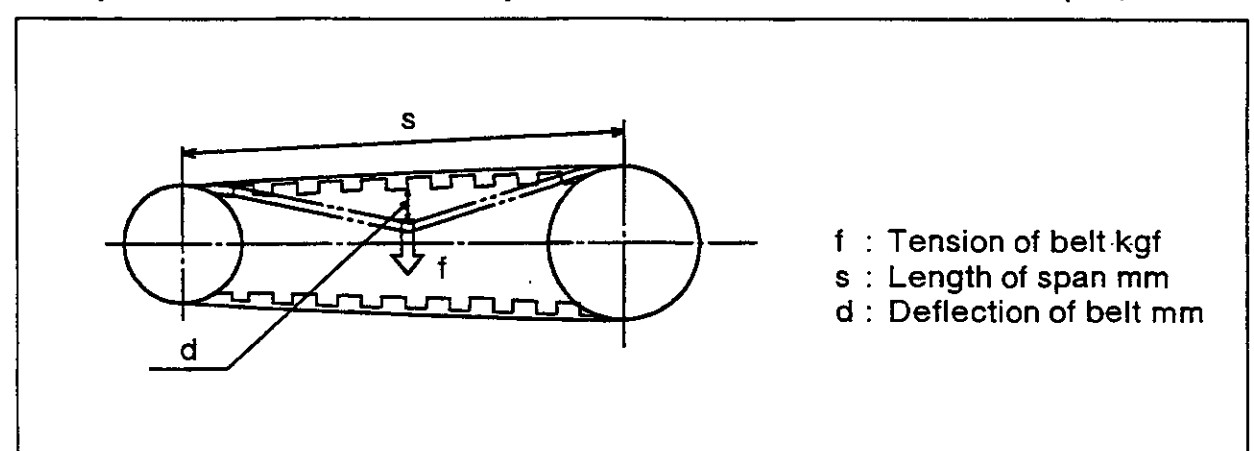

Fig. 5.5 Force and deflection

Table 5.5 Tension of the belt

| Joint   | Belt type | Span s: mm | Deflection d:<br>mm | Force f: kgf |
|---------|-----------|------------|---------------------|--------------|
| P Joint | S2M-320-U | 120        | 2                   | 0.7          |

### 5.3.4 Grease charge

(1) Grease charge place and grease charge specification

Fig. 5.6 shows the location for the grease nipple. And Table 5.6 shows grease charge specifications for each place. When you want to charge grease, follow section 5.3.2 "Disassembling covers" to remove the necessary covers.

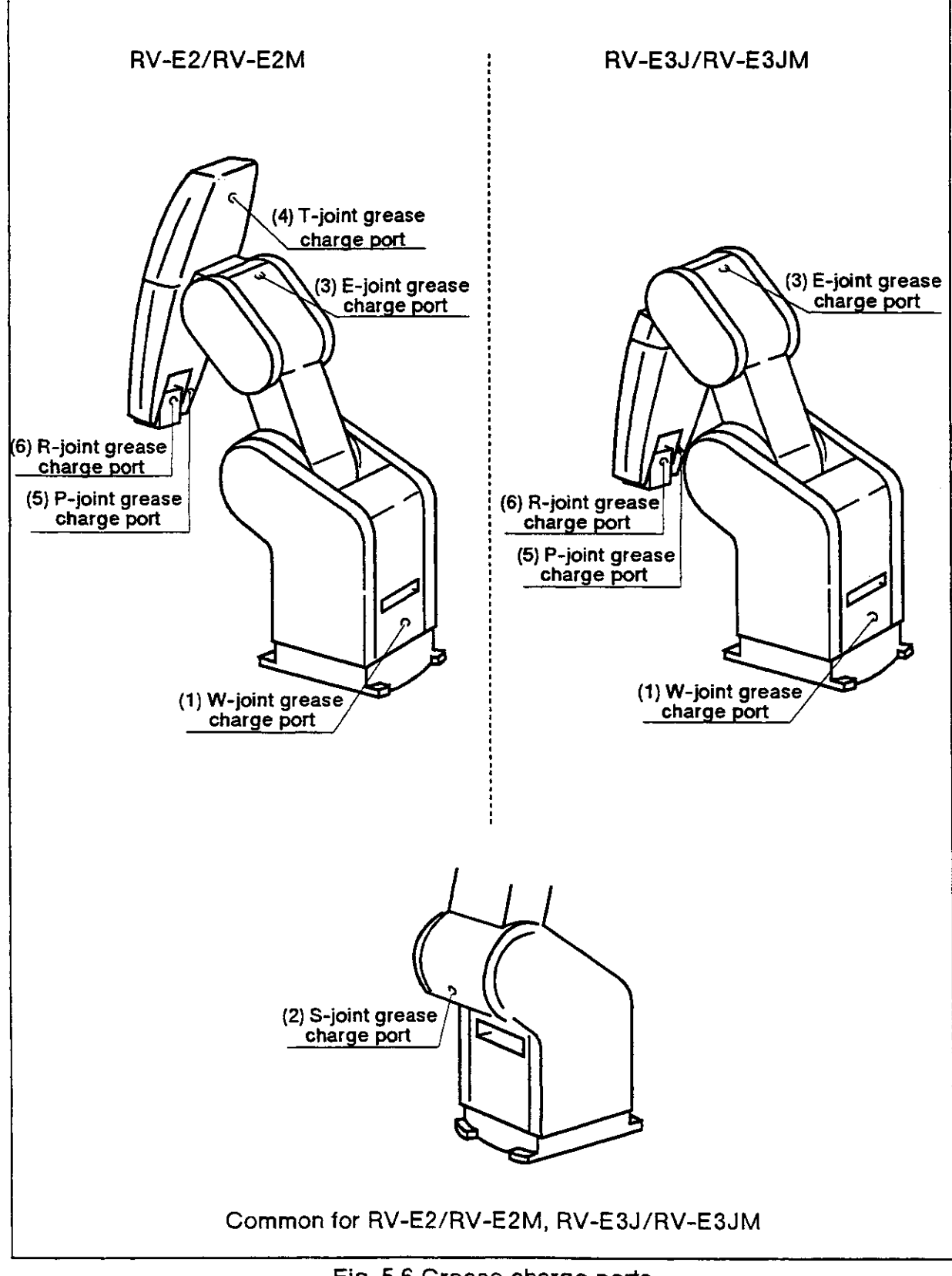

Fig. 5.6 Grease charge ports

Table 5.6 Grease charge specification

| Num<br>ber | Grease charge<br>port               | Grease type             | Feed lubricating oil<br>Volume at time of shipment |                            | Hours of supply<br>Grease charge<br>interval | Removal<br>cover      |
|------------|-------------------------------------|-------------------------|----------------------------------------------------|----------------------------|----------------------------------------------|-----------------------|
| 1          | Waist joint<br>Reduction gear       | Grease nipple<br>WA-610 | Grease                                             | Gear grease SK-1A<br>40g   | % 2000Hr<br>17g                              | Shoulder<br>cover (B) |
| 2          | Shoulder joint<br>Reduction gear    | Grease nipple<br>WA-610 | Grease                                             | Gear grease SK-1A<br>40g   | % 2000Hr<br>17g                              |                       |
| 3          | Elbow joint<br>Reduction gear       | Grease nipple<br>WA-610 | Grease                                             | Gear grease SK-1A<br>40g   | ₩ 2000Hr<br>17g                              |                       |
| 4          | Wrist twist joint<br>Reduction gear | Grease nipple<br>WA-610 | Grease                                             | Gear grease SK-1A<br>6.5Kg | % 2000Hr<br>6.2g                             |                       |
| 5          | Wrist pitch joint<br>Reduction gear | Grease nipple<br>WA-610 | Grease                                             | Gear grease SK-1A<br>6.5Kg | % 2000Hr<br>1.6g                             |                       |
| 6          | Wrist roll joint<br>Reduction gear  | Grease nipple<br>WA-610 | Grease                                             | Gear grease SK-1A<br>6.5Kg | % 2000Hr<br>3.5g                             | Wrist cover<br>(S)    |

Note: The RV-E3J/RV-E3JM in number 4 have no wrist twist joint.

### - \$\$\$ Tip \$\$

- 1. The brand names in Table 5.6 are the ones used for the robot at the time of factory shipment.
- 2. The "Grease charge interval" is the total time running full speed. You can extend the grease charge interval by operating it under continuous

You can extend the grease charge interval by operating it under continuous operation or at a slow fixed speed.

(The mark (X) refers to one year inspections. 8 hours x 20 days x 12 months = 2000 hours.)

- 3. The "Hours of supply" can vary depending on operating conditions, so please make sure you don't run out.
- 4. The number in the upper list corresponds to the numbers given in Fig. 5.6.

### (2) Grease charge approach

- 1. Pose the robot as shown in Fig. 5.6
- 2. Refer to section 5.3.2 "Disassembling covers" in the Reference Manual to find how to take off the covers of the waist and wrist roll axes.
- 3. Inject grease into the grease nipple with the grease gun. and enter the amount of grease listed in Table 5.6.
- 4. Reassemble the covers by following the steps in reverse for when you disassembled the covers.

### 5.3.5 Replacing the backup battery

Since in the E-series, there is a position detector equipped, a position memory with a battery backup is needed in case of power failures.

The controller also uses a battery backup for such things as program memory. The batteries are supplied at the factory at the time they are shipped, but since they are expendable parts, you need to replace them at periodic intervals.

A general yardstick for battery backup is one year, but depending on how you use the robot, the actual time can vary. When remaining battery life is low, a message reading "As soon as battery alarm occur." is displayed as an alarm (alarm number 2300). When this alarm has occurred, change the batteries for both the robot and controller as soon as possible. Both the controller and the robot use lithium batteries (Type: A6BAT).

Below, you'll find an explanation of how to change the batteries.

(1) Replacing the batteries on the main robot unit

Fig. 5.7 shows how to replace the batteries for the main robot unit. Since the RV-E2. RV-E3J don't have a battery cover, 4, it is not necessary to remove one. Also, there are four batteries for the RV-E3J/RV-E3JM.

- 1. Confirm that the cable between the cable and robot is securely attached.
- 2. Turn ON the controller power. When we replace the batteries, we'll be relying on the power supply from the controller to protect the position data. Consequently, if the cable is not securely attached, or if the controller power is OFF, the position data can lost.
- 3. Press the Emergency stop button to bring the robot into an emergency stop condition. This is a safety measure, so don't forget to do it.
- 4. Remove the fixing screws 2 and 3 as shown in Fig. 5.7, and remove the shoulder cover (B), 1, from the robot.
- 5. Remove the installation bolt, 5, in section A of the main robot unit, and remove the battery cover, 4.
- 6. There is a battery cover 4 in the battery holder. Take the old batteries out of the holder and remove the lead connectors.
- 7. Place the new batteries into the holder and reconnect the lead connector. You should replace all batteries at the same time.
- 8. Go back to step 4 and 5 and replace the battery cover, 4, and shoulder cover B by following the instructions in reverse order.

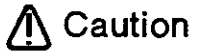

On If the connector comes loose, the battery can't work properly, and the encoder's position data could be lost. You will lose the encoder's position data if you don't supply power from the controller to the robot when you are replacing batteries, or if you keep the controller's power OFF.

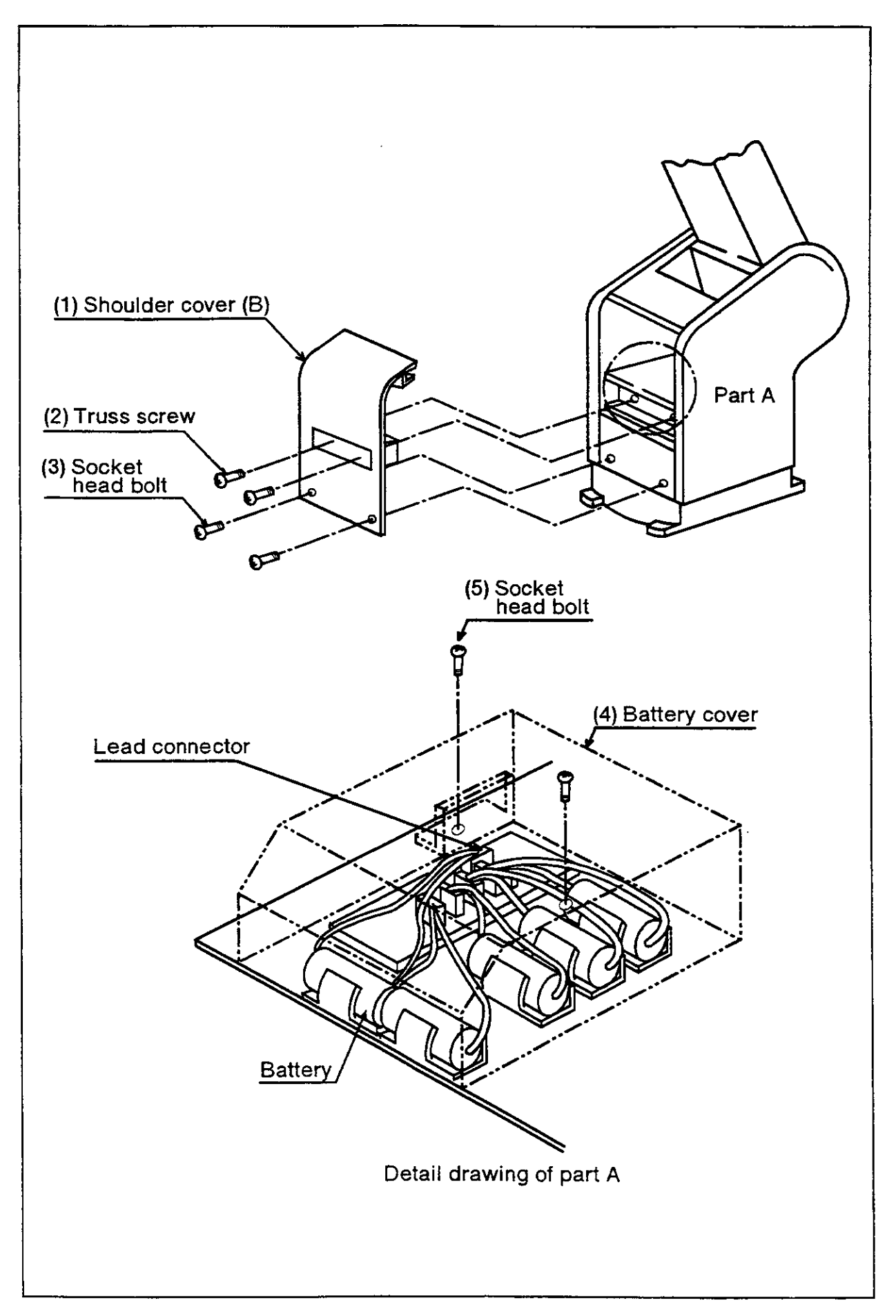

Fig. 5.7 How to replace batteries of the main robot unit

- (2) Replacing the batteries for the controller
  - 1. Turn the controller power ON once. (For about 1 minute)
  - 2. Turn OFF the controller power as well as the power source. After at least 3 minutes have elapsed, you can begin to remove the fixing screws and remove the top cover.
  - 3. Remove the old batteries inside the controller.
  - 4. Place new batteries where the old ones used to be so that they fit securely.
  - 5. Pick the cable soket of the new battery and connect it to the connector (CON1BT) on the card so that the red color lead comes to the + (plus) side. This entire process should be completed within 15 minutes from the time you remove the batteries.
  - 6. When you are finished, replace the top cover and tighten the cover.

Caution If you continue to work despite the fact that a battery reserve time alarm has been generated, you will get a backup failure alarm. If you generate a backup failure alarm, the contents of the memory can't be guaranteed, so you should back up important programs and position data beforehand, using personal computer software or other software to save the data onto floppy disks for storage.

- (3) Alarm reset
  - 1. Once you have finished replacing the batteries for both the robot and the controller, don't forget to reset the backup failure alarm.
  - 2.The reset operation should be done using the RS command (RS2) in direct execution, from the teaching box or from the personal computer. When using direct execution, the follow the written instructions for "creating a program" under section 2.3.2 Programming with the Movemaster command method in this manual, and input " [R] [S] [2] " to execute. Refer also to Table 2.14 on the same page, 2.3.2.

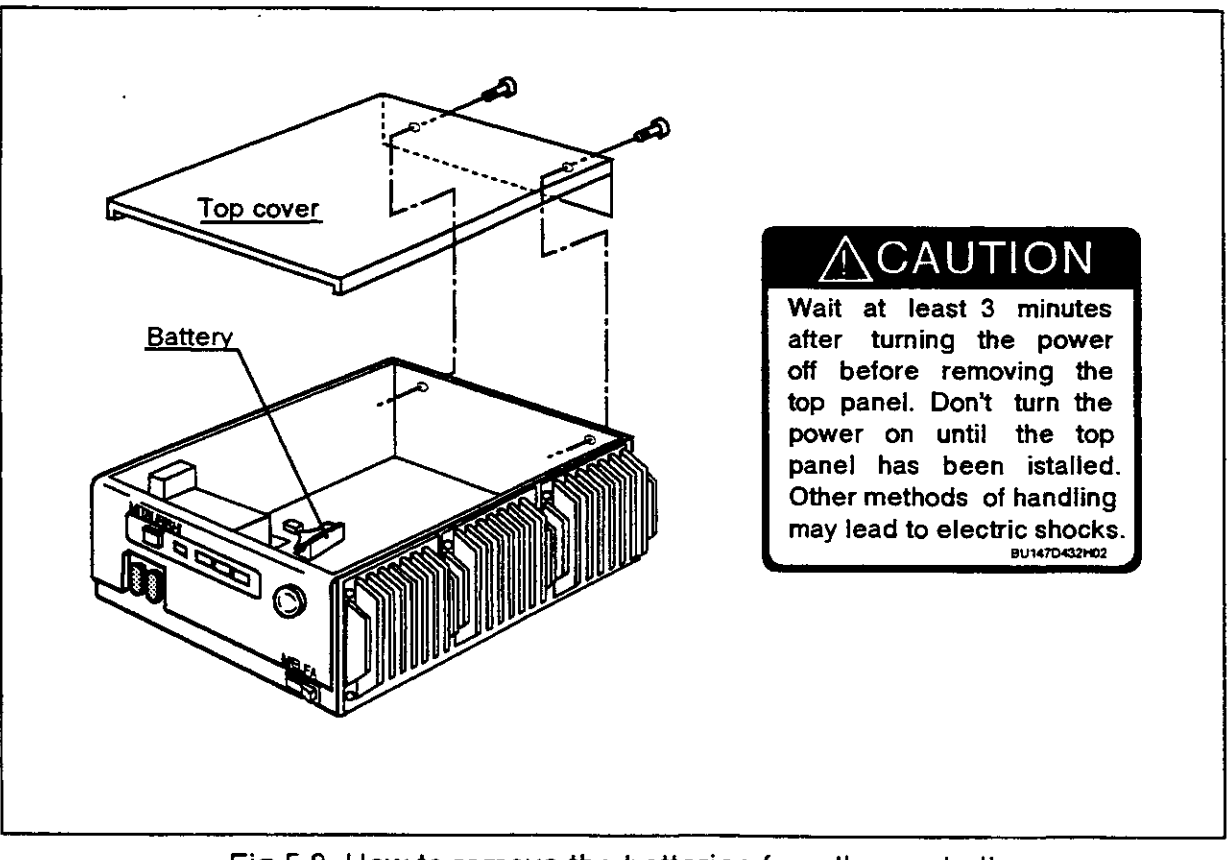

Fig.5.8 How to remove the batteries from the controller
#### 5.3.6 Replacing the fuse

When the controller has blown its fuse, follow the steps below to replace it.

- (1) Turn the power button on the bottom right corner of the controller OFF
- (2) Turn OFF the power source that supplies the controller.
- (3) Turn the fuse holder, 1, on the back of the controller, to the left, and pull out the fuse holder with the fuse. At this time, confirm that the fuse has been blown.
- (4) Remove the cause of the blown fuse. Example : You supplied 200V to the controller, which is specified for only 100V.
- (5) Take out the fuse from the holder.
- (6) Insert a new fuse into the holder.
- (7) Replace the new fuse by following the steps in reverse order in step (3) for the fuse holder, and screw it in securely.

Caution If it seems that the fuse will blow again, contact your nearest service center.

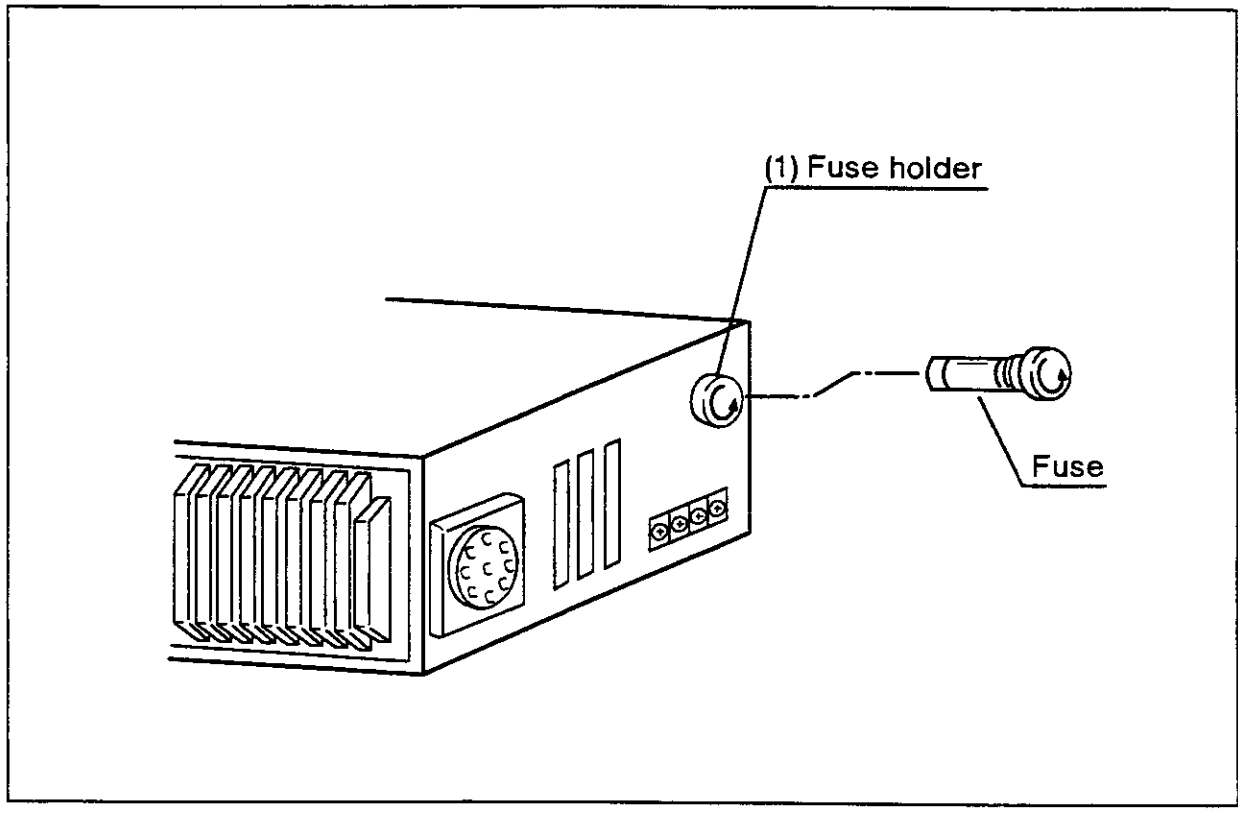

Fig. 5.9 How to replace the fuse

### 5.4 Maintenance parts

The expendable parts that need to be replaced periodically for this product, are listed in Table 5.7 and Table 5.9. Also, we'll show you spare parts that you will probably eventually need for making repairs in Table 5.8 and Table 5.10. When you purchase parts, buy from recommended manufacturers or from Mitsubishi's service department. Note that the parts designated by Mitsubishi differ from the maker's standard parts. Always confirm the part name, and the robot and controller manufacturing Nos., and purchase the parts from the Mitsubishi Service Center.

(1)Robot consumable parts

#### Num Supplier Part name Model type Location of use Quantity ber (Manufacturer) 1 S2M-320-U Timing belt Mitsuboshi belt Wrist pitch 1 2 Grease Gear grease SK-1A Japan Harmonic Gear reduction units slightly Systems at various axes 3 Lithium A6BAT Mitsubishi Electric For the RV-E2/RV-5 batteries E2M, the shoulder For the RV-E3J/RV-4 E3JM, the shoulder

#### Table 5.7 Robot consumable part list

#### (2) Robot spare parts Table 5.8 Robot spare parts list

| Num<br>ber | Part name               | Model type (Note) | Supplier<br>(Manufacturer) | Location of use                                         | Quantity   |
|------------|-------------------------|-------------------|----------------------------|---------------------------------------------------------|------------|
| 1          | AC servo<br>motor       |                   | Mitsubishi Electric        | Waist, shoulder,<br>elbow                               | 3          |
| 2          | AC servo<br>motor       |                   | Mitsubishi Electric        | For the RV-E2/RV-<br>E2M, the twist, pitch,<br>and roll | 3          |
|            |                         |                   |                            | For the RV-E3J/RV-<br>E3JM, the pitch and roll          | 2          |
| 3          | Joint reduction gear    |                   | Mitsubishi Electric        | Waist, shoulder                                         | 2          |
| 4          | Joint reduction gear    | <u>,</u>          | Mitsubishi Electric        | Elbow                                                   | <u>′ 1</u> |
| 5          | Joint reduction<br>gear |                   | Mitsubishi Electric        | For the RV-E2/RV-<br>E2M, the twist, and<br>pitch       | 2          |
|            |                         |                   |                            | For the RV-E3J/RV-<br>E3JM, the pitch                   | 1          |
| 6          | Joint reduction gear    |                   | Mitsubishi Electric        | Wrist roll                                              | 1          |

Note : Confirm the robot manufacturing No., and contact the Mitsubishi Service Center.

### (3) Controller consumable parts

| Table5.9 Controller | consumable part list |
|---------------------|----------------------|
|---------------------|----------------------|

| Num<br>ber | Part name            | Model type (Note) | Supplier<br>(Manufacturer) | Location of use             | Quantity |
|------------|----------------------|-------------------|----------------------------|-----------------------------|----------|
| 1          | Lithium<br>batteries | A6BAT             | Mitsubishi Electric        | Controller, top of CPU card | 1        |

#### (4) Controller spare parts

#### Table5.10 Controller spare parts list

| Num<br>ber | Part name | Model type (Note) | Supplier<br>(Manufacturer) | Location of use                           | Quantity |
|------------|-----------|-------------------|----------------------------|-------------------------------------------|----------|
| 1          | Fuse      | MF60NR-8A-05      | Toyo Fuse                  | Controller, back side, inside fuse holder | 1        |

# Chapter6: Appendix.

### 6.1 Command list.

#### Position motion control commands.

| No | Nomenclature          | Input Format                                             | Function                                                                                               | Program   | Note                                                                                                    |      |
|----|-----------------------|----------------------------------------------------------|----------------------------------------------------------------------------------------------------|-----------|----------------------------------------------------------------------------------------------------|------|
|    | <u> </u>              | <u></u>                                                  |                                                                                                    | · · · · · |                                                                                                    | Page |
| 1  | Change ligure         | RV-E2/<br>RV-E2M<br>CF a[.[R/L]<br>[.[A/B]<br>[.[N/F]]]] | Changes the pose of the robot at position (a).                                                         | yes       | $1 \leq a \leq 999$<br>R means Right, L means<br>Left.<br>A means Above, B<br>means Below.<br>N means Non flip, F<br>means Flip. | 3-5  |
|    |                       | RV-E3J/<br>RV-E3JM<br>CF a[.[R/L]<br>[.[A/B]]]           | Changes the pose of the robot at position (a).                                                         | yes       | $1 \leq a \leq 999$<br>R means Right, L means<br>Left.<br>A means Above, B<br>means Below.                                       | 3-5  |
| 2  | Draw joint            | RV-E2/<br>RV-E2M<br>DJ a,b                               | Moves the joint (a) by the specifed amount (b).                                                        | yes       | $1 \leq a \leq 6$<br>Joint interpolation.                                                                                        | 3-13 |
|    |                       | RV-E3J/<br>RV-E3JM<br>DJ a,b                             | Moves the joint (a) by the specifed amount (b).                                                        | yes       | $1 \leq a \leq 5$<br>Joint interpolation.                                                                                        | 3-13 |
| 3  | Decrement<br>position | DP                                                       | Moves to the previous<br>position in number from<br>current position.                                  | yes       | Joint interpolation.                                                                                                    | 3-15 |
| 4  | Draw straight         | DS [x],[y],[z]                                           | Moves by the specified<br>distance from current<br>position.                                           | yes       | Linear interpolation.                                                                                                    | 3-17 |
| 5  | Draw                  | DW [x][y][z]                                             | Moves by the specified distance from current position.                                                 | yes       | Joint interpolation.                                                                                                    | 3-18 |
| 6  | Here                  | HEa                                                      | Memorizes current position<br>as the position number (a).                                              | yes       | $0 \le a \le 999$<br>(In the case of 0, the<br>robot memorizes the<br>data as the user defined<br>origin.)                       | 3-34 |
| 7  | Home                  | HO [a]                                                   | Memorizes current position as the origin.                                                              | yes       | a=0: Mechanical stopper<br>method<br>a=1: Calibration jig<br>method<br>a=2: User defined<br>origine method                       | 3-36 |
| 8  | Increment<br>position | IP                                                       | Moves to the next position in<br>number from current<br>position.                                      | yes       | Joint interpolation.                                                                                                    | 3-41 |
| 9  | Joint roll<br>change  | JRC<br><[+]1/-1>                                         | Overwrites the current<br>position by adding +/- 360<br>to the current joint position<br>of the R-axis | yes       | +1 adds 360<br>-1 subtracts 360                                                                                                  | 3-42 |
| 10 | Move approach         | MA a1,a2<br>[,[O/C]]                                     | Moves to a position away<br>from position (a1) by the<br>distance of position (a2).                    | yes       | $1 \leq a1,a2 \leq 999$<br>Joint interpolation.<br>O means opening a<br>hand. C means closing a<br>hand.                         | 3-46 |
| 11 | Move<br>continuous    | MC a1,a2<br>[.[O/C]]                                     | Moves from the position (a1)<br>to the position (a2) with<br>linear interpolation.                     | yes       | $1 \leq a1,a2 \leq 999$<br> A1-a2  $\leq 99$<br>O means opening a<br>hand. C means closing a<br>hand.                            | 3-47 |
| 12 | Move joint            | RV-E2/<br>RV-E2M<br>MJ [w],[s],[e]<br>[t],[p],[r]        | Turns the joint by the specified angle from the current position.                                      | yes       | Joint interpolation.                                                                                                    | 3-48 |
|    |                       | RV-E3J/<br>RV-E3JM<br>MJ [w],[s],[e]<br>[p],[r]          | Turns the joint by the specified angle from the current position.                                      | yes       | Joint interpolation.                                                                                                    | 3-48 |
| 14 | Move                  | MO a [.[a2]]                                             | Moves to the position (a).                                                                             | yes       | Joint interpolation.                                                                                                    | 3-49 |

| Nα | Nomenclature                 | Input Format                                                                                                    | Function                                                                                                    | Program | Note                                                                                                    | Page |
|----|------------------------------|----------------------------------------------------------------------------------------------------|----------------------------------------------------------------------------------------------------|---------|----------------------------------------------------------------------------------------------------|------|
| 14 | Move position                | RV-E2/<br>RV-E2M<br>MP[x],[y],[z],<br>[a],[b],[c]<br>[,[R/L]<br>[,[A/B]<br>[,[N/F]]]]                                                    | Moves to the position<br>(x,y,z,a,b,c).                                                                                                    | yes     | Joint Interpolation.<br>R means Right, L means<br>Left.<br>A means A bove, B<br>means Below.<br>N means Non Flip, F<br>means Flip.                                                                                           | 3-50 |
|    |                              | RV-E3J/<br>RV-E3JM<br>MP [x],[y],[z],<br>[a],[b]<br>[,[R/L]<br>[,[A/B]]]                                                                 | Moves to the position<br>(x.y,z,a,b).                                                                                                    | yes     | Joint interpolation.<br>R means Right, L means<br>Left.<br>A means Above, B<br>means Below.                                                                                                    | 3-50 |
| 15 | Move play back               | RV-E2/<br>RV-E2M<br>MPB [d],[e]<br>,[f],[g]<br>,[h],[i]<br>[,i],[y],[2]<br>,[a],[b],[c]<br>[,[R/L]<br>[,[A/B]<br>[,[N/F]]]]<br>[,[O/C]]] | Moves to the specified<br>position with the speed (d),<br>timer(e), output state (f)(g),<br>input state (h)(i), interpolation<br>mode (j). | yes     | $0 \le b \le 32767$<br>$0 \le e \le 255$<br>$0 \le f.g.h,i \le \&7FFF$<br>J = 0(joint) 1(linear) 2(arc)<br>R : Right, L : Left.<br>A : Above, B : Below<br>N: Non Flip<br>F: Flip.<br>O: Opening a hand<br>C: Closing a hand | 3-51 |
|    |                              | RV-E3J/<br>RV-E3JM<br>MPB [d],[e]<br>,[h],[i]<br>,[h],[i]<br>,[x],[y],[z]<br>,[a],[b]<br>[,[A/B]]]<br>[,[O/C]]]                          | Moves to the specified<br>position with the speed (d),<br>timer(e), output state (f)(g),<br>input state (h)(i), interpolation<br>mode (j). | yes     | $0 \le b \le 32767$<br>$0 \le e \le 255$<br>$0 \le f.g.h,i \le &7FFF$<br>J = 0(joint) = 1(linear) 2(arc)<br>R : Right, L : Left.<br>A : Above, B : Below<br>O : Opening a hand<br>C : Closing a hand                         | 3-51 |
| 16 | Move play back<br>continuous | RV-E2/<br>RV-E2M<br>MPC [d]<br>[x],[y],[c]<br>[,[R/L]<br>[,[A/B]<br>[,[0/C]]                                                             | Moves to the specified<br>position with the specified<br>interpolation method.                                                             | yes     | D=0(joint) 1(linear) 2(arc)<br>R : Right, L : Left.<br>A : Above, B : Below.<br>N: Non Flip<br>F: Flip.<br>O :Opening a hand<br>C :Closing a hand                                                                            | 3-53 |
|    |                              | RV-E3J/<br>RV-E3JM<br>MPC [d]<br>,[x],[y],[z]<br>,[a],[b]<br>[,[R/L]<br>[,[A/B]]]<br>[,[O/C]]                                            | Moves to the specified<br>position with the specified<br>interpolation method.                                                             | yes     | D =0(joint) 1(linear) 2(arc)<br>R : Right, L : Left.<br>A : Above, B : Below.<br>O :Opening a hand<br>C :Closing a hand                                                                                                    | 3-53 |
| 17 | Move R                       | MR a1,a2,a3<br>[,[O/C]]                                                                                                    | Moves on the arc that<br>position (a1)(a2)(a3)<br>determine with circular<br>interpolation.                                                | yes     | 1 ≦ a1,a2,a3≦999<br>O:Opening a hand<br>C:Closing a hand                                                                                                    | 3-54 |
| 18 | Move RA                      | MRA a<br>[.[O/C]]                                                                                                    | The robot moves on the arc<br>that the previous and the<br>next MRA determine with<br>circular interpolation.                              | yes     | 1 ≦ a ≦999<br>O :Opening a hand<br>C :Closing a hand                                                                                                    | 3-56 |
| 19 | Move straight                | MS a<br>[,[O/C]]                                                                                                    | Moves to the position (a) with linear interpolation.                                                                                       | yes     | 1≦ a ≦999<br>O :Opening a hand<br>C :Closing a hand                                                                                                    | 3-57 |
| 20 | Move tool                    | MT a,[b]<br>[.[O/C]]                                                                                                    | Moves to a position away<br>from position (a) by the<br>distance (b) in the tool<br>direction.(Unit:mm)                                    | yes     | 1 ≦ a ≦999<br>Joint interpolation.<br>O :Opening a hand<br>C :Closing a hand                                                                                                    | 3-58 |
| 21 | Move tool<br>straight        | MTS a,[b]<br>[.[O/C]]                                                                                                    | Moves to a position away<br>from position (a) by the<br>distance (b) in the tool<br>direction.(Unit:mm)                                    | yes     | 1 ≦ a ≦999<br>Linear interpolation.<br>O :Opening a hand<br>C :Closing a hand                                                                                                    | 3-59 |
| 22 | Nest                         | NT                                                                                                    | Moves to the user specified<br>origin position.                                                                                            | yes     | <u> </u>                                                                                                    | 3-63 |
| 23 | Origin                       | OG                                                                                                    | Moves to the user specified origin position.                                                                                               | yes     | Joint interpolation.                                                                                                    | 3-69 |
| 24 | Override                     | OVR a                                                                                                    | Establishes program over-<br>ride.                                                                                                    | yes     | 1≦a≨200                                                                                                    | 3-72 |

Position motion control commands.

| Position motion | control | commands. |
|-----------------|---------|-----------|
|-----------------|---------|-----------|

| Na | Nomenclature         | input Format                                                                               | Function                                                                                                    | Program | Note                                                                                                    | Page  |
|----|----------------------|--------------------------------------------------------------------------------------------|----------------------------------------------------------------------------------------------------|---------|----------------------------------------------------------------------------------------------------|-------|
| 25 | Pliet Assign         | PA i,j,k                                                                                   | Defines the number of grid<br>points (j,k) in the column and<br>row direction for pallet (i).                                                                                                   | yes     | 1≦i≦9<br>1≦j,k≦32767                                                                                         | 3-73  |
| 26 | Position clear       | PC a1[,a2]]                                                                                | Clears all position data from position (a1) to (a2).                                                                                                    | no      | a1≦a2<br>1≦a1,a2≦999                                                                                         | 3-74  |
| 27 | Position define      | RV-E2/<br>RV-E2M<br>PD a.[x],[y]<br>,[z],[a]<br>,[b],[c]<br>[,[R/L]<br>[,[A/B]<br>[,[0/C]] | Substitutes (x,y,z,a,b,c) to<br>position (a).                                                                                                    | yes     | 1 ≦ a ≦ 999<br>R:Right, L:Left<br>A:Above, B:Below<br>N:Nonflip, F:Flip<br>O:open a hand<br>C:closing a hand | 3-75  |
|    |                      | RV-E3J/<br>RV-E3JM<br>PD a.[x][y]<br>,[z][a]<br>,[b]<br>[,[R/L]<br>[,[A/B]]]<br>[,[O/C]]   | Substitutes (x,y,z,a,b) to position (a).                                                                                                    | yes     | 1 ≦ a ≦ 999<br>R:Right, L:Left<br>A:Above, B:Below<br>O:hand open,<br>C:hand close                           | 3-75  |
| 28 | Position loading     | PL a1,a2                                                                                   | Substitutes coordinates value of position (a2) to position (a1).                                                                                                    | yes     | 1≦ a1,a2 ≦ 999                                                                                               | 3-77  |
| 29 | Pallet               | PTa                                                                                        | Calculates the coordi-nates<br>of a grid point on pallet (a)<br>and identifies the<br>coordinates as position (a).                                                                              | yes     | 1 <b>≦</b> a <b>≦</b> 999                                                                                    | 3-83  |
| 30 | Pulse wait           | PW a                                                                                       | Waits for all axes being<br>positioned within the<br>specified pulses (a).                                                                                                    | yes     | 1≦a≦10000                                                                                                    | 3-85  |
| 31 | Position<br>exchange | PX a1,a2                                                                                   | Exchanges the coordinates of position (a1) for those of position (a2).                                                                                                    | yes     | 1≨ a1,a2 ≦ 999                                                                                               | 3-86  |
| 32 | Speed define         | SD a [,b<br>[,c,d[,e]]]                                                                    | Defines speed (a), the first<br>order deley time const (b),<br>acceleration time (c),<br>deceleration time (d) and<br>CNT setting (e) in linear<br>interpolation and circular<br>interpolation. | yes     | 0.1 ≦ a ≦ 650.0<br>1 ≦ b ≦ 300<br>0≦ c,b ≦ 2000<br>e = 0 (disable),<br>over 1(enable).                       | 3-94  |
| 33 | Shift                | SF a1,a2                                                                                   | Shifts the coordinates of position (a1) by the coordinates of position (a2).                                                                                                    | yes     | $1 \leq a1, a2 \leq 999$                                                                                     | 3-96  |
| 35 | Speed                | SP a [,H/L<br>[,b]]                                                                        | Defines speed (a),<br>acceleration and decele-<br>ration, CNT setting (b).                                                                                                    | yes     | $0 \le a \le 30$<br>H:Quick motion,<br>L:Smooth motion.<br>B = 0 (disable),<br>over 1(enable).               | 3-99  |
| 36 | Timer                | Tla                                                                                        | Halts motion for time (a).<br>(Unit :0.1 second)                                                                                                    | yes     | 0≦a≦ 32767                                                                                                   | 3-104 |
| 37 | Tool                 | TL [a]                                                                                     | Establishes distance (a)<br>between hand flange<br>surface and hand tip.                                                                                                    | yes     | Unit :mm.                                                                                                    | 3-105 |

### Program control commands.

| Nq | Nomenclature       | Input Format | Function                                                              | Program | Note                 | Page |
|----|--------------------|--------------|-----------------------------------------------------------------------|---------|----------------------|------|
| 38 | Counter Load       | CLa          | Loads internal register<br>value/strings to the<br>specified counter. | yes     | 1≦a≦99<br>\$1≦a≦\$99 | 3-6  |
| 39 | Compare<br>counter | CP a         | Loads value/strings in counter (a) to the internal register.          | yes     | 1≦a≦99<br>\$1≦a≨\$99 | 3-7  |
| 40 | Disable Act        | DA a         | Disables interrupt by the bit (a) of external input terminal.         | yes     | 0≦ a ≦ 32767         | 3-11 |
| 41 | Decrement<br>Count | DC a         | Decrements counter (a) by<br>1.                                       | yes     | 1≦a≦99               | 3-12 |

| Na | Nomenclature       | Input Format                     | Function                                                                                                    | Program | Note                                                                                                    | Page         |
|----|--------------------|----------------------------------|----------------------------------------------------------------------------------------------------|---------|----------------------------------------------------------------------------------------------------|--------------|
| 42 | Delete Line        | DL [a1]] [a2]<br>[,[b1]],[b2]]]] | Deletes program lines<br>from (a1) to (a2), or steps<br>from (b1) to (b2).                                                                                                    | no      | a1 ≦ a2 b1<br>≦ b2<br>1 ≦ a1,a2,b1,b2 ≦<br>9999                                                                                              | 3-14         |
| 43 | Enable Act         | EA [+/-] a,b<br>[,[c]]           | Enables interrupt by the<br>bit (a) of external input<br>terminal, specifies line<br>number (b) to which the<br>program jumps when<br>interrupt occurs, and<br>specifies jumping mode. | yes     | $0 \leq a \leq 32767$<br>+: Bit on, -: Bit off<br>$1 \leq b \leq 9999$<br>c=0 or 1<br>0: Jump, 1: Call sub-<br>routine                       | 3-19         |
| 44 | End                | ED                               | Ends the program.                                                                                                    | yes     |                                                                                                    | 3-21         |
| 45 | lf Equal           | EQ a(or &b)<br>,c                | Causes a jump to line<br>number (c) if internal<br>register value/strings<br>equals (a) (or &b).                                                                                       | yes     | $-32768 \le a \le 32767$<br>&8000 $\le b \le 87fff$<br>\$1 $\le a \le $99$<br>1 $\le c \le 9999$                                             | 3-22         |
| 46 | Go Sub             | GS [a <b>]</b> [b]]              | Call subroutine which<br>starts from line number (a)<br>of program (b)                                                                                                    | yes     | 1≦a≦ 99999                                                                                                    | 3-31         |
| 47 | Go To              | GTa                              | Causes a jump to line<br>number (a).                                                                                                    | yes     | 1≦a≦ 99999                                                                                                    | 3-33         |
| 48 | Halt               | HLT                              | Halts the program.                                                                                                    | yes     |                                                                                                    | 3-35         |
| 49 | Increment<br>count | IC a                             | It increments the counter<br>(a).                                                                                                    | yes     | 1≦a≦99                                                                                                    | 3-37         |
| 50 | lf Larger          | LG a(or &b)<br>,c                | Causes a jump to line<br>number (c )if internal<br>register value/strings is<br>greater than (a) (or &b).                                                                              | yes     | -32768 ≦ a ≦+32767<br>&8000 ≦ b ≦&7fff<br>\$1≦ a ≦ \$99<br>1 ≦ c ≦ 9999                                                                      | 3-43         |
| 51 | If Not Equal       | NE a(or &b)<br>,c                | Causes a jump to line<br>number (c )if internal<br>register value/strings<br>does not equal (a) (or &b).                                                                               | yes     | -32768 ≦ a ≦+32767<br>&8000 ≦ b ≦&7fff<br>\$1≦ a ≦ \$99<br>1 ≦ c ≦ 9999                                                                      | 3-61         |
| 52 | New                | NW                               | Deletes all lines and positions of the selected program.                                                                                                    | no      |                                                                                                    | 3-64         |
| 53 | Next               | NX                               | Specifies the range of a<br>loop in a program<br>executed by command<br>RC.                                                                                                    | yes     |                                                                                                    | <b>3-6</b> 5 |
| 54 | Repeat Cycle       | RC a                             | Repeats the loop<br>specified by command NX<br>(a) times.                                                                                                    | yes     | 1≦a ≦32767                                                                                                    | 3-88         |
| 55 | Run                | RN [a1],a2<br>[,b]]]             | Executes program (b) from<br>line (a1) to (a2). (a2 not<br>included)                                                                                                    | yes     | 1≦ a1,a2 ≦99999                                                                                                    | 3-89         |
| 56 | Return             | RT [a]                           | Completes subroutine<br>activated by command GS<br>and returns to main<br>program.                                                                                                    | yes     | $1 \leq a \leq 9999$<br>a is the destination.                                                                                                | 3-91         |
| 57 | Set Counter        | SC a,[b]                         | Loads value (b) into<br>counter (a).                                                                                                    | 0       | $1 \leq a \leq 99$ $-32768 \leq b \leq$ $32767$ $\&8000 \leq b \leq \&$ $7FFF$ $\$1 \leq a \leq \$99$ $1 \leq b \leq 122$ (character number) | 3-97         |
| 58 | If Smaller         | SM a(or &b),<br>c                | Causes a jump to line<br>number (c) if the internal<br>register value is smaller<br>than (a) (or &b).                                                                                  | 0       | -32768 ≦ a ≦ +<br>32767<br>&8000 ≦ b ≦ &<br>7FFF<br>\$1 ≦ a ≦ \$99<br>1 ≦ c ≦ 9999                                                           | 3-102        |

Program control commands.

Hand control commands.

| No | Nomenclature  | Input          | Eurotion                                                                                | Brogram | histo                                        | Deee |
|----|---------------|----------------|-----------------------------------------------------------------------------------------|---------|----------------------------------------------|------|
|    |               | Format         | - diletion                                                                              | Fiogram | Note                                         | Fage |
| 59 | Grip Close    | GC[a]          | Closes hand grip.                                                                       | yes     | a= 0: The 1st hand.<br>1: The 2nd hand.      | 3-26 |
| 60 | Grip Flag     | GFa            | Defines the open/close<br>state of hand grip used in<br>conjunction with command<br>PD. | yes     | a= 0: Open<br>1: Close                       | 3-27 |
| 61 | Grip Open     | GO[a]          | Opens hand grip.                                                                        | yes     | a= 0: The 1st hand.<br>1: The 2nd hand.      | 3-28 |
| 62 | Grip Pressure | GP<br>a1,a2,a3 | Defines motor-operated<br>hand gripping force and<br>gripping force retention<br>time.  | yes     | 0≦a1,a2≦63<br>0≦a3≦99<br>(Unit :0.1 second.) | 3-29 |

#### I/O control commands.

| Na | Nomenciature    | Input<br>Format         | Function                                                                                                    | Program | Note                                                                                             | Page  |
|----|-----------------|-------------------------|----------------------------------------------------------------------------------------------------|---------|--------------------------------------------------------------------------------------------------|-------|
| 63 | AND             | AN a(or &b)             | ANDs internal register<br>value and specified value<br>(a) (or &b).                                                       | yes     | -32768 ≤ a ≤ +<br>32767<br>&8000 ≤ b ≤&7FFF                                                      | 3-4   |
| 64 | Input Direct    | ID [2]                  | Gets signal from external input without condition.                                                                        | yes     | $0 \leq a \leq 32767$                                                                            | 3-38  |
| 66 | Output Bit      | 08 (+/-) a              | Sets the output state of bit<br>(a) of external output<br>terminal.                                                       | yes     | 0 ≦ 2 ≦ 32767<br>+: Bit on, -:Bit off.                                                           | 3-66  |
| 67 | Output Counter  | OC a [.[a1]<br>[.[a2]]] | Outputs the counter value<br>(a) to external output<br>terminal unconditionally.<br>(a1: starting bit, a2: bit<br>length) | yes     | $1 \le a \le 99$<br>$0 \le a1 \le 32767$<br>$1 \le a2 \le 16$                                    | 3-67  |
| 68 | Output Direct.  | OD a [.[a1]<br>[.[a2]]] | Outputs data (a) to external<br>output terminal<br>unconditionally.<br>(a1: starting bit, a2: bit<br>length)              | yes     | $-32768 \le a \le +$<br>32767<br>&8000 \le a \le &7FFF<br>0 \le a1 \le 32767<br>1 \le a 2 \le 16 | 3-68  |
| 69 | OR              | OR a(or &<br>b)         | ORs internal register value<br>and specified value (a) (or &<br>b).                                                       | yes     | -32768 ≤ a ≤ +<br>32767<br>&8000 ≤ b ≤&7FFF                                                      | 3-71  |
| 71 | Test Bit        | TB [+/-] a,b            | Causes a jump to line<br>number (b) in accordance<br>with the state of bit (a) of<br>internal register value.             | yes     | $0 \le a \le 15$<br>+: Bit on, -:Bit off.<br>$1 \le b \le 9999$                                  | 3-102 |
| 72 | Test Bit Direct | TBD [+/-]<br>a,b        | Causes a jump to line<br>number (b) in accordance<br>with the state of bit (a) of<br>external input terminal.             | yes     | 0 ≤ a ≤ 32767<br>+: Bit on, -:Bit off.<br>1 ≤ b ≤ 9999                                           | 3-103 |
| 73 | EXclusive OR    | XO a(or &b)             | EXCLUSIVE ORs internal<br>register value and<br>specified value (a)(or &b).                                               | yes     | $-32768 \le a \le +$<br>32767<br>&8000 \le b \le &7FFF                                           | 3-109 |

| RS-232C | communication commands. |
|---------|-------------------------|
|---------|-------------------------|

| No             | Nomenclature       | Input<br>Format | Function                                                                       | Program | Note                                                                                                 | Page |
|----------------|--------------------|-----------------|--------------------------------------------------------------------------------|---------|----------------------------------------------------------------------------------------------------|------|
| 74             | Counter Read       | CRa             | Reads out contents of counter (a)                                              | yes     | 1 ≦ a ≦99<br>\$1 ≦ a ≦\$99                                                                           | 3-9  |
| 75             | Data Read          | DR [a]          | Reads out data in external output terminal                                     | yes     | 0 ≦ a ≦32767                                                                                         | 3-16 |
| 76             | Error Read         | ER [a]          | Reads out the error status.                                                    | по      | 1 ≦ a ≦ 128                                                                                          | 3-24 |
| 77             | LineRead           | LR [a]          | Reads out program on line<br>number (a).                                       | no      | 0 ≦ a ≦ 9999                                                                                         | 3-45 |
| 7 <del>9</del> | Parameter<br>Read  | PMR ["a"]       | Reads out the contents of parameter (a).                                       | yes     | ······································                                                               | 3-78 |
| 80             | Position Read      | PR [a]          | Reads out coordinates of position (a).                                         | yes     | 0≦a≦ 999                                                                                             | 3-60 |
| 81             | Question<br>Number | QN [2]          | Reads out the selected<br>program number or the<br>information of program (a). | yes     | a: program name<br>Information: used step<br>number, used position<br>number, used counter<br>number | 3-87 |

RS-232C communication commands.

| Na | Nomenclature | Input<br>Format | Function                                      | Program | Note      | Page  |
|----|--------------|-----------------|-----------------------------------------------|---------|-----------|-------|
| 82 | Step Read    | STR [a]         | Reads out the contents of step number (a).    | no      | 0≦a≦ 9999 | 3-101 |
| 83 | Version Read | VR              | Reads out the version<br>name of system ROM.  | yes     |           | 3-106 |
| 84 | Where        | WH              | Reads out coordinates of<br>current position. | yes     |           | 3-107 |
| 85 | What Tool    | WT              | Reads out current tool length.                | yes     |           | 3-108 |

#### Other commands.

| Na | Nomenclature       | Input<br>Format    | Function                                                                                                    | Program | Note                                                                                                    | Page  |
|----|--------------------|--------------------|----------------------------------------------------------------------------------------------------|---------|----------------------------------------------------------------------------------------------------|-------|
| 86 | input              | INP a,b,[,<br>[¢]] | Reads the value of counter<br>(b) or position (b) or<br>character strings (b) from<br>channel (a).                                                     | yes     | $0 \le a \le 2$<br>$1 \le b \le 99$<br>$1 \le b \le 999$<br>$$1 \le b \le $999$<br>C=0: Counter,<br>1: Position,<br>2: Character                                                                                                    | 3-39  |
| 87 | Number             | Na                 | Selects program (a)                                                                                                    | ňo      | "a" is a program<br>name.                                                                                                    | 3-60  |
| 88 | Open               | OPN a,b            | Opens I/O (b) for channel<br>(a).                                                                                                    | yes     | 0 ≦ a ≦ 2<br>b = 1 : Standard RS-<br>232C<br>2 : Standard RS-422                                                                                                    | 3-70  |
| 89 | Parameter<br>Write | PMW<br>"a","b"     | Substitutes (b) for the contents of parameter (a).                                                                                                    | yes     | "a" is a parameter<br>name.<br>"b" is a setting data.                                                                                                    | 3-79  |
| 90 | Print              | PRN a,b or<br>c    | Sends out the contents of<br>counter (a) or position (b) or<br>character string (c) from a<br>personal computer in<br>conjunction with commnand<br>INP | no      | "a" is counter value<br>$-32768 \leq a \leq +$<br>32767<br>&8000 $\leq a \leq &$<br>7FFF<br>"b" is coordinates<br>value<br>RV-E2/RV-E2M:<br>(X, Y, Z, A, B,C,R/L,<br>A/B,N/F,O/C)<br>RV-E3J/RV-E3JM:<br>(X,Y,Z,A,B,R/L,A/B,<br>O/C)<br>"c" is character<br>strings<br>$1 \leq c \leq 122$<br>(character number) | 8-82  |
| 91 | Reset              | RS [2]             | Resets an alarm and program line number.                                                                                                    | yes     | a =0:(Alarm reset)<br>1: (Resets all counter<br>data)<br>2: (Resets battery<br>timer)<br>3: (Initializes all files)<br>4: (Resets the origin<br>setting.)                                                                                                    | 3-90  |
| 94 | Comment            | 3                  | Allows programmer to write<br>a comment following '.<br>(less than 120 characters)                                                                     | yes     |                                                                                                    | 3-110 |

## 6.2 Parameter list.

### Parameter list.

.

| Parameter                         | Parameter name | Array number   | Contents                                                                                                    | Default value                                                                                       | Remarks            |
|-----------------------------------|----------------|----------------|----------------------------------------------------------------------------------------------------|----------------------------------------------------------------------------------------------------|--------------------|
| Tool<br>coordinates               | XTL            | 6 real number  | Sets initial value of tool coordinate 0.0, 0.0, 123.0,<br>system (X, Y, Z, A, B, C). Only Z 0.0, 0.0, 0.0<br>coordinate is changeable for RV-<br>E3J/RV-R3JM. Unit: mm, mm,<br>mm, deg, deg. |                                                                                                    |                    |
| Base<br>coordinates               | XBS            | 6 real number  | Sets initial value of base<br>coordinate system (X, Y, Z, A, B,<br>C). Only X, Y, Z coordinates are<br>changeable for RV-E3J/RV-R3JM.<br>Unit: mm, mm, mm, deg, deg, deg                     | 0.0,0.0,0.0,<br>0.0,0.0,0.0                                                                         |                    |
| Perpendi-<br>cular area<br>limit  | PAR            | 6 real number  | Sets overrun limits of XYZ<br>coordinate system for minus and<br>plus dirction (-X, +X, -Y, +Y, -Z, +<br>Z). Unit: mm                                                                        | -10000.0 , 10000.0 ,<br>-10000.0 , 10000.0 ,<br>-10000.0 , 10000.0 ,                                | Note 1             |
| Joint area<br>limit               | JAR            | 12 real number | Sets overrun limits of each joint.<br>coordinate system for minus and<br>plus dirction (-J1, +J1, -J2, +J2, -<br>J3, +J3, -J4, +J4, -J5, +J5, -J6, +<br>J6). Unit: Deg.                      | -160.0, 160.0,<br>-45.0, 135.0,<br>0.0, 135.0,<br>-160.0, 160.0,<br>-120.0, 120.0,<br>-200.0, 200.0 | RV-E2/<br>RV-E2M   |
|                                   |                |                |                                                                                                    | -160.0, 160.0,<br>-45.0, 135.0,<br>0.0, 135.0,<br>-160.0, 160.0,<br>-120.0, 120.0,<br>-200.0, 200.0 | RV-E3J/<br>RV-E3JM |
| User-<br>defined area             | UAR            | 6 real number  | Defines the area where the robot<br>outputs a signal,<br>(-X, +X, -Y, +Y, -Z, +Z)Unit: mm.                                                                                                   | 1.0,0.0,1.0,<br>0.0,1.0,0.0                                                                         | Note 2             |
| Automatic<br>program<br>execution | ATP            | 1 string       | Sets program name to be<br>executed automatically when<br>powered on.                                                                                                    | * *( No setting).                                                                                   |                    |
| Continue<br>Function              | CTN            | 1 integer      | Sets whether the robot continues<br>to run from the last execution<br>environment when powered on.<br>(Execution step, Program inner<br>variable, I/O status, etc.)<br>0: Disable 1: Enable  | 0                                                                                                   |                    |
| ON/OFF of<br>buzzer               | BZR            | 1 integer      | Sets ON/OFF of buzzer sound.<br>0: OFF 1: ON                                                                                                    | 1                                                                                                   | · · · ·            |
| Automatic<br>operation<br>speed   | SPI            | 1 integer      | Sets initial level of automatic operation speed.                                                                                                    | 12                                                                                                  |                    |
| External<br>override              | EOV            | 2 real number  | Sets initial override of automatic<br>operation.<br>(External override, Program<br>override) Unit: %.                                                                                        | 100.0 , 100.0                                                                                       |                    |
| Jog speed<br>control              | JCI            | 3 real number  | Sets jog and step operation speed<br>for joint interpolation mode.<br>(Inching, low speed, high speed)<br>Unit: deg, %, %.                                                                   | 0.1 , 1.0 , 13.0                                                                                    |                    |
|                                   | JGP            | 3 real number  | Sets jog and step operation speed<br>for linear and circular interpolation<br>mode.<br>(Inching, low speed, high speed)<br>Unit: mm, mm/s, mm/s                                              | 0.1 , 1.5 , 100.0                                                                                   |                    |
| Continuous<br>motion<br>control   | CNT            | 1 integer      | Sets whether robot accelerates<br>and decelerates at taught position<br>when moving. 0: Disable<br>1: Enable                                                                                 | 0                                                                                                   |                    |
| Accel. and<br>decel.<br>period    | ADL            | 2 real number  | Sets acceleration and<br>deceleration periods for reaching<br>to maximum speed.<br>Unit: second                                                                                              | 0.2,0.2                                                                                             |                    |
| Delay time<br>constant            | TSR            | 1 real number  | Sets first-order delay time constant. Unit: millisecond.                                                                                                    | 20.0                                                                                                |                    |

| Parameter                                 | Parameter name | Array number            | Contents                                                                                                    | Default value                                  | Remarks                    |
|-------------------------------------------|----------------|-------------------------|----------------------------------------------------------------------------------------------------|------------------------------------------------|----------------------------|
| Pulse width                               | PWI            | 1 real number           | Sets accuracy of positioning. Unit: pulse.                                                                                                    | 10000                                          |                            |
| Grip control                              | GCD            | 1 integer               | Sets the initial state of hand<br>operation at power on. (The 1st<br>hand normal / reverse, the 1st<br>hand initial condition, the 2nd hand<br>normal / reverse, the 2nd hand<br>initial condition)<br>Normal / reverses: 0 means<br>normal. 1 means reverse Initial<br>state: 0-3. | 0.1.0.1                                        | See GC,<br>GO<br>commands. |
| The origin<br>point setting<br>permission | HOE            | 1 integer               | Sets enable/ disat le of origin point<br>setting.<br>0: Diseble 1: Enable<br>(Robot can not execute program<br>when set to 1).                                                                                                    | 0                                              | Note 3                     |
| The user-<br>defined<br>origin point      | UOG            | 6 real number           | Sets user-defined origin point.<br>(W, S, E, T, P, R) Unit:<br>degree                                                                                                    | -160.0, -45.0, 50.0,<br>-160.0, -120.0, -200.0 | RV-E2/<br>RV-E2M           |
|                                           |                |                         |                                                                                                    | -160.0, -45.0, 0.0,<br>0.0, -120.0, -200.0     | RV-E3J/<br>RV-E3JM         |
| Joint order of returning to origin point  | UNG            | 6 real number           | Sets joint motion order to return to the origin point.                                                                                                    | 2,1,1,1,2,2                                    | Note 3                     |
| Wrist angle<br>coordinate<br>selection    | RCD            | 1 integer               | Selects wrist angle coordinate<br>system for control and display.<br>0: General angle (Maintains<br>posture), 1: Joint angle (Varies<br>posture)                                                                                                    | 0                                              | RV-E3J/<br>RV-E3JM         |
| Stop input<br>type<br>selection           | INB            | 1 integer               | Sets stop input for A type contact<br>or B type contact.<br>0: A type (Normally op an), 1: B type<br>(Normally closed)                                                                                                    | 0                                              |                            |
| Parallel I/O<br>input setting             | IN1            | 20 strings              | Sets function for input board.<br>Sets function for first I/O interface<br>board.                                                                                                    | PI0,, PI1,                                     | <u></u>                    |
|                                           | IN2<br>IN3     | strings 20<br>strings   | Sets function for second i."O<br>interface board.<br>Sets function for third 1/O interface<br>board.                                                                                                    |                                                |                            |
| Parallel i/O<br>output<br>setting         | OT1<br>OT2     | 16 trings<br>16 strings | Sets function for output board.<br>Sets function for first I/O interface<br>board.<br>Sets function for second I/O<br>interface board                                                                                                    | , RUN, WAI, ERR                                |                            |
|                                           | OT3            | 16 strings              | Sets function for third I/O interface board.                                                                                                    |                                                |                            |
| Program<br>start mode                     | PST            | 1 integer               | Sets whether the external program<br>number is read into the robot at<br>startup.<br>0: No (Prezent program), 1:Yes<br>(Appointed program)                                                                                                    | 0                                              |                            |
| Z phase<br>offset rewrite<br>permission   | ADJZ           | 1 integer               | Sets enable / disable of 2 phase<br>offset rewrite. 0: Disable, 1:<br>Enable                                                                                                    | 0                                              |                            |
| Z phase<br>offset                         | OFFZ           | 6 integers              | Memorizes the offset pulses of the<br>origin position from the encoder 2<br>phase. Setting 0 initializes the<br>value.                                                                                                    | 0, 0, 0, 0, 0, 0                               |                            |
| Communi-<br>cation mode                   | СМО            | 7 integers              | Sets communication mode of<br>RS232C interface. Baud rate (1:<br>19200, 2:9600, 3:4800, 4:2400,<br>5:1200, 6:600), Data bit (7, 8), Parity<br>bit (E:even, O:odd, N:none), Stop<br>bit (1, 2), End code (0:auto, 1:CR+<br>LF, 2:CR), Com.way (M: no-<br>protocol)                   | 2. 8, E, 2, 0, M                               | Note 4                     |

- Note 1) Default setting does not exceed the limit.
  Note 2) Default setting is out of the setting area.
  Note 3) It becomes effective just after setting.
  Note 4) When set to "0: auto", the robot sends the same code as the receiving code from the external equipment. (The default setting is "CR".)

### 6.3 Sample program [1] Teaching playback system

This section explains the teaching method by illustrating an example of what kind of jobs the robot could do with the teaching playback system. We recommend you to draw up programming sheets as described later in order to make your program clear and understandable.

| Table 6.1 Programming ste | ep |
|---------------------------|----|
|---------------------------|----|

| Na | Item                        | Operation description                                                                                                    |
|----|-----------------------------|----------------------------------------------------------------------------------------------------|
| 1  | Work plan                   | <ul> <li>(1) Define the total work and describe the "WORK NAME"</li> <li>(2) If there is conditional branching, divide the above work into several programs. Then make entry of program number and program name.</li> <li>(3) Furthermore, divide the above program into series of independent operation. Then make entry of each operation and its work positions.</li> <li>(4) Check the above sequence again.</li> </ul> |
| 2  | Cording                     | <ul> <li>(1) Describe condition data corresponding to each step.</li> <li>(Interpolation mode, speed, timer, signal output, signal input)</li> <li>(2) Make entry of temporary number of step.</li> </ul>                                                                                                    |
| 3  | Teaching<br>Check<br>Modify | See "2. Operation" of this manual and "User's Manual" and complete the program gradually. Then check and modify the program if necessary.                                                                                                    |

#### 6.3.1 Pick & place operation

#### (1) Work description

The robot picks up a workpiece on a conveyor with a hand. Then the robot places it on a turn table.

#### (2) Signal I/O

| 1/0    | Description                                       | Bit   |
|--------|---------------------------------------------------|-------|
| lasut  | Conveyer in position.                             | Bit 1 |
| input  | Turn table in position.                           | Bit 3 |
| Output | Drives the conveyor to supply the next workpiece. | Bit 1 |
| •      | Drives the turn table.                            | Bit 3 |

#### (3) Schematic diagram

Figure 6.1 shows description of operation.

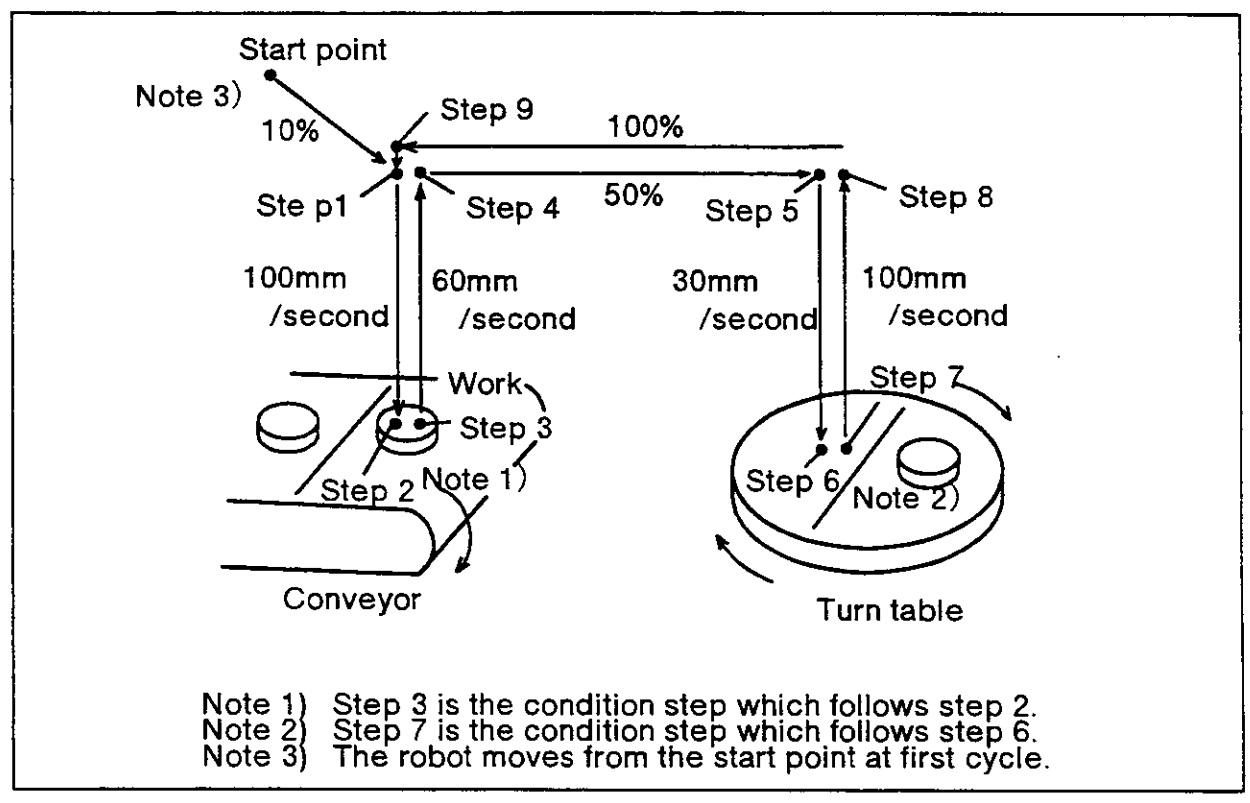

Fig. 6.1 Pick & place operation.

#### (4) Procedure

- (1) The robot waits for a workpiece to finish positioning on a conveyer.
- (2) The robot grabs the workpiece and waits for the turn table to finish positioning.
- (3) The robot releases the workpiece.

(5) Operation flow

Figure 6.2 shows the flow of operation.

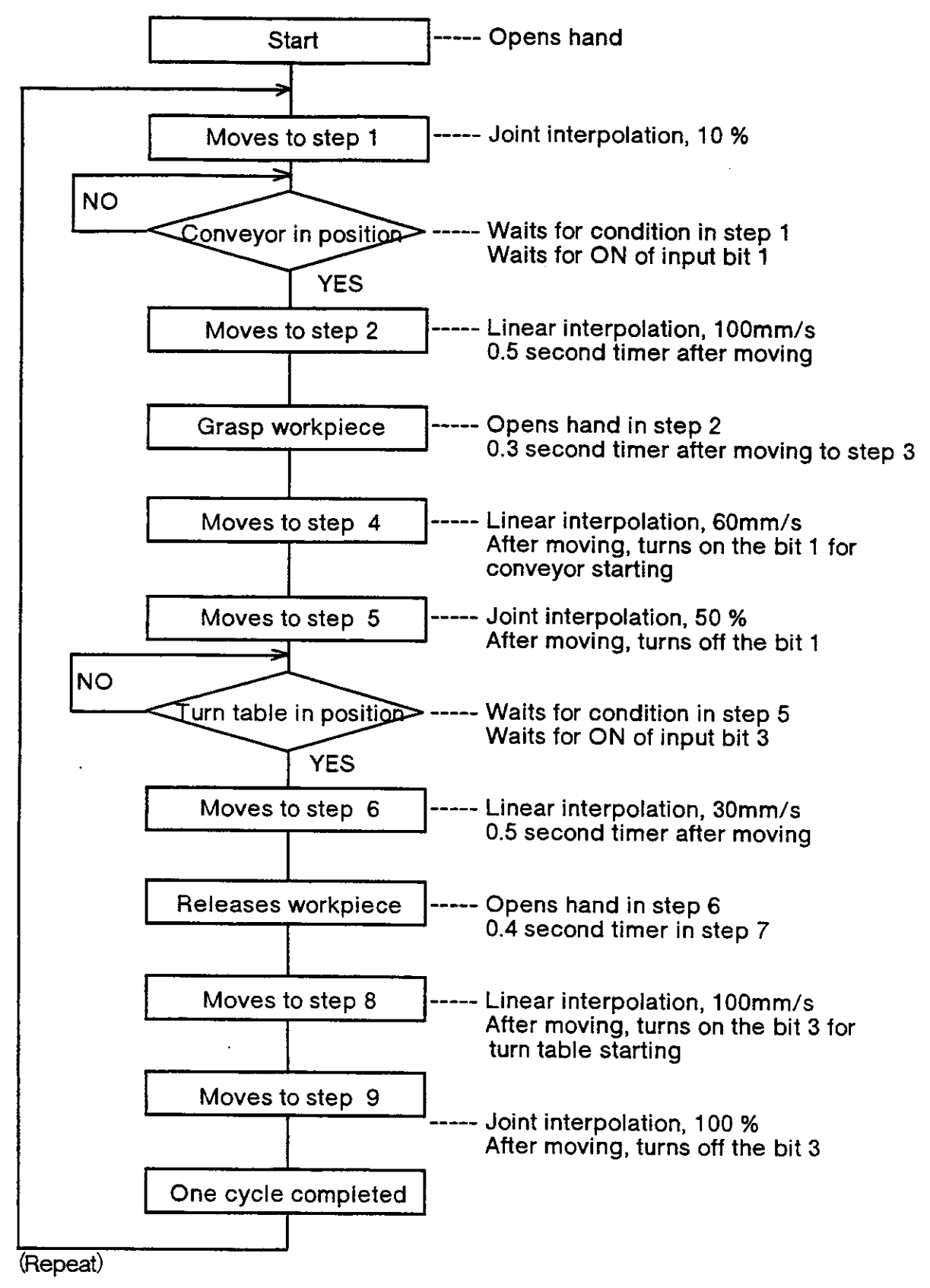

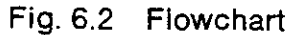

#### (6) Programming sheet

| Work<br>Prog   | ame: Pick and place<br>ram name: Pick and place.                                    |                    |          | Progra | am numbe               | r: 2             |                  |
|----------------|-------------------------------------------------------------------------------------|--------------------|----------|--------|------------------------|------------------|------------------|
| Step<br>number | Operation position<br>(Operation description)                                       | Interpo-<br>lation | Speed    | Timer  | Hand<br>Open/<br>Close | Signal<br>output | Signal<br>input  |
| 1              | Waiting point above conveyer<br>(Robot waits for a workpiece<br>coming.)            | Joint              | 10%      | 0      | Open                   | _                | bit 1<br>Wait ON |
| 2              | Waiting point above conveyer<br>(Robot waits for a workpiece<br>coming.)            | Linear             | 100mm/s  | 0.5sec | Close                  |                  |                  |
| 3              | The same position: Condition step<br>(Robot waits for the hand closed.)             |                    | <u> </u> | 0.3sec | Close                  | _                |                  |
| 4              | The position above conveyer<br>(Robot picks up the workpiece.)                      | Linear             | 60mm/s   | 0      | Close                  | bit 1<br>ON      | _                |
| 5              | The position above turn table<br>(Robot waits for the turn table in<br>position.)   | Joint              | 50%      | 0      | Close                  | bit 1<br>OFF     | bit3<br>Wait ON  |
| 6              | The position on the turn table<br>(Robot moves down and releases<br>the workpiece.) | Linear             | 30mm/s   | 0.5sec | Open                   |                  | _                |
| 7              | The same position: Condition step (Robot waits for the hand opened.)                |                    |          | 0.4sec | Open                   | _                | _                |
| 8              | The position above turn table (Robot moves up.)                                     | Linear             | 100mm/s  | 0      | Open                   | bit 3<br>ON      |                  |
| 9              | The position above conveyer                                                         | Joint              | 100%     | 0      | Open                   | bit 3<br>OFF     |                  |

6.3.2 Handling operation (The robot sorts out defective resistors from non-defective ones.)

#### (1) Work description

The robot inspects resistors supplied from a conveyer with inspection apparatus. After inspection, the robot puts non-defective registors on another conveyer and throws defective ones into a box.

#### (2) Signal I/O

| 1/0    | Description                               | Bit   |
|--------|-------------------------------------------|-------|
|        | Completion signal of resistor feeding     | Bit 0 |
| Innut  | Completion signal of inspection           | Bit 1 |
| mput   | OK signal from inspection apparatus       | Bit 2 |
|        | NG signal from inspection apparatus       | Bit 3 |
|        | Non-defective resistor feeding out signal | Bit 0 |
| Output | Trigger signal for inspection             | Bit 1 |

#### (3) Schematic diagram

Figure 6.3 shows the schematic diagram of this work.

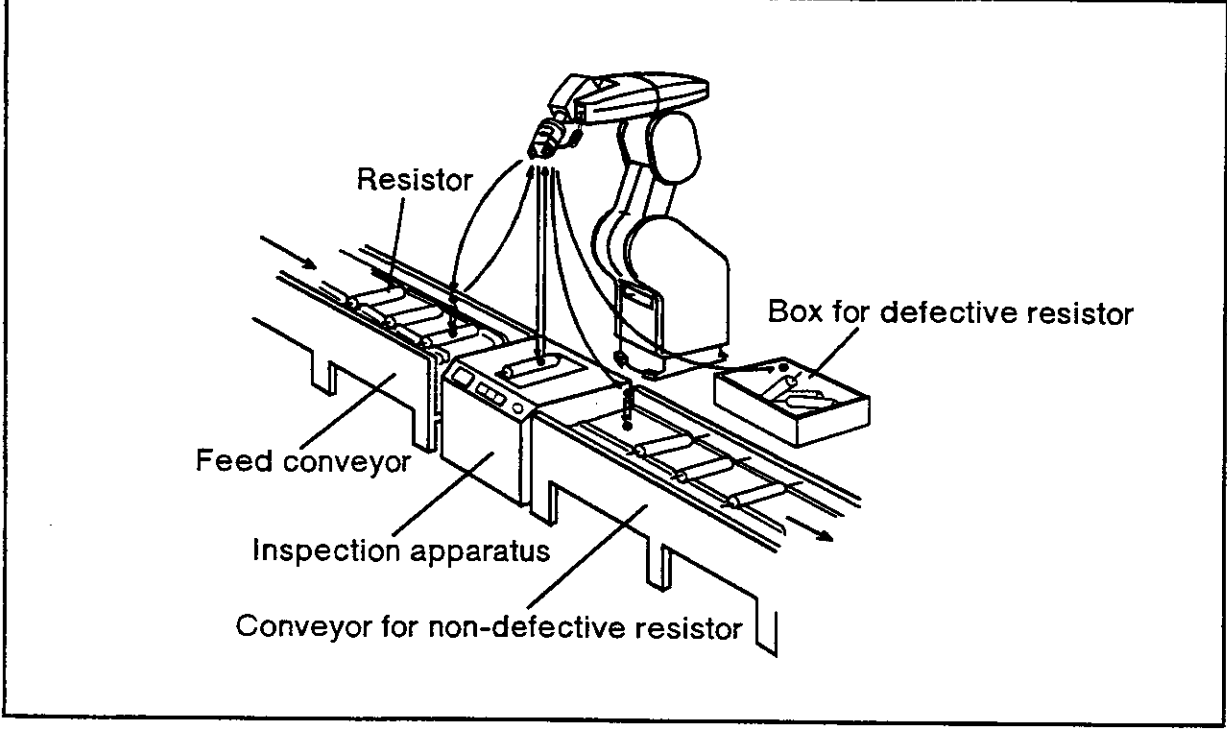

Fig. 6.3 Sorting out registors

- (4) Procedure
  - 1) The robot waits for a registor to be fed above a conveyer.
  - 2) The robot carries the fed registor to an inspection apparatus and activates inspection.
  - 3) The robot waits for inspection to finish.
  - 4) If the registor is non-defective, the robot puts it on a conveyer and outputs feeding out signal for 0.5 second. If it is defective, the robot throws it into a box.

#### (5) Operation flow

1) Simple teaching playback method

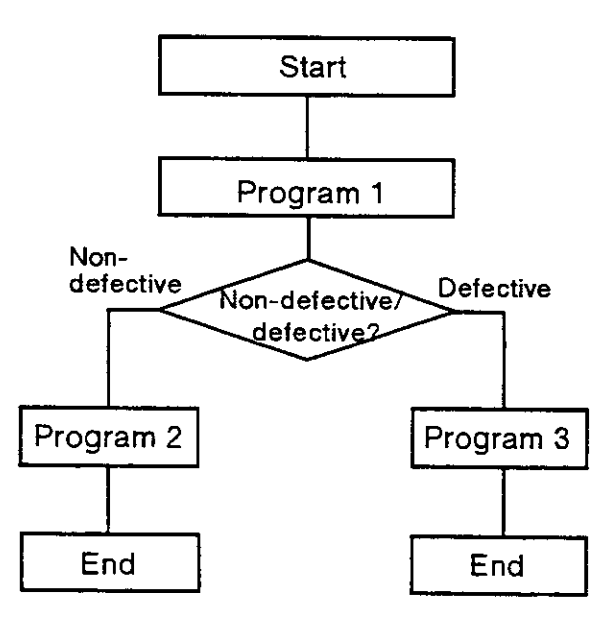

In the case of teaching playback method, there is no conditional branching function according to input signal. Therefore, an external PLC should start the program 1, then select the program 2 or 3 according to OK/NG signal of the inspection apparatus.

#### Program 1

Carries a resistor from feeding location to inspection apparatus.

#### Program 2

Picks up the resistor from inspection apparatus and puts it on the feeding out conveyor.

#### Program 3

Picks up the resistor from inspection apparatus and throws it into to a box.

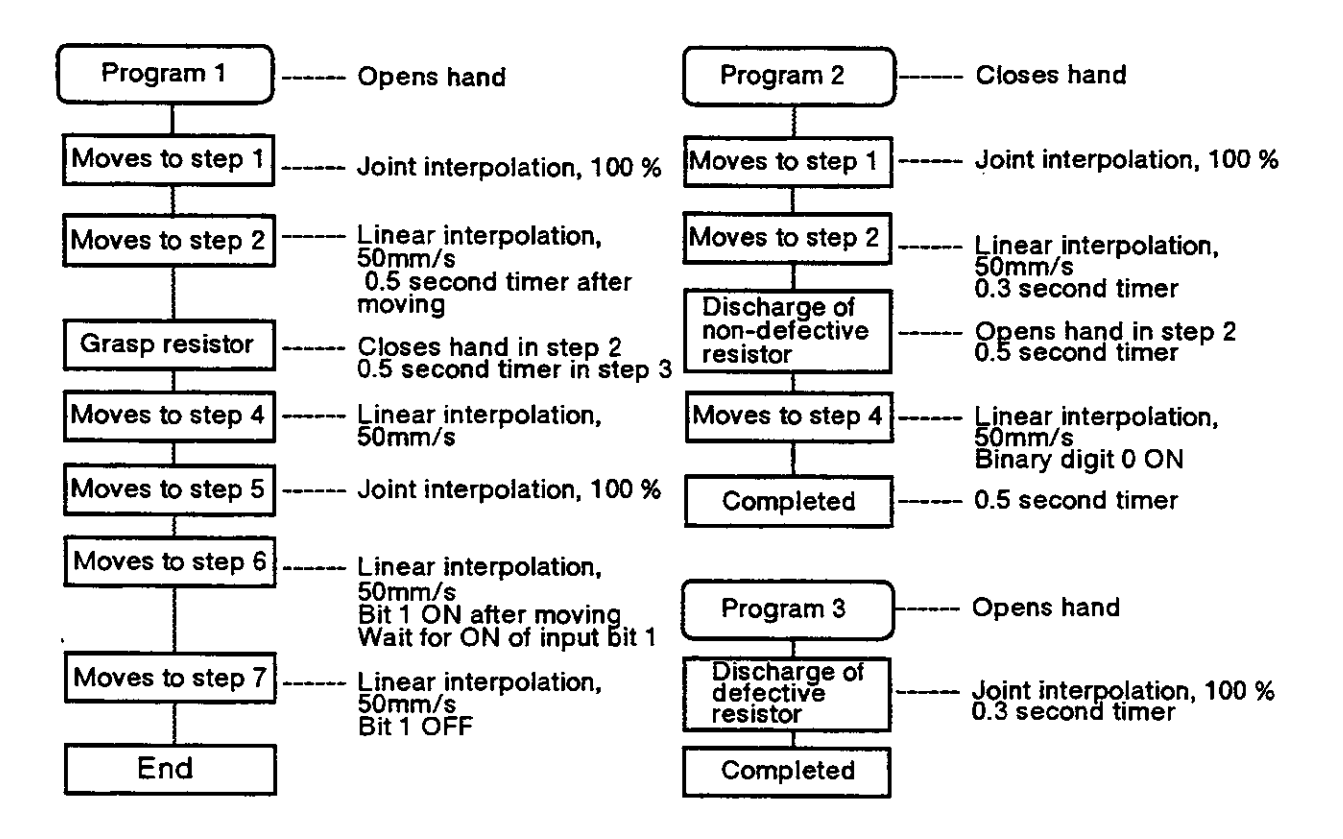

Fig. 6.4 Flowchart

2) Combination of command method and teaching playback method The combination of command method and teaching playback method enables conditional selection of programs without PLC. In this case, the robot requires OK/ NG signal from inspection apparatus to sort out registors.

| ۰ <b>Prc</b> | ogra | m 10» (An exai | nple of command program)                                                    |
|--------------|------|----------------|-----------------------------------------------------------------------------|
| 10           | 'MA  | IN PROGRAM     | Means the main program that controls the total flow.                        |
| 20           | GS   | , 1            | Calls the teaching playback program 1.<br>(Setting of resistor)             |
| 30           | ID   |                | Inputs signal from the inspection apparatus.                                |
| 40           | ΤВ   | +2,100         | If it is OK, jumps to the line 100.                                         |
| 50           | ΤВ   | +3,200         | If it is NG, jumps to the line 200.                                         |
| 60           | GT   | 30             | Otherwise, jumps to the line 30.                                            |
| 100          | GS   | , 2            | Calls the teaching playback program 2.                                      |
|              |      |                | (Feeding out non-defective resistors)                                       |
| 110          | ED   |                | END of program.                                                             |
| 200          | GS   | , 3            | Calls the teaching playback program 3.<br>(Throwing the defective registor) |
| 210          | ED   |                | END of program.                                                             |

Note : The first parameter of GS command should be vacant in this example.

(6) Program seat.

| Work name : Test of resistor<br>Program name : Setting of resistor |                                                                                | Program number:1  |        |         |                        |                  |                  |
|--------------------------------------------------------------------|--------------------------------------------------------------------------------|-------------------|--------|---------|------------------------|------------------|------------------|
| Step<br>number                                                     | Work position (Work description)                                               | Interpolat<br>ion | Speed  | Timer   | Hand<br>Open/<br>Close | Signal<br>output | Signal<br>input  |
| 1                                                                  | The position above conveyor<br>(Robot waits for the resistor to<br>come.)      | Joint             | 100%   | 0       | Open                   | <br>             | bit 0<br>Wait ON |
| 2                                                                  | Resistor chucking position (Robot moves down and grasps the resistor.)         | Linear            | 50mm/s | 0.3 sec | Close                  | _                | _                |
| 3                                                                  | The same position: Condition step<br>(Robot waits for the hand closed.)        | _                 |        | 0.5 sec | Close                  |                  |                  |
| 4                                                                  | The position above conveyor<br>(Robot picks up the resistor.)                  | Linear            |        | 0       | Close                  | _                | _                |
| 5                                                                  | The position above inspection apparatus                                        | Joint             | _      | 0       | Ciose                  |                  |                  |
| 6                                                                  | Testing position (Robot turns on the trigger signal and waits till finishing.) | Linear            |        | 0.5 sec | Close                  | bit 1 ON         | bit 1<br>Wait ON |
| 7                                                                  | The position above inspection apparatus (Robot turns off the signal.)          | Linear            | _      | 0       | Close                  | bit 1<br>OFF     |                  |

| Work name:Test of resistor<br>Program name:Feeding out of OK resistor |                                                                                     |                   |        | Program number:2 |                        |                  |                 |
|-----------------------------------------------------------------------|-------------------------------------------------------------------------------------|-------------------|--------|------------------|------------------------|------------------|-----------------|
| Step<br>number                                                        | Work position (Work description)                                                    | Interp<br>olation | Speed  | Timer            | Hand<br>Open/<br>Close | Signal<br>output | Signal<br>input |
| 1                                                                     | The position above feeding out conveyor                                             | Joint             | 100%   | 0                | Close                  |                  | _               |
| 2                                                                     | Feeding out position (Robot moves down and releases the resistor.)                  | Linear            | 50mm/s | 0.3sec           | Open                   | -                | _               |
| 3                                                                     | The same position: Condition step<br>(Robot waits for the hand opened.)             | _                 | _      | 0.5sec           | Open                   | _                | _               |
| 4                                                                     | The position above feeding out<br>conveyor (Robot turns on the feed<br>out signal.) | Linear            | _      | 0                | Open                   | bit 0 ON         | _               |
| 5                                                                     | The same position: Condition step<br>(Robot turns off the feeding out<br>signal.)   | -                 |        | 0.5sec           | Close                  | bit 0<br>OFF     |                 |

| Work na<br>Program | me:Test of resistor<br>n name:Throwing of NG resistor           |                   | Pr    | ogram nur | nber:2                 |                  |                 |
|--------------------|-----------------------------------------------------------------|-------------------|-------|-----------|------------------------|------------------|-----------------|
| Step<br>number     | Work position (Work description)                                | Interpola<br>tion | Speed | Timer     | Hand<br>Open/<br>Close | Signal<br>output | Signal<br>input |
| 1                  | Throwing position (Robot moves down and releases the resistor.) | Joint             | 100%  | 0.3sec    | Open                   |                  |                 |

#### 6.3.3 Assembly operation

#### (1) Work description

The robot picks up a relay from the relay feeder and fixes it onto the printed wiring board on a conveyer.

#### (2) Signal I/O.

| 1/0    | Description                      | Bit   |
|--------|----------------------------------|-------|
| Innut  | Relay supply completion          | Bit 0 |
| input  | Printed wiring board in position | Bit 1 |
| Output | Relay assembly completion        | Bit 1 |

#### (3) Schematic diagram

Figure 6.5 shows general description of operation.

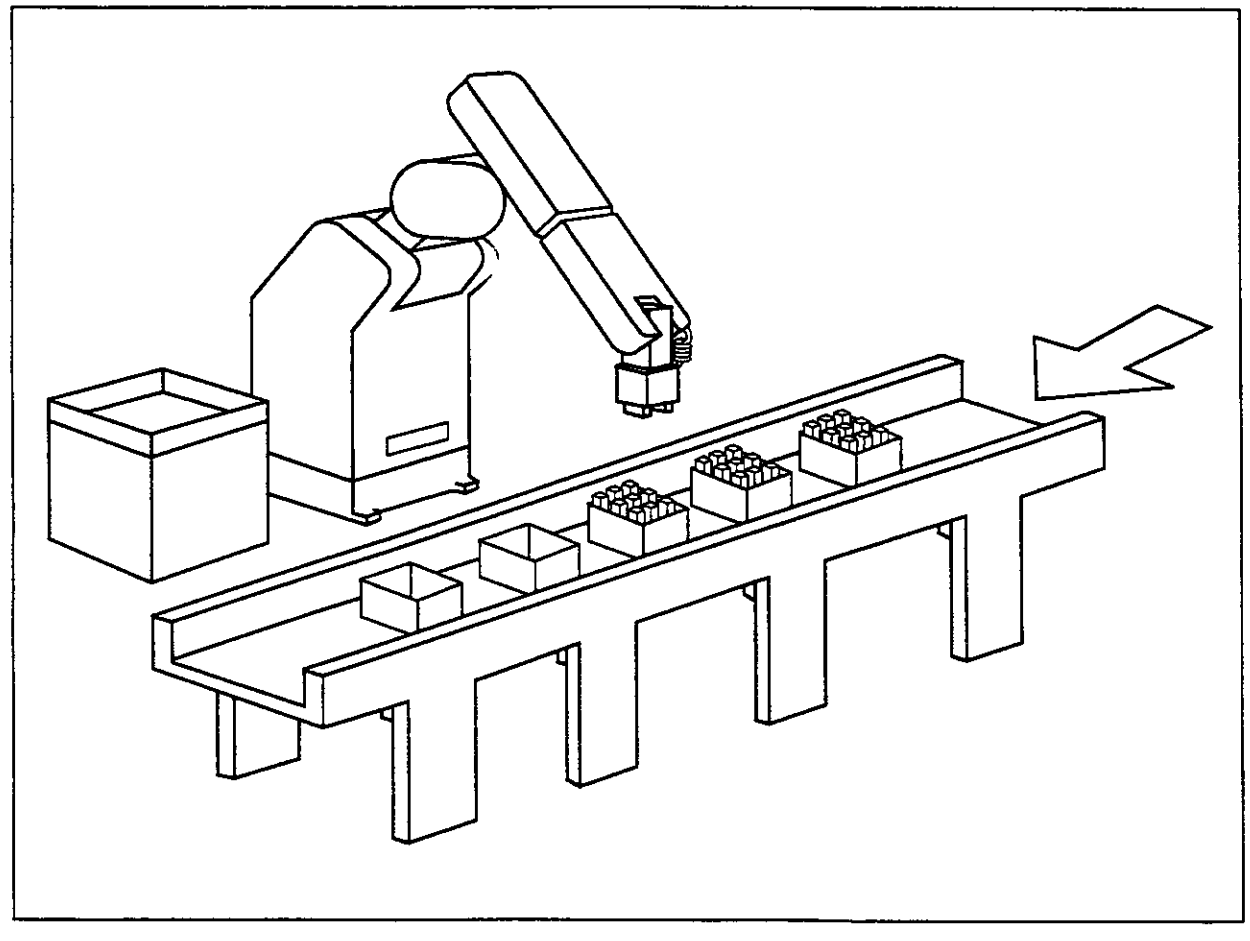

Fig. 6.5 Fixing a relay onto a printed wiring board

#### (4) Procedure

- 1) The robot waits for a relay to come from a relay feeder.
- 2) The robot grasps the relay and waits for a printed wiring board to come above a conveyor.
- 3) The robot fixes the relay onto the printed wiring board.
- 4) The robot turns on the completion signal for 0.5 second.

(5) Operation flow

Figure 6.6 shows the flow of operation.

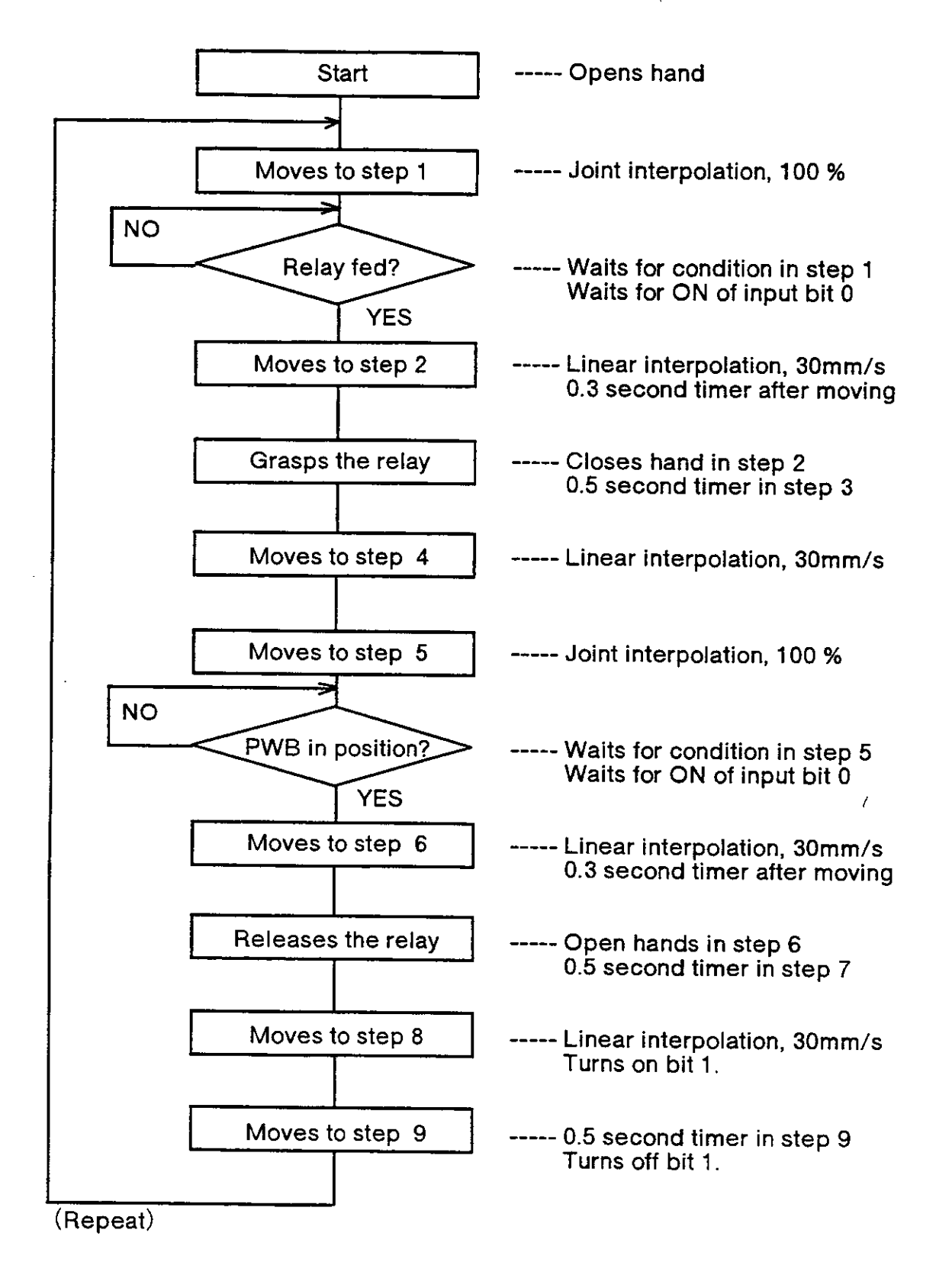

#### (6) Programming seat.

| Work na<br>Program | me:Assembly of relay<br>name:Assembly of relay                                                  | F                 | Program r | umber:1 |                        |                  |                  |
|--------------------|-------------------------------------------------------------------------------------------------|-------------------|-----------|---------|------------------------|------------------|------------------|
| Step<br>number     | Work position (Work description)                                                                | Interpola<br>tion | Speed     | Timer   | Hand<br>Open/<br>Close | Signal<br>output | Signal<br>input  |
| 1                  | Relay chucking position (Robot moves down and grasps the relay.)                                | Joint             | 100%      | 0       | Open                   | _                | bit 0<br>Wait ON |
| 2                  | Relay chucking position (Robot moves down and grasps the relay.)                                | Linear            | 30mm/s    | 0.3 sec | Close                  | _                | _                |
| 3                  | The same position: Condition step (Robot waits for the hand closed.)                            | -                 | _         | 0.5 sec | Close                  |                  | _                |
| 4                  | The position above relay supply device (Robot picks up the relay.)                              | Linear            | _         | 0       | Close                  |                  |                  |
| 5                  | The position above printed board (Robot waits for the printed board in position.)               | Joint             |           | 0       | Close                  |                  | bit 1<br>Wait ON |
| 6                  | Relay assembling position (Robot<br>moves down and releases the<br>relay.)                      | Linear            | _         | 0.3 sec | Open                   | _                |                  |
| 7                  | The same position (Robot waits for the hand opened.)                                            |                   | —         | 0.5 sec | Open                   |                  |                  |
| 8                  | The position above printed board (Robot turns on the relay assembly completion signal.)         | Linear            | -         | 0       | Open                   | bit 1 ON         | _                |
| 9                  | The same position: Condition step<br>(Robot turns off the relay assembly<br>completion signal.) | _                 | <u> </u>  | 0.5sec  | Open                   | bit 1<br>OFF     | _                |

#### 6.3.4 Sealing operation

(1) Work description The robot dispenses seal on a workpiece fed from conveyor.

#### (2) Signal I/O.

| 1/0     | Description                                  | Bit   |   |
|---------|----------------------------------------------|-------|---|
| Input   | Conveyor in position                         | Bit 3 |   |
| Quitaut | Starts conveyor (Request for next workpiece) | Bit 3 |   |
| Output  | Seal ON/OFF                                  | Bit 4 | ÷ |

i

(3) Schematic diagram Figure 6.7 shows general description of operation.

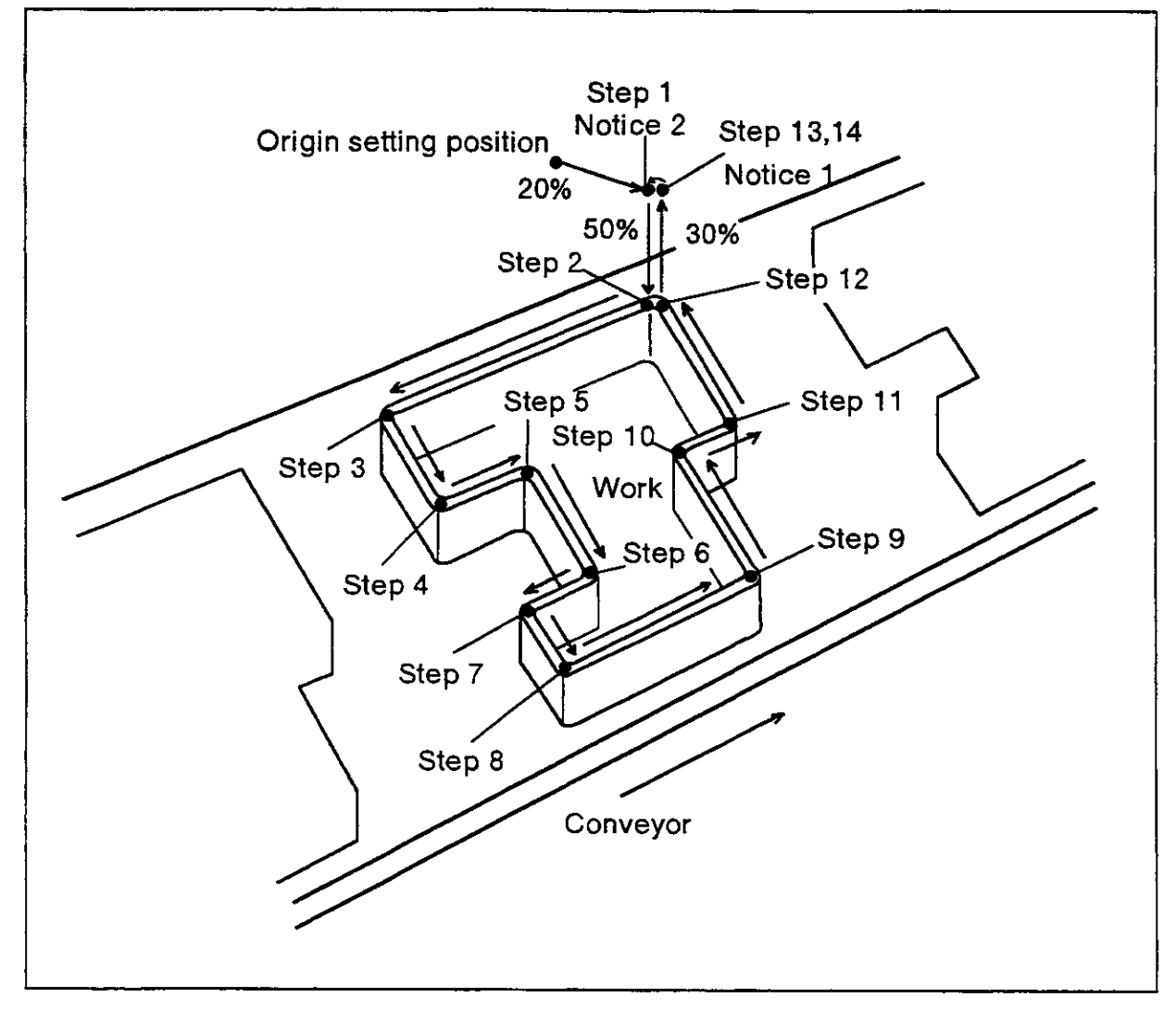

Fig. 6.7 Sealing operation

#### (4) Parameter control set

As sealing operation needs continuous motion without acceleration nor deceleration, set the parameter of continuous control (CNT) to 1 to make the robot move continuously. Refer "1.3: Parameter setting" of this manual to set the parameter. (5) Operation flow

Figure 6.8 shows the flow of operation.

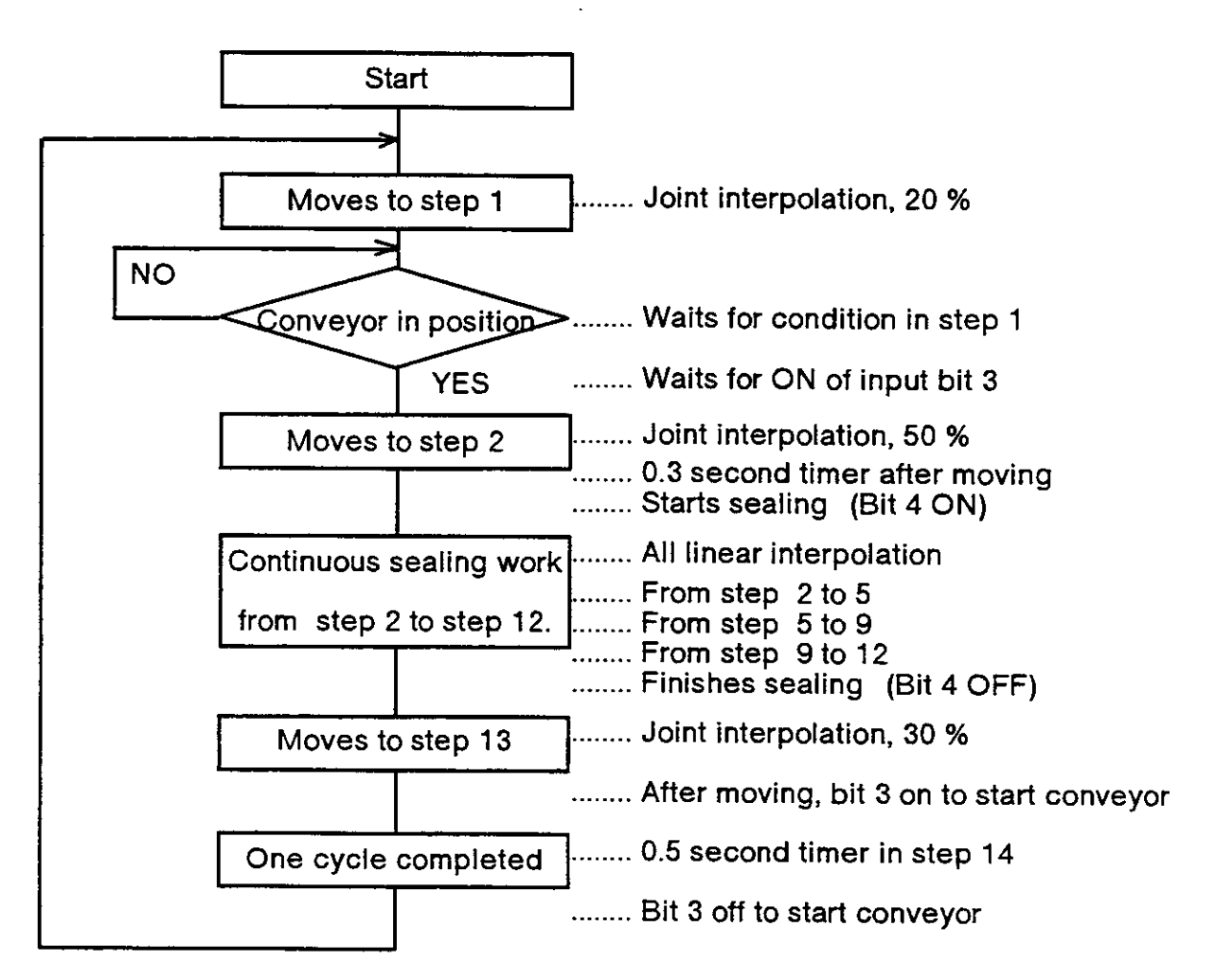

Fig. 6.8 Flowchart.

(6) Programming seat.

| Work n<br>Progra | ame: Sealing<br>m name : Sealing     | Program number:1  |        |         |                        |                  |                 |
|------------------|--------------------------------------|-------------------|--------|---------|------------------------|------------------|-----------------|
| Step<br>number   | Work position (Work description)     | interpol<br>ation | Speed  | Timer   | Hand<br>Open/<br>Close | Signal<br>output | Signal<br>input |
| 1                | Waiting position above conveyor      | Joint             | 20%    | 0       | _                      | _                | _               |
| 2                | Sealing start position on workpiece  | Joint             | 50%    | 0.3 sec |                        | bit 4<br>ON      | _               |
| 3                | Sealing position on workpiece        | Linear            | 30mm/s | 0       | -                      | _                | _               |
| 4                | Sealing position on workpiece        | Linear            | 30mm/s | 0       |                        | _                |                 |
| 5                | Sealing position on workpiece        | Linear            | 30mm/s | 0       |                        | _                | _               |
| 6                | Sealing position on workpiece        | Linear            | 35mm/s | 0       |                        |                  |                 |
| 7                | Sealing position on workpiece        | Linear            | 35mm/s | 0       | · · _                  |                  | _               |
| 8                | Sealing position on workpiece        | Linear            | 35mm/s | 0       |                        |                  |                 |
| 9                | Sealing position on workpiece        | Linear            | 35mm/s | 0       |                        |                  |                 |
| 10               | Sealing position on workpiece        | Linear            | 25mm/s | 0       | -                      |                  | _               |
| 11               | Sealing position on workpiece        | Linear            | 25mm/s | 0       | _                      |                  |                 |
| 12               | Sealing end position on workpiece    | Linear            | 25mm/s | 0       |                        | bit 4<br>OFF     |                 |
| 13               | Waiting position above<br>conveyor   | Joint             | 30%^   | 0       | ·                      | bit 3<br>ON      | <u> </u>        |
| 14               | The same position:<br>Condition step | -                 |        | 0.5sec  | _                      | bit 3<br>OFF     |                 |

### 6.4 Sample program (2) Movemaster command method

This section explains how to make a program with Movemaster command method. Table 6.2 shows effective programming procedure.

| Na | Item                      | Operation description                                                                                                    |
|----|---------------------------|----------------------------------------------------------------------------------------------------|
| 1  | Work plan                 | ①Assume main flow of work.<br>②Define the work of the robot.                                                                                                    |
| 2  | Drawing of flow-<br>chart | <ol> <li>Divide the whole work into separate jobs.</li> <li>If there are conditional branchings in the work, divide the work into different programs or divide one program into different blocks.</li> <li>Appoint position number at each work position.</li> <li>Assign input/output signals.</li> <li>Based on the above procedure, draw flowchart.</li> </ol> |
| 3  | Programming               | Based on the above flowchart, make the program.                                                                                                    |

Table 6.2 programming procedure

#### 6.4.1 Pick and place operation

#### (1) Work description

The robot transfers a workpiece from one place to another place.

#### (2) Defined position

| Position No. | Position description               | Teaching way               |  |
|--------------|------------------------------------|----------------------------|--|
| Position 1   | Picking position                   |                            |  |
| Position 2   | Placing position                   | — By actual teaching       |  |
| Position 10  | Movement distance above position 1 |                            |  |
| Position 20  | Movement distance above position 2 | By numerical value setting |  |

(3) Operation flow

Figure 6.9 shows the flow of operation

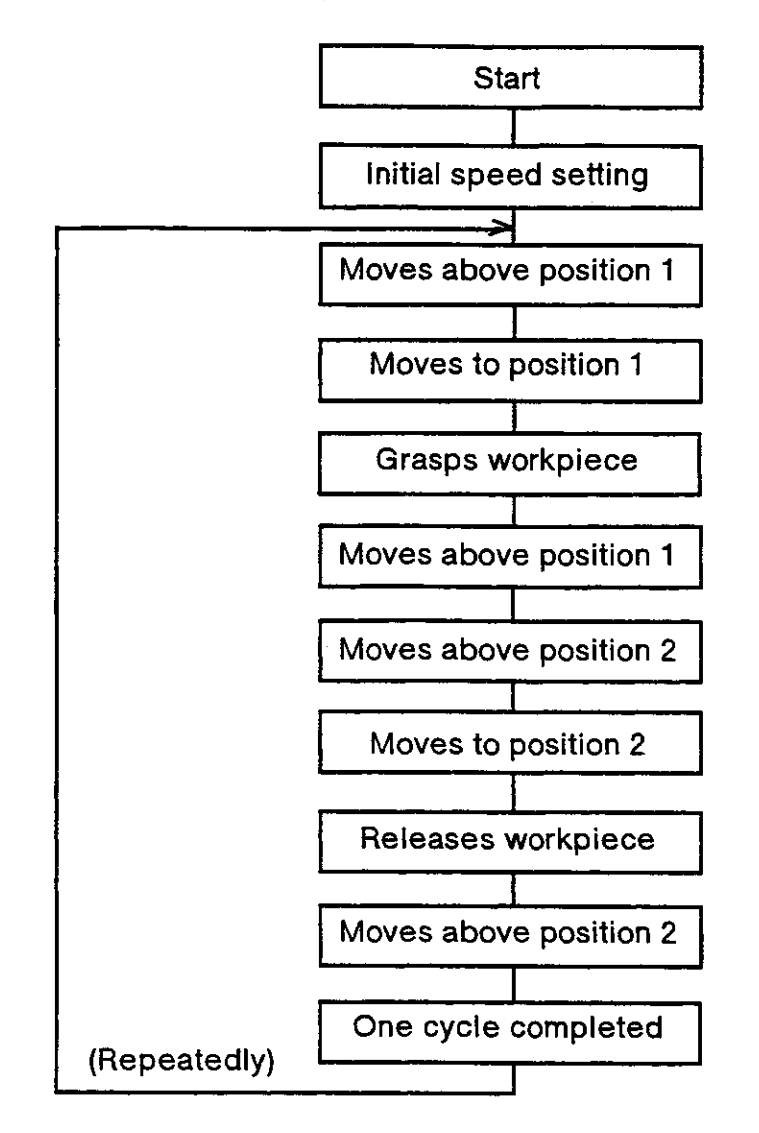

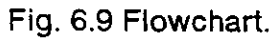

#### (4) Schematic diagram

Figure 6.10 shows general description of operation.

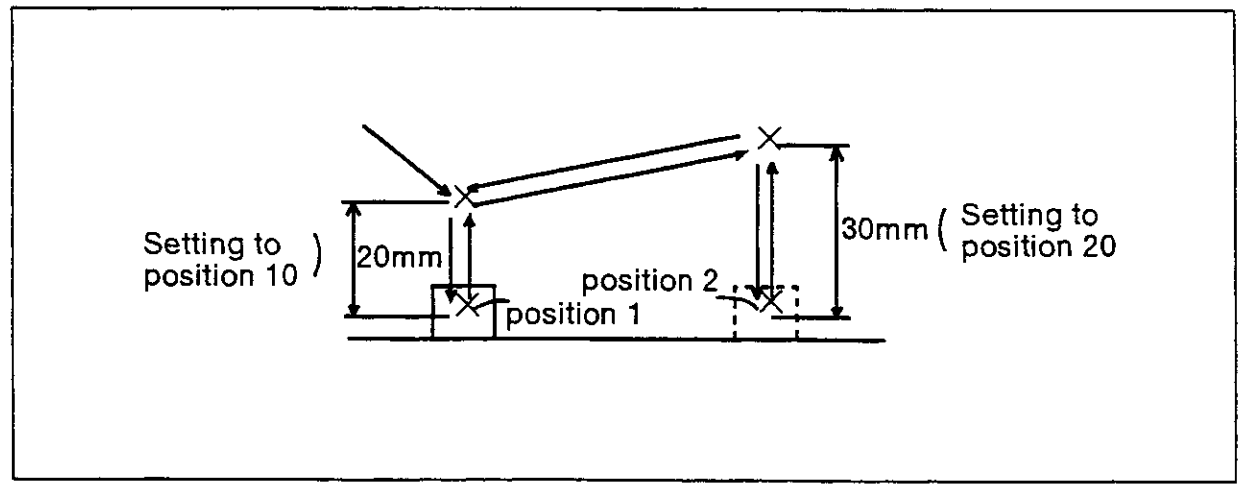

Fig. 6.10 Pick and place operation

#### (5) Example program

| 10  | PD | 10,0,0,20,0,0,0 | Defines the aerial distance of travel from position 1 ( $Z=20$ mm). |
|-----|----|-----------------|---------------------------------------------------------------------|
| 20  | PD | 20,0,0,30,0,0,0 | Defines the aerial distance of travel from position 2 ( $Z=30$ mm). |
| 30  | SP | 17              | Sets the initial speed.                                             |
| 40  | MA | 1,10,0          | Opens hand and moves 20 mm above the position 1.                    |
| 50  | MO | 1,0             | Moves to the position 1.                                            |
| 60  | GC |                 | Closes hand and grasps the workpiece.                               |
| 70  | MA | 1,10,C          | Moves 10 mm above the position 1 with hand closed.                  |
| 80  | MA | 2,20,C          | Moves 30 mm above the position 2 with hand closed.                  |
| 90  | MO | 2, C            | Puts the workpiece.                                                 |
| 100 | GO |                 | Opens hand and releases the workpiece.                              |
| 110 | MA | 2,20,0          | Moves 30 mm above the position 2 with hand opened.                  |
| 120 | GT | 40              | Repeats this program. (Jumps to the line 40.)                       |

- 6.4.2 Application of interrupt motion
- (1) Work description

The robot grasps the workpieces that have different height using a limit switch fixed inside the hand. The robot gets a signal of the limit switch through hand check I/O.

#### (2) Defined position

| Position No.  | Position description | Teaching way       |
|---------------|----------------------|--------------------|
| Position 1    | Position above work  | By actual teaching |
| 3) Signal I/O |                      |                    |

| 1/0   | Description          | Bit     |
|-------|----------------------|---------|
| Input | Work presence signal | Bit 900 |

### (4) Example program $\gamma$

|     | (  |           |                                                                                        |
|-----|----|-----------|----------------------------------------------------------------------------------------|
| 90  | SP | 20        | ; Sets speed 20.                                                                       |
| 100 | ΕA | +900, 140 | ; Enables interrupt of bit 900.                                                        |
| 110 | MO | 1, 0      | ; Moves above a workpiece.                                                             |
| 120 | DS | 0,0,-50   | ; Moves 50 mm in the -Z direction. (Linear interpolation)                              |
| 130 | GT | 110       | ; Jumps to the line 110 to return to the position 1 as no workpiece has been detected. |
| 140 | DA | 900       | ; Disables interrupt of bit 900.                                                       |
| 150 | GC |           | ; Closes hand and it grasps the workpiece.                                             |
| 160 | MO | 1, C      | ; Moves to position 1 with hand closed.                                                |
|     | 2  |           |                                                                                        |

(5) Explanation.

In this example, the robot moves 50 mm in the -Z direction in line 120. If there is a workpiece, the limit switch signal is input and the robot stopped. Then, the robot jumps to line 140, grasps the workpiece after disabling interrupt and moves to position 1. If there is no workpiece, the robot jumps from line 130 to line 110 returning to position 1. Thus, the robot repeats the same operation again.

(6) Schematic diagram.

Figure 6.11 shows brief description of motion.

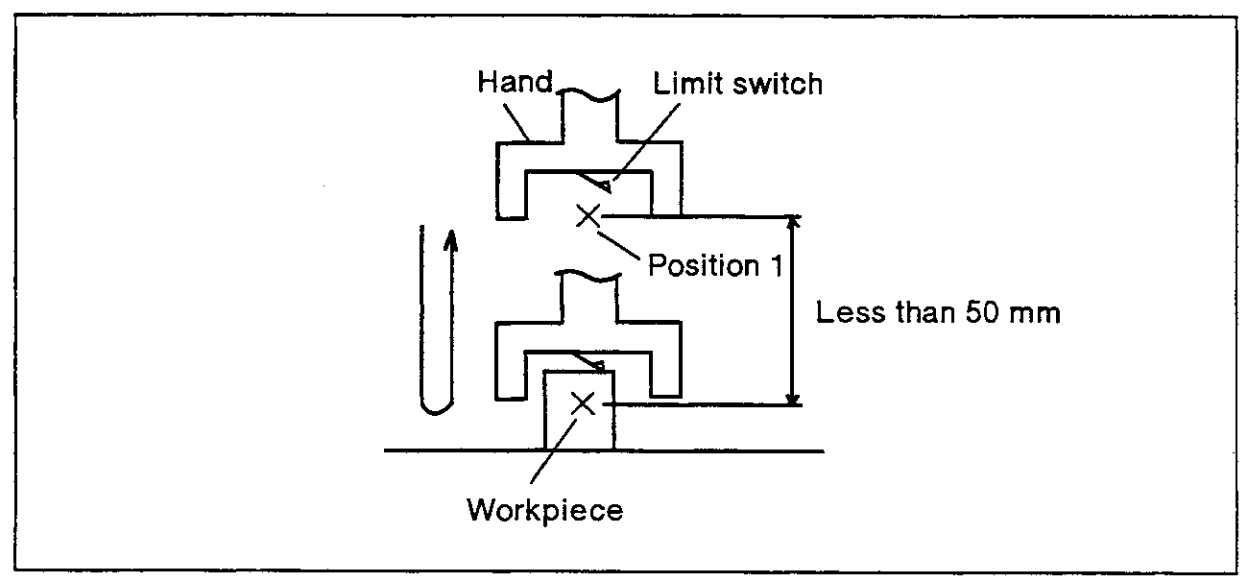

Fig. 6.11 interrupt motion

(7) Operation flow

Figure 6.12 shows the flow of operation.

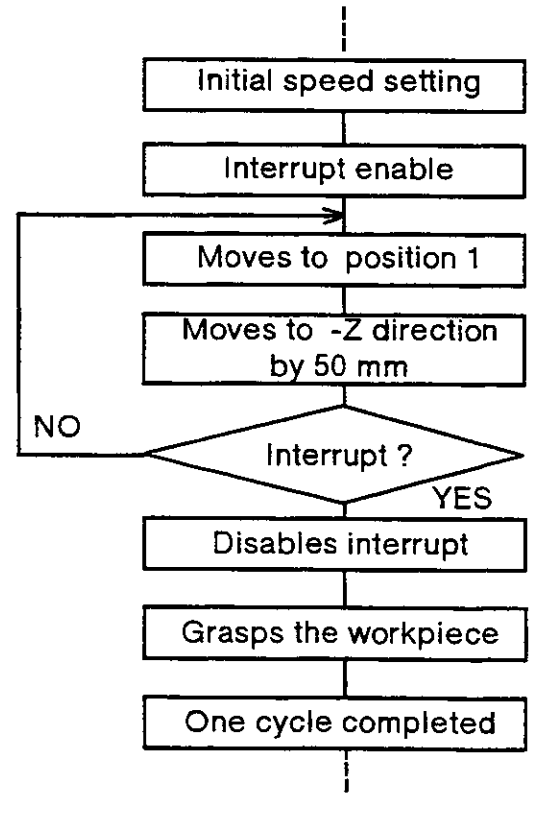

Fig. 6.12 Flowchart

#### 6.4.3 Application of palletizing

#### (1) Work description

The robot picks up a workpiece from a feeding pallet and places it on an inspection equipment. After inspection, the robot picks up and places it in another pallet. This program assumes that the shapes of the two pallets are different.

| Position No. | Position description                            | Teaching way          |
|--------------|-------------------------------------------------|-----------------------|
| Position 1   | Palette 1 setting position                      | Defined by PT command |
| Position 2   | Palette 2 setting position                      |                       |
| Position 10  | Palette 1 reference position                    |                       |
| Position 11  | Palette 1 column terminating position           |                       |
| Position 12  | Palette 1 row terminating position              | —                     |
| Position 13  | Palette 1 corner position opposite to reference |                       |
| Position 20  | Palette 2 reference position                    |                       |
| Position 21  | Palette 2 column terminating position           | By actual teaching    |
| Position 22  | Palette 2 row terminating position              |                       |
| Position 23  | Palette 2 corner position opposite to reference |                       |
| Position 30  | Test equipment set position                     |                       |
| Position 50  | Distance of travel from pallets                 |                       |

#### (2) Defined position

#### (3) Defined counter.

| Counter No. |                          | Description |          |
|-------------|--------------------------|-------------|----------|
| Counter 11  | Palette 1 column counter |             |          |
| Counter 12  | Palette 1 row counter    |             | <u>.</u> |
| Counter 21  | Palette 2 column counter |             |          |
| Counter 22  | Palette 2 row counter    |             |          |

#### (4) Defined input signal.

| 1/0   | Description            | Bit   |
|-------|------------------------|-------|
| Input | Test completion signal | Bit 7 |

### (5) Example program.

| (Init       | (Initial setup)                                               |                 |                                                                                                    |  |  |
|-------------|---------------------------------------------------------------|-----------------|----------------------------------------------------------------------------------------------------|--|--|
| 10          | PD                                                            | 50,0,0,20,0,0,0 | ; Defines the aerial distance of travel (Z=20mm) as position 50.<br>Note 1)                        |  |  |
| 15          | ΤL                                                            | 145             | ; Sets tool length at 145mm.                                                                       |  |  |
| 20          | GP                                                            | 10,8,10         | ; Sets hand open/close parameters.                                                                 |  |  |
| 25          | PA                                                            | 1,10,6          | ; Defines the number of grid points in the column and row directions for pallet 1 (ver 10 X hor 6) |  |  |
| 30          | PA                                                            | 2,15,4          | ; Defines the number of grid points in the column and row directions for pallet 2 (ver 15 X hor 4) |  |  |
| 35          | SC                                                            | 11,1            | ; Initializes the column counter 11 of the pallet 1. (Sets 1 to the counter )                      |  |  |
| 40          | SC                                                            | 12,1            | ; Initializes the row counter 12 of the pallet 1. (Sets 1 to the counter)                          |  |  |
| 45          | SC                                                            | 21,1            | ; Initializes the column counter 11 of the pallet 2. (Sets 1 to the counter.)                      |  |  |
| 50          | SC                                                            | 22,1            | ; Initializes the row counter 12 of the pallet 2. (Sets 1 to the counter.)                         |  |  |
| (Mai        | n roi                                                         | utine)          |                                                                                                    |  |  |
| 100         | RC                                                            | 60              | ; Sets the number of repeat cycles of a loop up to line 140.                                       |  |  |
| 110         | GS                                                            | 200             | ; Calls the subroutine of picking workpieces from the 1st pallet.                                  |  |  |
| 120         | GS                                                            | 300             | ; Calls the subroutine of setting workpieces on the inspection                                     |  |  |
| 120         | ~~                                                            | 400             | equipment.                                                                                         |  |  |
| 1/0         |                                                               | 400             | ; Calls the subroutine of placing workpieces on the 2nd pallet.                                    |  |  |
| 150         | ED                                                            |                 | ; End                                                                                              |  |  |
| The         | follo                                                         | wing program sl | nows subroutines used in the main program.                                                         |  |  |
| (Sub        | routi                                                         | ne: Picking up  | the workpieces to be tested                                                                        |  |  |
| 200         | SP                                                            | 25              | ; Sets speed.                                                                                      |  |  |
| 202         | PT                                                            | 1               | ; Sets the grid point of the pallet 1 to the position 1.                                           |  |  |
| 204         | MA                                                            | 1,50, O         | ; Moves to a location above position 1.                                                            |  |  |
| 206         | SP                                                            | 8               | ; Sets speed.                                                                                      |  |  |
| 208         | МО                                                            | 1, 0            | ; Moves to the position 1.                                                                         |  |  |
| 210         | GC                                                            |                 | ; Closes hand and grasps the workpiece.                                                            |  |  |
| 212         | MA                                                            | 1,50, C         | ; Moves to a location 20 mm above the position 1 with the                                          |  |  |
| 214         | IC.                                                           | 11              | workpiece grasped.                                                                                 |  |  |
| 214         | CP                                                            | 11              | Sets the value of counter 11 to the internet register.                                             |  |  |
| 218         | EO                                                            | 11 230          | tumps to line 230 on completing the column line. (compared                                         |  |  |
| 2.0         |                                                               | 11,200          | with value 11.)                                                                                    |  |  |
| 220         | RT                                                            |                 | ; Ends the subroutine otherwise.                                                                   |  |  |
| 230         | SC                                                            | 11,1            | ; Initializes counter 11. (Sets 1 to the counter.)                                                 |  |  |
| 232         | IC                                                            | 12              | ; increments the row counter 12 of the pallet 2.                                                   |  |  |
| 234         | RT                                                            |                 | ; Ends the subroutine.                                                                             |  |  |
| (Sub        | (Subroutine: Setting up the workpieces on the test equipment) |                 |                                                                                                    |  |  |
| 300         | SP                                                            | 25              | ; Sets speed.                                                                                      |  |  |
| 302         | MΤ                                                            | 30,-50, C       | ; Moves to a location 50mm ahead of the test equipment.                                            |  |  |
| 304         | SP                                                            | 8               | ; Sets speed.                                                                                      |  |  |
| 306         | MO                                                            | 30, C           | ; Sets the workpiece to the inspection equipment.                                                  |  |  |
| 308         |                                                               | 7 000           | ; Inputs external data.                                                                            |  |  |
| 310         | IB                                                            | -7,308          | ; Waits for the test to complete.                                                                  |  |  |
| 312         | MI                                                            | 30,-50, C       | ; Moves to a position 50 mm ahead the inspection equipment.                                        |  |  |
| 014<br>(Sub | (Subroutine : Placing the tested workpiece in pollet 2)       |                 |                                                                                                    |  |  |
| 400         | SP                                                            | 25              | ; Sets speed.                                                                                      |  |  |

| 402 PT 2            | ; Sets the grid point of the pallet 2 to the position 2.                     |
|---------------------|------------------------------------------------------------------------------|
| 404 MA 2,50, C      | ; The robot moves to the sky after position 2.                               |
| 406 SP 8            | ; The robot sets speed.                                                      |
| 408 MO 2, C         | ; The robot moves to the 2nd position.                                       |
| 410 GO              | ; The robot opens the hand and it puts the work.                             |
| 412 MA 2,50, O      | ; Moves to a location 20 mm above the position 2.                            |
| 414 IC 21           | ; Increments the column counter 21 of the pallet 2.                          |
| 416 CP 21           | ; Sets the value of the counter 21 to the internal register.                 |
| 418 EQ 16,430       | ; Jumps to line 430 on completing the column line. (compares with value 16.) |
| 420 RT              | ; Ends the subroutine otherwise.                                             |
| 430 SC 21,1         | ; Initializes counter 21. (Sets 1 into the counter.)                         |
| 432 IC 22           | ; Increments the row counter 22 of the pallet 2.                             |
| 434 RT              | ; Ends the subroutine.                                                       |
| Note1) For "RV-E3J/ | RV-E3JM", the line 10 should be "10 PD 50,0,0,20,0,0".                       |

(6) Explanation.

- In this example, the robot increments the column counter of each pallet. The robot initializes them to return to the top of column when it reaches the end of the column. And it increments the row counter of each pallet to move to the next column. (From the 214 line to the 232nd lines and from the 414th line to the 432nd line)
- 2) The robot waits for the test completion signal. (The 310th line) .
- 3) The completion of the entire sequence is determined by the number of main program cycles. (See line 100)

(7) Schematic diagram.

Figure 6.13 shows general description of operation.

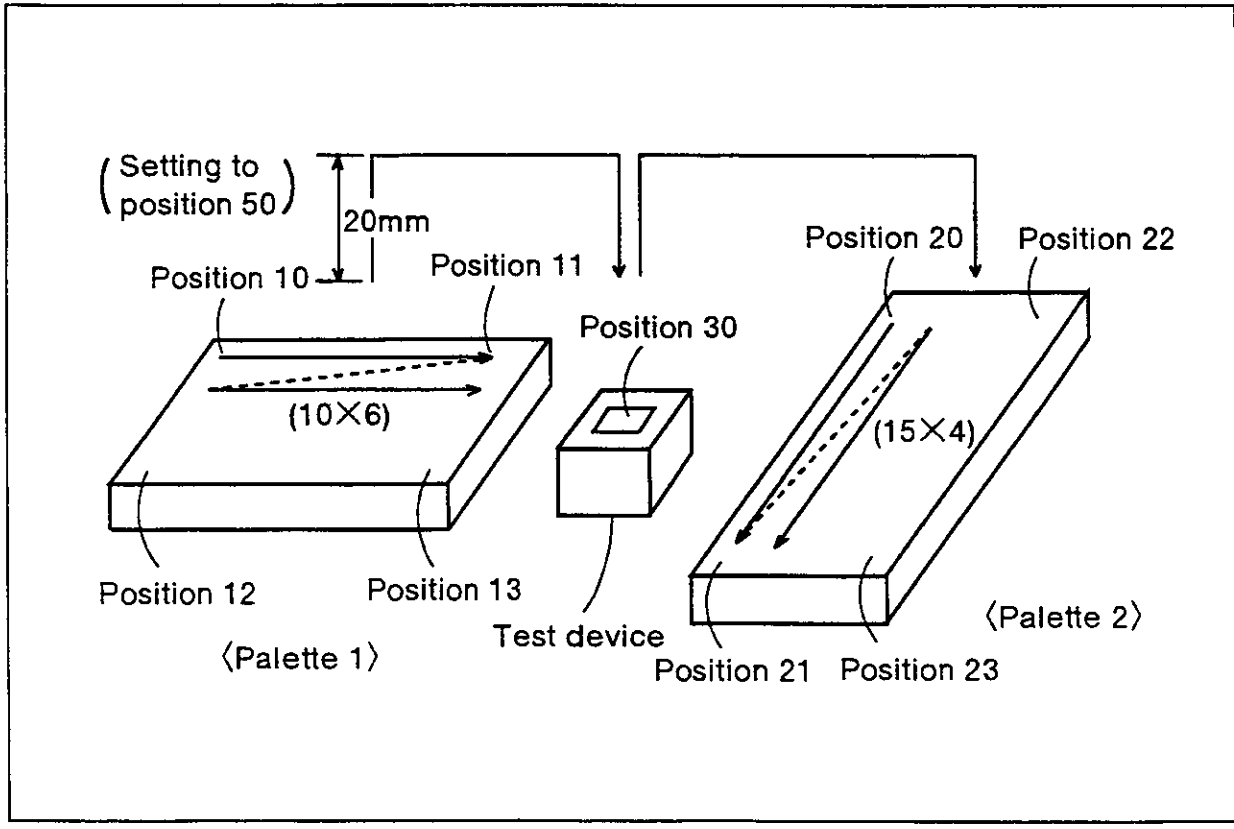

Fig. 6.13 Palletizing

(8) Operation flow

Figure 6.14 shows the flow of operation.

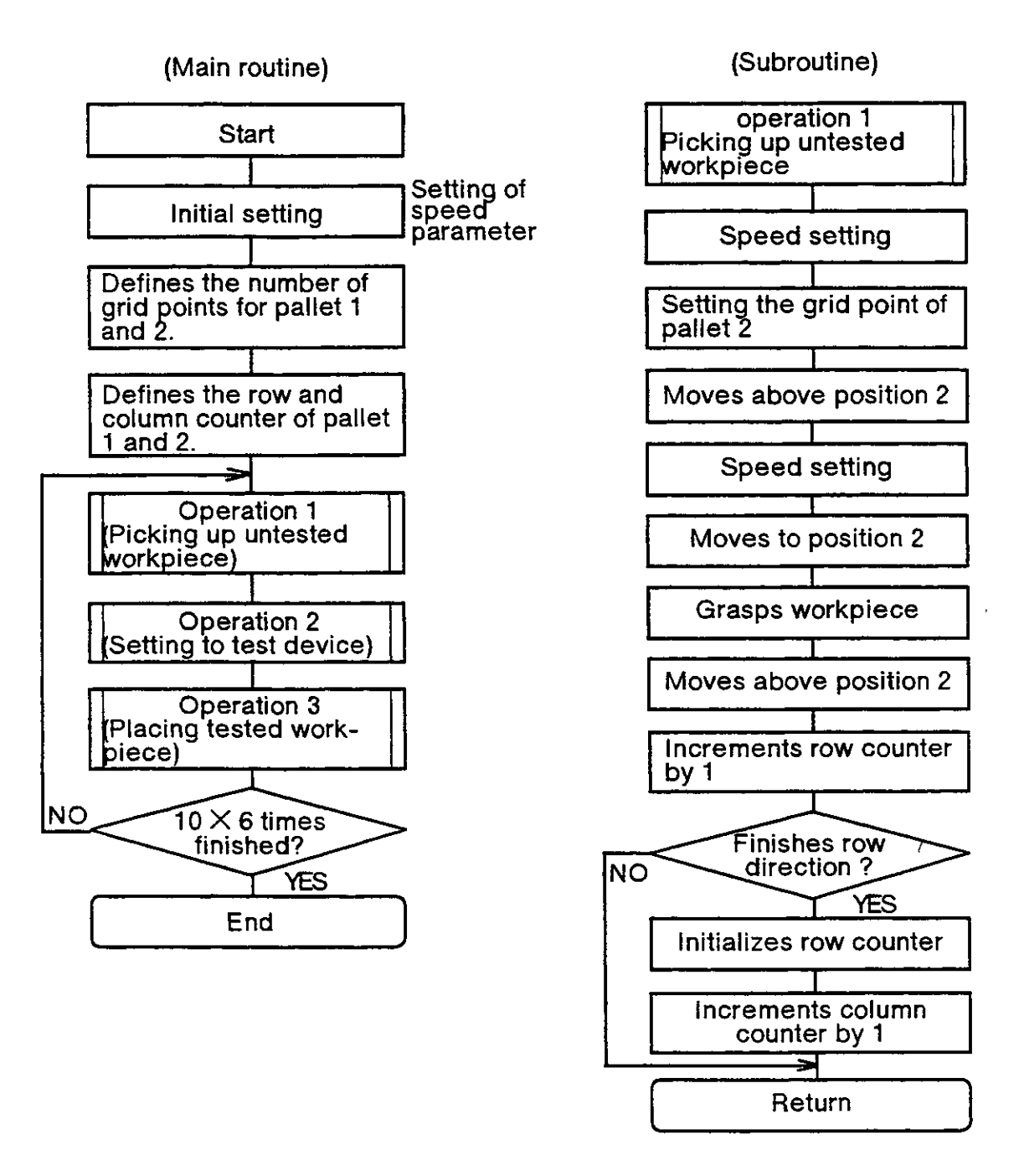

Fig. 6.14 Flowchart (Continue)

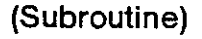

operation 2 Placing workpiece to test device

Speed setting

Moves above position 30

Speed setting

Placing workpiece to test device

Takes in input data

Test completed ?

End

Moves above

position 30

YES

NO

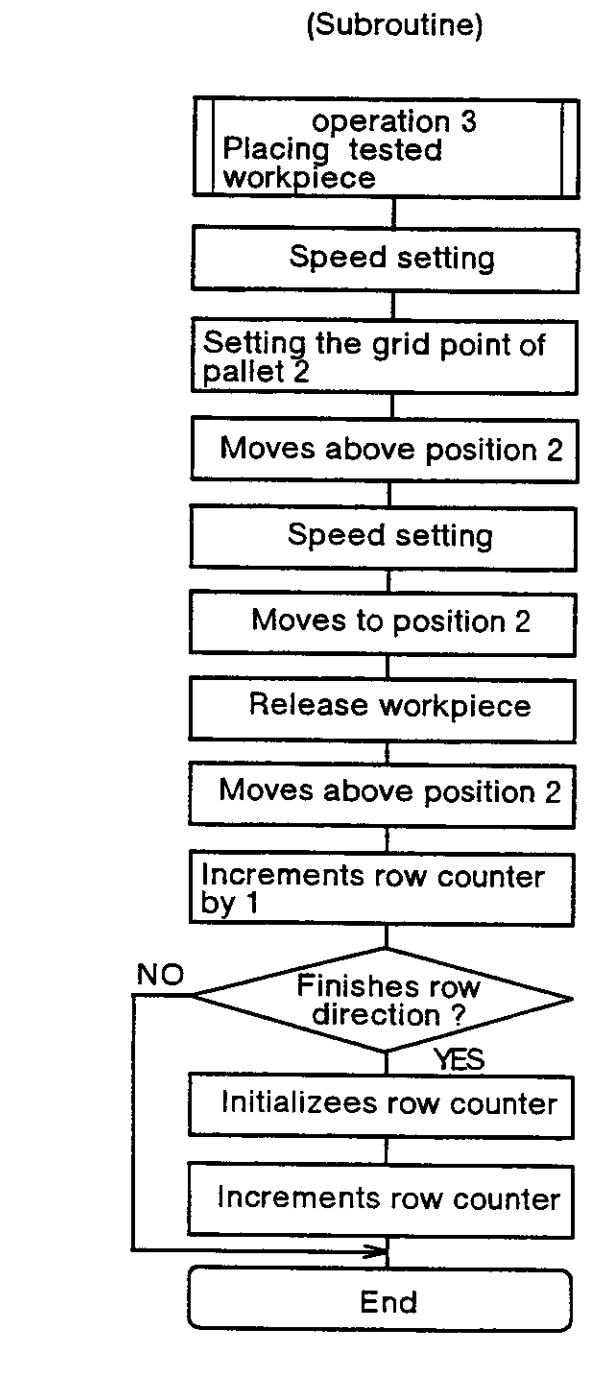

Fig. 6.14 Flowchart

#### 6.4.4 Example of connection with external I/O equipment

#### (1) Work description

The following program causes the robot to select any of 8 jobs through 8 switches connected to the input for use as external I/O equipment and display the job currently being executed by any of the 8 LEDs connected to the outputs.

#### (2) Connection.

Figure 6.15 shows connection example.

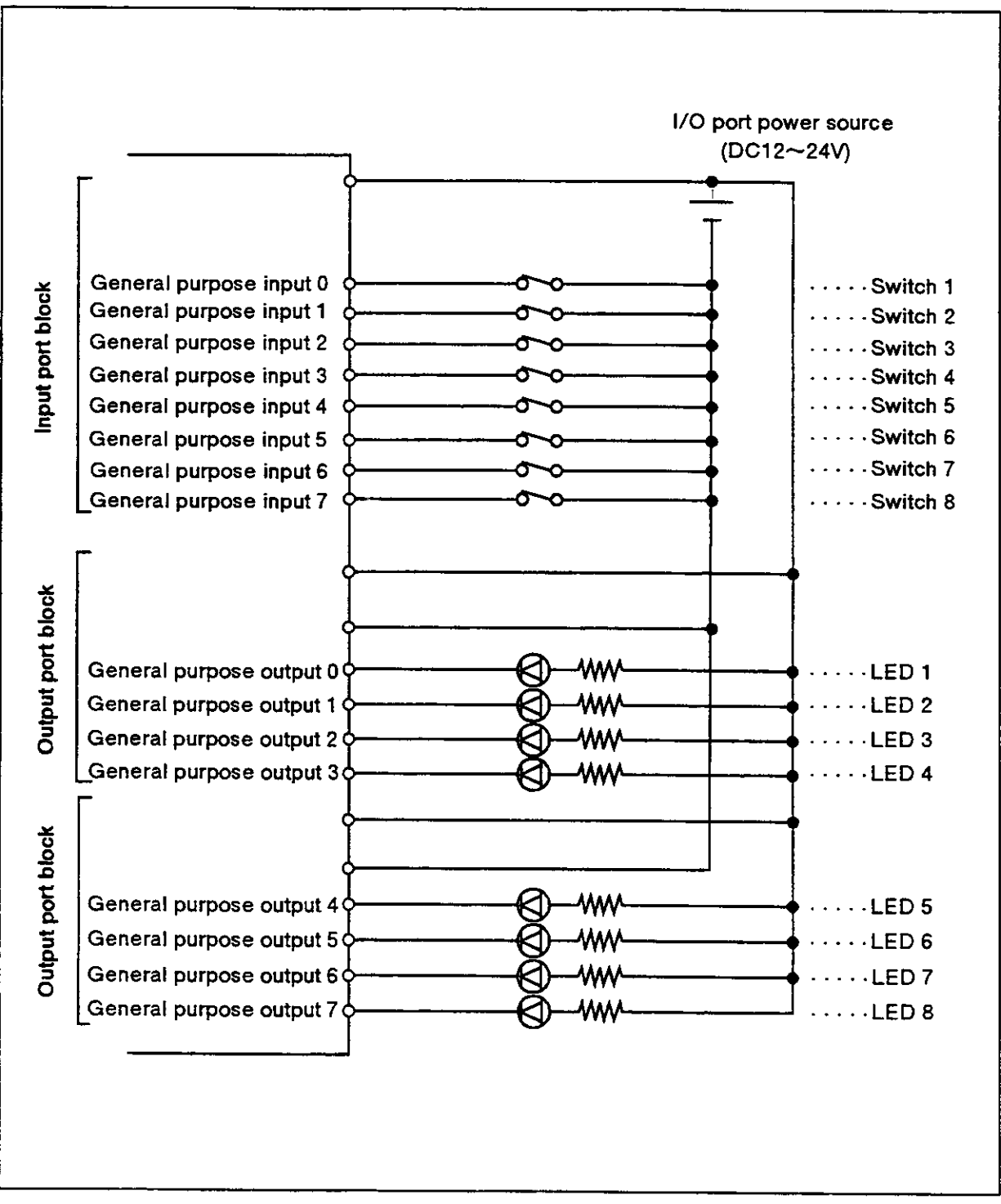

Fig. 6.15 Connection example with external I/O equipment.

#### (3) Operation flow

Figure 6.16 shows the flow of operation.

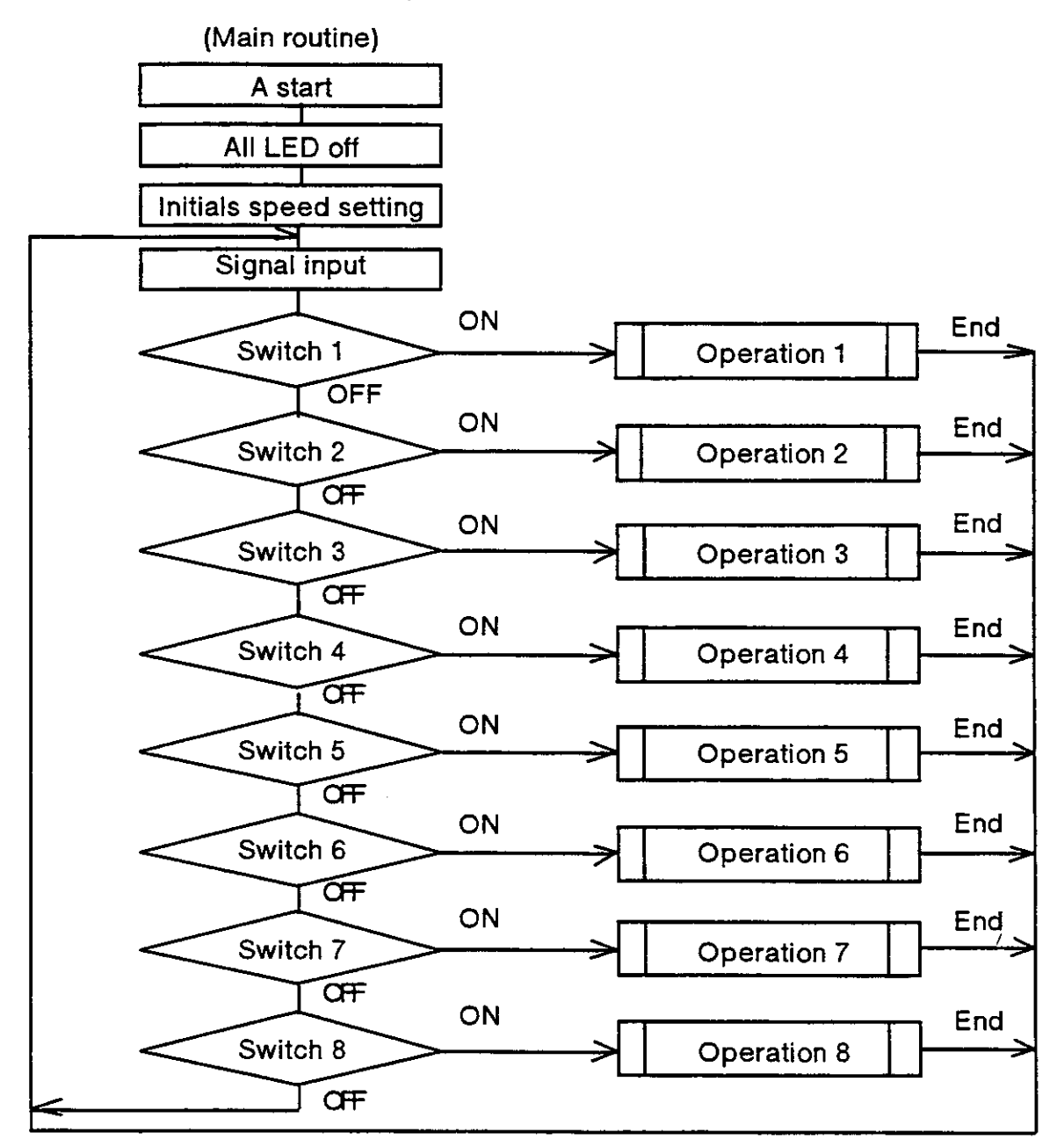

(Each operation routine)

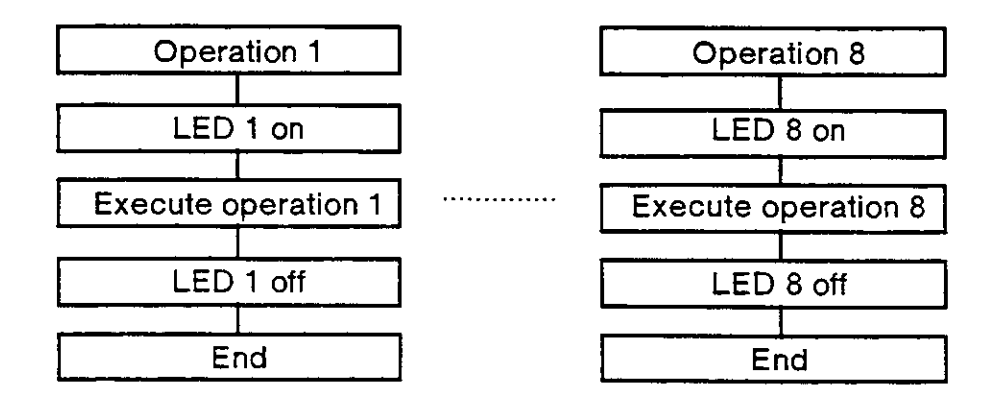

Fig. 6.16 Flowchart

### (4) Example program

| (Ma        | (Main routine) |            |                                                           |         |  |  |
|------------|----------------|------------|-----------------------------------------------------------|---------|--|--|
| 15         | OD             | 0          | ; All LED turns off.                                      |         |  |  |
| 20         | SP             | 10         | ; Initializes speed.                                      |         |  |  |
| 25         | ID             |            | ; Inputs signals.                                         |         |  |  |
| 30         | тв             | +0,100     | ; Jumps to the line 100 when the switch 1 is turned on.   |         |  |  |
| <b>0</b> 4 |                | 14 000     |                                                           | (Job 1) |  |  |
| 31         | IB             | +1,200     | ; Jumps to the line 200 when the switch 2 is turned on.   | <i></i> |  |  |
| 20         | TD             | +2 200     | . Jumps to the line 200 when the switch 0 is two set or   | (JOD 2) |  |  |
| 32         | 10             | 72,300     | , sumps to the line soo when the switch 3 is turned on.   | (Joh 2) |  |  |
| 33         | TR             | +3.400     | Jumps to the line 400 when the switch 4 is turned on      | (200.3) |  |  |
| 00         | .0             | 0,400      | , builtps to the line 400 when the switch 4 is turned on. | (lob 4) |  |  |
| 34         | ΤВ             | +4.500     | : Jumps to the line 500 when the switch 5 is turned on    | (000 4) |  |  |
|            |                | .,         | ,                                                         | (Job 5) |  |  |
| 35         | ΤВ             | +5,600     | ; Jumps to the line 600 when the switch 6 is turned on.   | ( ,     |  |  |
|            |                |            |                                                           | (Job 6) |  |  |
| 36         | ΤВ             | +6,700     | ; Jumps to the line 700 when the switch 7 is turned on.   |         |  |  |
| ~ -        |                |            |                                                           | (Job 7) |  |  |
| 37         | ΤВ             | +7,800     | ; Jumps to the line 800 when the switch 8 is turned on.   |         |  |  |
| 20         | ст             | <b>0</b> 5 | The vehicle improve to the line OF when all a 12 line is  | (Job 8) |  |  |
| 30         | GI             | 20         | ; The robot jumps to the line 25 when all switches are of | Π.      |  |  |
|            |                |            |                                                           |         |  |  |

.

.

(Each operation routine)

| 100 | OB      | +0 | ; Turns on the 1st LED.<br>(Job_started)    | )                    |
|-----|---------|----|---------------------------------------------|----------------------|
| 105 | MO<br>: | 10 | ; Carries out the 1st operation.            | > The 1st operation. |
| 198 | OB      | -0 | ; Turns off the 1st LED.<br>(Job completed) | J                    |
| 199 | GT      | 25 | ; Jumps to the line 25.                     |                      |
| 800 | OB      | +7 | ; Turns on the 8th LED.<br>(Job_started)    |                      |
| 805 | MO<br>: | 80 | ; Carries out the 8th operation.            | > The 8th operation. |
| 898 | ÔВ      | -7 | ; Turns off the 8th LED.<br>(Job completed) |                      |
| 899 | GT      | 25 | ; Jumps to the line 25.                     |                      |

## 6.5 Alarm list.

| ALARM NO.  | ERROR GENRATING CAUSE AND ITS REMEDY                                                                                  |                                                                                                    |  |  |
|------------|----------------------------------------------------------------------------------------------------|----------------------------------------------------------------------------------------------------|--|--|
| 0100 ~0120 | Cause)<br>Remedy)                                                                                                    | Error occurs in the power supply<br>After turning off power, turn on the power again.                                                                                                    |  |  |
| 0200~0266  | Cause)<br>Remedy)<br>0200~0206<br>0210~0216<br>0220~0226<br>0230~0236<br>0240~0246<br>0250~0256<br>0260~0266          | Encoder detection is faulty.<br>After turning off power, turn on the power again.<br>If the error still persists, reset the encoder and set origin point.<br>Encorder data range over<br>Encorder data error<br>Encorder data error<br>Encorder data comunication error<br>Encorder data comunication error<br>Encorder data misscount error<br>Encorder data thermal error<br>Encorder data circuit error. |  |  |
| 0300       | Note)<br>Cause)                                                                                                    | The lowest digit means joint number.<br>Battery backup error occurs in the controller.                                                                                                    |  |  |
|            | Remedy)                                                                                                    | Check the connection of battery cable to the controller.<br>If the error still persists, change the battery in accordance with the<br>changing procedure.                                                                                                    |  |  |
| 0311~0316  | Cause)<br>Remedy)<br>Note)                                                                                            | Battery backup error occurs in the encoder. The connection of<br>battery cable is faulty.<br>Check the connection of battery cable to the printed board.<br>If the error still persisits, change the battery in accordance with the<br>changing procedure.<br>The lowest digit means joint number.                                                                                                    |  |  |
| 0400~0450  | Cause)<br>Remedy)                                                                                                    | Saved data is invalid. Clear the data.                                                                                                    |  |  |
| 0500~0566  | Cause)<br>Remedy)<br>0500~0506<br>0510~0516<br>0520~0526<br>0530~0536<br>0540~0546<br>0550~0556<br>0560~0566<br>Note) | Fault is detected in the servo system.<br>After turning off power, turn on the power again.<br>2-port memory fails.<br>Servo memory fails.<br>Watch dog time out<br>Amplifier/encorder not connected<br>Gate array error<br>A/D converter unusual<br>Over current.<br>The lowest digit means joint number.                                                                                                  |  |  |
| 0600       | Cause)<br>Remedy)                                                                                                    | Use of communication protocol is improper.<br>Check the protocol and data of the connected equipment.                                                                                                    |  |  |
| 0610       | Cause)<br>Remedy)                                                                                                    | The communication line is not confirmed.<br>Check the connection of cables and the power on of the connected<br>equipment.                                                                                                    |  |  |
| 0620       | Cause)<br>Remedy)                                                                                                    | Data receive error<br>Check the connection of cables.                                                                                                    |  |  |
| 0630       | Cause)<br>Remedy)                                                                                                    | Date send error<br>Check the connection of cables.                                                                                                    |  |  |
| 0640       | Cause)<br>Remedy)                                                                                                    | The connection of teaching box is not confirmed.<br>After turning off power, turn on the power again.                                                                                                    |  |  |
| 0650       | Cause)<br>Remedy)                                                                                                    | The communication channel is not opened yet.<br>Open communication line with "OPN" command.                                                                                                    |  |  |
| 0700       | Cause)<br>Remedy)                                                                                                    | Motor-operated hand interface fuse is broken.<br>Check the hand cables and replace the fuse.                                                                                                    |  |  |
| 0710       | Cause)<br>Remedy)                                                                                                    | Pneumatic hand interface fuse is broken.<br>Check the hand cables and replace the fuse.                                                                                                    |  |  |
| 0720       | Cause)<br>Remedy)                                                                                                    | Parallel I/O interface fuse is broken.<br>Check the I/O cables and replace the fuse.                                                                                                    |  |  |
| ALARM NO. |                                                                                                    | ERROR GENERATING CAUSE AND ITS REMEDY                                                                                                    |
|-----------|----------------------------------------------------------------------------------------------------|----------------------------------------------------------------------------------------------------|
| 1200      | Cause)<br>Remedy)                                                                                        | Emergency stop signal is input. (external switch)<br>Inactivate the emergency stop and reset the error.                                                                                                    |
| 1210      | Cause)<br>Remedy)                                                                                        | Emergency stop signal is input. (operating panel)<br>Inactivate the emergency stop and reset the error.                                                                                                    |
| 1220      | Cause)<br>Remedy)                                                                                        | Emergency stop signal is input. (teaching box)<br>Inactivate the emergency stop and reset the error.                                                                                                    |
| 1230      | Cause)<br>Remedy)                                                                                        | The teaching box is connected with the EMG. cancel switch of the controller pushed. Remove the teaching box when not used. Release the EMG. cancel switch of the controller when using the teaching box.                                                                                                |
| 1400~1456 | Cause)<br>Remedy)<br>1400~1406<br>1410~1416<br>1420~1426<br>1430~1436<br>1440~1446<br>1450~1456<br>Note) | Overload<br>Check whether the load capacity exceeds the rating or the robot<br>motion is disturbed by obstacle.<br>Over current<br>Mechanically locked<br>Over speed (command level)<br>Over load<br>Excessive positioning error<br>Over speed (feedback level)<br>The lowest digit means joint number. |
| 1501~1506 | Cause)<br>Remedy)                                                                                        | Can't turn on servo power for no Z phase position is memorized.<br>Memorize the Z phase position in accordance with the detecting<br>procedure with the teaching box.<br>The lowest digit<br>means joint number.                                                                                        |
| 1600      | Cause)<br>Remedy)                                                                                        | Can't move in XYZ mode for no origin point is set.<br>Set the origin point with the teaching box.                                                                                                    |
| 1700~1799 | Cause)<br>Remedy)                                                                                        | Servo paramenter error.<br>Correct the parameter.                                                                                                    |
| 1800      | Cause)<br>Remedy)                                                                                        | Stop signal or stop switch is active.<br>Reset stop state.                                                                                                    |
| 2300      | Cause)<br>Remedy)                                                                                        | Warnimg of battery overtime.<br>Replace the old battery with new one quickly.                                                                                                    |
| 2400      | Cause)<br>Remedy)                                                                                        | Impossible operation while the program is running<br>After stopping the program, try it again.                                                                                                    |
| 2410      | Cause)<br>Remedy)                                                                                        | Impossible operation while the servo is on<br>After turnning off the servo, try it again.                                                                                                    |
| 2420      | Cause)<br>Remedy)                                                                                        | Impossible operation while the servo is off<br>After turnning on the servo, try it again.                                                                                                    |
| 2600      | Cause)<br>Remedy)                                                                                        | The line number assigned for execution does not exist.<br>Check the line number in the program, and assign again.                                                                                                    |
| 2700      | Cause)<br>Remedy)                                                                                        | The position data assigned for execution dose not exist.<br>Check the position date in the program, and assign it again.                                                                                                    |
| 2800      | Cause)<br>Remedy)                                                                                        | Syntax error occurs in the command statement.<br>Correct the command statement, and input it again.                                                                                                    |
| 2810      | Cause)<br>Remedy)                                                                                        | Parameter value of the command is out of range.<br>Correct the value.                                                                                                    |

-

.

| ALARM NO. |         | ERROR GENERATING CAUSE AND ITS REMEDY                             |
|-----------|---------|-------------------------------------------------------------------|
| 2820      | Cause)  | Parameter value of the INP command is incorrect.                  |
|           | Remedy) | Correct the command statement, and input it again.                |
| 2900      | Cause)  | Incorrect number used in the command                              |
|           | Remedy) | Correct the command statement, and input it again.                |
| 3400      | Cause)  | The depth of looping in RC and NX command exceeds 9 levels.       |
|           | Remedy) | Set the looping depth within 9 levels.                            |
| 3500      | Cause)  | The number of interrrupt commands exceeds the limit.              |
|           | Remedy) | Check the program and delete the interrupt command.               |
| 3600      | Cause)  | Can't calculate correctly.                                        |
|           | Remedy) | Check the program and correct it.                                 |
| 3700      | Cause)  | Incorrect matching between GS and RT command                      |
|           | Remedy) | Correct the program.                                              |
| 3710      | Cause)  | The depth of GS command exceeds 9 levels.                         |
|           | Remedy) | Set the depth within 9 levels.                                    |
| 3800      | Cause)  | Assigned pallet is not defined.                                   |
|           | Remedy) | Define the pallet before execution.                               |
| 3900      | Cause)  | Device is not valid yet.                                          |
|           | Remedy) | Make the device valid.                                            |
| 3910      | Cause)  | Upper-ranked device of priority is already valid .                |
|           | Remedy) | Make the upper-ranked device invalid.                             |
| 4501~4506 | Cause)  | Joint angle exceeds the limit.                                    |
|           | Remedy) | Move the joint into the movable range with joint jog mode. If the |
|           | Note)   | error occurs during program operation, modify the position data.  |
|           |         | The lowest digit means joint number.                              |
| 4511~4516 | Cause)  | Orthogonal position exceeds the limit.                            |
|           | Remedy) | Move the joint into the movable range with joint jog mode. If the |
|           | Note)   | error occurs during program operation, modify the position data.  |
|           |         | The lowest digit means joint number.                              |
| 4521~4526 | Cause)  | User defined area exceeds the limit.                              |
|           | Remedy) | Move the joint into the movable range with joint jog mode. If the |
|           | Note)   | error occurs during program operation, modify the position data.  |
|           |         | The lowest digit means joint number.                              |
| 4531~4536 | Cause)  | Robot arm comes into contact with the floor.                      |
|           | Remedy) | Move the joint into the movable range with joint jog mode. If the |
|           | Note)   | error occurs during program operation, modify the position data.  |
|           |         | The lowest digit means joint number.                              |
| 4541~4546 | Cause)  | Robot arm comes into contact with the robot itself.               |
|           | Remedy) | Move the joint into the movable range with joint jog mode. If the |
|           | Note)   | error occurs during program operation, modify the position data.  |
|           |         | The lowest digit means joint number.                              |

| ALARM NO.                   |         | ERROR GENERATING CAUSE AND ITS REMEDY                              |
|-----------------------------|---------|--------------------------------------------------------------------|
| 4550                        | Cause)  | Can't calculate joint angle of the arm.                            |
|                             | Remedy) | Move the joint into the movable range with joint jog mode.         |
| 4560                        | Cause)  | The position where the robot can't reach is taught.                |
|                             | Remedy) | Teach the position after moving the robot to the movable range.    |
| 4600 Cause) The position is |         | The position is out of range, or the starting position and the     |
|                             |         | destination position has a different structure flag in linear and  |
|                             | Remedy) | circular interpolation. Correct the                                |
|                             |         | position data or the structure flag.                               |
| 4700                        | Cause)  | Can't calculate the posture of intermediate position between the   |
|                             | Remedy) | start position and the destination position.                       |
|                             |         | Add the position with posture between the start position and the   |
|                             |         | destination position.                                              |
| 4800~4810                   | Cause)  | Speed is excessive.                                                |
|                             | Remedy) | Reduce the assigned speed.                                         |
| 4900                        | Cause)  | Number of program registration exceeds the limit.                  |
|                             | Remedy) | Check the program and delete unnecessary one.                      |
| 4910                        | Cause)  | Memory area is full. Commands cannot be entered.                   |
|                             | Remedy) | Check the program and delete unnecessary one.                      |
| 5600                        | Cause)  | Non-existing program is specified.                                 |
|                             | Remedy) | Check the file name.                                               |
| 5610                        | Cause)  | Double definition of file name                                     |
|                             | Remedy〉 | Check the file name and delete the excessive one.                  |
| 5620                        | Cause)  | Write protected                                                    |
|                             | Remedy  | Specify another file.                                              |
| 5630                        | Cause)  | Read protected                                                     |
|                             | Remedy  | Specify another file.                                              |
| 5640                        | Cause)  | The file name is not proper.                                       |
|                             | Remedy) | Check if the characters and the expression in the program name are |
|                             |         | proper.                                                            |
| 5650                        | Cause)  | Program is faulty.                                                 |
|                             | Remedy) | Select the proper program.                                         |
| 5700                        | Cause)  | Program not seleted                                                |
|                             | Remedy) | Specify the correct program.                                       |
| 5800                        | Cause)  | The step number specified for renumbering is faulty.               |
|                             | Remedy) | Check the step number.                                             |
| 5810                        | Cause)  | Date assigned for edition does not exist.                          |
|                             | Remedy) | Check the program and operate again.                               |
| 6700                        | Cause)  | Uses special-purpose output signal for general-purpose output.     |
|                             | Remedy) | Change the signal assignment of special-purpose output. Or change  |
|                             |         | the program.                                                       |

| ALARM NO. | ERROR GENERATING CAUSE AND REMEDY |                                                                                                    |  |
|-----------|-----------------------------------|----------------------------------------------------------------------------------------------------|--|
| 6800      | Cause)<br>Remedy)                 | Signal parameter assignment of PI0~PI2 is incorrect.<br>Table 4.5 in the reference manual / 4.1.4 gives correct commands<br>and parameters. |  |
| 6900      | Cause)<br>Remedy)                 | Signal parameter assignment of PO0~PO2 is incorrect.<br>Table 4.6 in the reference manual / 4.1.4 gives correct commands<br>and parameters. |  |
| 7900      | Cause)<br>Remedy)                 | Power voltage in the main circuit drops.<br>Check that power voltage is as specified.                                                       |  |
| 8900~8999 | Cause)<br>Remedy)                 | Fault occurs in the self-diagnosis of the system software.<br>After resetting the alarm, retry the operation.                               |  |

## 6.6 Trouble shooting.

These tables explain how to shoot troubles.

Trouble shooting.

| A trouble                                     | A confirmation matter                                                                                                    | Trouble shooting                                                                                                    |
|-----------------------------------------------|----------------------------------------------------------------------------------------------------|----------------------------------------------------------------------------------------------------|
| Power source<br>is not ready.                 | <ul><li>(1)Check power plug.</li><li>(2)Check fuse.</li><li>(3)Check voltage of power source.</li></ul>                                                                                                    | <ul> <li>(1)Connect it surely.</li> <li>(2)Change fuse. Reference manual /<br/>5.3.6 explains how to replace it.</li> <li>(3)Supply power source with correct<br/>voltage.</li> </ul>                                              |
| Robot does not<br>work.                       | <ul> <li>(1)Check command.</li> <li>(2)Check cable.</li> <li>(3)Check emergency stop<br/>switch.</li> <li>(4)Check movable<br/>range.</li> <li>(5)Check collision<br/>between the robot arm<br/>and mechanical<br/>stopper or external<br/>machines</li> </ul> | <ul> <li>(1)Check command name and format.</li> <li>(2)Connect cable surely.</li> <li>(3)Reset emergency stop switch.</li> <li>(4)Move the robot into the movable range.</li> <li>(5)Move the robot to avoid collision.</li> </ul> |
|                                               | (6)Check motor power<br>cable.                                                                                                    | (6)Connect cable surely.                                                                                                    |
|                                               | (7)Check an external stop /<br>emergency stop.                                                                                                    | (7)Reset stop / emergency switch.                                                                                                    |
| A computer<br>can not input a<br>program.     | (1)Check if the Enable/<br>Disable switch into<br>Enable.                                                                                                    | (1)Set Enable / Disable switch to Disable.                                                                                                    |
| ,                                             | (2)Check command<br>(3)Check computer                                                                                                    | (2)Check command name and format.<br>(3)Connect cable surely.                                                                                                    |
|                                               | (4)Is program stopping?                                                                                                    | (4)Push the reset button to reset program.                                                                                                    |
| Hand dose not<br>work (Motor                  | (1)Check parameter of GP command                                                                                                    | (1) Set parameter to a suitable value.                                                                                                    |
| hand)                                         | (2)Check grease of hand.                                                                                                    | Charge grease to gears. (Contact our service division).                                                                                                    |
| Hand dose not<br>work.<br>(Pneumatic<br>hand) | <ul><li>(1) Check air supply.</li><li>(2) Is solenoid valve compatible?</li></ul>                                                                                                    | <ul><li>(1) Supply air.</li><li>(2) Use a compatible solenoid valve.</li></ul>                                                                                                    |

| A trouble                           | A confirmation matter                                                                                                    | Trouble shooting                                                                         |
|-------------------------------------|----------------------------------------------------------------------------------------------------|------------------------------------------------------------------------------------------|
| It stopped<br>during<br>operation.  | (1)Check cables.<br>(2)Check excessive load.                                                                                        | (1)Replace cables.<br>(2)Reduce load.<br>Specification /5.1.2 Rated load<br>explains it. |
|                                     | (3)Check voltage of power source.                                                                                                   | (3)Use it in voltage limit.                                                              |
|                                     | (4)Check power failure or<br>instantaneous power drop.                                                                              | (4)Operate it once again.                                                                |
|                                     | (5)Check emergency stop switch.                                                                                                    | (5)Reset the emergency stop switch and operate it again.                                 |
|                                     | (6)Check smell from Motors.<br>(7)Check abnormal sound and                                                                          | (6)There is possibility of motor burned out. Change motor.                               |
|                                     | excessive vibration.                                                                                                    | (7)"Abnormal sound occurs.",<br>"Vibration is large." explains it.                       |
| Positioning of accuracy slips       | (1)Check electric noise.<br>(2)Check installation of the                                                                            | (1)Reduce noise source.<br>(2)Fasten installing bolts of the robot<br>arm                |
|                                     | (3)Check tension of timing<br>belt.                                                                                                 | (3)Adjust tension of timing belt.<br>Reference manual/ 5.3.3 Timing belt.                |
|                                     | hand.                                                                                                    | (5)Set origin.                                                                           |
|                                     | (5)Check combination of the<br>controller and the robot.<br>(6)Check collision between<br>robot and peripheral during<br>operation. | (6)AVOID COILISION.                                                                      |
| Abnormal sound                      | (1)Check installation bolts of robot arm.                                                                                           | (1)Fasten screws securely.                                                               |
| develops.<br>Vibration is<br>large. | (2)Check sound from reduction<br>gears. (Harmoic Drives) Check<br>vibration from reduction gears.                                   | (2)Breakage of reduction gears is<br>expected. Contact our service<br>division.          |
| Output of I/O<br>does not work.     | (1)Check voltage and polarity<br>of external power source.                                                                          | (1)Connect the robot with correct voltage source and polarity.                           |
|                                     | command.<br>(3)Check transistor damage                                                                                              | (2)Use commands correctly.                                                               |
| <u> </u>                            | from load short circuit.                                                                                                    | (3)Contact our service division.                                                         |
| Robot worked<br>abnormally.         | <ul><li>(1)Check alarm.</li><li>(2)Check if the robot arm<br/>hangs down just after power is<br/>ON.</li></ul>                      | (1)Contact our service division.                                                         |
|                                     | (3)Check which joint works abnormally.                                                                                              |                                                                                          |

### 6.7 Structure flag.

### 6.7.1 What is a structure flag?.

It is a flag that represents pose of robot. The robot decides the pose of the tip with position data of X, Y, Z, A, B, (C) coordinates. But there are complementary poses that robot can take with the same position data. The robot identifies these poses with this flag information.

- 6.7.2 Definition of each structure flag.
  - (1) RIGHT/LEFT.

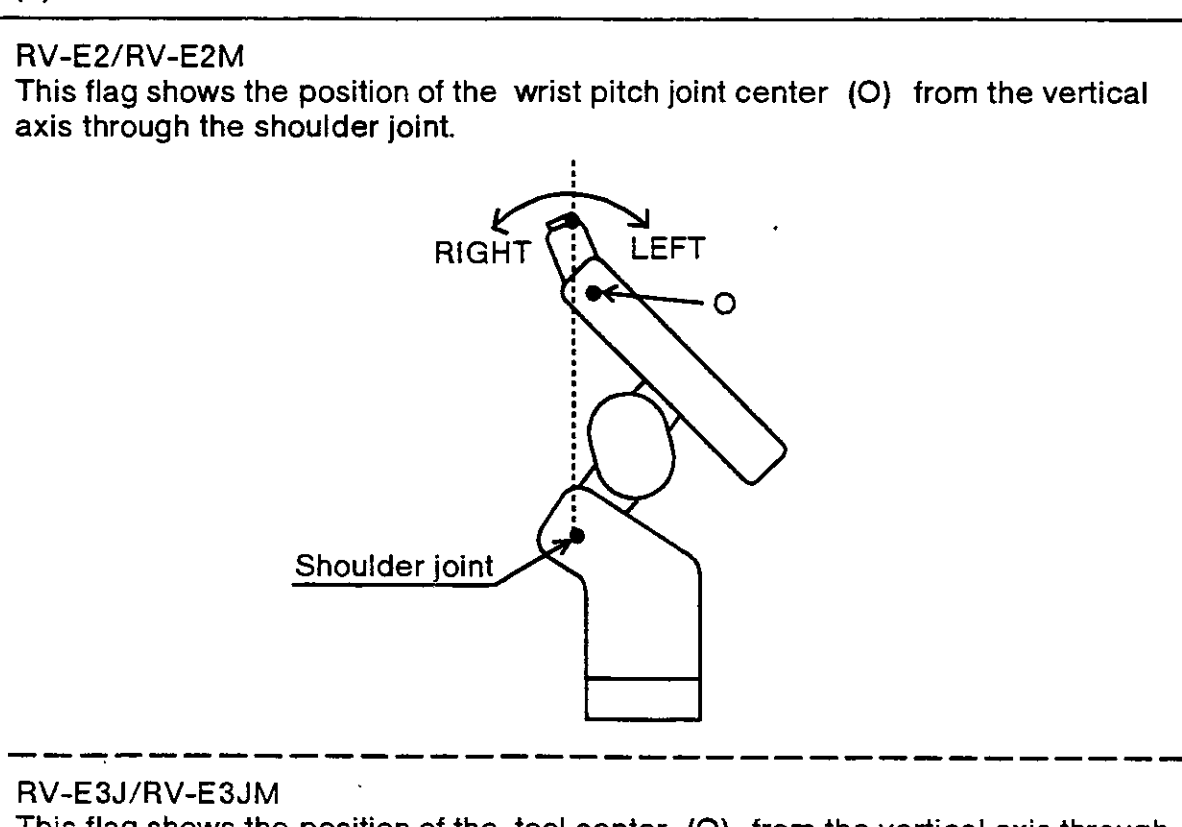

This flag shows the position of the tool center (O) from the vertical axis through the shoulder joint.

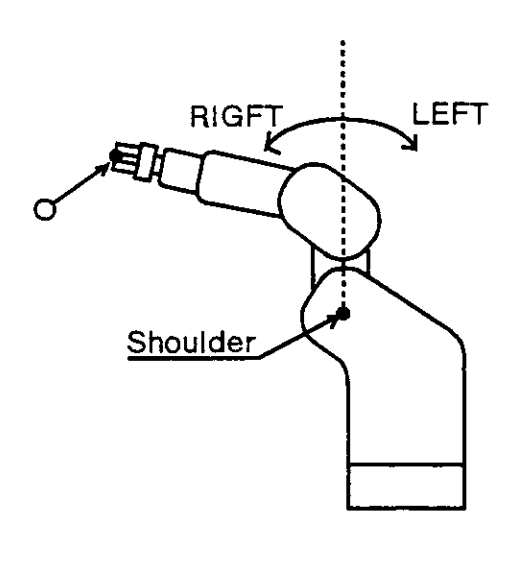

### (2) ABOVE/BELOW.

This flag shows the position of the wrist roll joint center [O] from the axis through the shoulder joint and elbow joint.

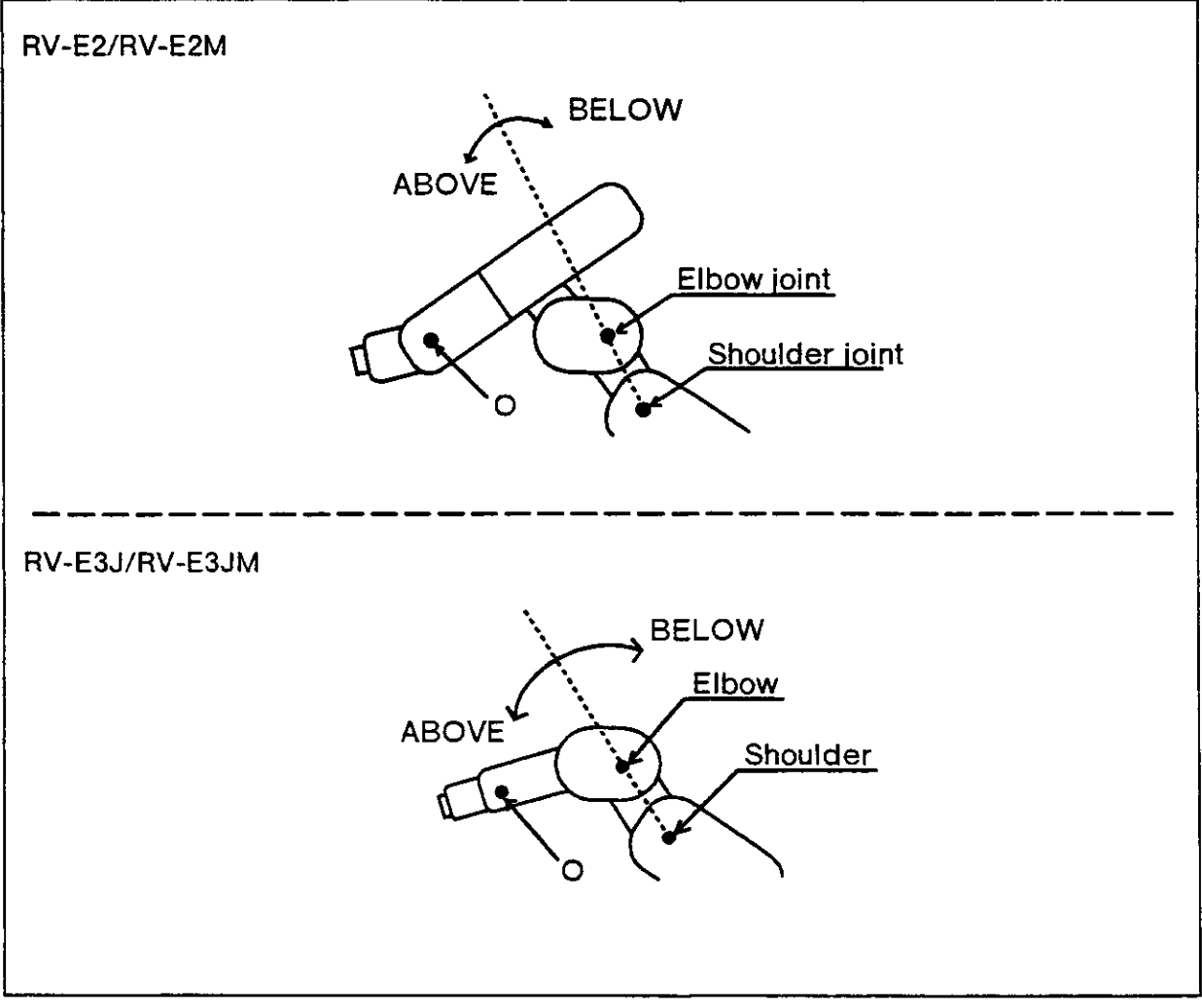

Fig. 6.18 ABOVE/BELOW.

### (3) NONFLIP / FLIP (RV-E2/RV-E2M only.)

This flag shows the direction of the mechanical interface from the axis through the wrist twist joint and wrist pitch joint.

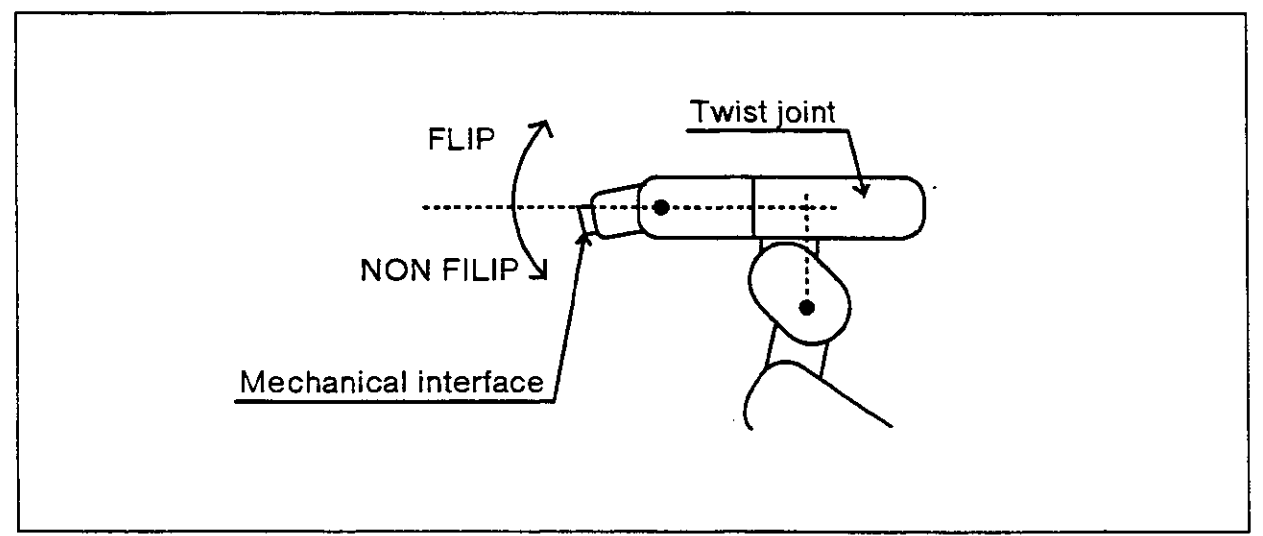

## Index

| A |                                                    |           |
|---|----------------------------------------------------|-----------|
|   | Alarm                                              |           |
|   | Alarm history                                      | 2-62      |
|   | Alarm list                                         | 6-34      |
|   | Resetting the alarm                                | 2-8, 2-25 |
| B |                                                    |           |
|   | Batten                                             |           |
|   | Display of maintenance-related time data           | 2.73      |
|   | Replacing the backup battery                       | 5-14      |
| ~ |                                                    |           |
| U |                                                    |           |
|   | Command description                                | 3-1       |
|   | Command list                                       | 6-1       |
|   | Connector pin array for the RS-232C                | 4-24      |
| D |                                                    |           |
|   |                                                    | 0.54      |
|   | Debugging programs                                 |           |
| E |                                                    |           |
|   | Execution from the controller                      |           |
|   | Execution from the teaching box                    | 2-63      |
| F |                                                    |           |
| • |                                                    |           |
|   | Functions of the connectors on the back panel      | 2-5       |
| Η |                                                    |           |
|   | How to operate the controller                      | 2-3       |
|   |                                                    |           |
| 1 |                                                    |           |
|   | Inspecting, adjusting, and replacing the timing be | 5-10      |
|   | Installation/removal of cover                      |           |
|   | Interfacing with external I/O equipment            | 4-3       |
| J |                                                    |           |
|   | log operation                                      |           |
|   |                                                    | 2-19      |
|   | Joint iog                                          | 2-15      |
|   | Tool jog operation                                 | 2 13      |
|   | XYZ jog operation                                  | 2-16      |
| м |                                                    |           |
|   |                                                    |           |
|   | Maintenance and inspection                         | 5-1       |
|   | Daily inspection items                             | 5-2       |
|   | Maintenance and inspection procedures              | 5-4       |
|   | Pariadia inspection                                | b-1       |
|   | Maintenance parts                                  |           |
|   | Monitor                                            |           |
|   | Alarm history                                      |           |
|   | Monitoring the I/O signals                         |           |
|   | Monitoring variables                               | 2-61      |
| 0 |                                                    |           |
| J |                                                    |           |
|   | Opening and closing the hand                       | 2-19      |

-

Ρ

| parallel I/O interface                         |      |
|------------------------------------------------|------|
| Parameter                                      | -    |
| Parameter list                                 | 6-7  |
| Setting the parameters                         | 2-74 |
| personal computer cable                        | 1-10 |
| pneumatic hand interface                       |      |
| pneumatic hand set                             | 1-1  |
| Programming                                    |      |
| Programming with the Movemaster command method |      |
| Programming with the teaching playback method  |      |
| R                                              |      |
| rack adapter                                   |      |
| Resetting a program                            | 2-7  |

### S

| Sample program                         | 6-9, 6-22                 |
|----------------------------------------|---------------------------|
| Selecting a program                    |                           |
| Selecting the program                  |                           |
| SERVO                                  | 2-58                      |
| Setting and displaving the I/O signals | 2-37                      |
| Setting the clock                      | 2-72                      |
| Setting the interpolation method       | 2-33                      |
| Setting the origin                     | 1-11                      |
| Setting the timer                      |                           |
| solennid valve set                     | 1_/                       |
| Sneed                                  |                           |
| log speed                              | 2-18                      |
| Sotting the speed                      | 2.24                      |
| Start Roetart                          | Z+04                      |
| Startun and rectarting                 | 07 0 00                   |
| Ston                                   |                           |
| Adding stops                           | 0.00                      |
|                                        |                           |
| Calling up steps                       |                           |
| Deleting steps                         | 2-32                      |
| Incremental step feeding               | 2-51                      |
| Jumping to a step                      | 2-57                      |
| Replacing step data                    | 2-30                      |
| Decremental step feeding               | 2-52                      |
| Stepping up/down                       | 2-54                      |
| Stop                                   | <b>2-</b> 7, 2 <b>-23</b> |
| Structure flag                         | 6-41                      |
|                                        |                           |

### T

| Teaching box                         |                                       |
|--------------------------------------|---------------------------------------|
| Categories of teaching box keys      | 2-9                                   |
| How to select a menu                 | <u>2-</u> 21                          |
| Screen tree                          |                                       |
| Timing chart for external operations |                                       |
| Tooling                              |                                       |
| Trouble shooting                     |                                       |
| •                                    | · · · · · · · · · · · · · · · · · · · |

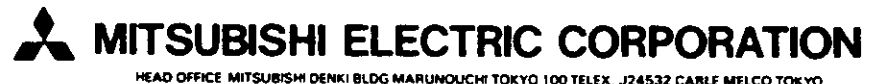

.

HEAD OFFICE MITSUBISHI DENKI BLDG MARUNOUCHI TOKYO 100 TELEX. J24532 CABLE MELCO TOKYO NAGOYA WORKS 1-14, YADA-MINAMI 5, HIGASHI-KU, NAGOYA, JAPAN

# MITSUBISHI

## /litsubishi Industrial Robot RV-E2 / RV-E2M RV-E3J / RV-E3JM

# **MOVEMASTER SUPER**

# **Reference Manual**

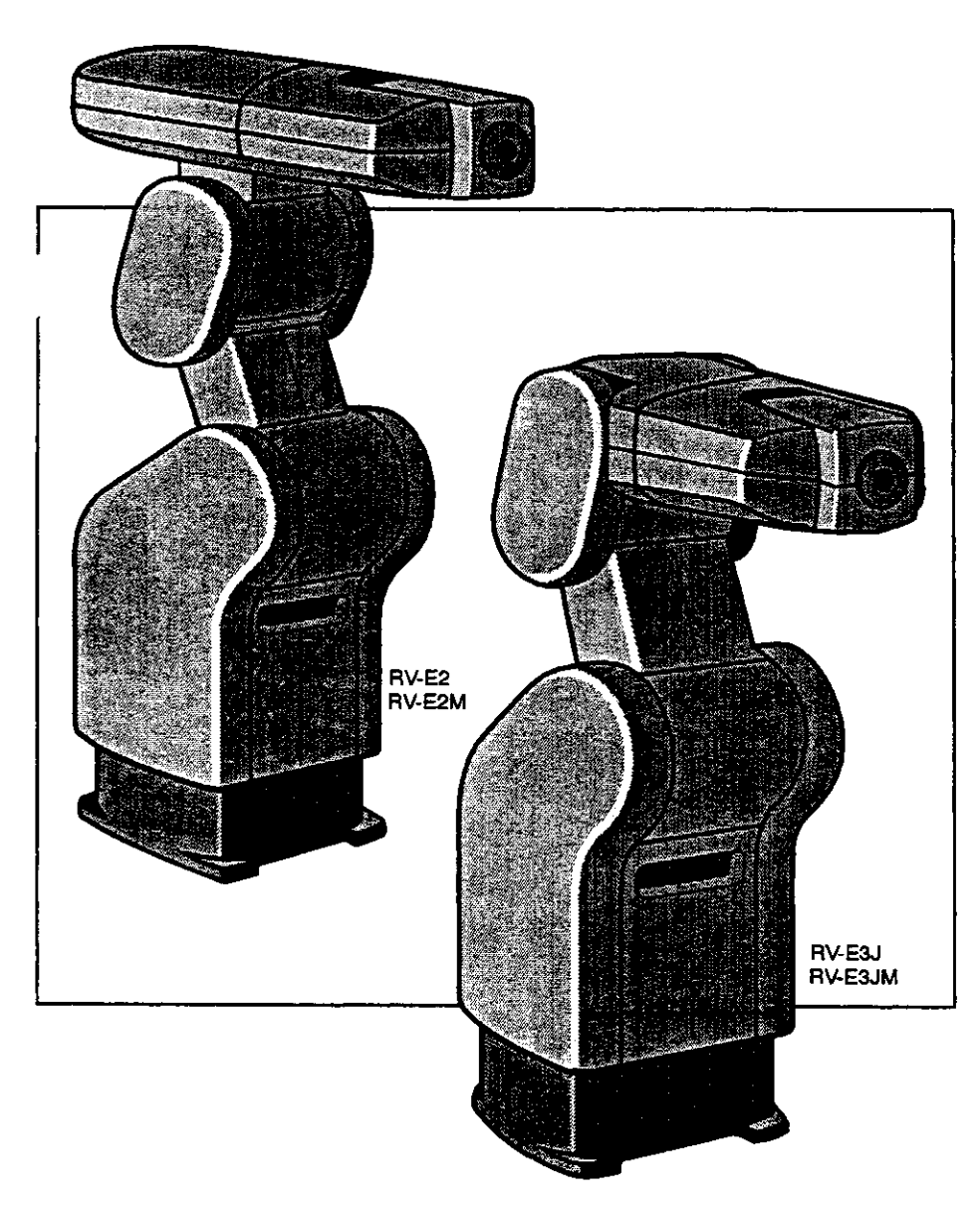

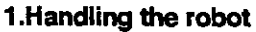

- 1.Handling the robot
- 2.Setting the origin

### 2.Operations

- 1. Preliminary preparations before operating
- 2.Basic operations of the system components
- 3.Programming
- 4.Debugging programs
- 5. Execution
- 6.Other Functions

#### 3.Command description

- 1.Overview of commands
- 2.Explanation of command

### 4.Design and Engineering

- 1.External connections to controller 2.Tooling
- 3.Connections to a personal computer (RS-232C)

#### 5.Maintenance and inspection

- 1.Maintenance period
- 2.Inspection items
- 3.Maintenance and inspection procedures
- 4. Maintenance parts

6.Appendix.

INDEX

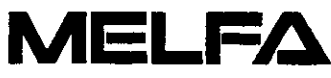